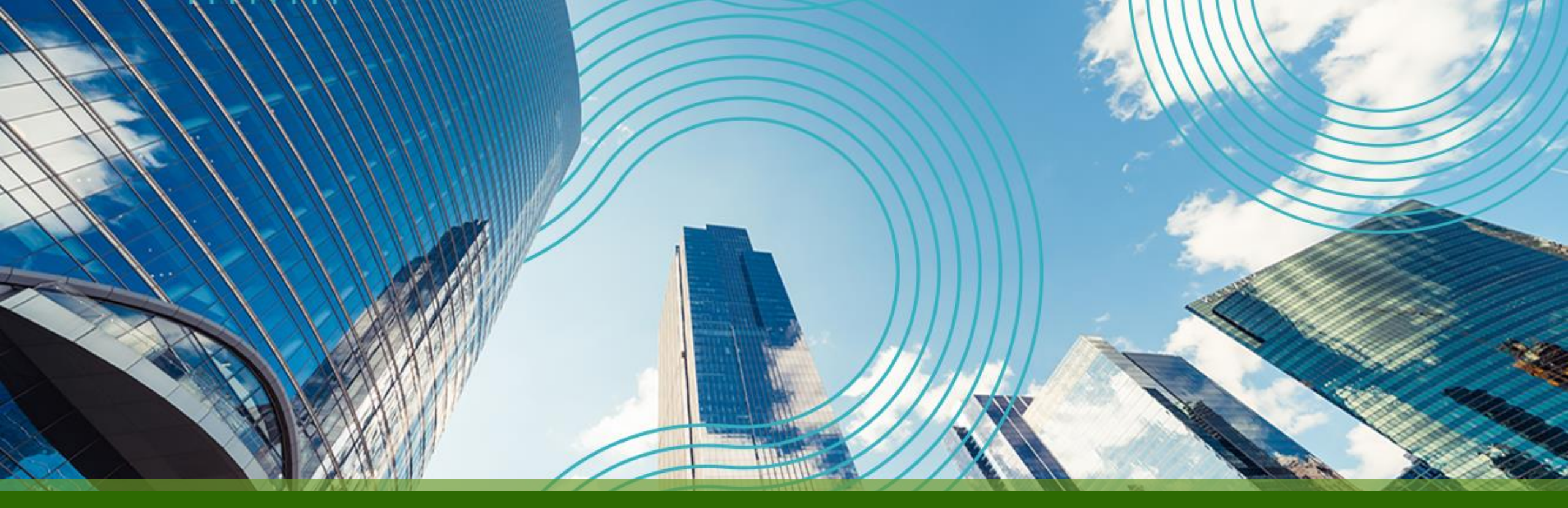

# JUNOS Hands On Training "EX / QFX" Course

**Juniper Network, K.K.** 2022年10月 rev. 2.1

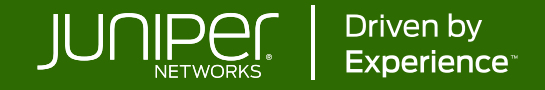

## はじめに

- 本資料にあるロードマップの内容は、資料作成時点における
   ジュニパーネットワークスの予定を示したものであり、事前の通告無しに
   内容が変更されることがあります。
- またロードマップに描かれている機能や構成は、購入時の条件になりませんので、ご注意ください。

Legal Disclaimer:

This statement of product direction (formerly called "roadmap") sets forth Juniper Networks' current intention and is subject to change at any time without notice. No purchases are contingent upon Juniper Networks delivering any feature or functionality depicted on this statement.

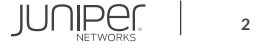

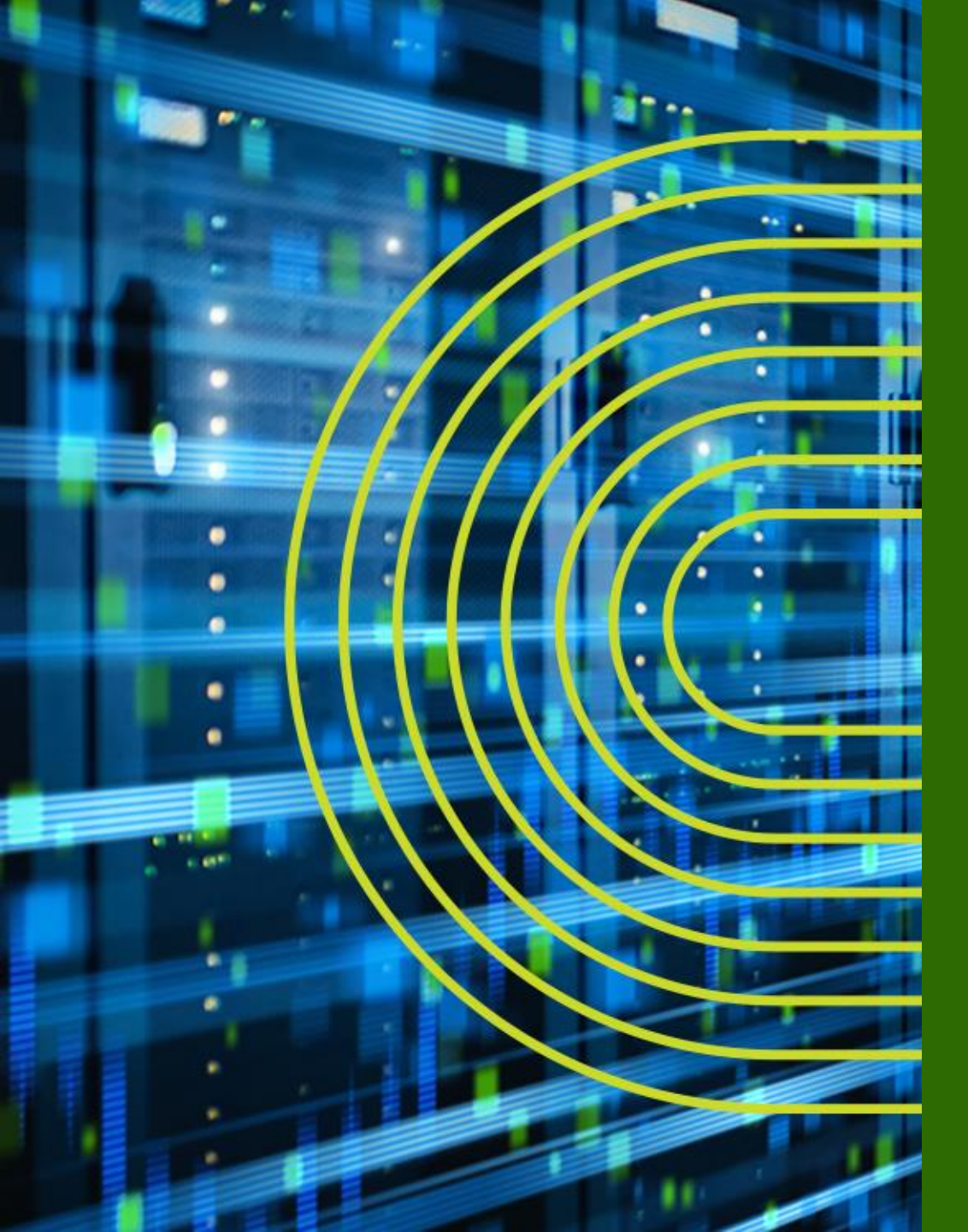

# Junos Basic

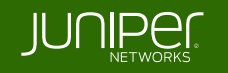

| トレーニング概要 「Junos Basic 」                  |       |
|------------------------------------------|-------|
| トレーニング内容(前半)                             | 記載ページ |
| ジュニパーネットワークス会社紹介                         | P. 6  |
| <u>Junos とは</u>                          | P. 12 |
| <u>運用面からみた Junos のアドバンテージ</u>            | P. 22 |
| <u>トレーニング・デバイスへのアクセス方法</u>               | P. 27 |
| <u>CLI モードと各モード間の移動</u>                  | P. 31 |
| <u>Junos CLI 操作 ~ Operational モード~</u>   | P. 38 |
| <u>Junos CLI 操作 ~ Configuration モード~</u> | P. 57 |
| <u>Junos システム設定</u>                      | P. 74 |
| <u>Junos インタフェース設定</u>                   | P. 82 |
| Junos 経路設定                               | P. 90 |
| <u>Firewall Filter の設定</u>               | P. 94 |

| トレーニング概要 「 Junos スイッチ "EX / C    | <b>₹FX</b> コース 」 |
|----------------------------------|------------------|
| トレーニング内容(後半)                     | 記載ページ            |
| <u>Junos EX シリーズ製品紹介</u>         | P. 103           |
| <u>LAB.1 Junos の基本的な操作・設定</u>    | P. 112           |
| LAB.2 Interface の設定              | P. 127           |
| <u>LAB.3 Routing の設定</u>         | P. 140           |
| LAB.4 Firewall Filter の設定        | P. 147           |
| <u>Virtual Chassis とは</u>        | P. 153           |
| Virtual Chassis Deep Dive        | P. 165           |
| <u>LAB.5 Virtual Chassis の設定</u> | P. 184           |
| Appendix                         | P. 202           |

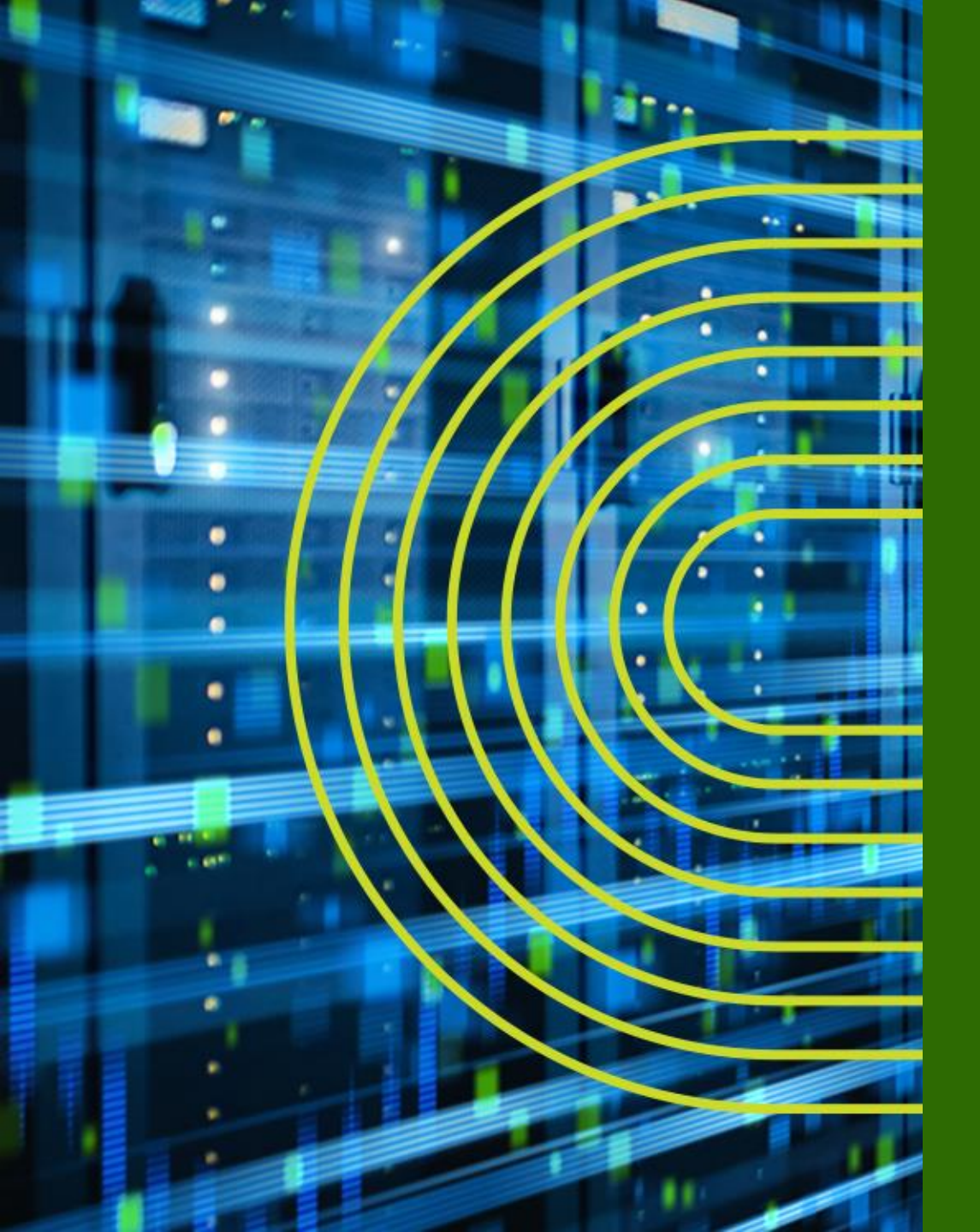

# ジュニパーネットワークス 会社紹介

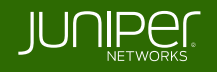

ジュニパーネットワークス 会社概要

設立: 1996年2月(1999年3月)

本社所在地: カリフォルニア州サニーベール

Juniper Networks (NYSE: JNPR)

(ジュニパーネットワークス株式会社)

CEO: Rami Rahim

(日本法人 代表取締役社長: 古屋 知弘) 事業概要:ネットワーク機器 (ルータ、スイッチ、ファイアウォール、 無線AP等)の製造・販売

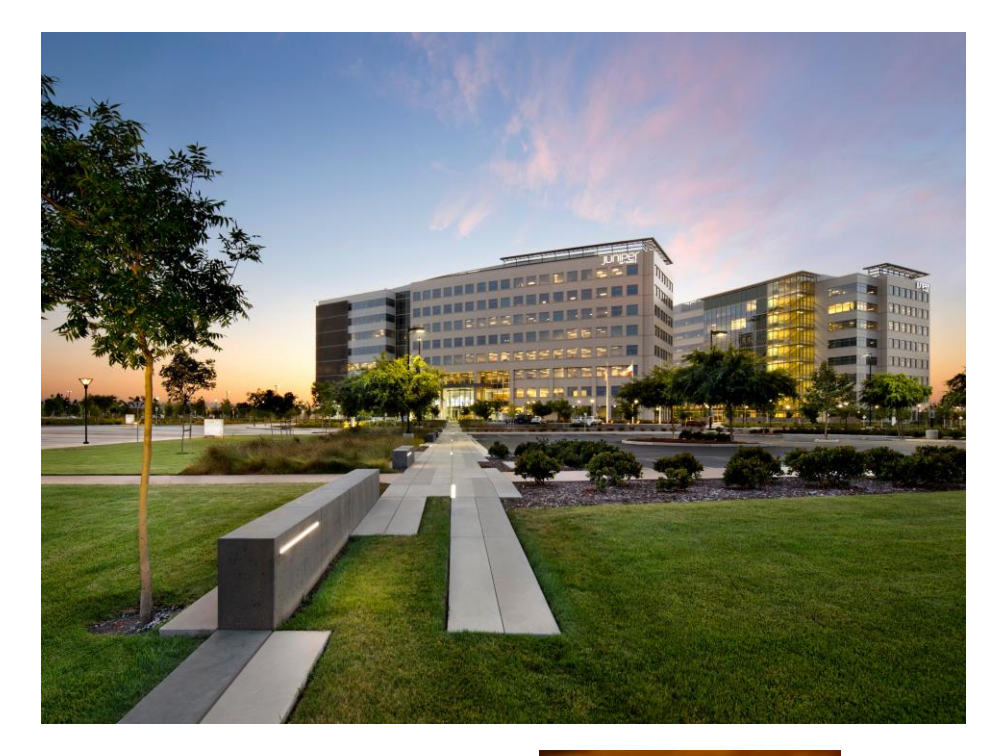

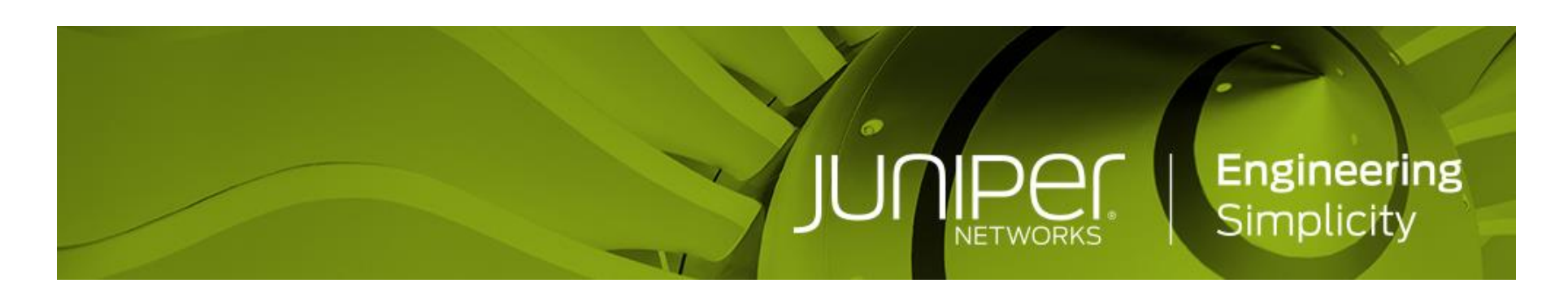

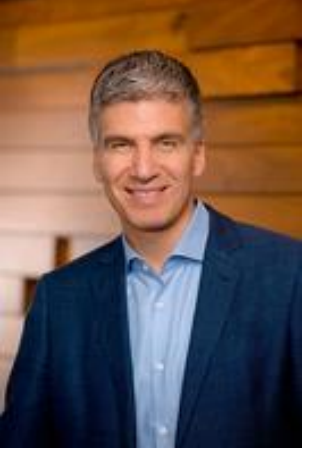

ジュニパーネットワークスの戦略

#### Vision: ネットワークイノベーションにおけるリーダー

#### Go-To-Market: ハイパフォーマンスネットワーキングをビジネスの基盤と位置付けるお客様とパートナー様に価値を提供

#### パフォーマンスと自動化におけるバリュー

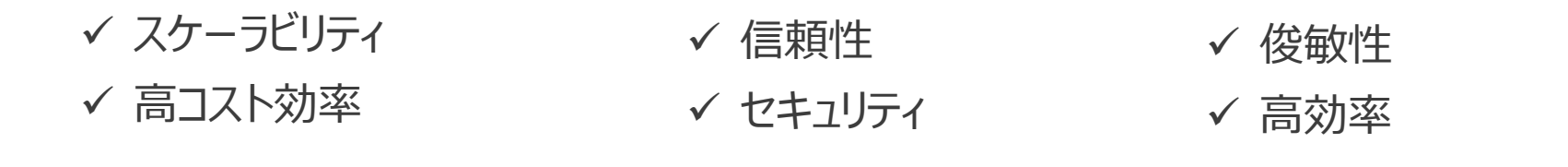

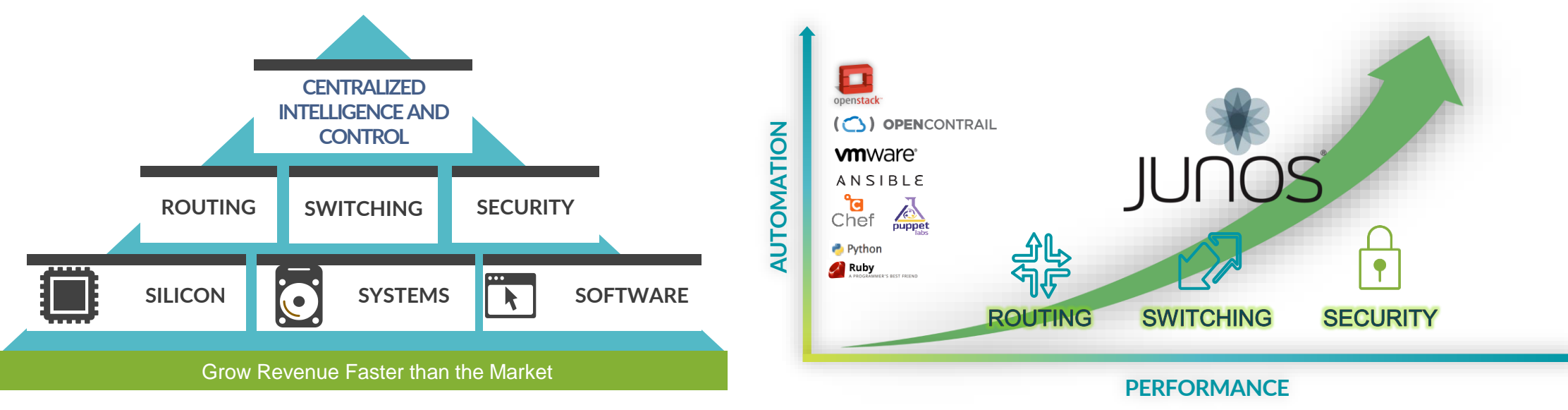

# プロダクト・ポートフォリオ(カテゴリ別)

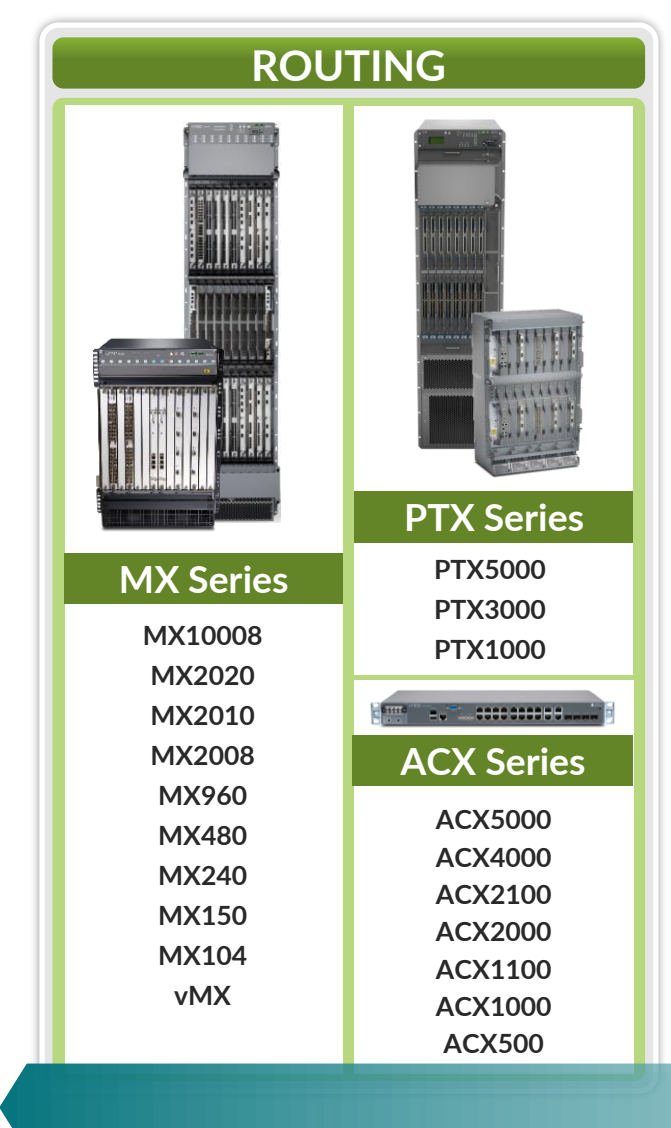

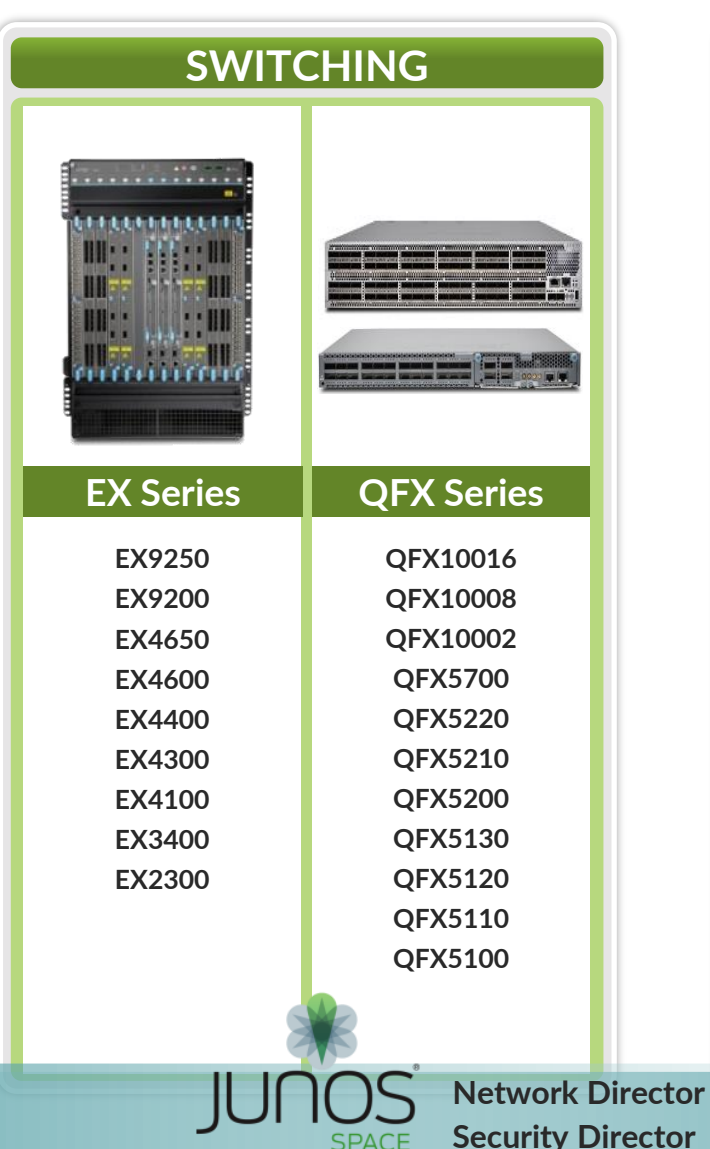

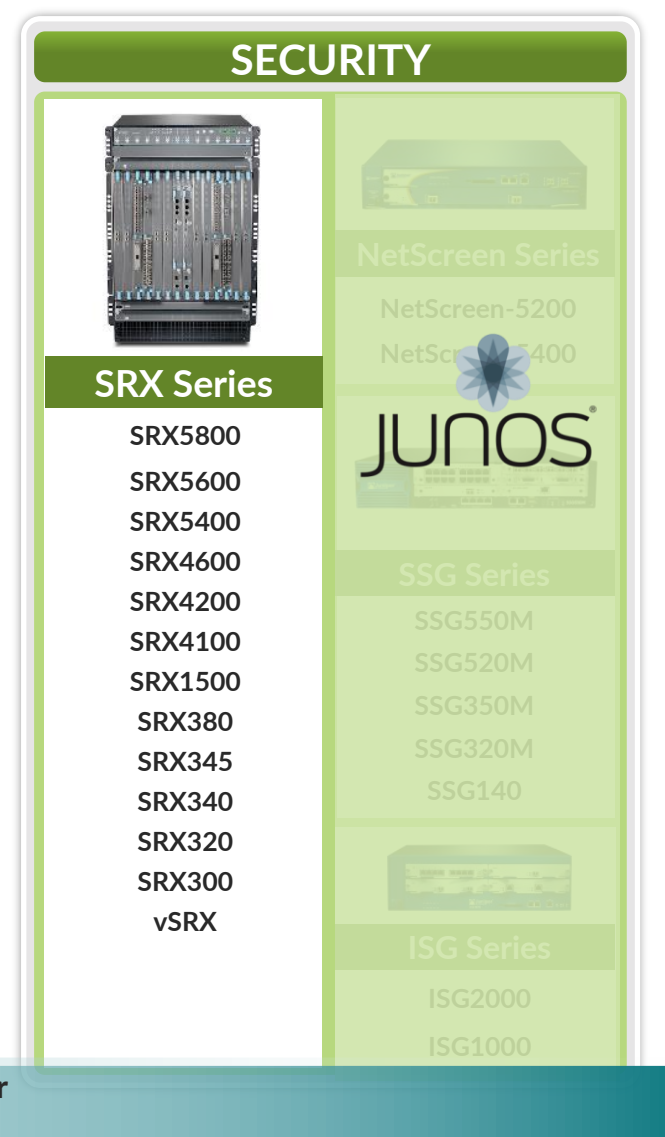

## JUNOS: THE POWER OF ONE INTEGRATED ARCHITECTURE

Datacenter Service Gateway SRX series Universal Edge Router MX series Datacenter Fabric Switch **QFX series** 

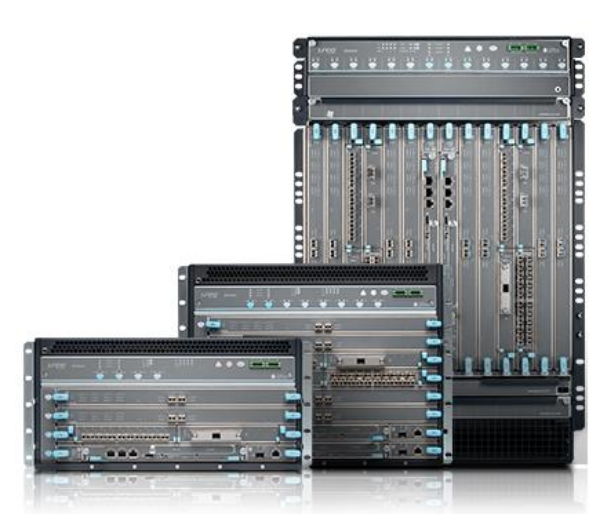

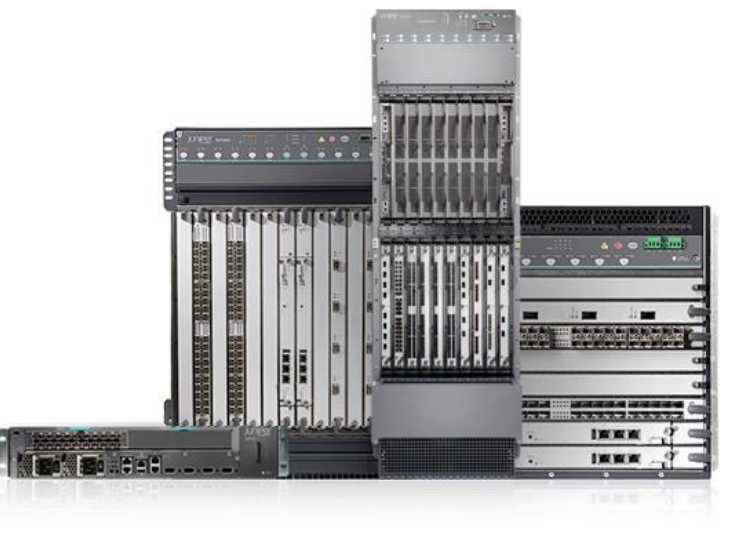

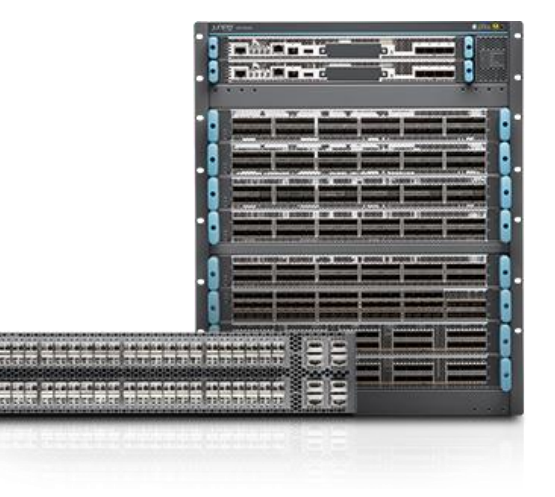

## JUNOS: THE POWER OF ONE INTEGRATED ARCHITECTURE

Branch Service Gateway **SRX series** 

#### Campus Ethernet Switch **EX series**

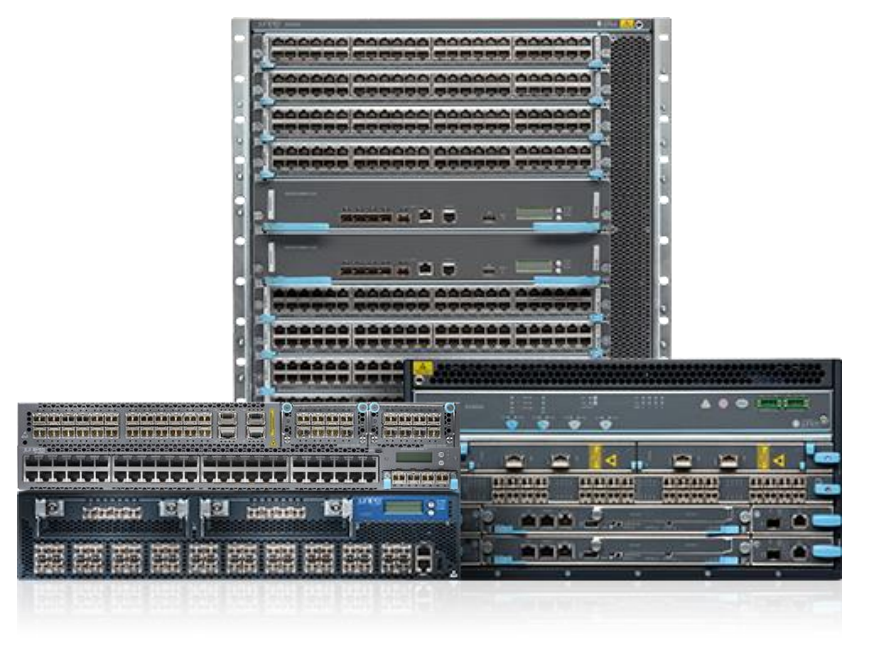

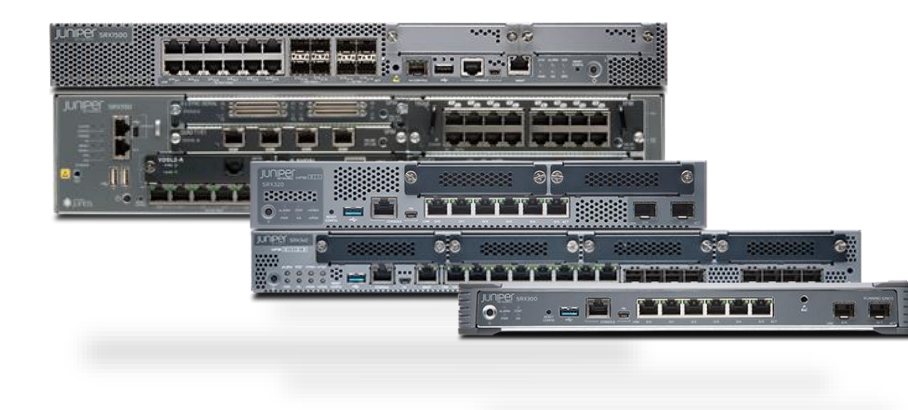

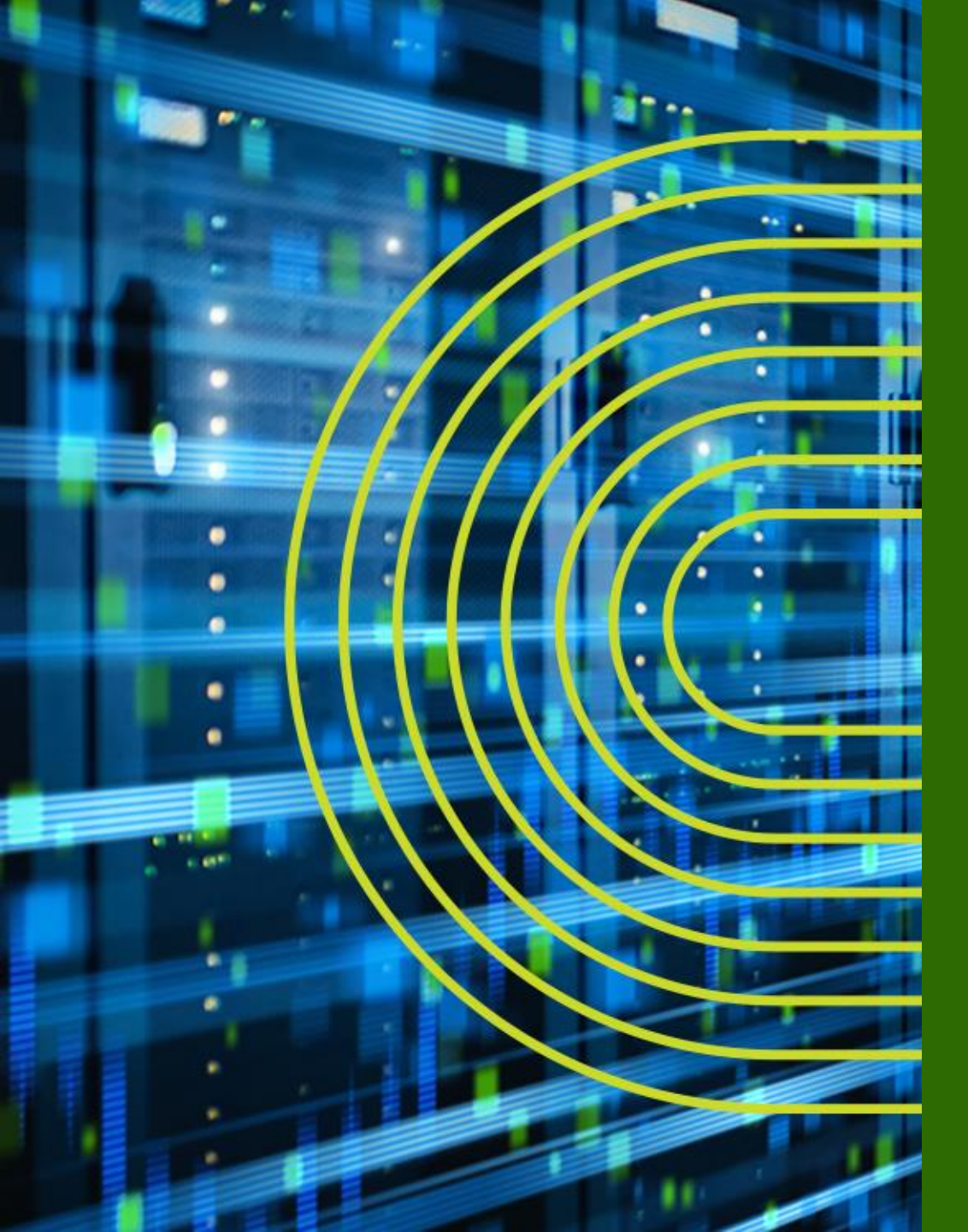

# Junos とは

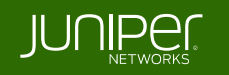

## 「複数 OS 」 対 「 "One" のアプローチ」

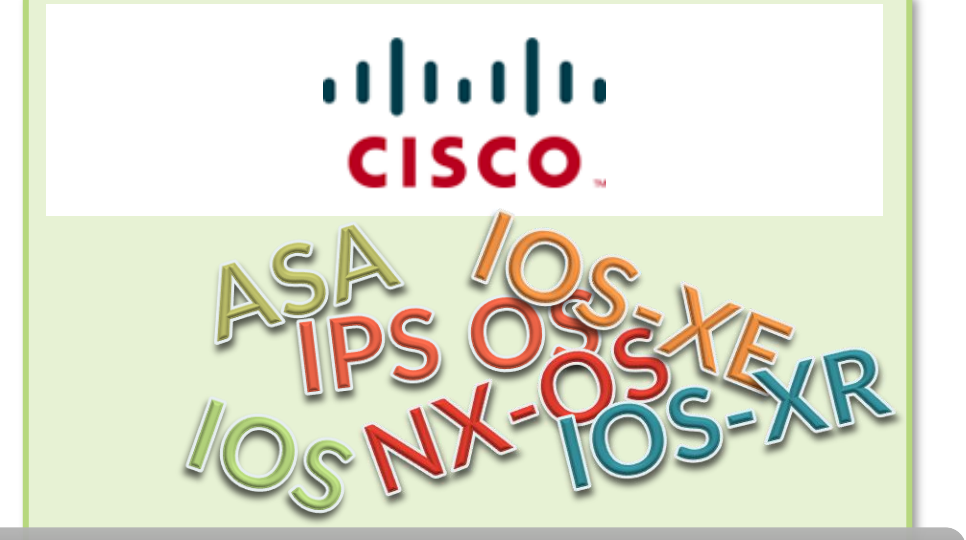

プラットフォーム毎に異なる OS と機能セット

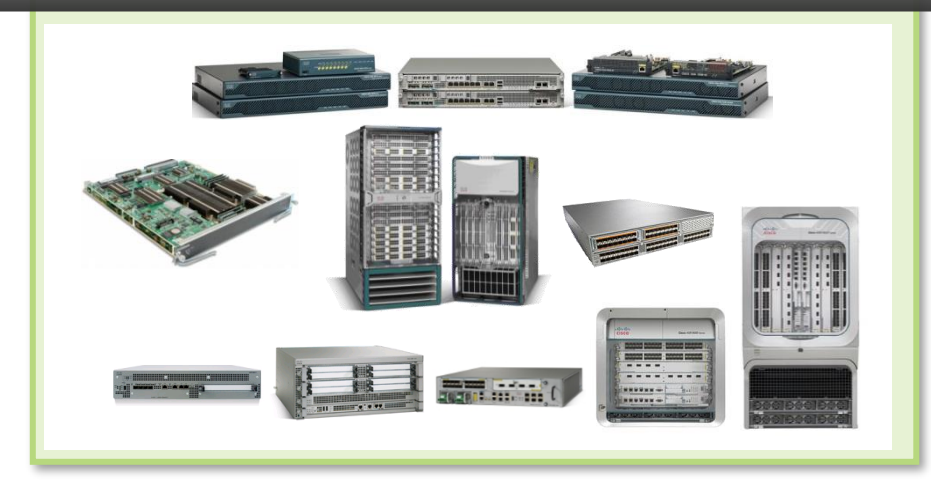

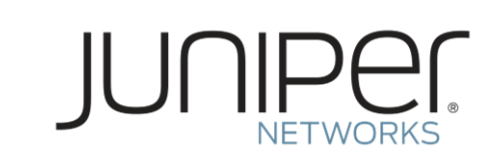

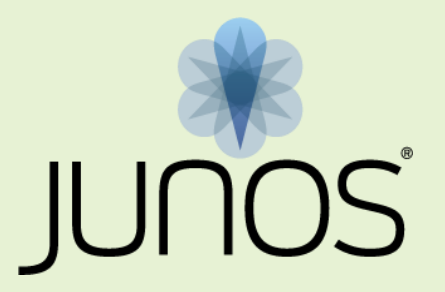

#### セキュリティもネットワークもカバーする 業界唯一のシングル・ネットワーク OS

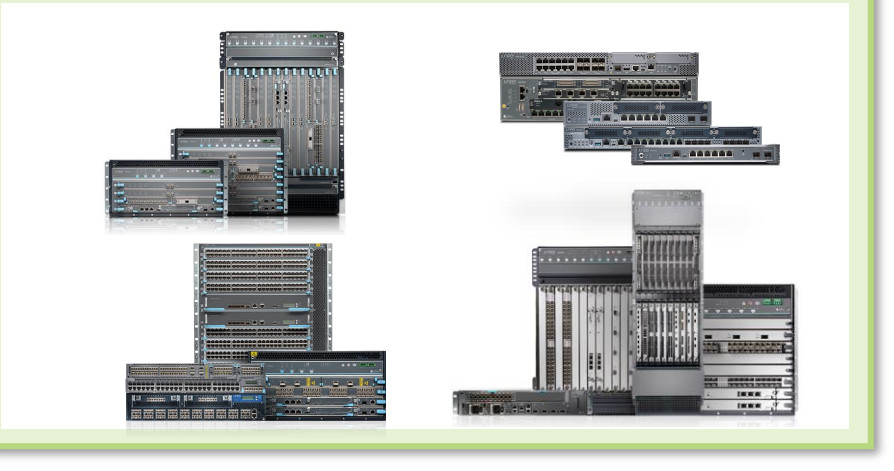

## Junos: 共通のオペレーティングシステム

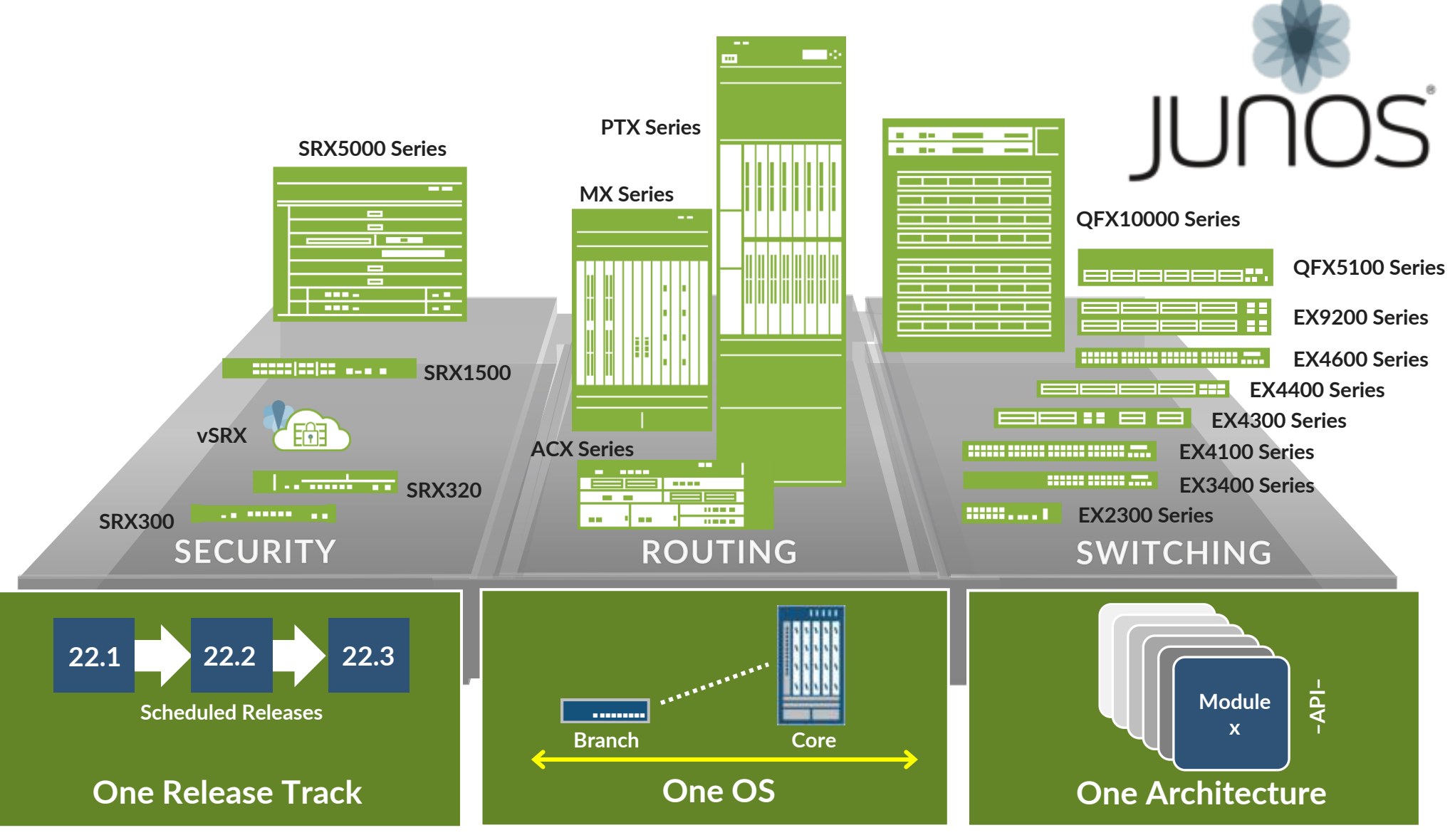

© 2022 Juniper Networks

Juniper Business Use Only

## 「 One 」の強み

### LEARN ONCE, INTEGRATE ONCE, QUALIFY ONCE

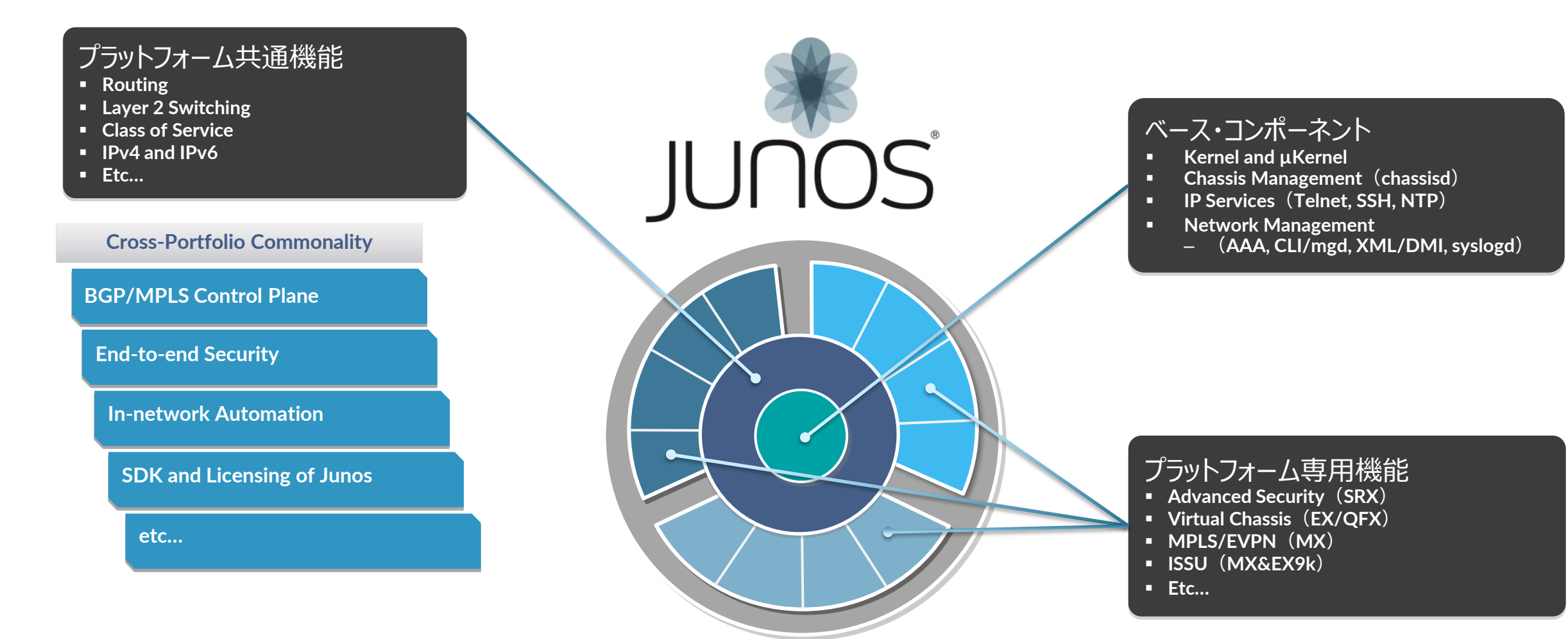

# コントロールプレーンとフォワーディングプレーンの分離

#### **Scale and Performance**

- 各 Plane におけるパフォーマンスを担保
- より高いパフォーマンスをそれぞれの領域で 独立して開発することが可能に

#### Resilient (※弾力性/復元力)

- 独立したオペレーション
  - Routing Engine (RE)
  - Packet Forwarding Engine (PFE)
- 冗長化に対するさまざまなオプションをそれぞれに提供

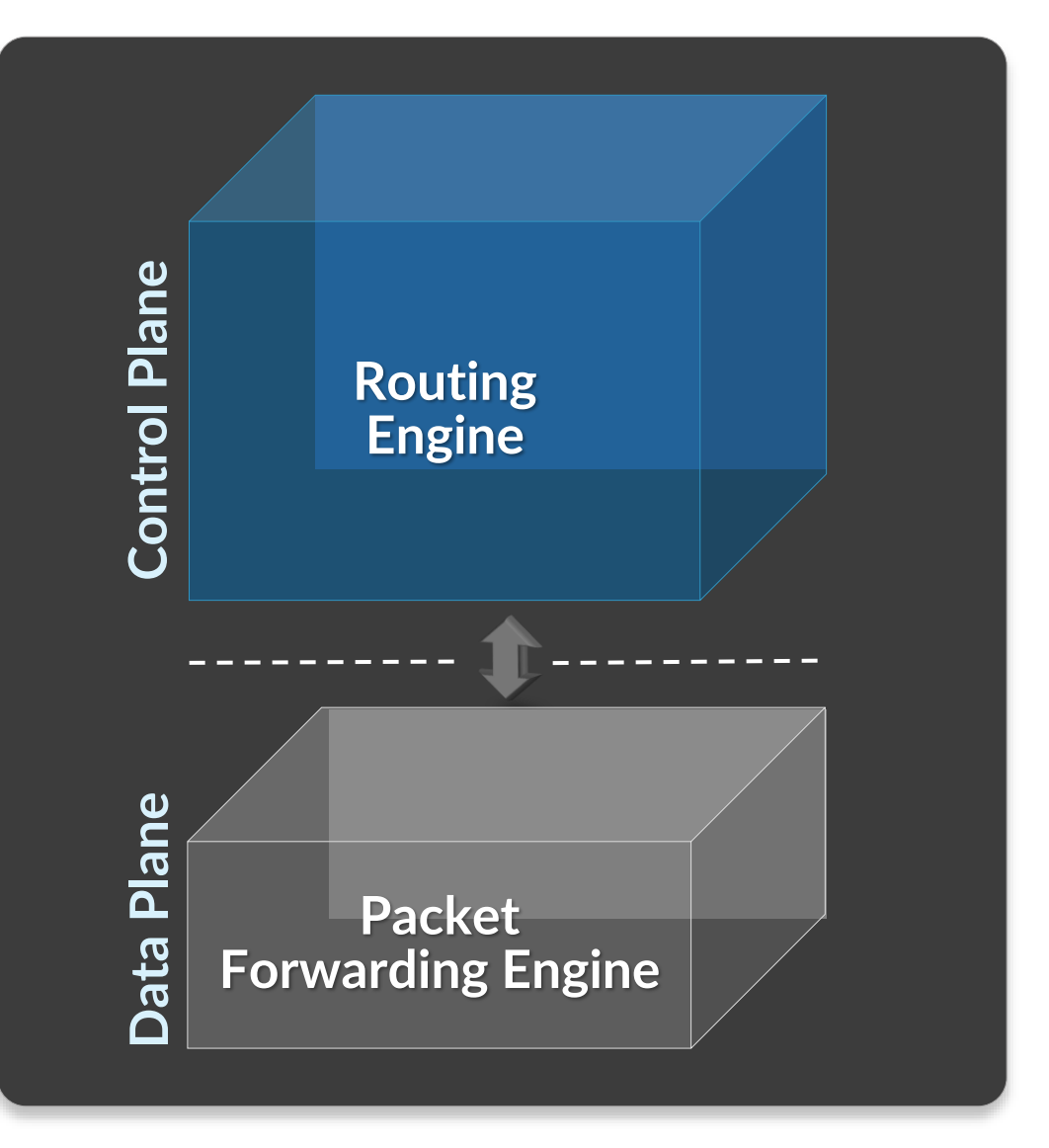

# Junos の「One」アーキテクチャの進化

#### モジュラー型

- 拡張性とパフォーマンスを担保するコンポーネント
- 冗長性、安定性、サービス拡張を効率的に提供する ための独立したオペレーション

#### Scalable (※拡張性)

- Up: マルチコア & 64-bit
- Down: モジュールごとのパッケージング

#### Open (※オープン性)

- FreeBSD ベース
- API 連携、Junos 開発ツール(SDK)

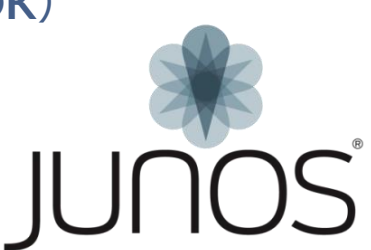

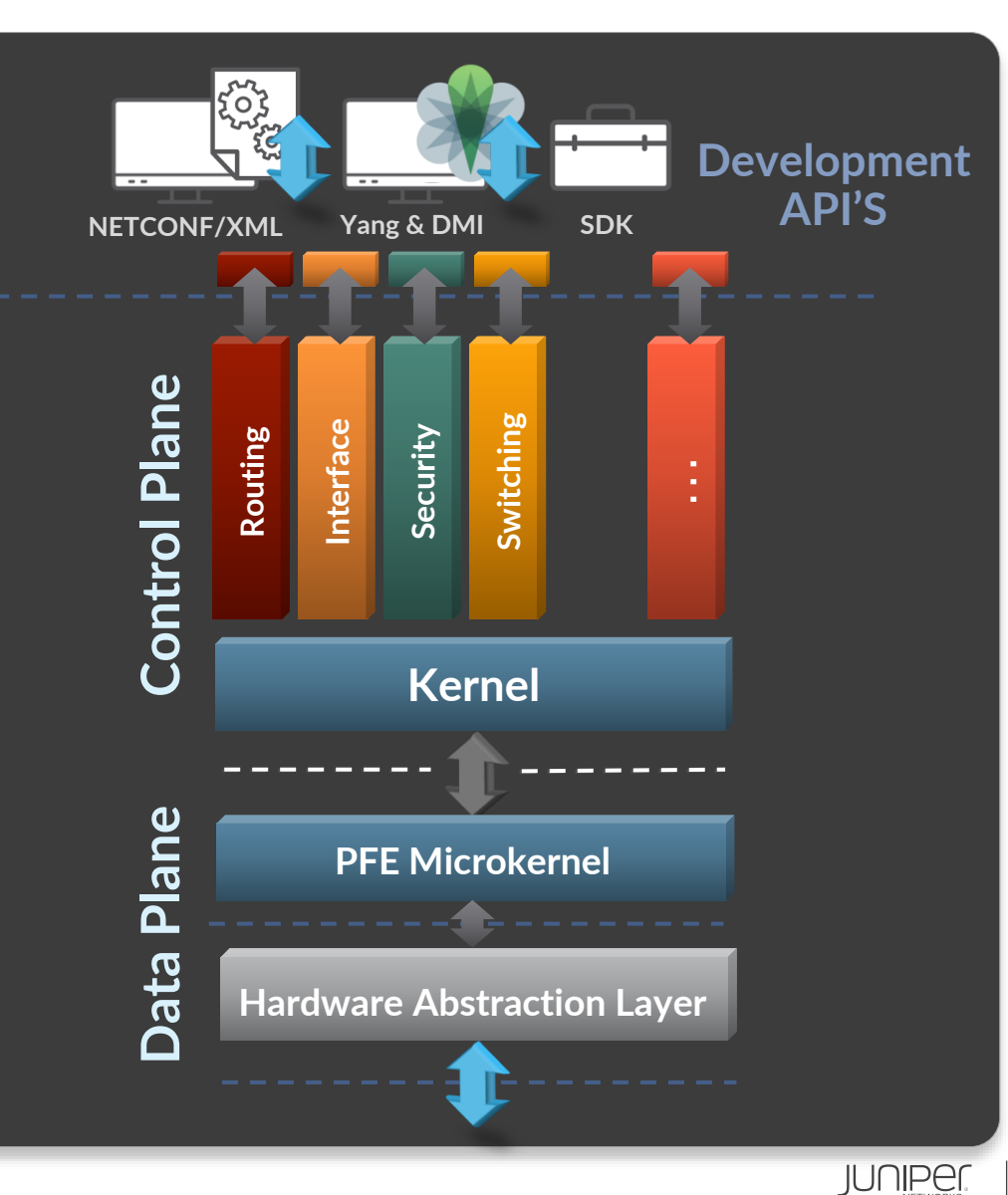

# Junos のアプローチ・運用者/設計者にとって

### ネットワーク停止の原因に対する調査

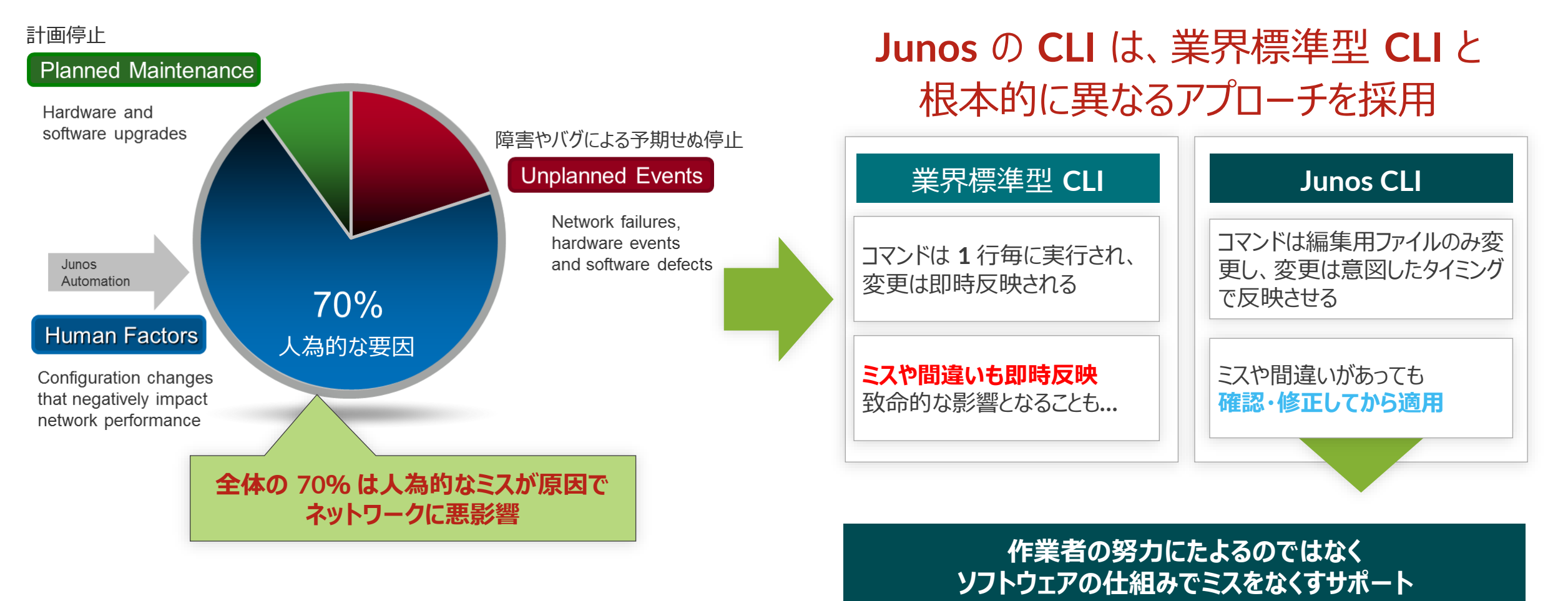

## これまでの一般的な NW-OS の不便さ

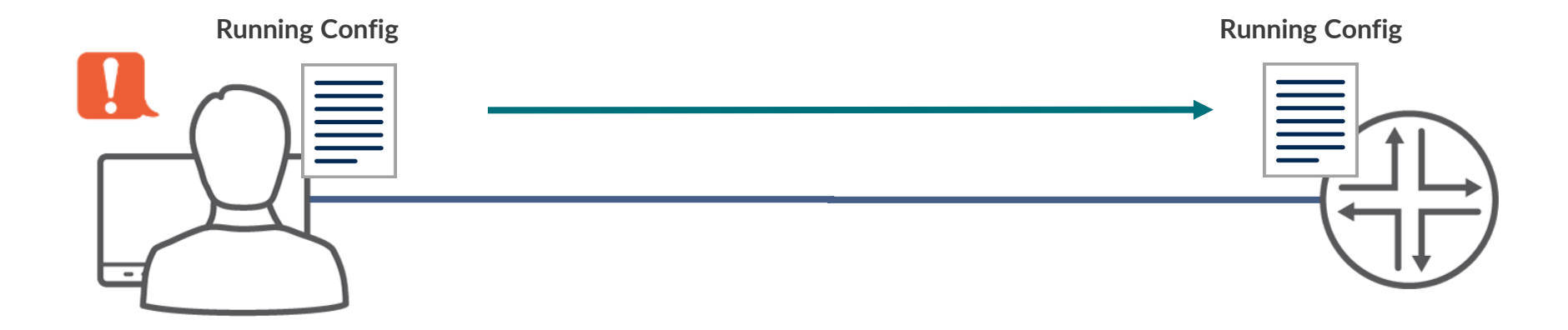

- 一般的なネットワーク OS の場合、管理者がコンソールなどで設定変更を行う際、 投入した設定が即座に実稼働のネットワーク設定へと反映されてしまう
- このことにより、
  - ヒューマンエラーが発生する余地がある
  - 設定の復旧が困難
  - 意図しない設定を行ってしまうと、機器への通信自体が不可能になってしまうケースがある などの課題が存在する

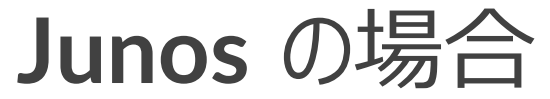

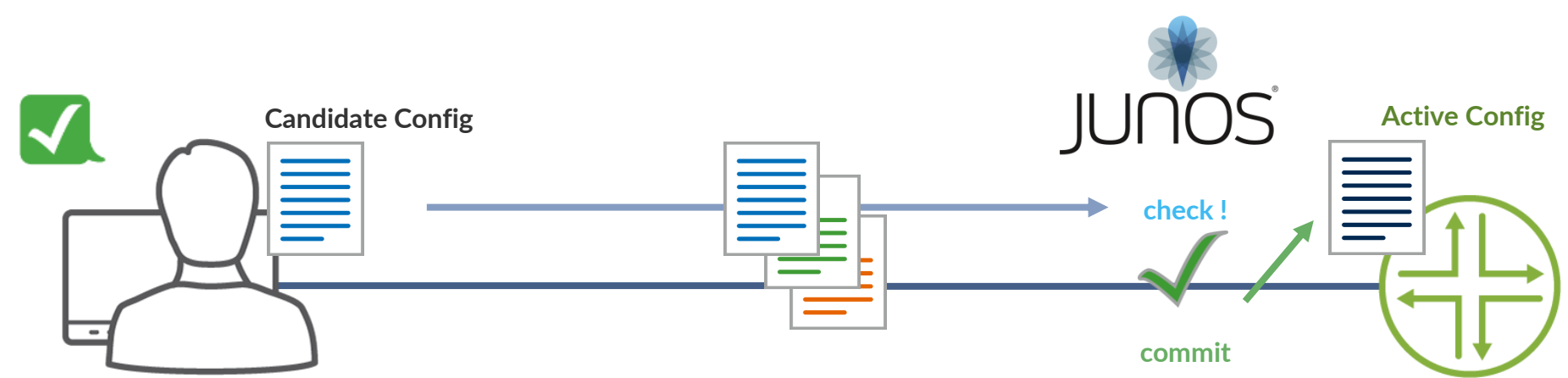

- Junos の場合、管理者が設定変更を行うのは、あくまで 設定ファイル これを実ネットワークの設定へと投入するためには Junos によるシステムチェックを行った後に、 "commit" というコマンドを投入することにより反映させる
- この仕組みにより、
  - Junos のシステムチェックによる ヒューマンエラーの予防
  - ・ 設定ファイルは過去 50 世代まで自動保存されるため、一瞬で過去の状態へと戻すことができる
  - ・ 作成した設定ファイルを、"ためしに"投入してみることも可能 などのメリットを享受することができる

# Junos のアプローチ: Human Factors への対応

#### 有効な Junos ツール

#### • "commit"

- 設定変更を有効にするコマンド
- 有効時に Config チェックをおこない、誤り(矛盾)がなければ投入した 設定が有効となる
- "rollback"
  - 設定の履歴管理、設定・OSの切り戻しを容易に
  - 既存 Config を含み最大 50 世代までの管理が可能
  - "load"コマンドにより外部から設定ファイルを更新することも可能
- "JUNOScript" & "Event Policy"
  - スクリプティングによる自動化ツール
  - イベントをトリガーとした自動化機能

#### **Benefits**

Config ミスによるダウンタイムの回避 Config 変更/ 切り戻し作業の時間短縮

21

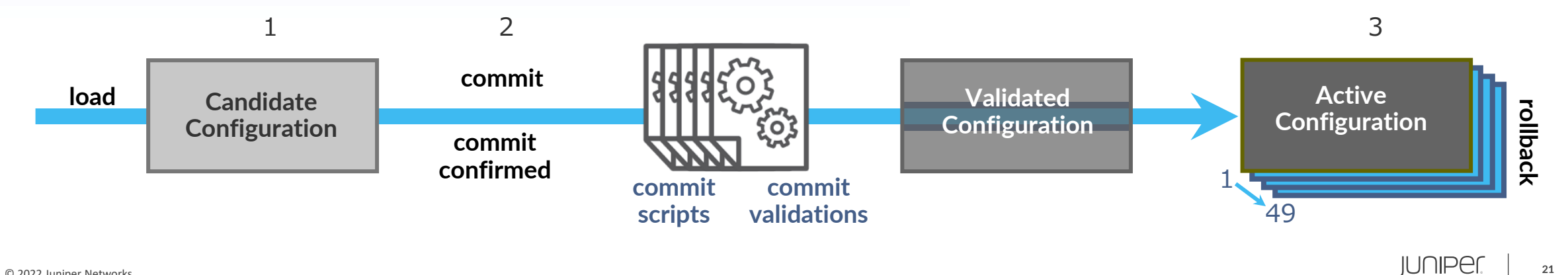

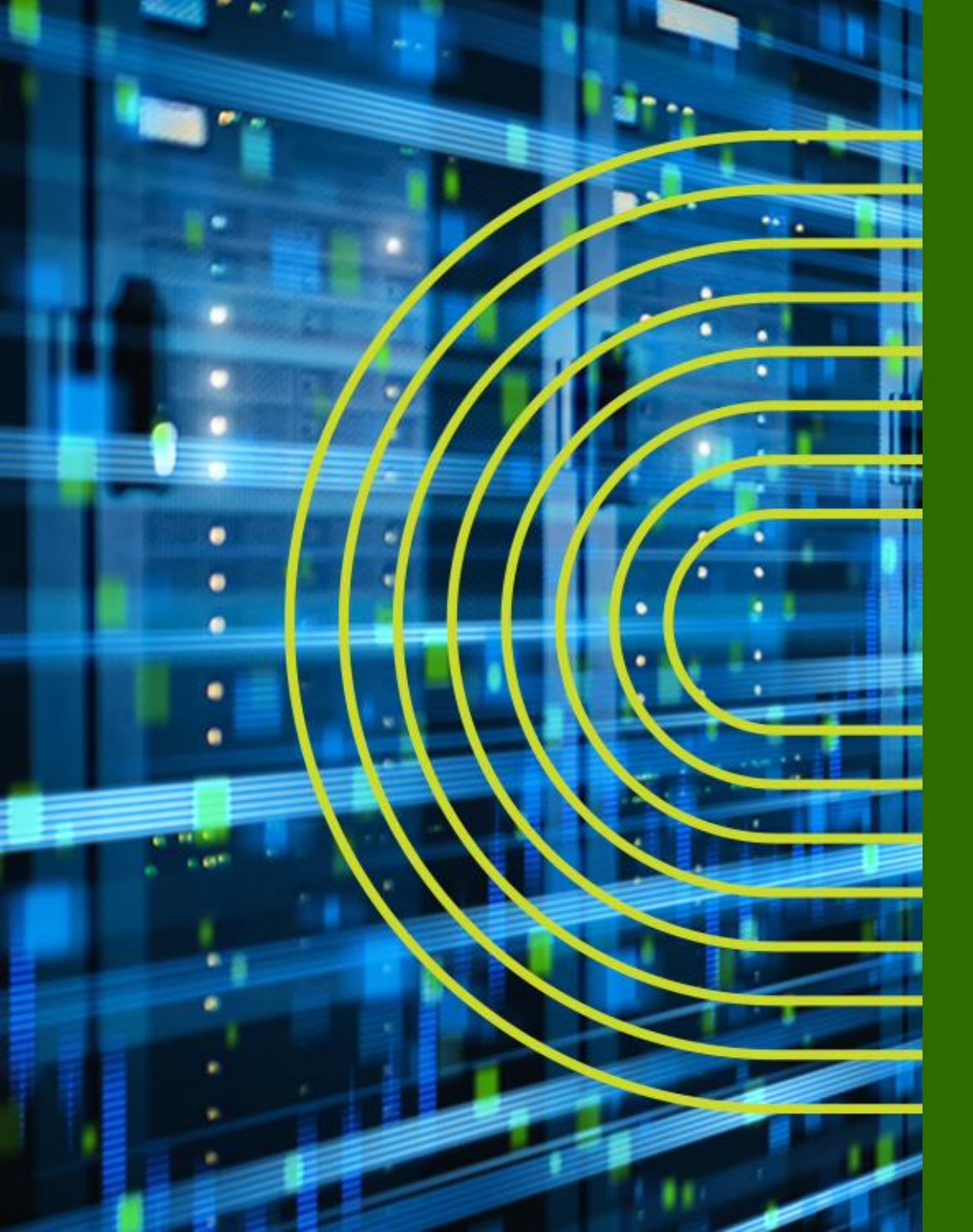

# 運用面からみた Junos の アドバンテージ

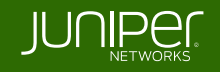

# 導入、運用、トラブルシュートに有効な Junos Utility 群

Junos は導入、運用、トラブルシュートに有効な様々なツールを提供

- Commit
  - 設定変更を有効にするコマンド
  - check、confirmed、compare など様々な Option が使用可能
- Rollback
  - 設定の履歴管理、切り戻しを容易にする機能
- 自動化 Tool: JUNOScript / Event Policy
  - 運用を自動化するユーティリティ
- Etc...

## **JUNOScript**の概要

- JUNOScript とは Juniper のネットワーク装置上で動作させることができるスクリプティング機能
- Junos 自体に手を加える必要がないため、Junos の安定性を損なうことなく、ユーザ個別の自動化に対する要望に対し柔軟かつ速やかに対応することが可能
- 大別すると、運用者が起動するスクリプト "Commit Script"、"Op Script"とシステム が起動するスクリプト "Event Policy"、 "Event Script" が存在

#### XSLT / SLAXベースのスクリプト

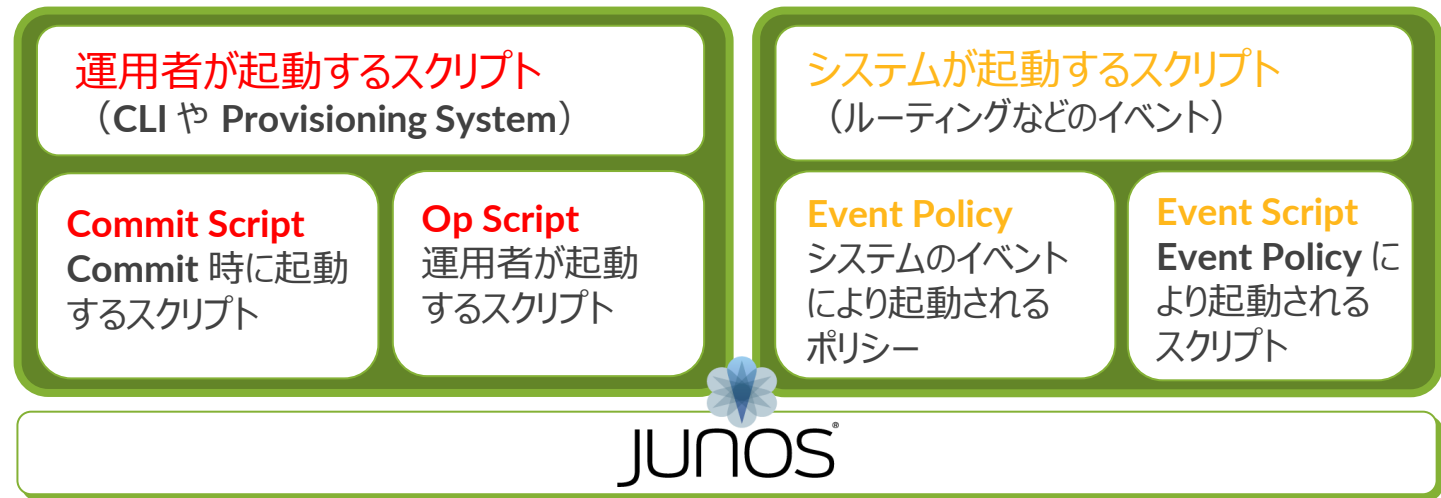

### Junos: Event Policy/Script

- ネットワーク機器上のイベントやタイマーをトリガーとして、コマンドやスクリプトを実行することで、運用の自動化が可能
  - ・ イベントをトリガーとしたアクションを実行(Self-monitor)
    - ルータ上の特定のイベントをトリガーとして、コマンドやスクリプトを実行
  - タイマーをトリガーとしたアクションの実行
    - インターバル設定や日時指定に応じて、コマンドやスクリプトを実行

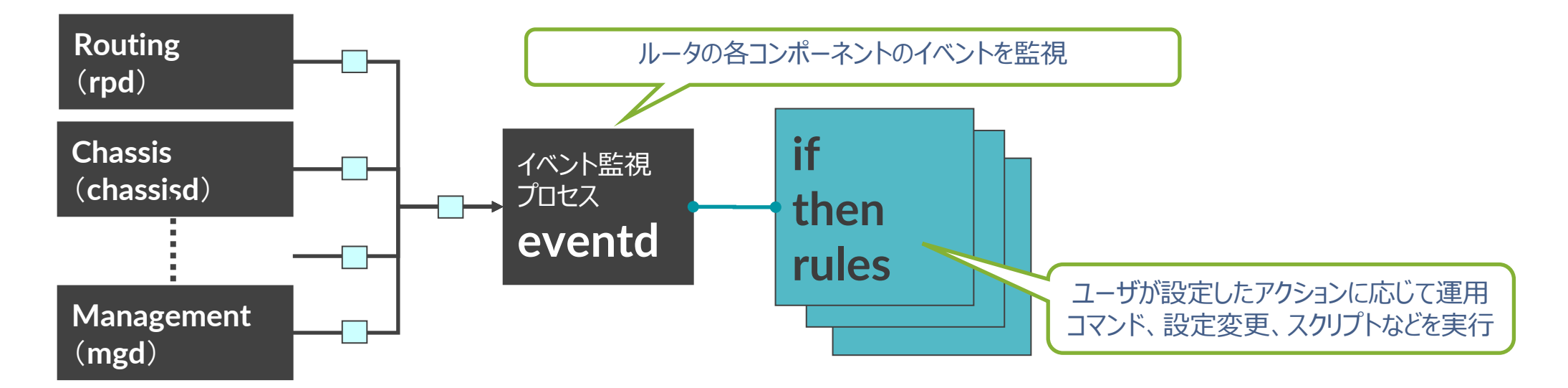

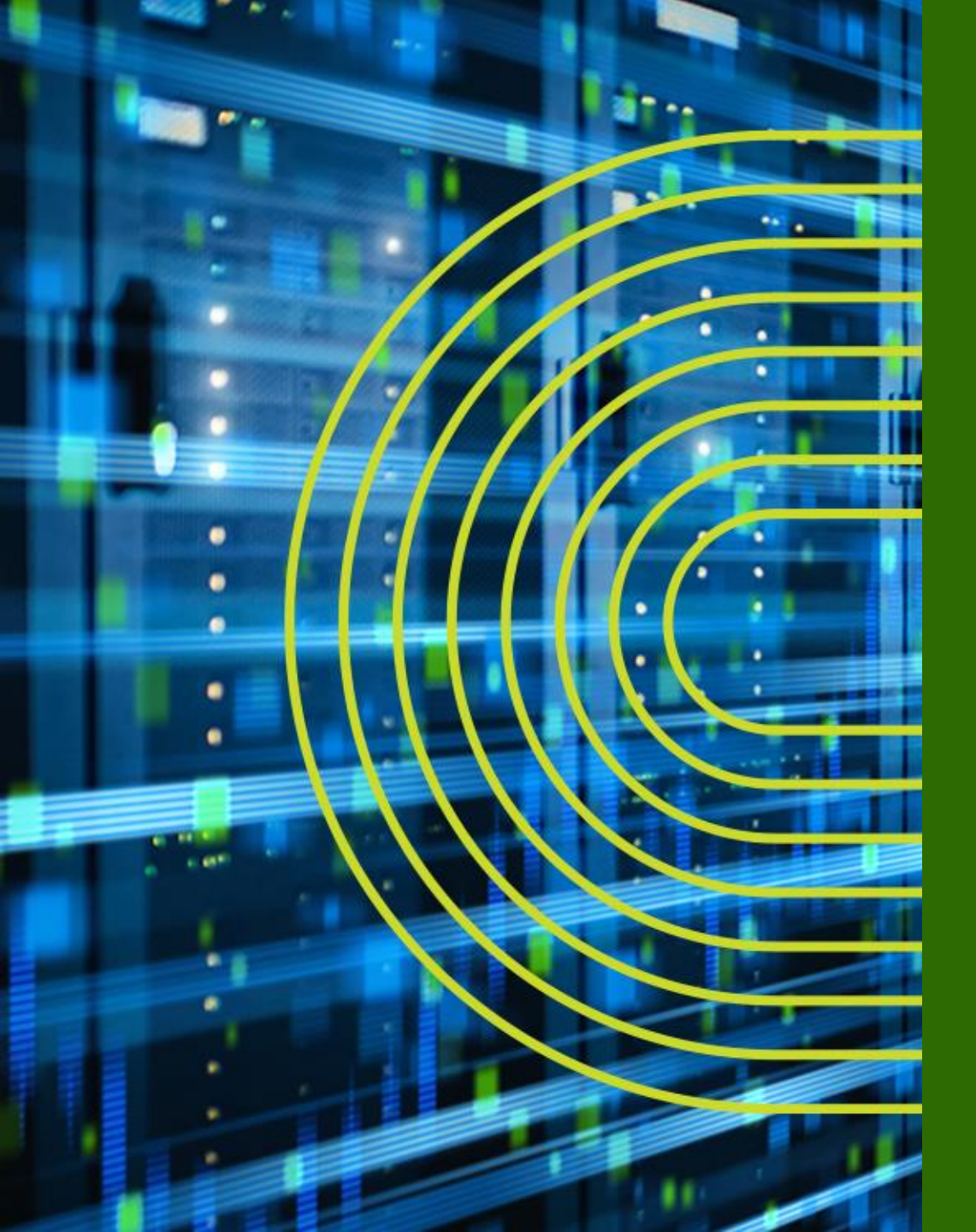

# トレーニング・デバイスへの アクセス方法

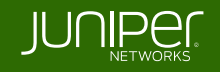

### **Ethernet Switching "EX/QFX" Course** Topology - グループ 1

**EX3400** 

### 管理用 IP: (me0) 192.168.1.x/24 グループ 1 • Tokyo-1: .1 • Nagoya-1: .2 • Osaka-1: .3 • Fukuoka-1: .4

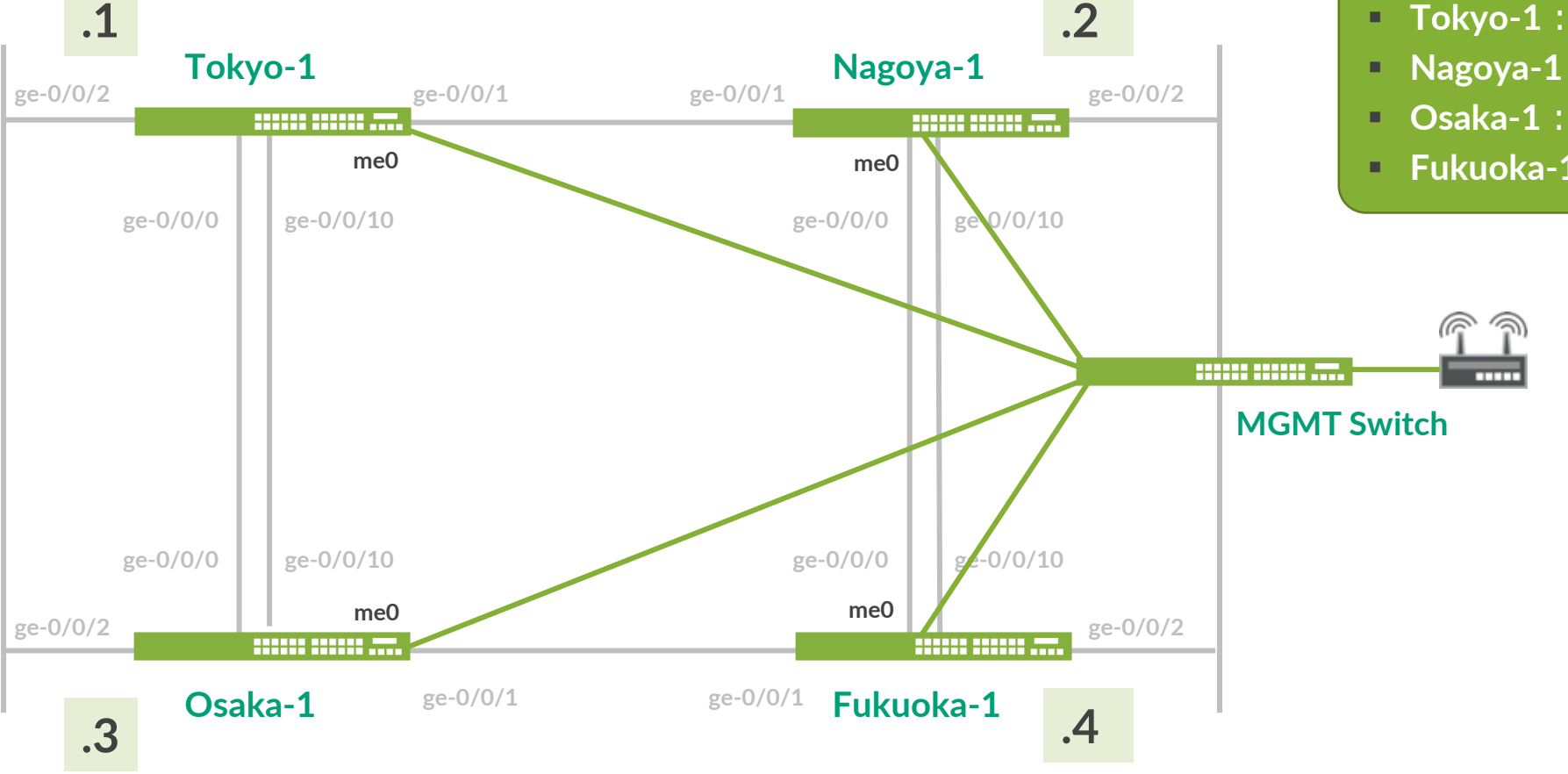

JUNIPEG. 28

### **Ethernet Switching "EX/QFX" Course** Topology - グループ 2

**EX3400** 

.5

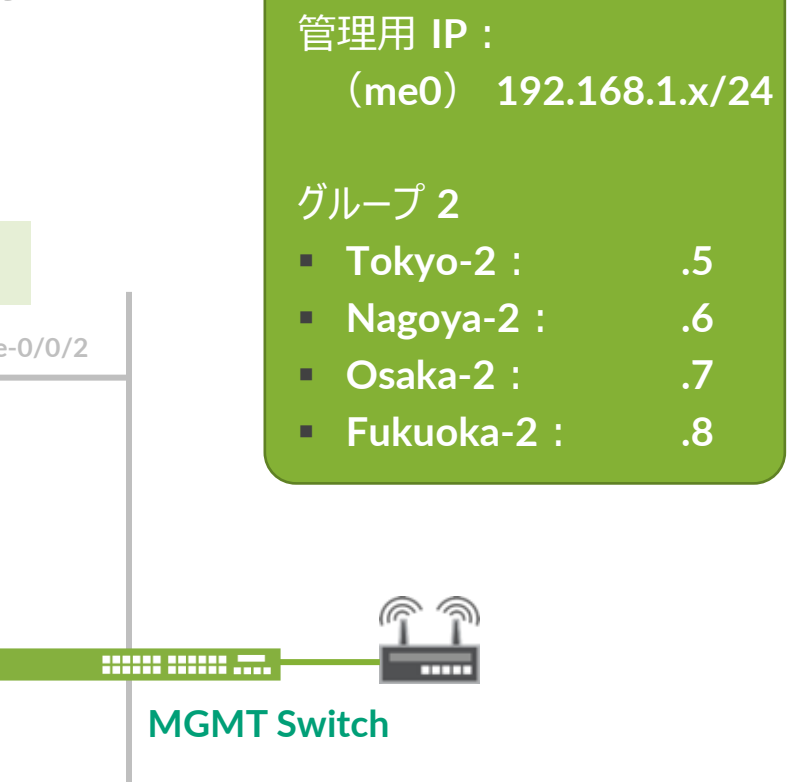

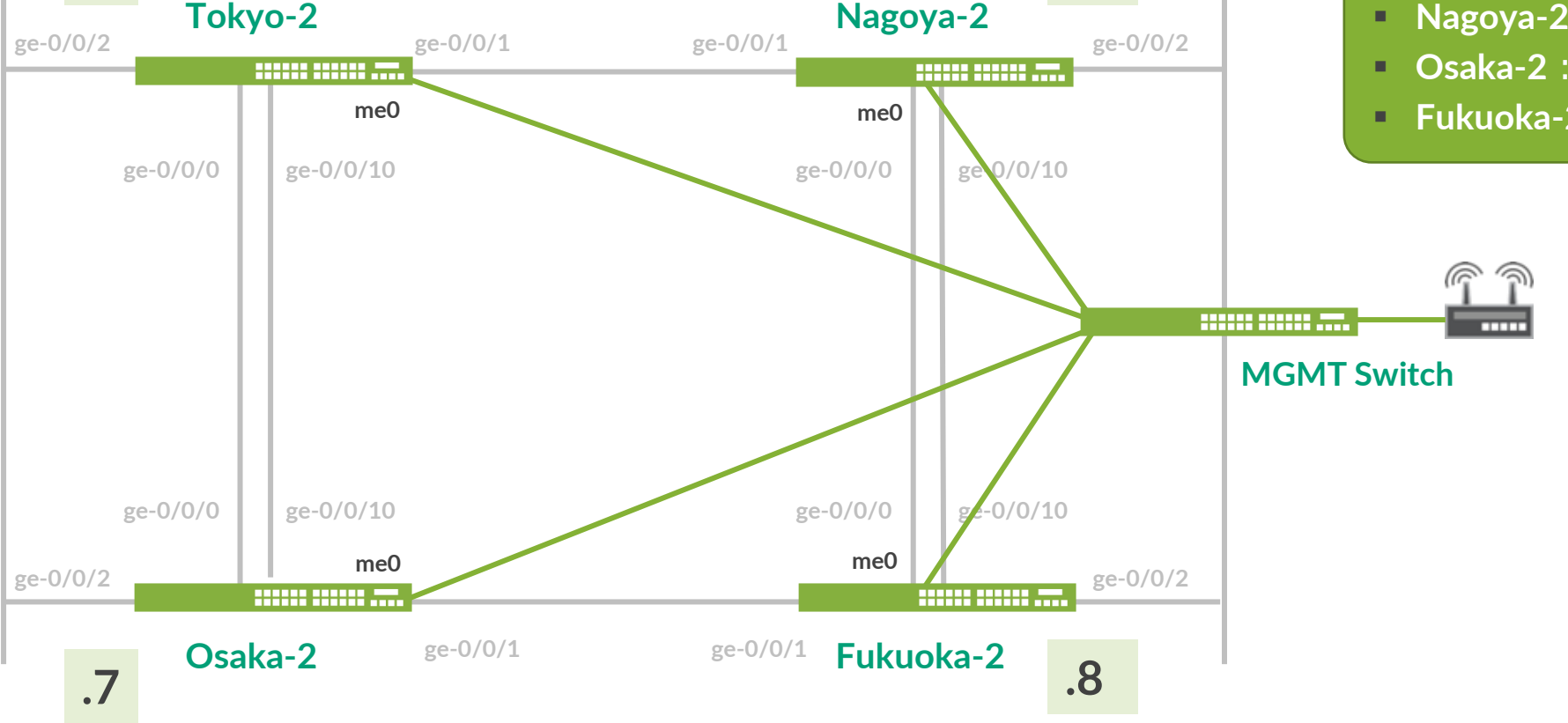

.6

## EX へのログイン

- 初期設定状態の EX にアカウント "root" でログイン
- CLI コマンドで Junos の Operational モードを起動
  - root アカウントは Serial Console、または SSH 接続のみ使用可能
  - 今回は事前に IP アドレス、root パスワード、SSH サービスが設定済みの状態
  - Tera Term から SSHv2 接続で接続してください

| 接続詳細     |                 |  |
|----------|-----------------|--|
| IP アドレス: | 192.168.1.x     |  |
| サービス :   | SSH (Tera Term) |  |
| ユーザ名 :   | root            |  |
| パスワード :  | Juniper         |  |

--- JUNOS 20.2R3-S2.5 built 2021-07-30 09:45:37 UTC root% **cli** root>

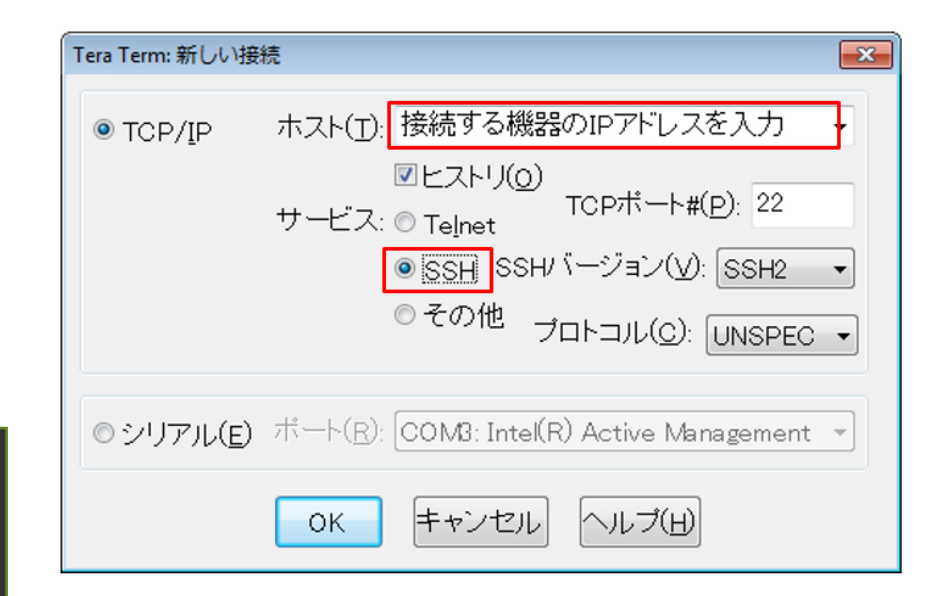

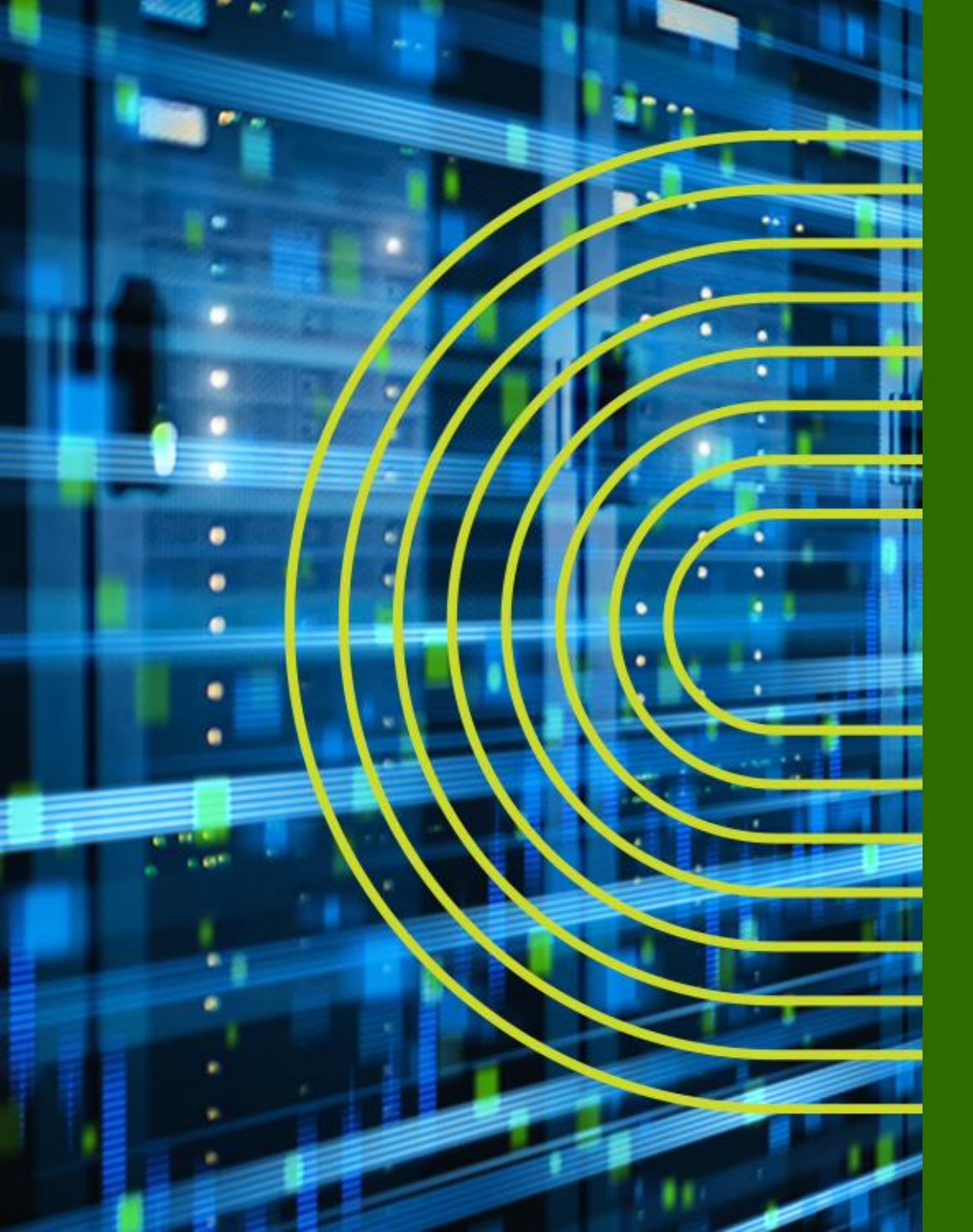

# CLI モードと各モード間の移動

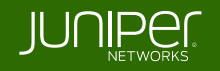

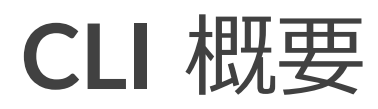

#### ・ Junos CLI の 3 つのモード遷移について

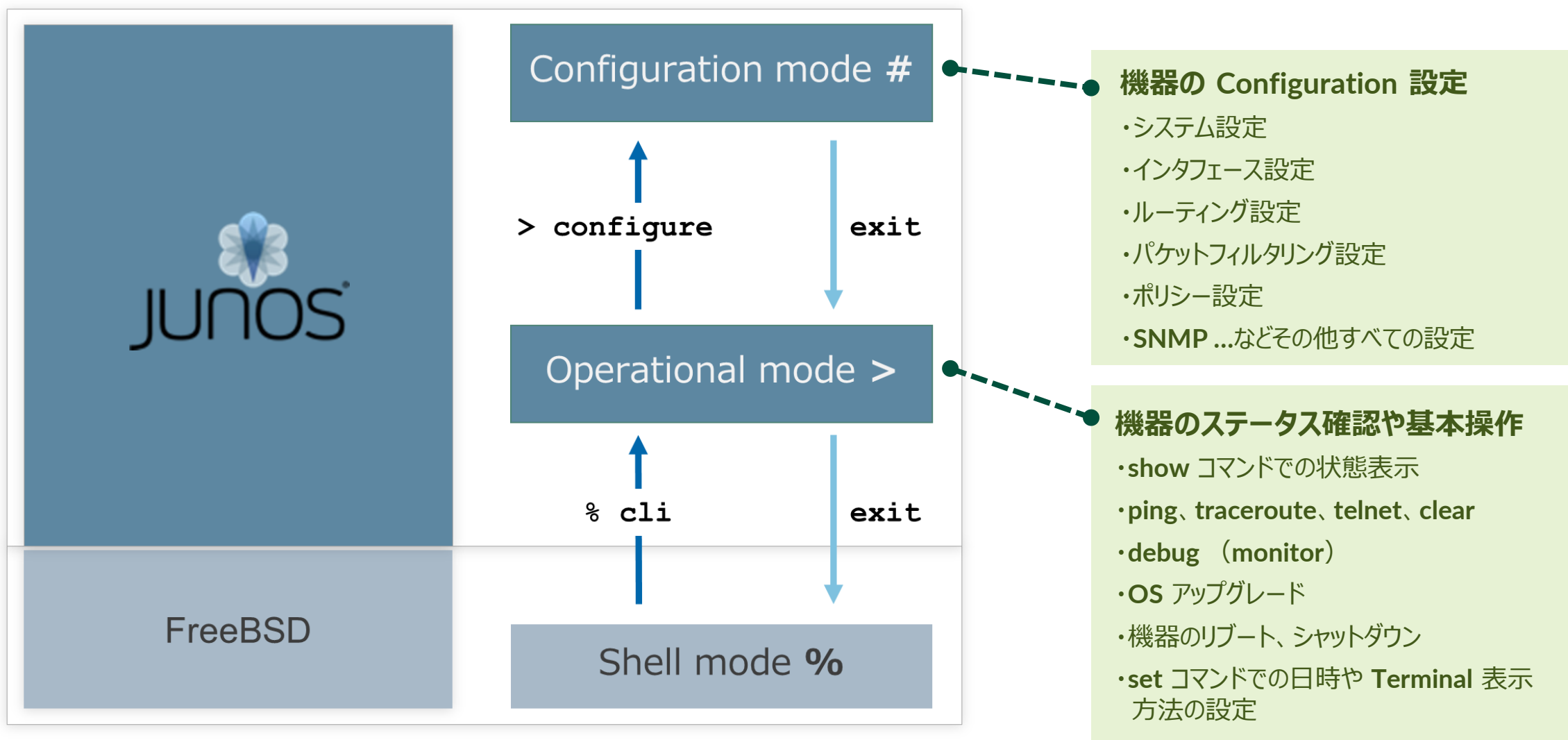

## Operational モード

- root ユーザで Login すると Shell モード(プロンプトが "%" ) にアクセス
  - "cli" と投入することで Shell モードから Operational モードへ移動

| login: root<br>Password:                                                                  |  |
|-------------------------------------------------------------------------------------------|--|
| JUNOS 20.2R3-S2.5 built 2021-07-30 09:45:37 UTC<br>root%<br>root% <b>cli</b><br>root@srx> |  |

- root ユーザ以外で Login すると、Operational モード(プロンプトが ">") にアクセス
  - "start shell" と投入することで Operational モードから Shell モードへ移動

| ogin: user                                      |  |
|-------------------------------------------------|--|
| assword:                                        |  |
|                                                 |  |
| JUNOS 20.2R3-S2.5 built 2021-07-30 09:45:37 UTC |  |
| ser>                                            |  |
| ser> start shell                                |  |
|                                                 |  |
|                                                 |  |

## **Operational** $\pm - \Bbbk$

• Operational モードではステータスの確認やシステム操作などのコマンドを提供

| user> ?               |                                                        |
|-----------------------|--------------------------------------------------------|
| Possible completions: |                                                        |
| clear                 | Clear PPM related statistics information               |
| configure             | Manipulate software configuration information          |
| file                  | Perform file operations                                |
| help                  | Provide help information                               |
| load                  | Load information from file                             |
| monitor               | Show real-time debugging information                   |
| mtrace                | Trace multicast path from source to receiver           |
| op                    | Invoke an operation script                             |
| ping                  | Ping remote target                                     |
| quit                  | Exit the management session                            |
| request               | Make system-level requests                             |
| restart               | Restart software process                               |
| scp                   | Copy files via ssh                                     |
| set                   | Set CLI properties, date/time, craft interface message |
| show                  | Show system information                                |
| ssh                   | Start secure shell on another host                     |
| start                 | Start shell                                            |
| telnet                | Telnet to another host                                 |
| test                  | Perform diagnostic debugging                           |
| traceroute            | Trace route to remote                                  |
|                       |                                                        |

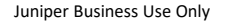

## **Operational** $\pm - \Bbbk$

- コマンドは階層構造で構成
  - •例:経路情報(簡易版)を確認

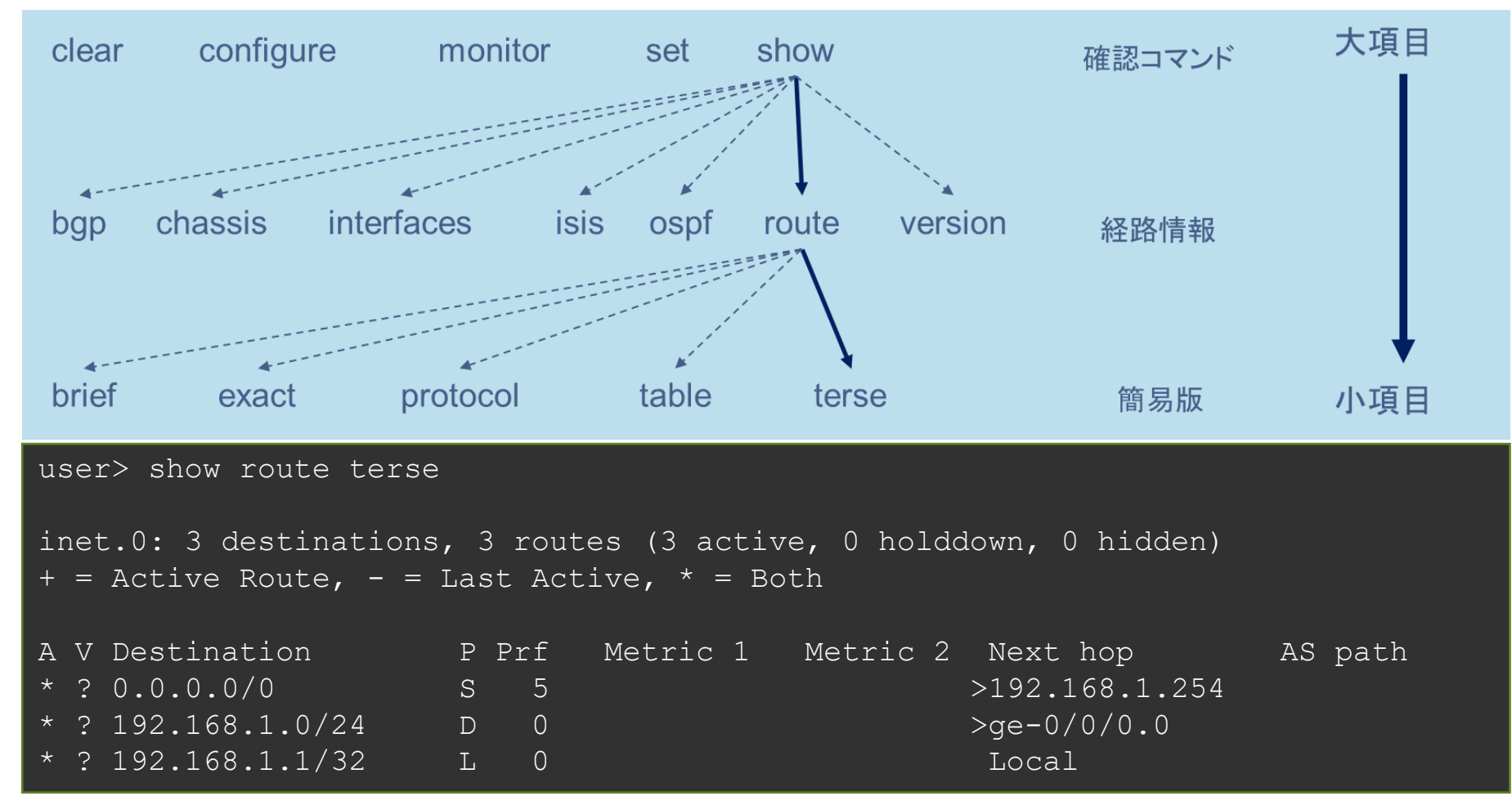

## Configuration $\pm - \overset{}{\vdash}$

• Operational モードにて configure と投入することで Configuration モードへ移動

user> configure
Entering configuration mode
[edit]
user#

### ・ 他のユーザが Configuration モードにアクセス中は以下の様に表示

user> configure Entering configuration mode Users currently editing the configuration: user terminal u0 (pid 6898) on since 2022-07-15 09:15:04 UTC, idle 00:05:48 commit-at The configuration has been changed but not committed

[edit] user#

## **Configuration** モード: オプション

 configure private コマンドを使用すると、ログインユーザー専用の Candidate Configuration が用意される

user> **configure private** warning: uncommitted changes will be discarded on exit Entering configuration mode

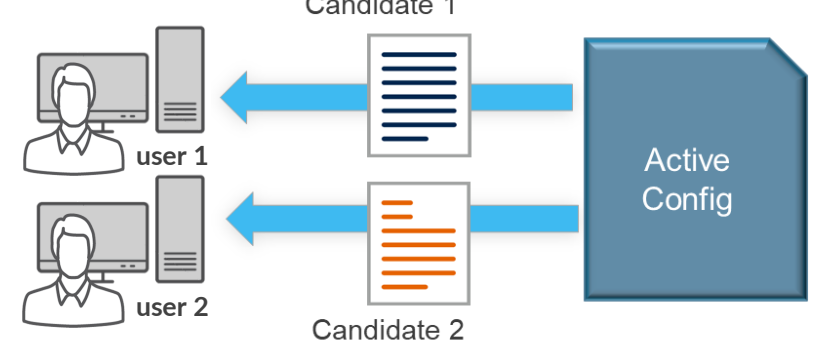

configure exclusive コマンドを使用すると、ログインユーザーが設定変更を行っている最中に他のログインユーザーが設定変更を行うことを禁止することが可能

user> **configure exclusive** warning: uncommitted changes will be discarded on exit Entering configuration mode

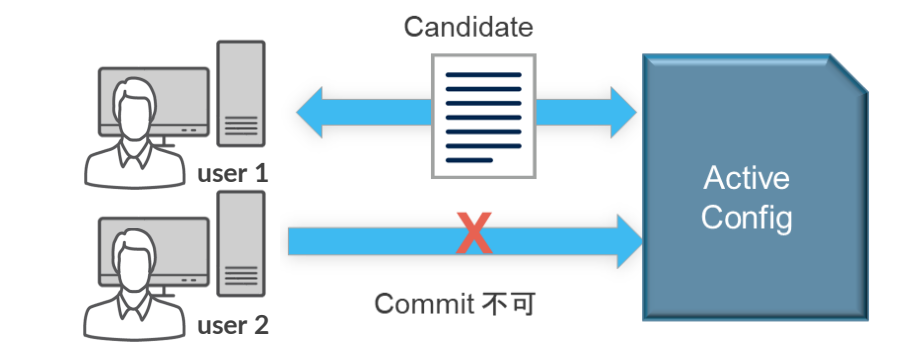
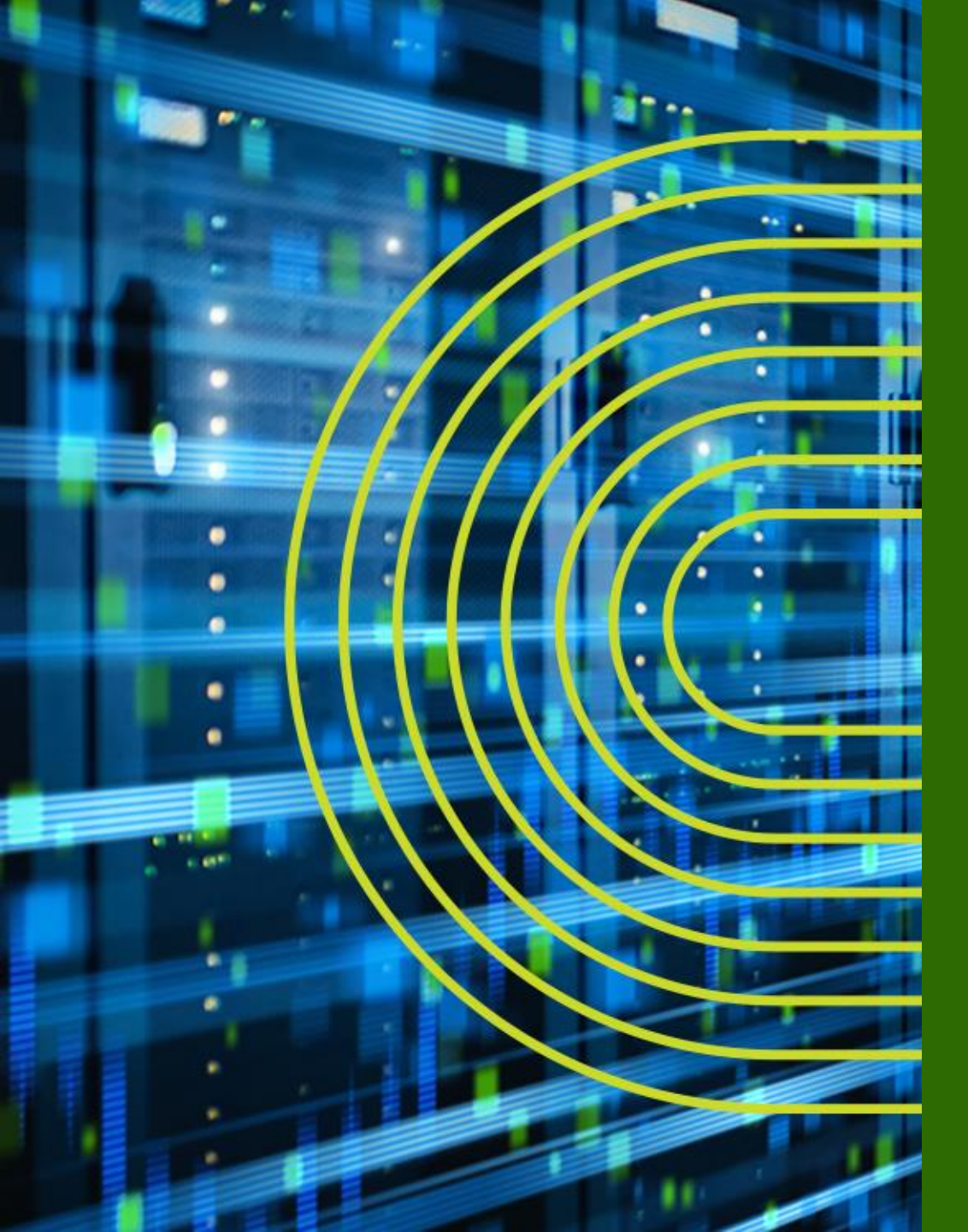

# Junos CLI 操作 ~ Operational モード ~

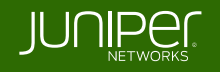

#### show コマンド

- show コマンド:システム、ステータスに関する情報を表示
  - > show arp
  - > show chassis environment
  - > show chassis hardware

  - > show configuration
  - > show interfaces
  - > show route
  - > show system uptime
  - > show system users
  - > show system alarms
  - > show version

© 2022 Juniper Networks

- : **ARP** テーブルの表示
- : 温度、ファンなどの環境状態の表示
- : ハードウェア情報(シリアルナンバー等)の表示
- > show chassis routing-engine : ルーティングエンジン(CPU や Memory)の状態の表示
  - : 稼働中の設定の表示
  - : Interface の状態の表示
  - : 経路情報の表示
  - : 稼働時間の表示
  - : ユーザのログイン状況の表示
  - : システムアラームの有無の表示
  - : Junos ソフトウェアバージョンの表示

- show コマンドでは terse、brief、detail、もしくは extensive オプションを使用することで 確認できる情報量が指定可能
- terse、briefのオプションはオプションなしの出力結果と比べ、より簡易的な情報が表示される
- detail、extensiveのオプションはオプションなしの際と比べ、より詳細な情報が表示される

※ コンソールの便利機能 (別途「 Configuration モード」パートで詳しく説明)

- ショートカットキー: カーソル操作、コマンド履歴、など
- 補完機能: Space、Tab キー
- 構文チェック

#### > show interfaces ge-0/0/0 terse

| user> show interfaces of | e-0/0/ | 0 ter | se    |                |        |
|--------------------------|--------|-------|-------|----------------|--------|
| Interface                | Admin  | Link  | Proto | Local          | Remote |
| ge-0/0/0                 | up     | up    |       |                |        |
| ge-0/0/0.0               | up     | up    | inet  | 192.168.1.1/24 |        |

#### > show interfaces ge-0/0/0 brief

#### user> show interfaces ge-0/0/0 brief

```
Physical interface: ge-0/0/0, Enabled, Physical link is Up
Link-level type: Ethernet, MTU: 1514, LAN-PHY mode, Speed: 1000mbps,
Loopback: Disabled, Source filtering: Disabled, Flow control: Disabled,
Auto-negotiation: Enabled, Remote fault: Online
Device flags : Present Running
Interface flags: SNMP-Traps Internal: 0x0
Link flags : None
Logical interface ge-0/0/0.0
```

Flags: Up SNMP-Traps 0x0 Encapsulation: ENET2

Security: Zone: Null

inet 192.168.1.1/24

#### > show interfaces ge-0/0/0 (オプションなし)

user> show interfaces ge-0/0/0 Physical interface: ge-0/0/0, Enabled, Physical link is Up Interface index: 138, SNMP ifIndex: 513 Link-level type: Ethernet, MTU: 1514, LAN-PHY mode, Link-mode: Full-duplex, Speed: 1000mbps, BPDU Error: None, Loop Detect PDU Error: None, Ethernet-Switching Error: None, MAC-REWRITE Error: None, Loopback: Disabled, Source filtering: Disabled, Flow control: Disabled, Auto-negotiation: Enabled, Remote fault: Online Device flags : Present Running Interface flags: SNMP-Traps Internal: 0x0 Link flags : None CoS queues : 8 supported, 8 maximum usable queues Current address: ec:13:db:db:65:80, Hardware address: ec:13:db:db:65:80 Last flapped : 2022-08-01 16:07:41 UTC (00:09:59 ago) Input rate : 0 bps (0 pps) Output rate : 0 bps (0 pps) Active alarms : None Active defects : None PCS statistics Seconds Bit errors Errored blocks Ethernet FEC statistics FEC Corrected Errors FEC Uncorrected Errors FEC Corrected Errors Rate FEC Uncorrected Errors Rate Interface transmit statistics: Disabled Logical interface qe-0/0/0.0 (Index 72) (SNMP ifIndex 521) Flags: Up SNMP-Traps 0x0 Encapsulation: ENET2 Input packets : 0 Output packets: 27 Security: Zone: Null Protocol inet, MTU: 1500 Max nh cache: 100000, New hold nh limit: 100000, Curr nh cnt: 1, Curr new hold cnt: 1, NH drop cnt: 0 Flags: Sendbcast-pkt-to-re, Is-Primary Addresses, Flags: Is-Default Is-Preferred Is-Primary Destination: 192.168.1/24, Local: 192.168.1.1, Broadcast: 192.168.1.255

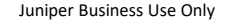

#### > show interfaces ge-0/0/0 detail

| user>  | show interfaces ge-0/0/0 detail                                                                                                    | Output packets: 33                                                                                                    |
|--------|----------------------------------------------------------------------------------------------------|----------------------------------------------------------------------------------------------------|
| Physic | cal interface: ge-0/0/0, Enabled, Physical link is Up                                                                                                    | Local statistics:                                                                                                    |
| Inte   | erface index: 138, SNMP ifIndex: 513, Generation: 141                                                                                                    | Input bytes : 0                                                                                                    |
| Lin}   | k-level type: Ethernet, MTU: 1514, LAN-PHY mode, Link-mode: Full-duplex,                                                                                                    | Output bytes : 1386                                                                                                    |
| Spee   | ed: 1000mbps, BPDU Error: None, Loop Detect PDU Error: None,                                                                                                    | Input packets: 0                                                                                                    |
| Ethe   | ernet-Switching Error: None, MAC-REWRITE Error: None, Loophack: Disabled.                                                                                                    | Output packets: 33                                                                                                    |
| Sour   | rce filtering, Disabled Flow control. Disabled Auto-negotiation. Enabled                                                                                                    | Trapit statistics.                                                                                                    |
| Dom    | ite filtefing, Disabled, flow control. Disabled, Ruto negotiation. Diabled,                                                                                                    | Transit Station                                                                                                    |
| Dent   | in fine and present preside                                                                                                    | Other Dytes . 0 0 Dps                                                                                                    |
| Devi   | The finds : Present Running                                                                                                    |                                                                                                    |
| Inte   | eriace flags: SNMP-Traps Internal: 0x0                                                                                                    | input packets: 0 0 pps                                                                                                    |
| Lin    | k flags : None                                                                                                    | Output packets: 0 0 pps                                                                                                    |
| CoS    | queues : 8 supported, 8 maximum usable queues                                                                                                    | Security: Zone: Null                                                                                                    |
| Hold   | d-times : Up 0 ms, Down 0 ms                                                                                                    | Flow Statistics :                                                                                                    |
| Curi   | rent address: ec:13:db:db:65:80, Hardware address: ec:13:db:db:65:80                                                                                                    | Flow Input statistics :                                                                                                    |
| Last   | t flapped : 2022-08-01 16:07:41 UTC (00:11:32 ago)                                                                                                    | Self packets : 0                                                                                                    |
| Stat   | tistics last cleared: Never                                                                                                    | ICMP packets : 0                                                                                                    |
| Trai   | ffic statistics:                                                                                                    | VPN packets : 0                                                                                                    |
| Int    | put bytes : 0 0 bps                                                                                                    | Multicast packets: 0                                                                                                    |
| 011    | thut buttes • 1386 0 bns                                                                                                    | By the parmitted by policy $\cdot$ 0                                                                                                    |
| Tnr    | nut nachate: 0 0 nne                                                                                                    | Connections established · 0                                                                                                    |
|        | $p_{ac}$ $p_{bc}$ $p_{bc}$ $p_{bc}$                                                                                                    |                                                                                                    |
|        | iput packets. 33 0 pps                                                                                                    | Vitiget scalistics.                                                                                                    |
| Egre   | ess queues, o supported, a in use                                                                                                    | Butter printed by walking a construction of the second second sec |
| Quei   | the counters: Queued packets fransmitted packets bropped packets                                                                                                    | Bytes permitted by pointy : 0                                                                                                    |
| 0      | 32 32 0                                                                                                    | Flow error statistics (Packets dropped due to):                                                                                                    |
| 1      |                                                                                                    | Address spooling: 0                                                                                                    |
| 2      |                                                                                                    | Authentication failed: 0                                                                                                    |
| 3      |                                                                                                    | Incoming NAT errors: 0                                                                                                    |
| Quei   | ue number: Mapped forwarding classes                                                                                                    | Invalid zone received packet: 0                                                                                                    |
| 0      | best-effort                                                                                                    | Multiple user authentications: 0                                                                                                    |
| 1      | expedited-forwarding                                                                                                    | Multiple incoming NAT: 0                                                                                                    |
| 2      | assured-forwarding                                                                                                    | No parent for a gate: 0                                                                                                    |
| 3      |                                                                                                    | No one interested in self packets: 0                                                                                                    |
| Acti   | ive alarms : None                                                                                                    | No minor session: 0                                                                                                    |
| Acti   | ive defects : None                                                                                                    | No more sessions: 0                                                                                                    |
| PCS    | statistics Seconds                                                                                                    | No NAT gate: 0                                                                                                    |
| Bi     |                                                                                                    | No route present: 0                                                                                                    |
| E      |                                                                                                    | No S1 for incoming SPT · 0                                                                                                    |
| Ethe   | ernet PEC statistics Prons                                                                                                    | No tupel found: 0                                                                                                    |
| E CHIC |                                                                                                    | No service found to the service of the service of t |
| 5      |                                                                                                    | No zone or NULL zone binding 0                                                                                                    |
|        |                                                                                                    | Bolisy denied with the briding 0                                                                                                    |
|        | EC COLLECTER ELLOIS RALE 0                                                                                                    | Converting denied.                                                                                                    |
|        | Et uncoffected Effors Rate U                                                                                                    | security association not active: 0                                                                                                    |
| Inte   | erface transmit statistics: Disabled                                                                                                    | TCP sequence number out of Window: 0                                                                                                    |
| MACS   | Sec statistics:                                                                                                    | Syn-attack protection: 0                                                                                                    |
| 01     |                                                                                                    | User authentication errors: 0                                                                                                    |
|        | Secure Channel Transmitted                                                                                                    | Protocol inet, MTU: 1500                                                                                                    |
|        | Protected Packets : 0                                                                                                    | Max nh cache: 100000, New hold nh limit: 100000, Curr nh cnt: 1,                                                                                                    |
|        | Encrypted Packets : 0                                                                                                    | Curr new hold cnt: 1, NH drop cnt: 0                                                                                                    |
|        | Protected Bytes : 0                                                                                                    | Generation: 156, Route table: 0                                                                                                    |
|        | Encrypted Bytes : 0                                                                                                    | Flags: Sendbcast-pkt-to-re, Is-Primary                                                                                                    |
| 1      | Input                                                                                                    | Addresses, Flags: Is-Default Is-Preferred Is-Primary                                                                                                    |
|        | Secure Channel Received                                                                                                    | Destination: 192.168.1/24, Local: 192.168.1.1, Broadcast: 192.168.1.255,                                                                                                    |
|        | Accepted Packets : 0                                                                                                    | Generation: 156                                                                                                    |
|        | Validated Bytes : 0                                                                                                    |                                                                                                    |
|        | Decrypted Bytes : 0                                                                                                    |                                                                                                    |
|        |                                                                                                    |                                                                                                    |
| Logi   | ical interface ge-0/0/0.0 (Index 72) (SNMP ifIndex 521) (Generation 142)                                                                                                    |                                                                                                    |
| -F1    | lags: Up SNMP-Traps (x0 Encapsulation: ENFT2                                                                                                    |                                                                                                    |
|        | raffic statistics.                                                                                                    |                                                                                                    |
|        |                                                                                                    |                                                                                                    |
|        | United by the second second se |                                                                                                    |
|        |                                                                                                    |                                                                                                    |

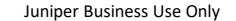

#### > show interfaces ge-0/0/0 extensive

|                                                                                                    | ge-0/0/0 extensive                                                                                                    |                                                                                                    |                                |
|----------------------------------------------------------------------------------------------------|----------------------------------------------------------------------------------------------------|----------------------------------------------------------------------------------------------------|--------------------------------|
| Physical interface: ge                                                                                                    | -0/0/0, Enabled, Physical                                                                                                    | link is Up                                                                                                    |                                |
| Interface index: 138                                                                                                    | , SNMP ifIndex: 513, Genera                                                                                                    |                                                                                                    |                                |
| Link-level type: Eth                                                                                                    | ernet, MTU: 1514, LAN-PHY :                                                                                                    | mode, Link-mode: Full-                                                                                                    | duplex,                        |
| Speed: 1000mbps, BPD                                                                                                    | U Error: None, Loop Detect                                                                                                    |                                                                                                    |                                |
| Ethernet-Switching E                                                                                                    | rror: None, MAC-REWRITE Er:                                                                                                    | ror: None, Loopback: D                                                                                                    |                                |
| Source filtering: Di                                                                                                    | sabled, Flow control: Disa                                                                                                    | bled, Auto-negotiation                                                                                                    |                                |
| Remote fault: Online                                                                                                    |                                                                                                    |                                                                                                    |                                |
| Device flags : Pre                                                                                                    | sent Running                                                                                                    |                                                                                                    |                                |
| Interface flags: SNM                                                                                                    | P-Traps Internal: 0x0                                                                                                    |                                                                                                    |                                |
| Link flags : Non                                                                                                    |                                                                                                    |                                                                                                    |                                |
| CoS queues : 8 s                                                                                                    | upported, 8 maximum usable                                                                                                    | queues                                                                                                    |                                |
| Current address : up                                                                                                    | U ms, Down U ms                                                                                                    | ddrogg, og 12 db db 65                                                                                                    |                                |
| Last flapped • 202                                                                                                    | 2=08=01 16.07.41 UTC (00.1                                                                                                    | 2.51 ago)                                                                                                    |                                |
| Statistics last clea                                                                                                    | red: Never                                                                                                    | 2.51 ago,                                                                                                    |                                |
| Traffic statistics:                                                                                                    |                                                                                                    |                                                                                                    |                                |
| Input bytes :                                                                                                    |                                                                                                    | 0 bps                                                                                                    |                                |
| Output bytes :                                                                                                    | 1596                                                                                                    | 0 bps                                                                                                    |                                |
| Input packets:                                                                                                    |                                                                                                    | 0 pps                                                                                                    |                                |
| Output packets:                                                                                                    |                                                                                                    | 0 pps                                                                                                    |                                |
| Dropped traffic stat                                                                                                    |                                                                                                    |                                                                                                    |                                |
| Input bytes :                                                                                                    |                                                                                                    |                                                                                                    |                                |
|                                                                                                    |                                                                                                    |                                                                                                    |                                |
| Input packets:                                                                                                    |                                                                                                    |                                                                                                    |                                |
| Output packets:                                                                                                    |                                                                                                    |                                                                                                    |                                |
| Input errors:                                                                                                    |                                                                                                    |                                                                                                    |                                |
| Lincompletee.                                                                                                    | J2 channel errors: 0, Runc                                                                                                    | s: U, Policed discards                                                                                                    |                                |
| FIFO errors: 0 Pe                                                                                                    | eource errore. 0                                                                                                    | mismatch timeouts. 0,                                                                                                    |                                |
| Output errors:                                                                                                    | source errors. o                                                                                                    |                                                                                                    |                                |
| Carrier transition                                                                                                    | s: 1, Errors: 0, Drops: 0,                                                                                                    | Collisions: 0, Aged p                                                                                                    | ackets: 0,                     |
| FIFO errors. 0 HS                                                                                                    | link CBC errors 0. MTU e                                                                                                    | rrors: 0. Resource err                                                                                                    | ors: 0                         |
| U, na                                                                                                    |                                                                                                    |                                                                                                    |                                |
| Egress queues: 8 sup                                                                                                    | ported, 4 in use                                                                                                    |                                                                                                    |                                |
| Egress queues: 8 sup<br>Queue counters:                                                                                                    | ported, 4 in use<br>Queued packets Transmit                                                                                                    | ted packets Dropp                                                                                                    | ed packets                     |
| Egress queues: 8 sup<br>Queue counters:<br>0                                                                                                    | ported, 4 in use<br>Queued packets Transmit<br>37                                                                                                    | ted packets Dropp<br>37                                                                                                    | ed packets<br>0                |
| Egress queues: 8 sup<br>Queue counters:<br>0<br>1                                                                                                    | Queued packets Transmit<br>0                                                                                                    | ted packets Dropp<br>37<br>0                                                                                                    | ed packets<br>0<br>0           |
| Egress queues: 8 sup<br>Queue counters:<br>0<br>1<br>2                                                                                                    | ported, 4 in use<br>Queued packets Transmit<br>0<br>0                                                                                                    | ted packets Dropp<br>37<br>0<br>0                                                                                                    | ed packets<br>0<br>0<br>0      |
| Egress queues: 6 sup<br>Queue counters:<br>0<br>1<br>2<br>3                                                                                                    | Queued packets Transmit<br>0<br>0<br>0                                                                                                    | ted packets Dropp<br>37<br>0<br>0<br>0                                                                                                    | ed packets<br>0<br>0<br>0<br>0 |
| Egress queues: 8 sup<br>Queue counters: 0<br>1<br>2<br>3<br>Queue number:                                                                                                    | Orred, 4 in use<br>Queued packets Transmit<br>37<br>0<br>0<br>Mapped forwarding classes                                                                                                    | ted packets Dropp<br>37<br>0<br>0<br>0<br>s                                                                                                  | ed packets<br>0<br>0<br>0<br>0 |
| Egress queues: 8 sup<br>Queue counters:<br>0<br>1<br>2<br>3<br>Queue number:<br>0                                                                                                    | June of a first of the second second  | ted packets Dropp<br>37<br>0<br>0<br>0<br>5                                                                                                  | ed packets<br>0<br>0<br>0<br>0 |
| Egress queues: 8 sup<br>Queue counters:<br>0<br>1<br>2<br>3<br>Queue number:<br>0<br>1<br>2                                                                                                    | Orted, 4 in use<br>Queued packets Transmit<br>37<br>0<br>0<br>Mapped forwarding classe:<br>best-effort<br>expedited-forwarding                                                                                                    | ted packets Dropp<br>37<br>0<br>0<br>0<br>5                                                                                                  | ed packets<br>0<br>0<br>0<br>0 |
| Egress queues: 8 sup<br>Queue counters:<br>0<br>1<br>2<br>3<br>Queue number:<br>0<br>1<br>2<br>3                                                                                                    | A in use<br>Queued packets Transmit<br>37<br>0<br>0<br>Mapped forwarding classes<br>best-effort<br>expedited-forwarding<br>network-control                                                                                                    | ted packets Dropp<br>37<br>0<br>0<br>0<br>5                                                                                                  | ed packets<br>0<br>0<br>0<br>0 |
| Egress queues: 8 sup<br>Queue counters:<br>0<br>1<br>2<br>3<br>Queue number:<br>0<br>1<br>2<br>3<br>Active alarms : Non                                                                                                    | Dorted, 4 in use<br>Queued packets Transmit<br>37<br>0<br>0<br>Mapped forwarding classe:<br>best-effort<br>expedited-forwarding<br>network-control<br>e                                                                                                    | ted packets Dropp<br>37<br>0<br>0<br>0<br>5                                                                                                  | ed packets<br>0<br>0<br>0<br>0 |
| Egress queues: 8 sup<br>Queue counters:<br>0<br>1<br>2<br>3<br>Queue number:<br>0<br>1<br>2<br>3<br>Active alarms : Non<br>Active defects : Non                                                                                                    | A in use<br>Queued packets Transmit:<br>37<br>0<br>0<br>Mapped forwarding classes<br>best-effort<br>expedited-forwarding<br>assured-forwarding<br>network-control<br>e                                                                                                    | ted packets Dropp<br>37<br>0<br>0<br>0<br>s                                                                                                  | ed packets<br>0<br>0<br>0<br>0 |
| Egress queues: 8 sup<br>Queue counters:<br>0<br>1<br>2<br>3<br>Queue number:<br>0<br>1<br>2<br>3<br>Active alarms : Non<br>Active defects : Non<br>PCS statistics                                                                                                    | A in use<br>Queued packets Transmit<br>37<br>0<br>0<br>Mapped forwarding classe:<br>best-effort<br>expedited-forwarding<br>assured-forwarding<br>network-control<br>e<br>Seconds                                                                                                    | ted packets Dropp<br>37<br>0<br>0<br>0<br>s                                                                                                  | ed packets<br>0<br>0<br>0<br>0 |
| Egress queues: 8 sup<br>Queue counters:<br>0<br>1<br>2<br>3<br>Queue number:<br>0<br>1<br>2<br>3<br>Active alarms : Non<br>Active defects : Non<br>FCS statistics<br>Bit errors                                                                                                    | Queued packets Transmit<br>37<br>0<br>0<br>Mapped forwarding classes<br>best-effort<br>expedited-forwarding<br>network-control<br>e<br>Seconds<br>0                                                                                                    | ted packets Dropp<br>37<br>0<br>0<br>0<br>5                                                                                                  | ed packets<br>0<br>0<br>0<br>0 |
| Egress queues: 8 sup<br>Queue counters:<br>0<br>1<br>2<br>3<br>Queue number:<br>0<br>1<br>2<br>3<br>Active alarms : Non<br>Active defects : Non<br>PCS statistics<br>Bit errors<br>Errored blocks                                                                                                    | A in use<br>Queued packets Transmit<br>37<br>0<br>0<br>Mapped forwarding classes<br>best-effort<br>expedited-forwarding<br>network-control<br>e<br>Seconds<br>0<br>0<br>0<br>0<br>0<br>0<br>0<br>0<br>0<br>0<br>0<br>0<br>0                                                                                                    | ted packets Dropp<br>37<br>0<br>0<br>0<br>s                                                                                                  | ed packets<br>0<br>0<br>0<br>0 |
| Egress queues: 8 sup<br>Queue counters:<br>0<br>1<br>2<br>3<br>Queue number:<br>0<br>1<br>2<br>3<br>Active alarms : Non<br>Active defects : Non<br>PCS statistics<br>Bit errors<br>Errored blocks<br>Ethernet FEC statist                                                                                                    | ported, 4 in use<br>Queued packets Transmit<br>37<br>0<br>0<br>Mapped forwarding classes<br>best-effort<br>expedited-forwarding<br>network-control<br>e<br>Seconds<br>0<br>0<br>0<br>0<br>0<br>0<br>0<br>0<br>0<br>0<br>0<br>0<br>0                                                                                                    | ted packets Dropp<br>37<br>0<br>0<br>0<br>5                                                                                                  | ed packets<br>0<br>0<br>0<br>0 |
| Egress queues: 8 sup<br>Queue counters:<br>0<br>1<br>2<br>3<br>Queue number:<br>0<br>1<br>2<br>3<br>Active alarms : Non<br>Active defects : Non<br>PCS statistics<br>Bit errors<br>Etrored blocks<br>Ethernet FEC statist<br>FEC Corrected Erro                                                                                                    | ported, 4 in use<br>Queued packets Transmit<br>37<br>0<br>0<br>Mapped forwarding classes<br>best-effort<br>expedited-forwarding<br>network-control<br>e<br>e<br>Seconds<br>0<br>0<br>0<br>0<br>0<br>0<br>0<br>0<br>0<br>0<br>0<br>0<br>0                                                                                                    | ted packets Dropp<br>37<br>0<br>0<br>0<br>5                                                                                                  | ed packets<br>0<br>0<br>0<br>0 |
| Egress queues: 8 sup<br>Queue counters:<br>0<br>1<br>2<br>3<br>Queue number:<br>0<br>1<br>2<br>3<br>Active alarms : Non<br>Active defects : Non<br>PCS statistics<br>Bit errors<br>Errored blocks<br>Ethernet FEC statist<br>FEC Oncorrected Err                                                                                                    | Apprint of the second second s | ted packets Dropp<br>37<br>0<br>0<br>0<br>s                                                                                                  | ed packets<br>0<br>0<br>0<br>0 |
| Gress queues: 8 sup<br>Queue counters:<br>0<br>1<br>2<br>3<br>Queue number:<br>0<br>1<br>2<br>Active alarms : Non<br>Active defects : Non<br>PCS statistics<br>Bit errors<br>Errored blocks<br>Ethernet FEC statist<br>Ethernet FEC corrected Erro<br>FEC Corrected Erro                                                                                                    | ported, 4 in use<br>Queued packets Transmit<br>37<br>0<br>0<br>Mapped forwarding classes<br>best-effort<br>expedited-forwarding<br>network-control<br>e<br>Seconds<br>0<br>ics Errors<br>rs 0<br>rors 0<br>0<br>rors 0<br>0                                                                                                    | ted packets Dropp<br>37<br>0<br>0<br>5                                                                                                    | ed packets<br>0<br>0<br>0<br>0 |
| Egress queues: 8 sup<br>Queue counters:<br>0<br>1<br>2<br>3<br>Queue number:<br>0<br>1<br>2<br>3<br>Active alarms : Non<br>Active defects : Non<br>PCS statistics<br>Bit errors<br>Errored blocks<br>Ethernet FEC statist<br>FEC Corrected Erro<br>FEC Uncorrected Erro                                                                                                    | ported, 4 in use<br>Queued packets Transmit:<br>37<br>0<br>0<br>Mapped forwarding classe:<br>best-effort<br>expedited-forwarding<br>network-control<br>e<br>Seconds<br>0<br>ics Errors<br>rs 0<br>rors 0<br>rors 0<br>rors 0<br>rors 2<br>0<br>0<br>0<br>0<br>0<br>0<br>0<br>0<br>0<br>0<br>0<br>0<br>0                                                                                                    | ted packets Dropp<br>37<br>0<br>0<br>5                                                                                                    | ed packets<br>0<br>0<br>0<br>0 |
| Egress queues: 8 sup<br>Queue counters:<br>0<br>1<br>2<br>3<br>Queue number:<br>0<br>1<br>2<br>3<br>Active alarms : Non<br>Active defects : Non<br>PCS statistics<br>Bit errors<br>Errored blocks<br>Ethernet FFC statist<br>FEC Corrected Erro<br>FEC Uncorrected F<br>FEC Corrected Erro<br>FEC Corrected Erro<br>FEC Corrected Erro<br>FEC Corrected Erro<br>FEC Corrected Erro<br>FEC Corrected Erro<br>FEC Corrected Erro<br>FEC Corrected Erro<br>FEC Corrected Erro                                                                                                    | ported, 4 in use<br>Queued packets Transmit<br>37<br>0<br>0<br>Mapped forwarding classe:<br>best-effort<br>expedited-forwarding<br>network-control<br>e<br>Seconds<br>0<br>ics Errors<br>rs 0<br>rors 0<br>rs 0<br>rs 4te 0<br>rors 0<br>rs Rate 0<br>0<br>rs Rate 0<br>0<br>rs Rate 0<br>0<br>0<br>1<br>1<br>1<br>1<br>1<br>1<br>1<br>1<br>1<br>1<br>1<br>1<br>1                                                                                                    | ted packets Dropp<br>37<br>0<br>0<br>5<br>5<br>Transmit                                                                                      | ed packets<br>0<br>0<br>0<br>0 |
| Erics queues: 8 sup<br>Queue counters:<br>0<br>1<br>2<br>3<br>Queue number:<br>0<br>1<br>2<br>Active alarms : Non<br>Active defects : Non<br>FCS statistics<br>Bit errors<br>Errored blocks<br>Ethernet FFC statist<br>FEC Corrected Erro<br>FEC Uncorrected Erro<br>FEC Uncorrected Erro                                                                                                    | ported, 4 in use<br>Queued packets Transmit<br>37<br>0<br>0<br>Mapped forwarding classes<br>best-effort<br>expedited-forwarding<br>network-control<br>e<br>5<br>5<br>10<br>10<br>10<br>10<br>10<br>10<br>10<br>10<br>10<br>10                                                                                                    | ted packets Dropp<br>37<br>0<br>0<br>5<br>5<br>Transmit<br>2368<br>                                                                          | ed packets<br>0<br>0<br>0<br>0 |
| Egress queues: 8 sup<br>Queue counters:<br>0<br>1<br>2<br>3<br>Queue number:<br>0<br>1<br>2<br>3<br>Active alarms : Non<br>Active defects : Non<br>PCS statistics<br>Bit errors<br>Errored blocks<br>Ethernet FEC statist<br>FEC Corrected Erro<br>FEC Uncorrected Erro<br>FEC Uncorrected Erro<br>FEC Corrected Erro<br>FEC Corrected Erro<br>FEC Corrected Erro<br>FEC Corrected Erro<br>FEC Uncorrected Erro<br>FEC Uncorrected Erro                                                                                                    | ported, 4 in use<br>Queued packets Transmit:<br>37<br>0<br>0<br>Mapped forwarding classe:<br>best-effort<br>expedited-forwarding<br>network-control<br>e<br>Seconds<br>0<br>ics 0<br>rors 0<br>rors 0<br>rors 0<br>rors 4<br>0<br>0<br>0<br>0<br>0<br>0<br>0<br>0<br>0<br>0<br>0<br>0<br>0                                                                                                    | ted packets Dropp<br>37<br>0<br>0<br>5<br>Transmit<br>2368<br>37<br>0                                                                        | ed packets<br>0<br>0<br>0<br>0 |
| Egress queues: 8 sup<br>Queue counters:<br>0<br>1<br>2<br>3<br>Queue number:<br>0<br>1<br>2<br>Active alarms : Non<br>Active defects : Non<br>PCS statistics<br>Bit errors<br>Erternet FEC statist<br>FEC Corrected Erro<br>FEC Uncorrected Erro<br>FEC Corrected Erro<br>FEC Corrected Erro | ported, 4 in use<br>Queued packets Transmit<br>37<br>0<br>0<br>Mapped forwarding classes<br>best-effort<br>expedited-forwarding<br>network-control<br>e<br>Seconds<br>0<br>ics Errors<br>rs 0<br>rors 0<br>rors 0<br>rors 0<br>Receive<br>0<br>0<br>0<br>0<br>0<br>0<br>0<br>0<br>0<br>0<br>0<br>0<br>0                                                                                                    | ted packets Dropp<br>37<br>0<br>0<br>0<br>5<br>Transmit<br>2368<br>37<br>0<br>37                                                             | ed packets<br>0<br>0<br>0<br>0 |
| Egress queues: 8 sup<br>Queue counters:<br>0<br>1<br>2<br>3<br>Queue number:<br>0<br>1<br>2<br>3<br>Active alarms : Non<br>Active defects : Non<br>PCS statistics<br>Bit errors<br>Etrored blocks<br>Ethernet FEC statist<br>FEC Corrected Erro<br>FEC Corrected Erro<br>FEC Corrected Erro<br>FEC Corrected Erro<br>FEC Corrected Erro<br>FEC Corrected Erro<br>FEC Corrected Erro<br>FEC Corrected Erro<br>FEC Corrected Erro<br>FEC Corrected Erro<br>FEC Corrected Erro<br>FEC Uncorrected Erro<br>Total octets<br>Total octets<br>Total octets<br>Broadcast packets<br>Broadcast packets                                                                                                    | ported, 4 in use<br>Queued packets Transmit<br>37<br>0<br>0<br>Mapped forwarding classes<br>best-effort<br>expedited-forwarding<br>network-control<br>e<br>e<br>Seconds<br>0<br>ics Errors<br>rs 0<br>rors 0<br>rors 0<br>rors 0<br>rors 0<br>rors 8ate 0<br>0<br>0<br>0<br>0<br>0<br>0<br>0<br>0<br>0<br>0<br>0<br>0<br>0                                                                                                    | ted packets Dropp<br>37<br>0<br>0<br>5<br>Transmit<br>2368<br>37<br>0<br>37<br>0<br>37<br>0<br>                                              | ed packets<br>0<br>0<br>0      |
| Egress queues: 8 sup<br>Queue counters:<br>0<br>1<br>2<br>3<br>Queue number:<br>0<br>1<br>2<br>3<br>Active alarms : Non<br>Active defects : Non<br>PCS statistics<br>Bit errors<br>Errored blocks<br>Ethernet FEC statist<br>FEC Corrected Err<br>FEC Uncorrected Er<br>FEC Uncorrected Er<br>FEC Uncorrected Er<br>Total octets<br>Total packets<br>Unicast packets<br>Broadcast packets<br>Multicast packets                                                                                                    | ported, 4 in use<br>Queued packets Transmit:<br>37<br>0<br>0<br>Mapped forwarding classe:<br>best-effort<br>expedited-forwarding<br>assured-forwarding<br>assured-forwarding<br>network-control<br>e<br>Seconds<br>0<br>0<br>0<br>0<br>0<br>0<br>0<br>0<br>0<br>0<br>0<br>0<br>0                                                                                                    | ted packets Dropp<br>37<br>0<br>0<br>5<br>Transmit<br>2368<br>37<br>0<br>37<br>0<br>0<br>0<br>0<br>0<br>0<br>0<br>0<br>0<br>0<br>0<br>0<br>0 | ed packets<br>0<br>0<br>0      |
| Egress queues: 8 sup<br>Queue counters:<br>0<br>1<br>2<br>3<br>Queue number:<br>0<br>1<br>2<br>3<br>Active alarms : Non<br>Active defects : Non<br>Active defects : Non<br>FCS statistics<br>Bit errors<br>Errored blocks<br>Ethernet FEC statist<br>FEC Corrected Erro<br>FEC Uncorrected Erro<br>FEC Uncorrected Erro<br>FEC Uncorrected Erro<br>FEC Corrected Erro<br>FEC Corrected Erro<br>FEC Corrected Erro<br>FEC Corrected Erro<br>FEC Corrected Erro<br>FEC Uncorrected Erro<br>Total octets<br>Total octets<br>Total octets<br>Broadcast packets<br>Broadcast packets<br>CRC/Align errors<br>FIFO errors                                                                                                    | ported, 4 in use<br>Queued packets Transmit<br>37<br>0<br>0<br>Mapped forwarding classes<br>best-effort<br>expedited-forwarding<br>network-control<br>e<br>Seconds<br>0<br>ics Errors<br>rs 0<br>rors 0<br>rors 0<br>rors 0<br>rors 0<br>rors 4<br>0<br>0<br>0<br>0<br>0<br>0<br>0<br>0<br>0<br>0<br>0<br>0<br>0                                                                                                    | ted packets Dropp<br>37<br>0<br>0<br>5<br>Transmit<br>2368<br>37<br>0<br>37<br>0<br>37<br>0<br>0<br>0<br>0<br>0<br>0                         | ed packets<br>0<br>0<br>0<br>0 |

| MAC pause frames                   |                        |                       |
|------------------------------------|------------------------|-----------------------|
| Oversized frames                   |                        |                       |
| Jabber frames                      |                        |                       |
| Fragment frames                    |                        |                       |
| VLAN tagged frames                 |                        |                       |
| Code violations                    |                        |                       |
| Filter statistics:                 |                        |                       |
| Input packet count                 |                        |                       |
| Input packet rejects               |                        |                       |
| Input DA rejects                   |                        |                       |
| Input SA rejects                   |                        |                       |
| Output packet count                |                        |                       |
| Output packet pad count            |                        |                       |
| Output packet error count          |                        |                       |
|                                    |                        |                       |
| Autonegotiation information:       |                        |                       |
| Negotiation status: Complete       |                        |                       |
| Link partner:                      |                        |                       |
| Link mode: Full-duplex, Flow       | control: None, Remote  |                       |
| Flow control: None. Remote f       | ault: Link OK          |                       |
| Packet Forwarding Engine configura | tion:                  |                       |
| Destination slot: 0                |                        |                       |
| CoS information:                   |                        |                       |
| Direction : Output                 |                        |                       |
| CoS transmit queue                 | Bandwidth              | Buffer Priority Limit |
|                                    | bps %                  | usec                  |
| 0 best-effort 95                   | 950000000 95           | 0 low none            |
| 3 network-control 5                | 50000000 5             |                       |
| Interface transmit statistics: Dis | abled                  |                       |
| MACSec statistics:                 |                        |                       |
| Output                             |                        |                       |
| Secure Channel Transmitted         |                        |                       |
| Protected Packets                  |                        |                       |
| Encrypted Packets                  |                        |                       |
| Protected Bytes                    |                        |                       |
| Encrypted Bytes                    |                        |                       |
| Input                              |                        |                       |
| Secure Channel Received            |                        |                       |
| Accepted Packets                   |                        |                       |
| Validated Bytes                    |                        |                       |
| Decrypted Bytes                    |                        |                       |
|                                    |                        |                       |
| Logical interface ge-0/0/0.0 (Inde | x 72) (SNMP ifIndex 52 | 21) (Generation 142)  |
| Flags: Up SNMP-Traps 0x0 Encapsu   | lation: ENET2          |                       |
| Traffic statistics:                |                        |                       |
| Input bytes :                      |                        |                       |
| Output bytes :                     | 1596                   |                       |
| Input packets:                     |                        |                       |
| Output packets:                    |                        |                       |
|                                    |                        |                       |
| Input bytes :                      |                        |                       |
| Output bytes :                     |                        |                       |
| Input packets:                     |                        |                       |
| Output packets:                    |                        |                       |
|                                    |                        |                       |
| Input bytes :                      |                        | 0 bps                 |
| Output bytes :                     |                        | 0 bps                 |
| Input packets:                     |                        | 0 pps                 |
| Output packets:                    |                        | 0 pps                 |
| Security: Zone: Null               |                        |                       |
|                                    |                        |                       |
| Flow Input statistics :            |                        |                       |

| 0-16                                |                                           |
|-------------------------------------|-------------------------------------------|
| Sell packets :                      |                                           |
| ICMP packets :                      |                                           |
| VPN packets :                       |                                           |
| Multicast packets :                 |                                           |
| Bytes permitted by policy :         |                                           |
| Connections established :           |                                           |
| Flow Output statistics:             |                                           |
| Multicast packets :                 |                                           |
| Bytes permitted by policy :         |                                           |
| Flow error statistics (Packets drop | pped due to):                             |
| Address spoofing:                   |                                           |
| Authentication failed:              |                                           |
| Incoming NAT errors:                |                                           |
| Invalid zone received packet:       |                                           |
| Multiple user authentications:      |                                           |
| Multiple incoming NAT:              |                                           |
| No parent for a gate:               |                                           |
| No one interested in self packets   |                                           |
|                                     |                                           |
|                                     |                                           |
| No NAT gate:                        |                                           |
| No route present:                   |                                           |
| No SA for incoming SPI:             |                                           |
| No tunnel found:                    |                                           |
| No session for a gate:              |                                           |
| No zone or NULL zone binding        |                                           |
| Policy denied:                      |                                           |
| Security association not active:    |                                           |
| TCP sequence number out of window   |                                           |
| Syn-attack protection:              |                                           |
| User authentication errors:         |                                           |
| Protocol inet, MTU: 1500            |                                           |
| Max nh cache: 100000. New hold nh l | imit: 100000, Curr nh cnt: 1,             |
| Curr new hold cnt: 1, NH drop cnt:  |                                           |
| Generation: 156, Route table: 0     |                                           |
| Flags: Sendbcast-pkt-to-re, Is-Pr   | imarv                                     |
| Addresses, Flags: Is-Default Is-P   | Preferred Is-Primary                      |
| Destination: 192.168.1/24. Loca     |                                           |
|                                     | 1: 192.168.1.1, Broadcast: 192.168.1.255, |

## コンソール画面出力に関する操作

 ・ 画面に ---(more)--- prompt が表示され
 ているときは以下のキーを使用して操作
 が可能

| 次画面に進む             |
|--------------------|
| 前画面に戻る             |
| 12 画面進む            |
| 1 行進む              |
| 検索                 |
| 再検索                |
| プロンプトに戻る(出力の Abort |
| これらキーヘルプの表示        |
|                    |

```
user> show configuration
## Last commit: 2022-07-15 10:04:45 UTC by user
version 20.2R3-S2.5;
system {
    root-authentication
        encrypted-password
"$6$zD7ag5v0$7IFu12bzwmnRtLm40E9546HZ6Dgkty6wfaYEfYRqqd1AI
Pus0hqhi6IuBPvMfdT.CxNQFuzSqbEQ086HpiZbv0"; ## SECRET-DATA
    login {
        user user {
            uid 2000;
            class super-user;
            authentication {
                encrypted-password
"$6$SZPCL2qd$UICNYS6sUhKvfDVWq9.hkm9r0H1QZu1rpSzUa9VqfyeFF
ezlN4/1wl7Dy6N0wFX0iLJvZ7/wqPYS7ZP.ETqYb1"; ## SECRET-DATA
interfaces {
    ge-0/0/0
       unit 0 {
            family inet
--- (more) ---
```

#### コンソール画面出力に関する操作 | no-more

- ・コンソール出力は CLI のスクリーンサイズを考慮して動作
- ・出力内容が多い場合、CLI 画面に ---(more)--- を表示し、出力を分けて表示
- " | no-more" オプションを使用し、出力全体を一度に表示することが可能

#### ※ " set cli screen-length < 行数 > " コマンドで more 表示の行数指定も可能

# パイプ "|" オプションの利用

- Unix 同様のパイプ "|" をサポート、config や show コマンドなどにて有効利用
  - root@lab> show configuration | display set
  - root@lab> show log messages | no-more
  - root@lab> show route | find 192.168.1.0
  - root@lab# show interface | save interface\_config.txt

| user> show configuration | n   ?                                               |
|--------------------------|-----------------------------------------------------|
| Possible completions:    |                                                     |
| append                   | Append output text to file                          |
| compare                  | Compare configuration changes with prior version    |
| count                    | Count occurrences                                   |
| display                  | Show additional kinds of information                |
| except                   | Show only text that does not match a pattern        |
| find                     | Search for first occurrence of pattern              |
| hold                     | Hold text without exiting theMore prompt            |
| last                     | Display end of output only                          |
| match                    | Show only text that matches a pattern               |
| no-more                  | Don't paginate output                               |
| request                  | Make system-level requests                          |
| save                     | Save output text to file                            |
| tee                      | Write to standard output and file                   |
| trim                     | Trim specified number of columns from start of line |

# パイプ "|" 使用例

- Configuration の表示方法を変更(display set)
  - 階層表記に加え、行単位での表示も可能

```
user> show configuration interfaces
ge=0/0/0 {
    unit 0 {
        family inet {
            address 192.168.1.1/24;
        }
    }
irb {
    unit 0 {
        family inet {
            address 192.168.100.1/24;
        }
    }
}
```

user> show configuration interfaces | display set set interfaces ge-0/0/0 unit 0 family inet address 192.168.1.1/24 set interfaces irb unit 0 family inet address 192.168.100.1/24

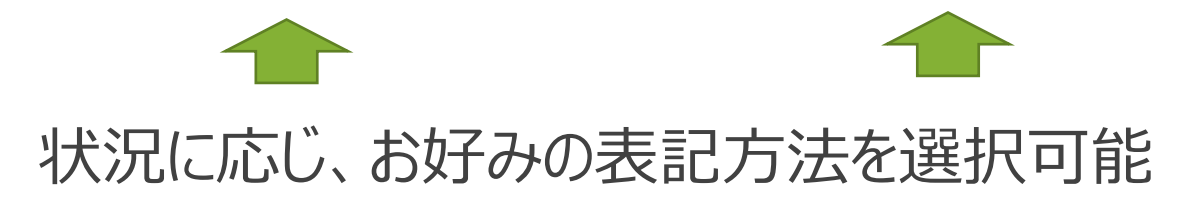

# パイプ "|" 使用例

稼働中の Configuration のファイルへの出力方法
 Operational モードにて show configuration | save <出力先+ファイル名>

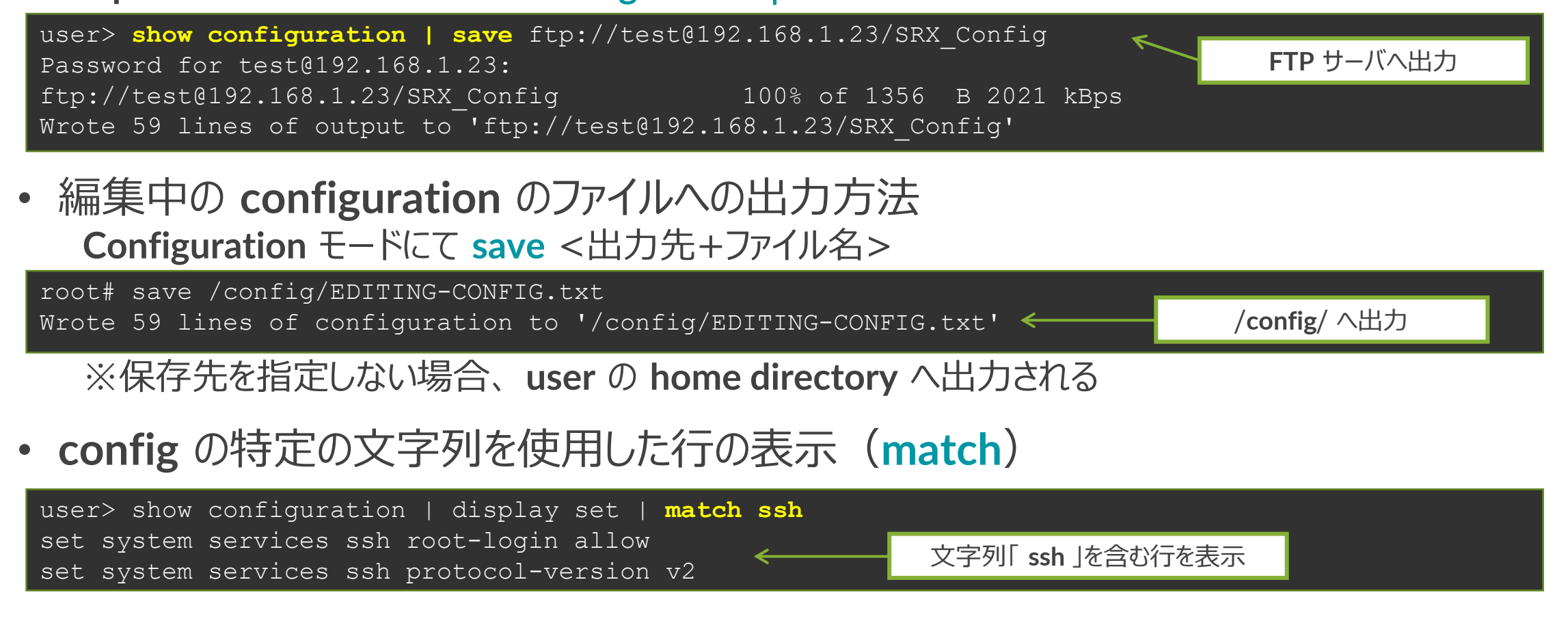

### Junos ファイルシステムの構成について

 Junos では各種構成ファイルや Log ファイルなどをファイルシステム上のディレクトリにて 管理される

#### /config

使用中のコンフィグレーションと過去 3 世代までのコンフィグレーションを格納

#### /var/db/config

4 世代以降のコンフィグレーションを格納 gz 形式に圧縮されて保存されているが file show コマンドで表示可能 FreeBSD では zcat コマンドで表示可能

#### /var/tmp

Junos ソフトウェアアップグレード時など、image 格納するディレクトリ また、各デーモンのコアダンプファイルを格納

#### /var/log

各種 Log や Trace option 機能にて取得したデバッグ情報ファイルを格納

#### /var/home

各ユーザのホームディレクトリが作成される 各ユーザがローカルに保存した情報は全て各ユーザのホームディレクトリに格納 例えば、現在使用中のコンフィグを save コマンドにて保存した場合など

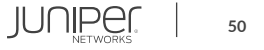

# Junos ファイルシステムの構成について

各ディレクトリに格納しているファイルの確認方法
 > file list /<directory>/

root> file list /var/home/
/var/home/:
SAMPLE/

/var/home 配下の情報を表示 ユーザ(SAMPLE)のディレクトリが存在

root> file list /var/home/SAMPLE/
/var/home/SAMPLE/:
TEST-CONFIG

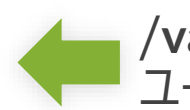

/var/home/SAMPLE 配下の情報を表示 ユーザ(SAMPLE)が作成した TEST\_CONFIG のファイルが存在

ディレクトリ配下のファイル内容の確認方法
 > file show /<directory>/<file\_name>

| <pre>root&gt; file show /var/home/SAMPLE/TEST-CONFIG ## Last changed: 2022-07-15 10:18:41 UTC vorsion 20 283-82 5.</pre> | <     | ユーザ(SAMPLE)が作成した<br>TEST_CONFIG を確認 |
|----------------------------------------------------------------------------------------------------|-------|-------------------------------------|
| VEISION 20.2K3-52.5,                                                                                                    |       |                                     |
| system {                                                                                                    |       |                                     |
| root-authentication {                                                                                                    |       |                                     |
| encrypted-password                                                                                                    |       |                                     |
|                                                                                                    | ~~~~~ | ~~~~                                |
|                                                                                                    |       |                                     |

### Junos 運用管理コマンド

- Junos では運用管理に必要な機能をサポート
  - Ping
  - Traceroute
  - Telnet / SSH
  - Monitor

Ping: ネットワークの疎通確認
> ping アドレス + オプション
例: 172.27.112.1 へ 512 byte の ping を 3 回実施

```
user> ping 192.168.1.23 count 3 size 512
PING 192.168.1.23 (192.168.1.23): 512 data bytes
520 bytes from 192.168.1.23: icmp_seq=0 ttl=128 time=4.446 ms
520 bytes from 192.168.1.23: icmp_seq=1 ttl=128 time=3.995 ms
520 bytes from 192.168.1.23: icmp_seq=2 ttl=128 time=2.633 ms
--- 192.168.1.23 ping statistics ---
```

3 packets transmitted, 3 packets received, 0% packet loss round-trip min/avg/max/stddev = 2.633/3.691/4.446/0.771 ms

#### Junos 運用管理コマンド

#### Traceroute: ネットワークの経路確認

> traceroute  $P \vdash V + T \end{pmatrix}$ 

例: 8.8.8.8 へ ge-0/0/0 から traceroute を実施

```
user> traceroute 8.8.8.8 interface ge-0/0/0
traceroute to 8.8.8.8 (8.8.8.8), 30 hops max, 40 byte packets
1 192.168.1.254 (192.168.1.254) 3.268 ms 1.577 ms 1.349 ms
(snip)
9 8.8.8.8 (8.8.8.8) 8.195 ms 6.075 ms 5.742 ms
```

**Telnet / SSH:** ネットワークに接続された機器を操作 > telnet アドレス + オプション 例: 192.168.1.2: port 23 へ telnet を実施

```
user> telnet 192.168.1.2 port 23
Trying 192.168.1.2...
Connected to 192.168.1.2.
Escape character is '^]'.
login:
```

JUNIPER

### monitor コマンド

#### • monitor コマンド: 現在の I/F 別トラフィック状況を表示

#### > monitor interface traffic

各 Interface のトラフィックをリアルタイム表示

| Interface | Link     | Input packets      | (pps)         | Output packets       | (pps)   |  |
|-----------|----------|--------------------|---------------|----------------------|---------|--|
| ge-0/0/0  | Up       | 280                | (0)           | 329                  | (0)     |  |
| gr-0/0/0  | Up       | О                  | (0)           | 0                    | (0)     |  |
| ip-0/0/0  | Up       | 0                  | (0)           | 0                    | (0)     |  |
| lsq-0/0/  | 0 Up     | Ο                  | (0)           | 0                    | (0)     |  |
| lt-0/0/0  | Up       | 0                  | (0)           | 0                    | (0)     |  |
| mt-0/0/0  | Up       | 0                  | (0)           | 0                    | (0)     |  |
| sp-0/0/0  | Up       | 0                  | (0)           | 0                    | (0)     |  |
| ge-0/0/1  | Down     | 0                  | (0)           | 0                    | (0)     |  |
| ge-0/0/2  | Down     | 0                  | (0)           | 0                    | (0)     |  |
| ge-0/0/3  | Down     | 0                  | (0)           | 0                    | (0)     |  |
| ge-0/0/4  | Down     | 0                  | (0)           | 0                    | (0)     |  |
| ge-0/0/5  | Down     | 0                  | (0)           | 0                    | (0)     |  |
| ge-0/0/6  | Down     | 0                  | (0)           | 0                    | (0)     |  |
| ge-0/0/7  | Down     | Ο                  | (0)           | 0                    | (0)     |  |
| esi       | Up       | 0                  |               | 0                    |         |  |
| ftiO      | Up       | Ο                  |               | 0                    |         |  |
| gre       | Up       | 0                  |               | 0                    |         |  |
| ipip      | Up       | Ο                  |               | 0                    |         |  |
| irb       | Up       | Ο                  |               | 0                    |         |  |
|           |          |                    |               |                      |         |  |
| Bytes=b,  | Clear=c, | Delta=d, Packets=p | , Quit=q or E | SC, Rate=r, Up=^U, I | Down=^D |  |

54

#### request コマンド

- request コマンド: システムの挙動に関するコマンドを実行
   ※ハンズオン中は request コマンドは実施しないようお願いいたします
  - システムを再起動

> request system reboot

システムをシャットダウン

> request system power-off

• システムを初期化

> request system zeroize

• サポートに必要な情報を取得

> request support information

• 基本となる Configuration ファイルを保存( rescue config の保存)

> request system configuration rescue save

- OS をアップグレード
  - > request system software add <ファイル名>

JUNIPEr.

55

# Junos のソフトウェアアップグレード

- ソフトウェアアップグレード手順
  - 1. 対象の Junos OS をダウンロード

https://www.juniper.net/support/downloads/group/?f=junos

 CLI コマンドで Junos ソフトウェアを FTP/TFTP サーバからデバイス (/var/tmp) に保存

> file copy ftp://ログインID @アドレス/Junos パッケージ名/var/tmp

3. デバイスに保存したパッケージをロード

> request system software add /var/tmp/Junos パッケージ名

4. 機器を再起動

> request system reboot

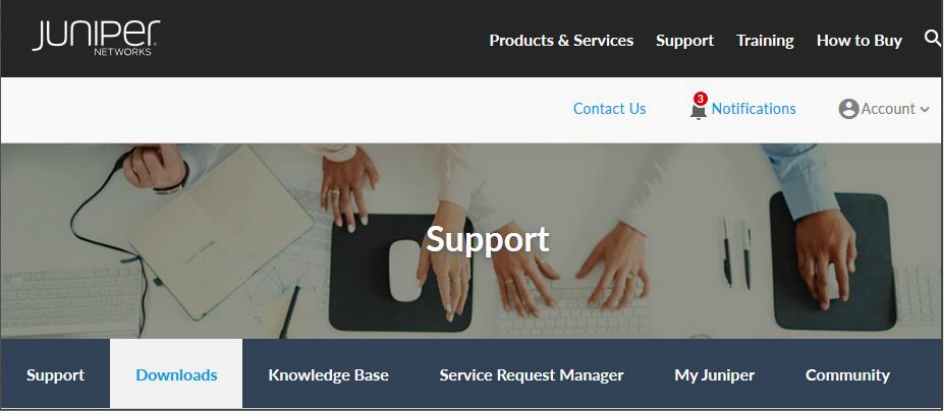

root> file copy ftp://test@192.168.1.23/junossrxsme-20.2R3-S2.5.tgz /var/tmp Password for test@192.168.1.23: /var/tmp//...transferring.file......92LXun/ 100% of 385 MB 2539 kBps 00m00s

root@> request system software add
/var/tmp/junos-srxsme-20.2R3-S2.5.tgz
NOTICE: Validating configuration against
junos-srxsme-20.2R3-S2.5.tgz.
(snip)

root> request system reboot

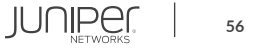

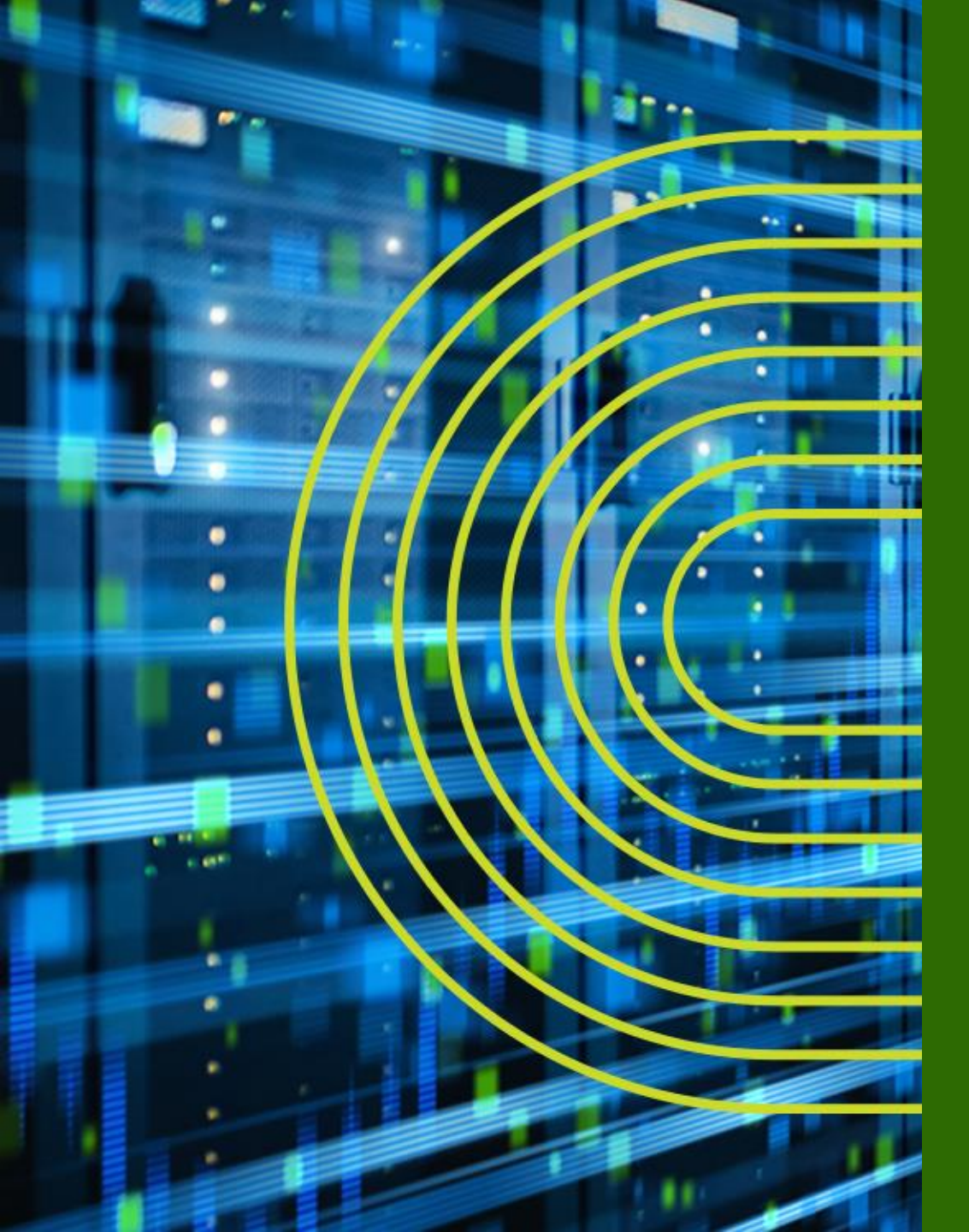

# Junos CLI 操作 ~ Configuration モード ~

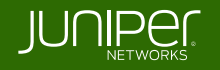

#### "Commit & Rollback"

**Configuration** モードで行った設定変更は、**Candidate Configuration** として保持され、 **"commit"** するまで設定は Active Configuration として反映されない 万一間違えた場合でも、**"rollback"** コマンドにてすぐに前の状態に戻ることが可能

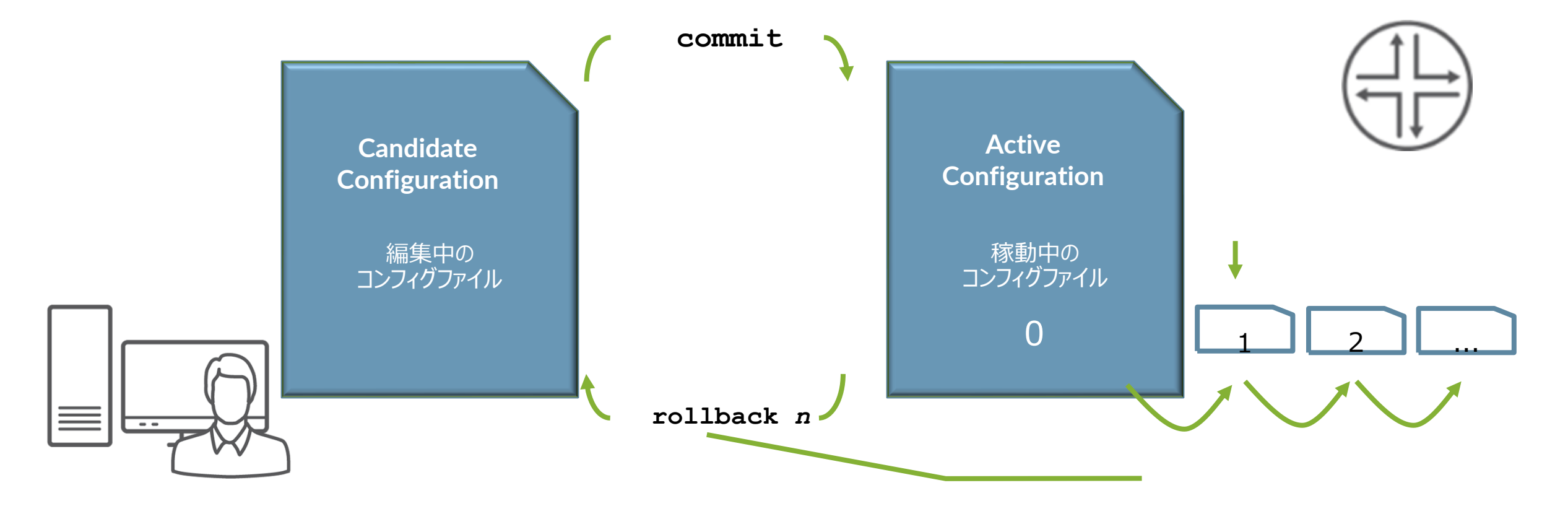

JUNIPE

## "Commit & Rollback" $(\mathcal{P} \subseteq \mathcal{X})$

Configuration モードで行った設定変更は、Candidate Configuration として保持され、 "commit" するまで設定は Active Configuration として反映されない 万一間違えた場合でも、"rollback"コマンドにてすぐに前の状態に戻ることが可能

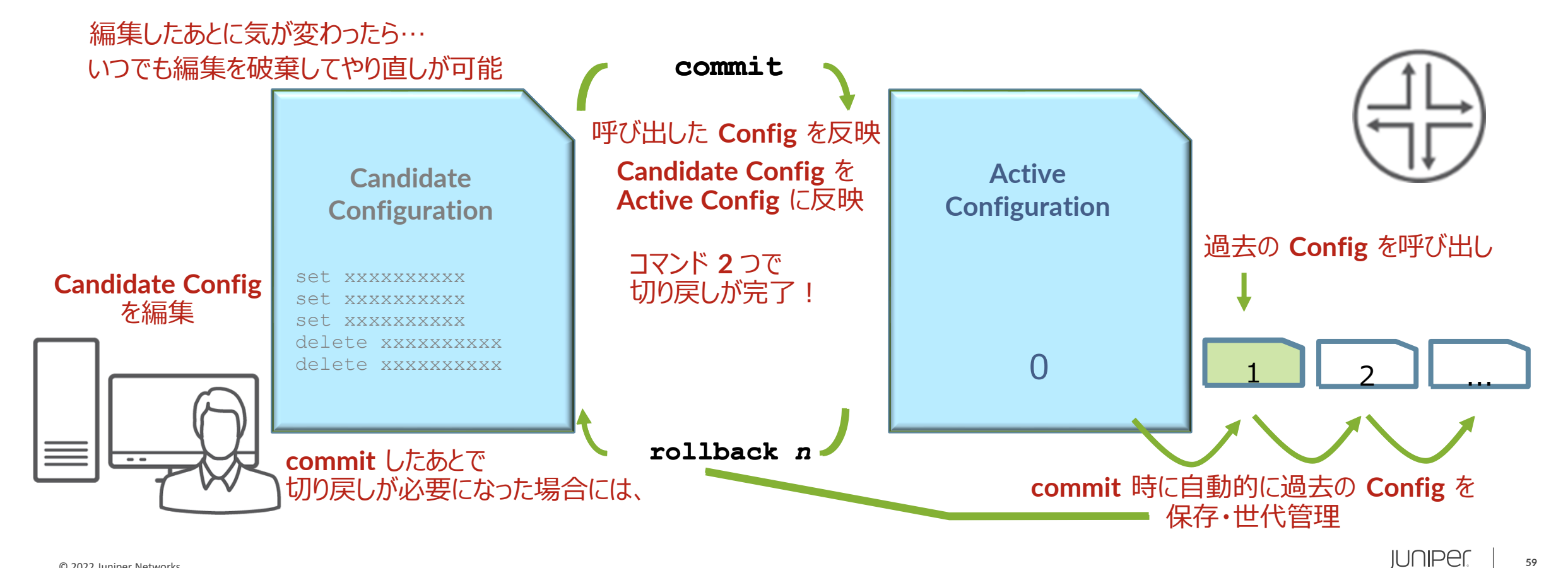

### **Junos**: commit at time オプション

- 設定反映の時間指定(メンテナンスタイムにおける設定反映)
- commit at xx:xx:xx (time) コマンドで commit すると、指定した時間に設定ファイル を Activate することが可能

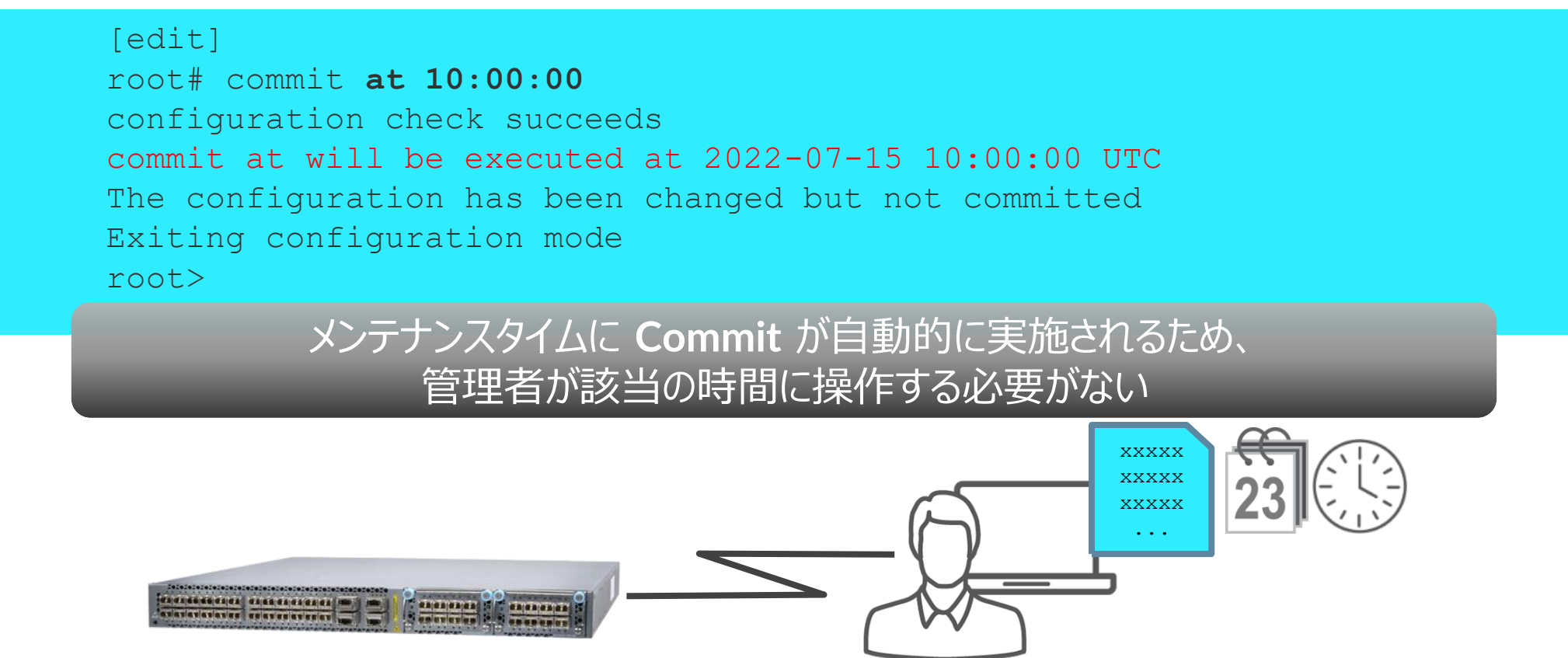

## Junos: commit confirmed オプション

- 設定の自動復旧機能(ヒューマンエラーによるトラブル防止のため)
- commit confirmed コマンドで commit すると、再度 commit しない限り Default 10分 で元の Config に rollback される
  - 指定した時間あるいは Default の 10 分以内に 2 度目の commit を入れることで、 Config は完全に格納される

```
[edit]
root# commit confirmed 5
commit confirmed will be automatically rolled back in 5 minutes unless confirmed
commit complete
# commit confirmed will be rolled back in 5 minutes
```

設定間違いのまま commit してしまい SSH などが繋がらなくなってしまった後も、 一定時間のあと 1 つ前の Config に自動復旧するため、リモートデバイスのポリシー変更時などに便利

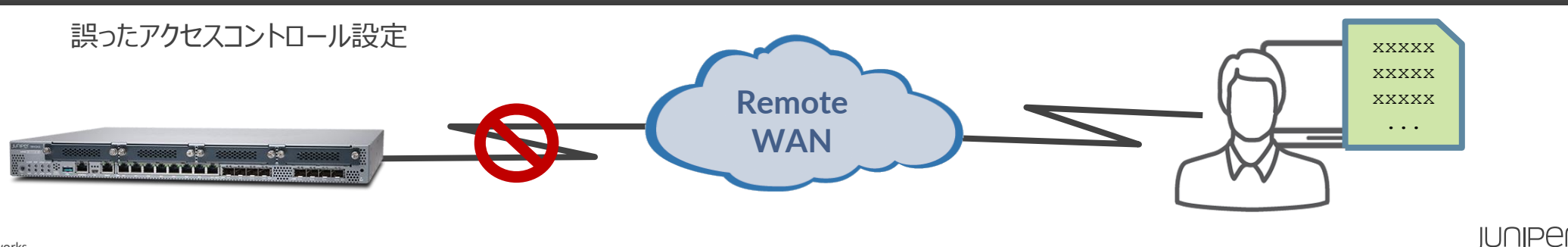

## 設定の追加 (set)

- **set** コマンド: 設定の追加変更
  - commit するまでは設定は反映されない

user# set system services dns

• commit することで初めて動作しているデバイスに変更が適用される

user# commit commit complete

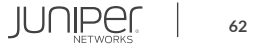

## 設定の削除 (delete)

- delete コマンド:設定の削除
  - commit するまでは設定は反映されない

user# delete system services dns

• やはり commit することで動作しているデバイスに設定削除の変更が反映される

user# commit commit complete

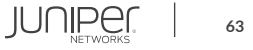

# 編集中の設定確認(show | compare)

• show | compare コマンド: 編集中の設定と稼動中の設定を比較

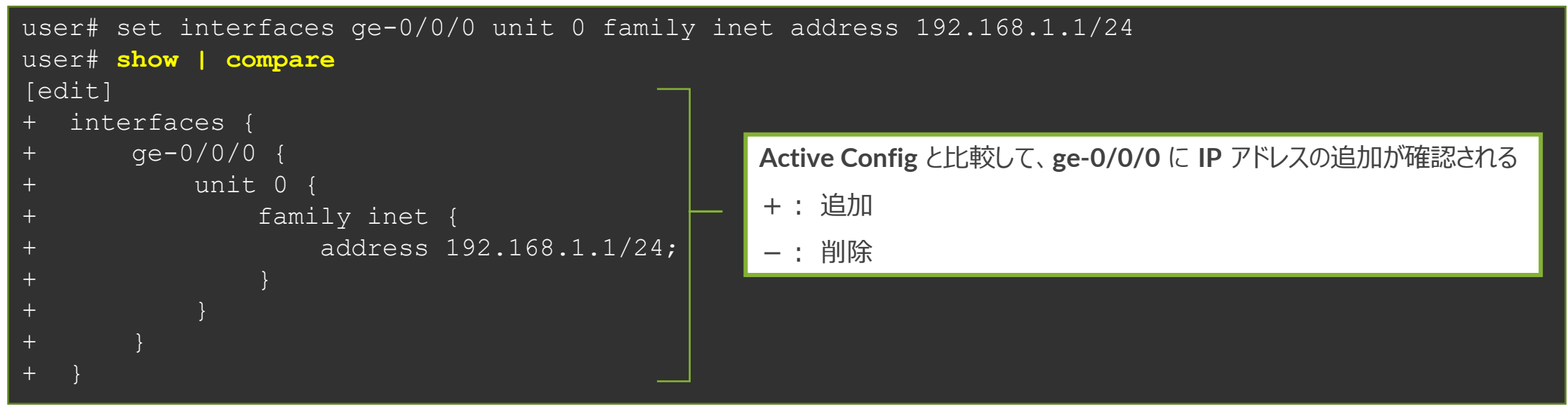

・ 過去の Config と編集中の設定を比較することも可能

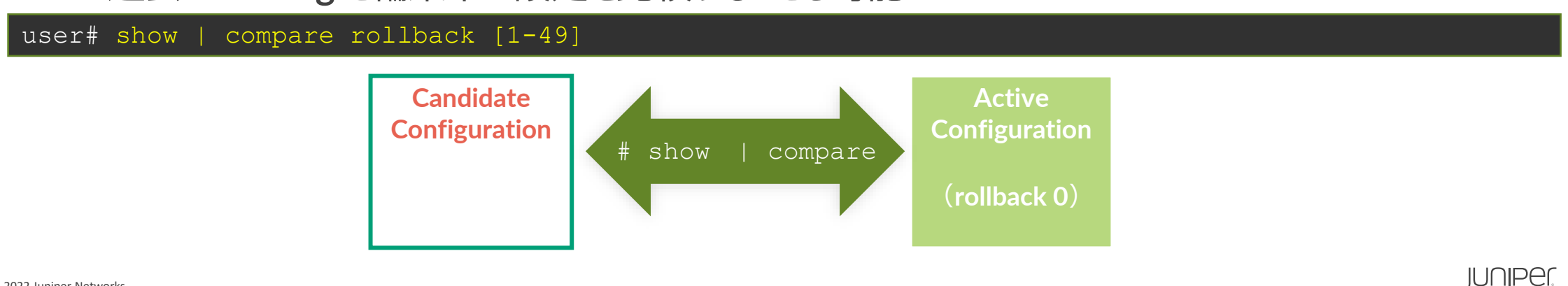

# 設定ファイルの復旧 (rollback)

- rollback コマンド:設定ファイルの復旧
  - 変更した設定ファイルを破棄する場合に、rollbackコマンドを投入 (rollback は rollback 0 の略)

#### user# rollback

• rollback n(0-49)でファイル番号を指定で、過去の設定を Candidate Config にコピーすることが可能、容易に過去の状態に戻すことが可能(過去 50 世代分の設定ファイルを自動保存)

| user# rollback ?<br>Possible completions: |                                         |
|-------------------------------------------|-----------------------------------------|
| <pre>/[Enter]&gt;</pre>                   | Execute this command                    |
|                                           |                                         |
| 0                                         | 2022-07-15 11:12:46 UTC by user via cli |
| 1                                         | 2022-07-15 11:10:41 UTC by user via cli |
| 2                                         | 2022-07-15 11:07:58 UTC by user via cli |
| 3                                         | 2022-07-15 10:18:36 UTC by user via cli |
| 4                                         | 2022-07-15 10:15:12 UTC by user via cli |
| 5                                         | 2022-07-15 10:12:39 UTC by user via cli |
| 6                                         | 2022-07-15 10:04:45 UTC by user via cli |
| (snip)                                    |                                         |

# **commit** オプション (**commit check** / at)

- commit check コマンド: 構文チェックのみ実行
  - 構文に問題があれば、該当箇所を表示
  - ・ 構文に問題がなくとも commit (適用) はされない

user# commit check
configuration check succeeds

#### • commit at コマンド:日時を指定して commit の実行を予約

hh:mm:[ss] または "yyyy-mm-dd hh:mm:[ss]"

user# commit at "2022-07-15 11:30"

configuration check succeeds commit at will be executed at 2022-07-15 11:30:00 JST Exiting configuration mode

# **Configuration** $\mathcal{O}\Box - \mathcal{k}$ (load)

- load コマンド: Configuration ファイルをロード
  - load コマンドはいくつかのオプションが存在
    - load factory-default
    - •
    - load merge <filename> •
- **load override <filename>** ロードした **Config** による置き換え ロードした Config を追加

工場出荷時の Config をロード

#### user# load ?

Possible completions:

| factory-default | Override existing configuration with factory default |
|-----------------|------------------------------------------------------|
| merge           | Merge contents with existing configuration           |
| override        | Override existing configuration                      |
| patch           | Load patch file into configuration                   |
| replace         | Replace configuration data                           |
| set             | Execute set of commands on existing configuration    |
| update          | Update existing configuration                        |

#### • Config ファイルは外部の FTP サーバや機器内ディレクトリからロードすることも可能

user# load merge /var/tmp/saved config.txt user# load merge ftp://user:passwd@192.168.1.23/saved config.txt

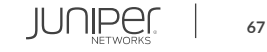

### **Configuration** $\mathcal{O}\Box - \mathcal{K}$ (load set terminal)

- load set terminal コマンド: CLI で追加の set コンフィグを貼り付けるときに使用
  - set コマンドの大量コピー & ペースト時に Config のとりこぼしが防げる

#### user# load set terminal [Type ^D at a new line to end input] set services security-intelligence profile feeds-cc-p1 category CC set services security-intelligence profile feeds-cc-p1 default-rule then action permit set services security-intelligence profile feeds-cc-p1 default-rule then log set services security-intelligence profile Inf-hosts category Infected-Hosts set services security-intelligence profile Inf-hosts default-rule then action permit set services security-intelligence profile Inf-hosts default-rule then log set services security-intelligence policy pol-cc CC feeds-cc-p1 set services security-intelligence policy pol-cc Infected-Hosts Inf-hosts set services advanced-anti-malware policy skyatp test match application HTTP set services advanced-anti-malware policy skyatp test match verdict-threshold 3 set services advanced-anti-malware policy skyatp test then action permit set services advanced-anti-malware policy skyatp test then notification log set services advanced-anti-malware policy skyatp test inspection-profile test set services advanced-anti-malware policy skyatp test fallback-options action permit set services advanced-anti-malware policy skyatp test whitelist-notification log set services advanced-anti-malware policy skyatp test blacklist-notification log load complete

#### < 貼り付け後 CTRL+D >

貼り付け対象の

**Config**を Terminal

を押して読み込む

CTRL+C で抜ける

上でペーストし、最後に

改行してから CTRL+D

キャンセルしたい場合は

# **Configuration** $\mathcal{O}\Box - \overset{\sim}{\vdash}$ (**load merge terminal**)

- load merge terminal コマンド: CLI で追加の Config を貼り付けるときに使用
  - 大量のコピー&ペースト時にも Config のとりこぼしが防げる、最上位の階層から追加の Config を投入する階層までのパスが全部必要
  - relative オプションを付けると今いる階層に応じて Config の階層もショートカットされる

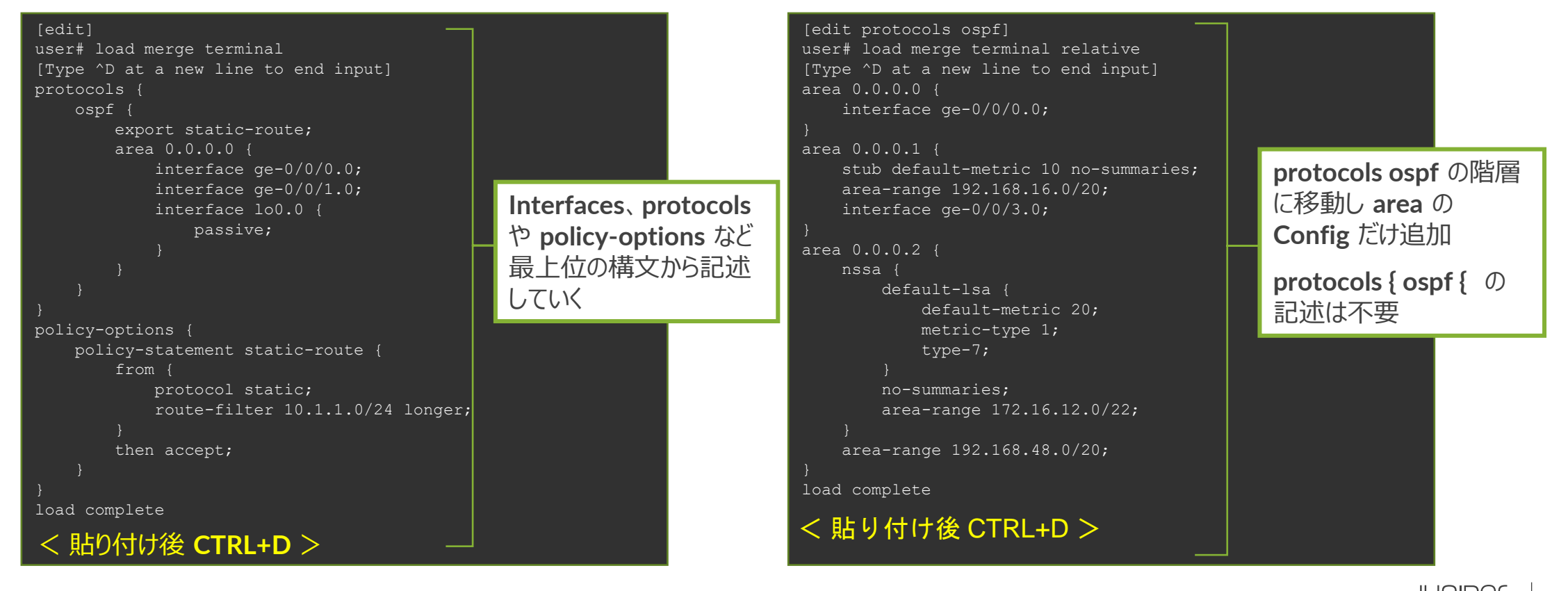

# 

#### • 設定&確認コマンド

- set : パラメータを設定
- delete
   : パラメータを削除
- show
   : 設定した内容の表示
- show | compare : 編集中の Config と稼働中の Config の差分を表示

#### ・ 設定反映コマンド

rollback

- commit : 編集した設定を Active Config に反映
  - : 過去の Config をロードして編集内容を元に戻す
- load : 設定したファイルをロード

•

•

•

便利なショートカットキー

# カーソルの移動 Ctrl-B 1文字戻る Ctrl-F 1文字進む Ctrl-A 行頭に移動 Ctrl-E 行末に移動

・ 文字の削除

| Delete / Backspace | カーソル前の <b>1</b> 文字を削除        |
|--------------------|------------------------------|
| Ctrl-D             | カーソル後の <b>1</b> 文字を削除        |
| Ctrl-K             | カーソルから行末までを削除                |
| Ctrl-U             | 行をすべて削除                      |
| Ctrl-W             | 現在入力途中の単語または、カーソルより左側の1単語を削除 |
|                    |                              |

その他
 Ctrl-P or ↑
 Ctrl-N or ↓
 ?

コマンド履歴の前を表示 コマンド履歴の次を表示 次に入力すべきコマンドやパラメータのヒントを表示

JUNIPEr

71

#### コマンド補完と構文エラー

- コマンド補完機能
  - Space +- / Tab +-: 固定値を補完
    - Tabキーはユーザが定義した Policy名や Filter名の補完も可能

| user# set interfaces ge          | -0/0/0 unit 0 family inet filter input ?         |
|----------------------------------|--------------------------------------------------|
| Possible completions:            |                                                  |
| <filter-name> TEST</filter-name> | Name of the filter<br>[firewall filter]          |
| user@srx# set interface          | s ge-0/0/0 unit 0 family inet filter input T[tab |

- 構文エラーの通知
  - ・ 構文に誤りがあると syntax error を表示
  - ^ マークはエラーとなる項目を示す

user# load replase
 ^
syntax error, expecting <command>.

JUNIPer.

72

# **Configuration** モード: **Operational** モードのコマンドを実行

- run コマンドにより、Configuration モードにおいて show コマンド等を実行し、status 等確認することが可能
  - Operational モードで確認可能な全てのコマンドの実行が可能
  - Operational モードに戻る必要なし

#### run コマンドを使用し、interface の状態を確認

```
user# run show interfaces
Physical interface: ge-0/0/0, Enabled, Physical link is Up
Interface index: 138, SNMP ifIndex: 513
Link-level type: Ethernet, MTU: 1514, LAN-PHY mode, Link-mode:
Full-duplex,
Speed: 1000mbps, BPDU Error: None, Loop Detect PDU Error: None,
Ethernet-Switching Error: None, MAC-REWRITE Error: None, Loopback:
Disabled,
Source filtering: Disabled, Flow control: Disabled, Auto-
negotiation: Enabled,
Remote fault: Online
Device flags : Present Running
(snip)
```

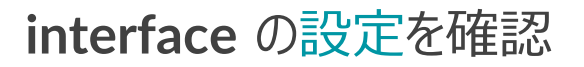

```
user# show interfaces
ge=0/0/0 {
    unit 0 {
        family inet {
            address 192.168.1.1/24;
        }
    }
    }
irb {
    unit 0 {
        family inet {
            address 192.168.100.1/24;
    }
}
```

#### (snip)
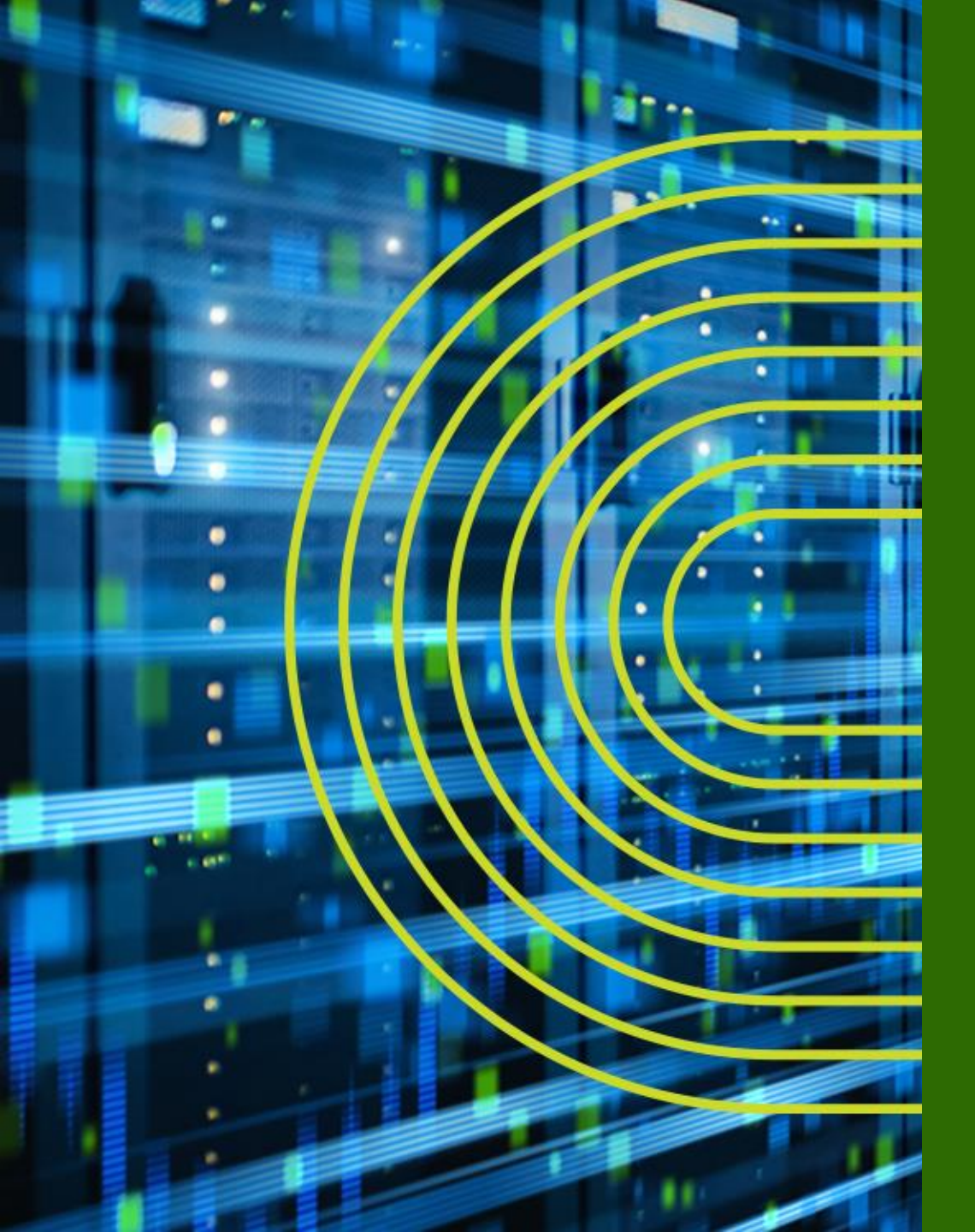

# Junos システム設定

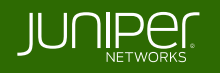

## システム設定

- Junos デバイスのシステムに関する主な設定
  - ユーザ設定
  - ホスト名の設定
  - 時刻設定
  - ・ DNS 設定
  - デバイスのサービス設定
  - ・ 管理インタフェース設定
  - ログの設定
  - SNMP 設定

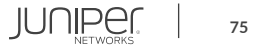

システム設定

- ユーザ設定
  - root ユーザのパスワードを設定 (※必須設定項目: 未設定の場合 commit がエラーとなる)

root# set system root-authentication plain-text-password
New password:
Retype new password:

- root ユーザ以外のユーザアカウントを作成
  - デフォルトでは3つのユーザクラスを選択可能
    - read-only : view (show コマンドなど)
    - operator : clear、network、reset、trace、view (デーモンの停止、ping / telnet、etc)
    - super-user : all (すべて)

root# set system login user TEST class super-user authentication plain-text-password New password:

Retype new password:

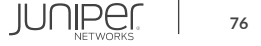

システム設定

• ホスト名の設定

root# set system host-name LAB

- 時刻設定
  - Time Zone を指定

root# set system time-zone Asia/Tokyo

• **NTP** サーバを指定

root# set system ntp server 10.10.10.100

#### ・ DNS 設定

root# set system name-server 192.168.1.100

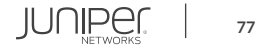

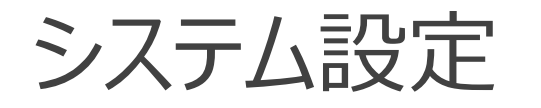

- デバイスのサービス設定
  - Telnet、SSH によるアクセスを有効に設定

root ユーザとして SSH でログインしたい場合に設定

• FTP、Netconfのサービスを有効に設定

root# set system services ftp
root# set system services netconf ssh

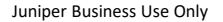

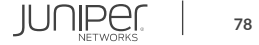

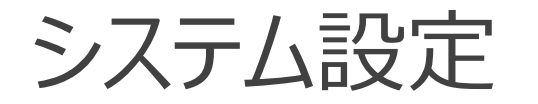

- ・ 管理インタフェース設定
  - 例 1: EX の管理インタフェース(me0)を設定

root# set interfaces me0 unit 0 family inet address 192.168.1.1/24

• 例 2: MX、SRX の管理インタフェース(fxp0)を設定

root# set interfaces fxp0 unit 0 family inet address 192.168.1.1/24

#### EX3400 rear view

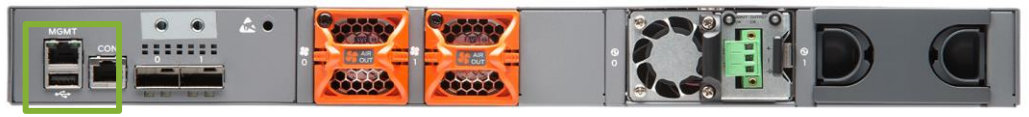

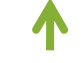

me0

#### SRX340 front view

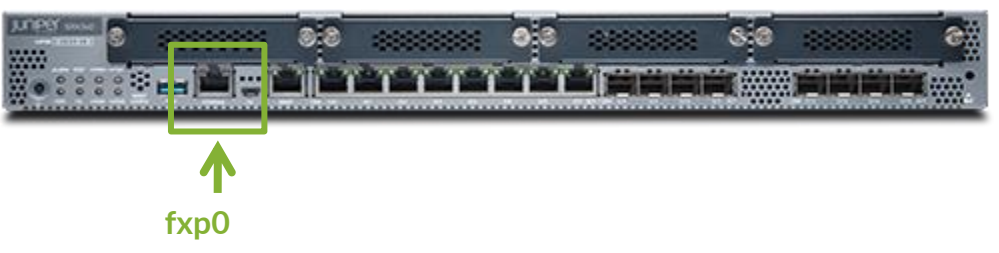

※管理ポートは、

MX/SRX は "FXPO"、EX は "MEO"、QFX は "EMO"、EX/QFX の VC では "VME(Virtual ME)"と命名 Branch SRX の Low End(SRX300/320)など、Out of Band の管理ポートが無いモデルも存在

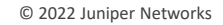

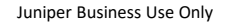

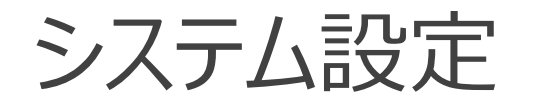

### ログの設定

- Syslog サーバ、ファシリティ、ログレベルを指定
  - 例: すべてのレベルのログを 10.10.10.1 へ送信

root# set system syslog host 10.10.10.1 any any

#### Syslog レベルについて

| 高 | emergency: | ソフトウェアコンポーネントの機能停止を招く状況のメッセージ      |
|---|------------|------------------------------------|
|   | alert:     | データベースなどのデータ破損など、直ちに修復が必要な状況のメッセージ |
|   | critical:  | 物理的なエラーなど重大な問題がある状況のメッセージ          |
|   | error:     | 上記よりも深刻度の低いエラー状況のメッセージ             |
|   | warning:   | モニタリングの必要性がある状況のメッセージ              |
|   | notice:    | エラーではないが、特別な処理が必要となる可能性がある状況のメッセージ |
| ➡ | info:      | 対象のイベントまたは非エラー状況のメッセージ             |
| 低 | any:       | すべてのレベルのメッセージ                      |

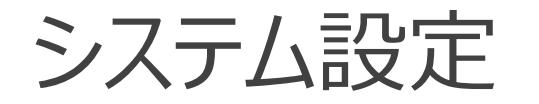

#### ・ SNMP 設定

- SNMP コミュニティを作成
  - 例: コミュニティ名を public に設定、読み込みのみ許可

root# set snmp community public authorization read-only

### • SNMP トラップを設定

• 例: トラップの送信元を Loopback 0 に、宛先を 10.10.10.1 に設定

root# set snmp trap-options source-address lo0
root# set snmp trap-group <group-name> targets 10.10.10.1

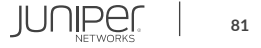

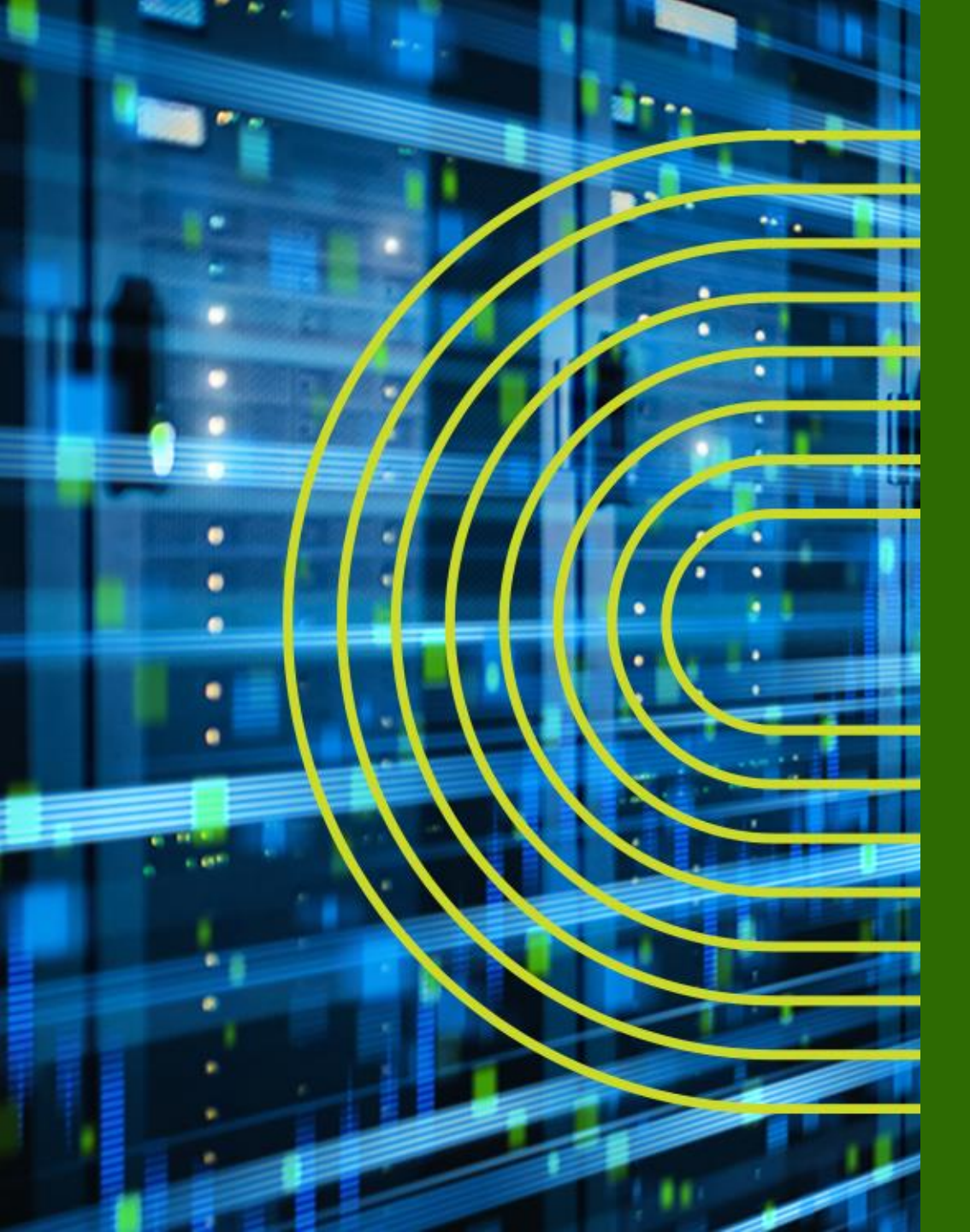

# Junos インタフェース設定

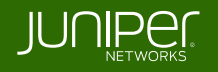

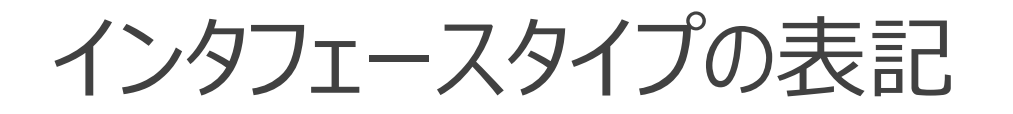

• インタフェースタイプは以下のように表記

|          | Туре:       | fe-x/x/x: Fast Ethernet ports                            |  |  |  |
|----------|-------------|----------------------------------------------------------|--|--|--|
|          |             | ge-x/x/x: Gigabit Ethernet ports                         |  |  |  |
| ae-0/0/0 |             | xe-x/x/x: 10 Gigabit Ethernet ports                      |  |  |  |
|          |             | et-x/x/x: 40/100 Gigabit Ethernet ports                  |  |  |  |
|          | Port number |                                                          |  |  |  |
|          | PIC slot:   | <b>Physical Interface Card</b> $\rightarrow$ アップリンクモジュール |  |  |  |
|          | FPC slot:   | Flexible PIC Concentrator (line card) → 筐体ナンバー           |  |  |  |

- その他のインタフェース
  - ae : LAG インタフェース
  - **loO**: **Loopback** インタフェース
  - me0: EX、QFX シリーズの管理インタフェース
  - fxp0: SRX、MX シリーズの管理インタフェース

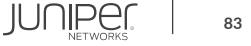

# PIC と FPC

© 2022 Juniper Networks

- FPC は BOX 型の筐体番号、Chassis 型のラインカード番号に相当
- PICはFPCに接続されるアップリンクモジュールを指す

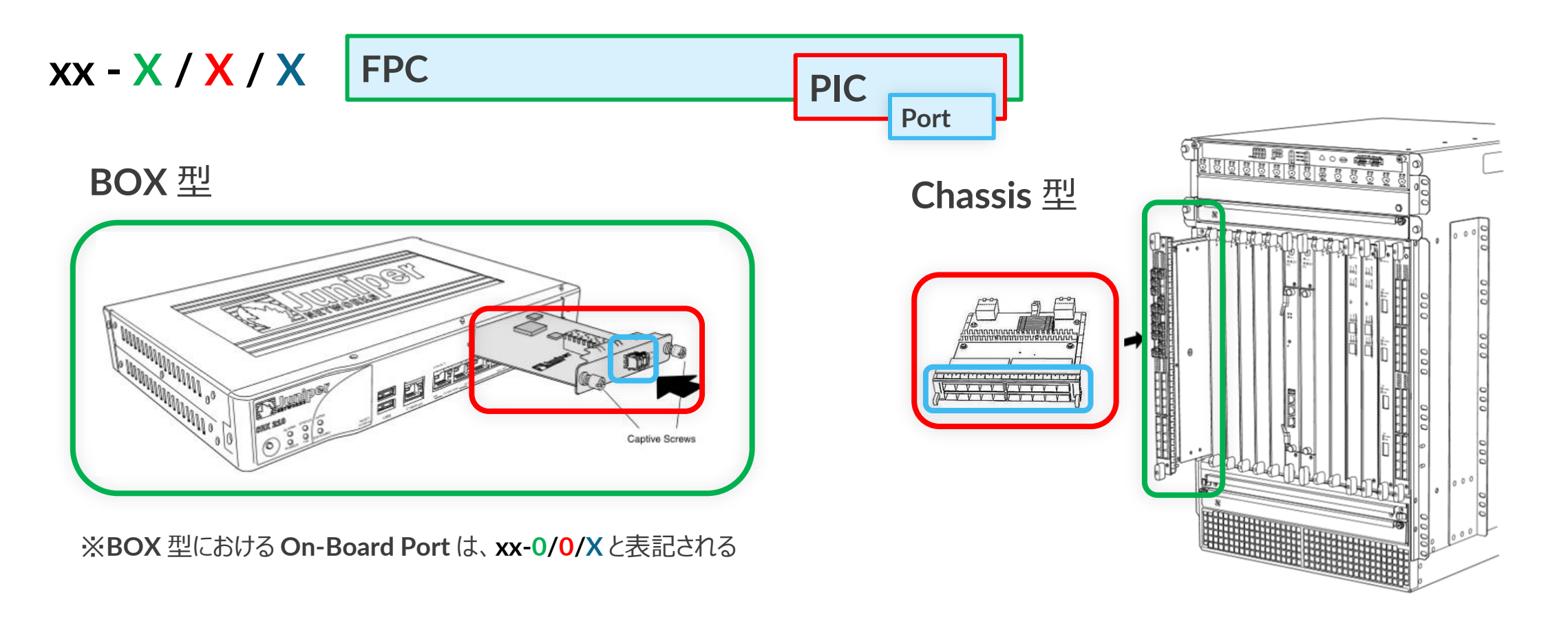

# インタフェース設定

- インタフェースの設定は 物理プロパティの設定と論理プロパティの設定に分けられる
  - 物理プロパティの設定
    - データリンクプロトコル
    - リンクスピード、半/全 2 重通信
    - MTU
  - ・ 論理プロパティの設定
    - プロトコルファミリー
      - inet (IPv4の設定)
      - inet6 (IPv6の設定)
      - mpls
      - ethernet-switching

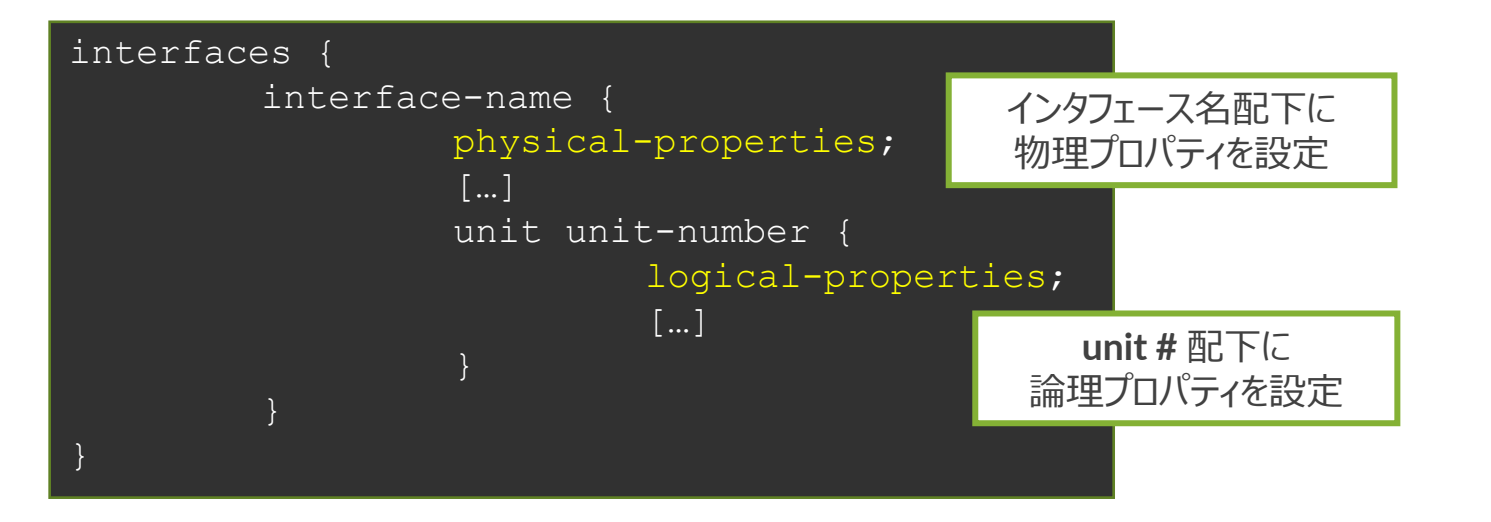

# Unit ナンバーとは

- ・ ロジカルプロパティを設定するには、"unit"とよばれる単位で設定
  - 一般的なネットワーク OS のサブインタフェースに相当
  - ・ unit 0 はメインインタフェースに相当
  - インタフェースを動作させるためには最低1つの unit が必須
    - 1つの物理インタフェース上に複数の unit を作成することも可能
  - 物理インタフェース ge-0/0/0 の unit 0 は、"ge-0/0/0.0" と表記
    - ・ show コマンドや設定時に unit を指定しなかった場合、自動的に unit 0 として補完

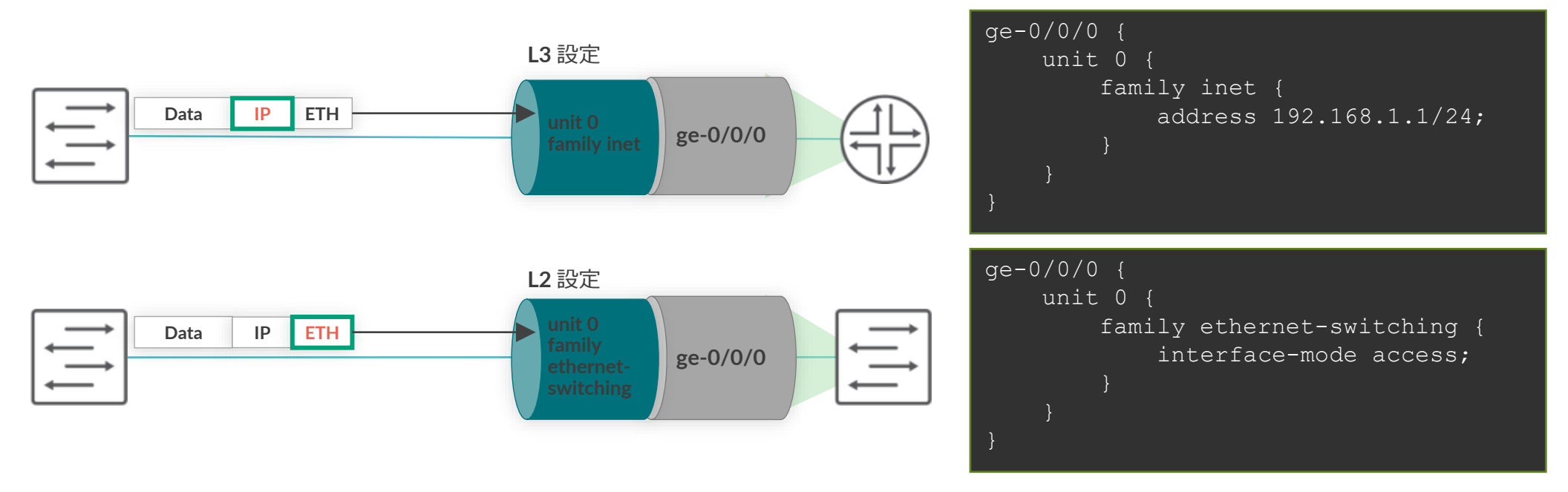

IUNPE

## 複数 unit の設定例

- •1 つの物理インタフェースに複数の unit を使用するケース
  - unit ごとに vlan-id を設定して振り分け
  - IP アドレスや Firewall Filter も unit ごとに個別に設定可能

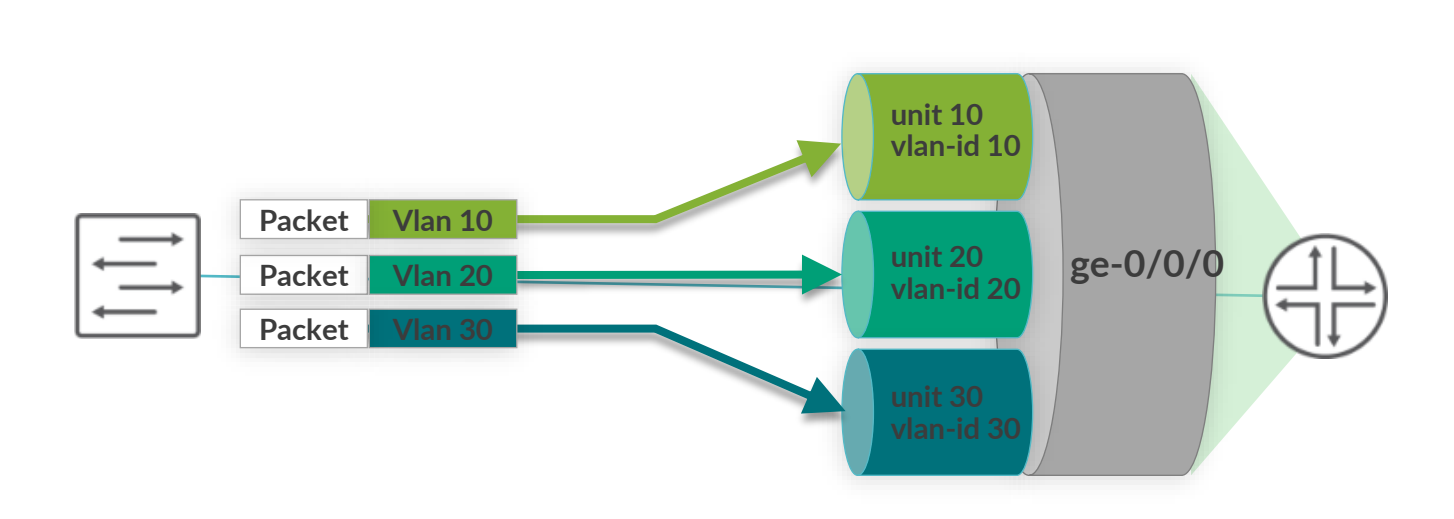

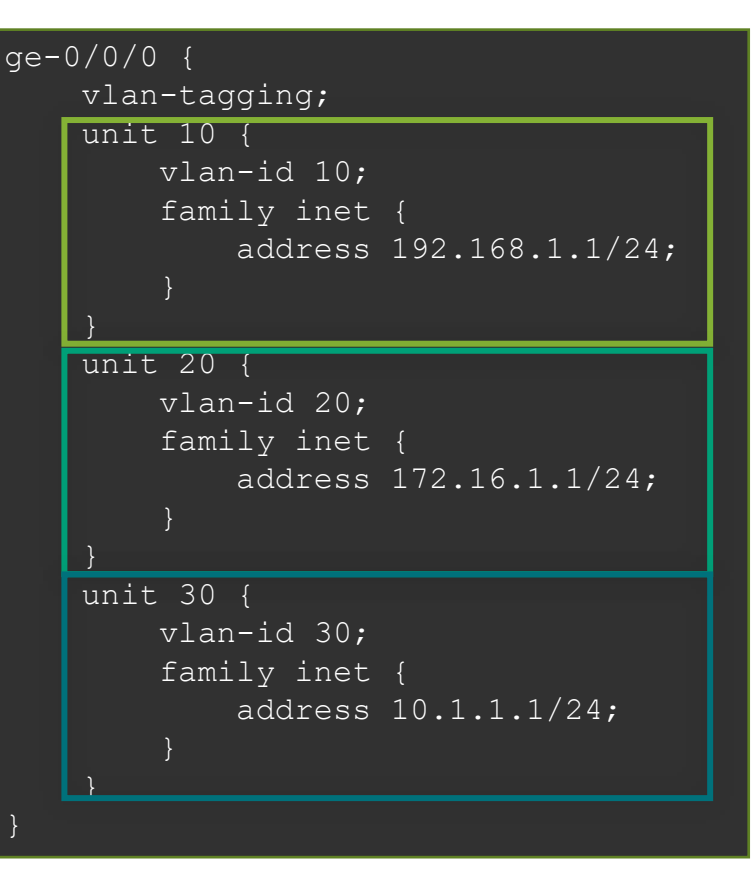

87

物理 / 論理インタフェース設定例

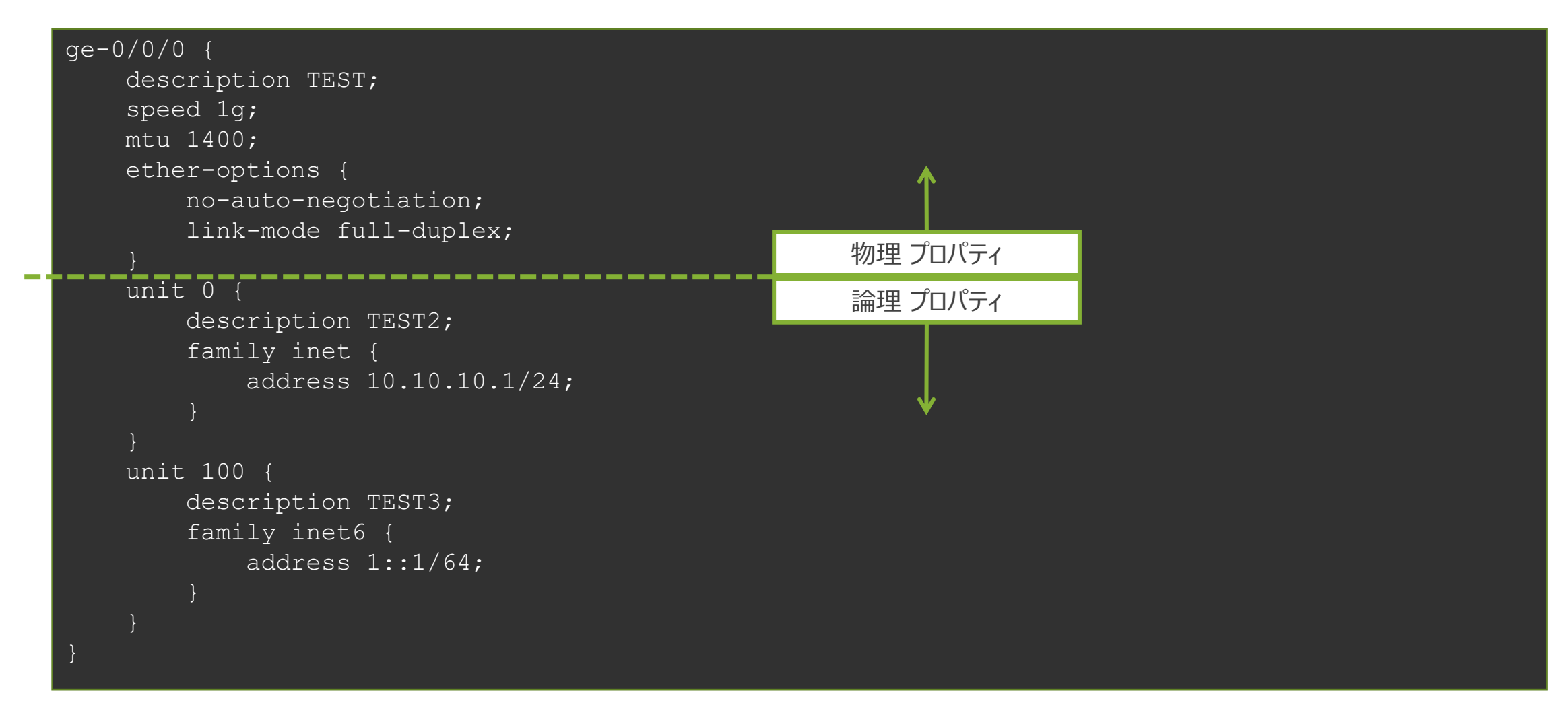

JUNPEC | 8

# 管理者側から強制的にインタフェースを落とす方法

• disable コマンドを使用してインタフェースを落とす(無効化)

root# set interfaces ge-0/0/2 disable

[edit]
root# commit
commit complete

#### admin (オペレーター)モードの操作の確認

| root# show interfaces |                                   | root# run show interfaces terse |           |  |  |
|-----------------------|-----------------------------------|---------------------------------|-----------|--|--|
| ge-0/0/2 {            |                                   | Interface Admin Link Prot       |           |  |  |
| disable; +            | admin (オペレータ)の強制的な<br>インタフェースのダウン | Local                           | Remote    |  |  |
| unit O {              |                                   | ge-0/0/0                        | up up     |  |  |
| family inet {         |                                   | ge-0/0/1                        | up down   |  |  |
| address 1             | 0.10.10.1/24;                     | ge-0/0/2                        | down down |  |  |

## • disable コマンドを消去してインタフェースを上げる(有効化)

| root# delete interfaces ge-0/0/2 disable | root# run show interfaces terse |        |            |  |
|------------------------------------------|---------------------------------|--------|------------|--|
|                                          | Interface                       | Admin  | Link Proto |  |
| [edit]                                   | Local                           | Remote |            |  |
| root# commit                             | ge-0/0/0                        | up     | up         |  |
| commit complete                          | ge-0/0/1                        | up     | down       |  |
|                                          | ge-0/0/2                        | up     | up         |  |

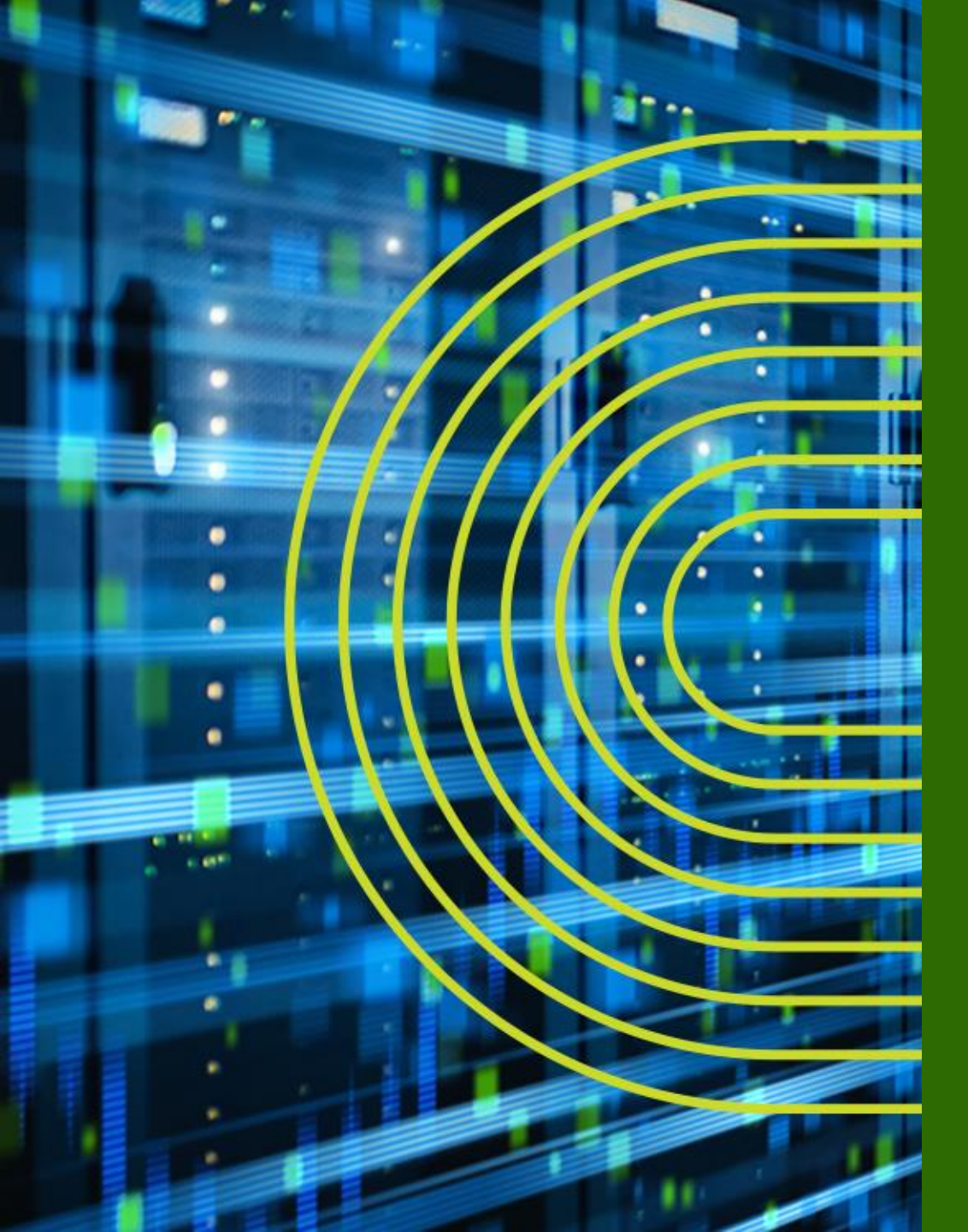

# Junos 経路設定

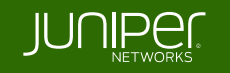

# Static Route の設定

• Static Route 設定

# set routing-options static route <あて先アドレス> next-hop <ネクストホップアドレス> # set routing-options static route <あて先アドレス> オプション設定

## 設定例

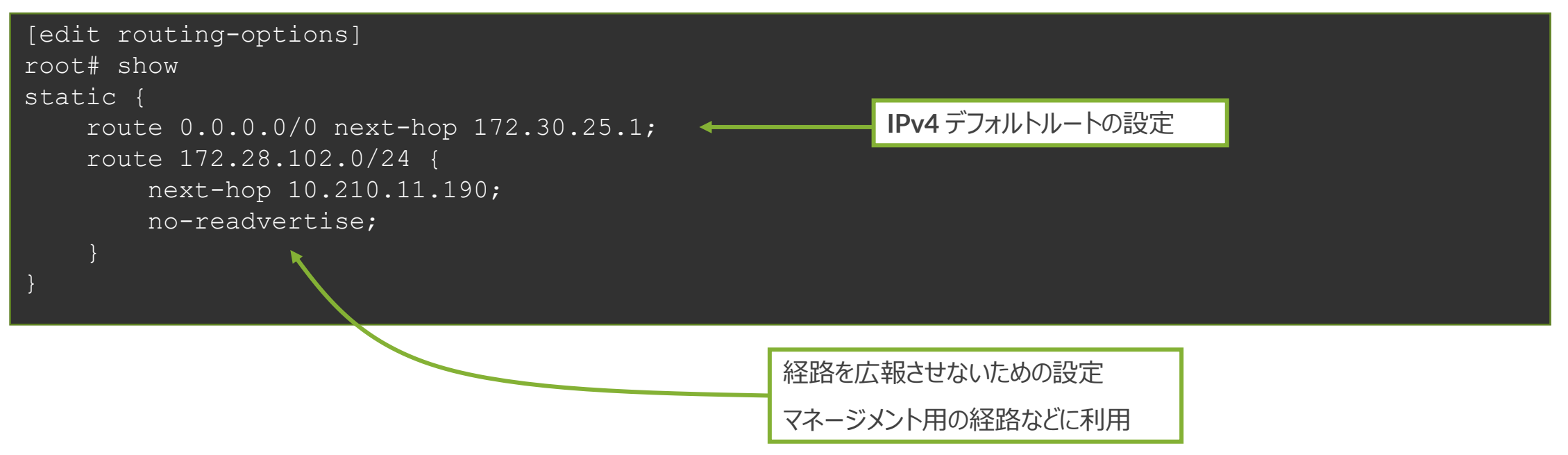

# 制限付きネクストホップの設定

同じあて先に Static Route を設定する場合は qualified-next-hop のオプションを利用し、preference (優先)の設定を施す

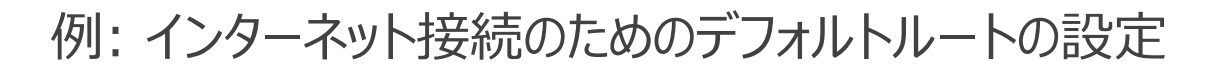

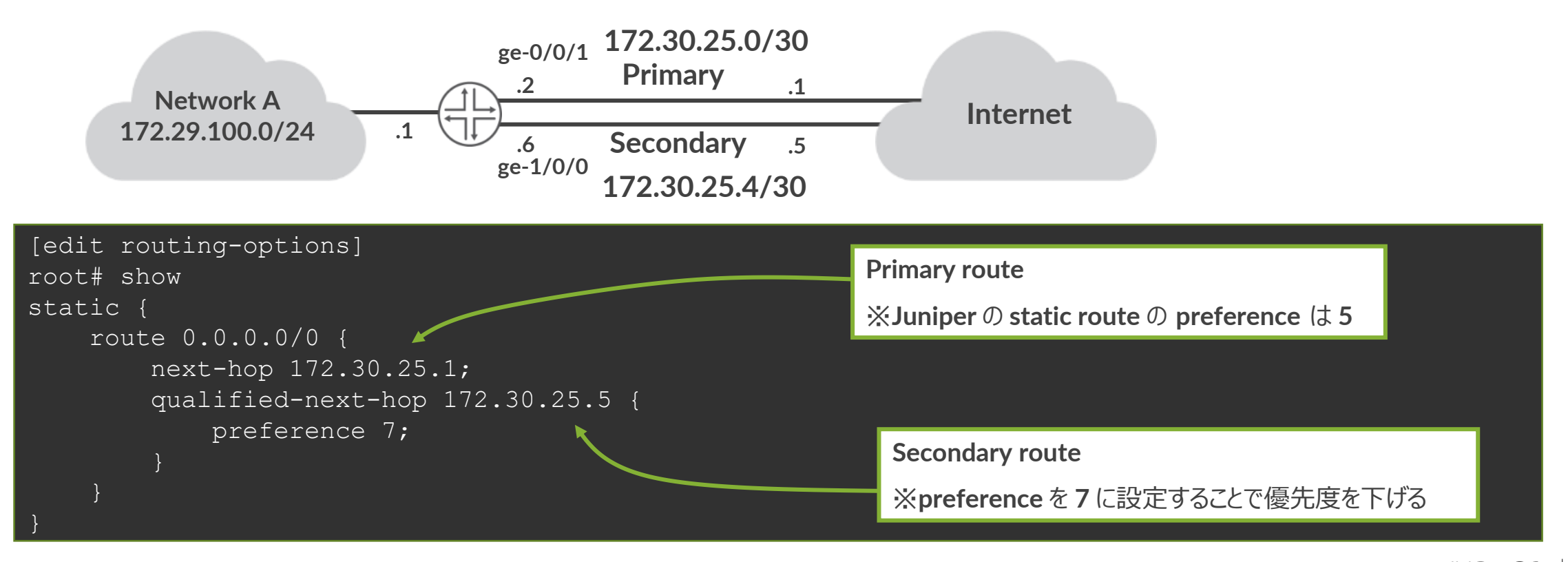

92

## Static Route の確認

• show コマンドで Static Route を確認

| root> show route protocol static                                  |
|-------------------------------------------------------------------|
| inet.0: 6 destinations, 6 routes (6 active, 0 holddown, 0 hidden) |
| + = Active Route, - = Last Active, * = Both<br>プロトコルと preference  |
| 0.0.0/0 *[Static/5] 00:00:01                                      |
| > to 172.30.25.1 via ge-0/0/1.0                                   |
| デフォルトルート ネクストホップのアドレスとインタフェース                                     |

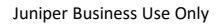

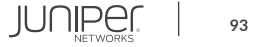

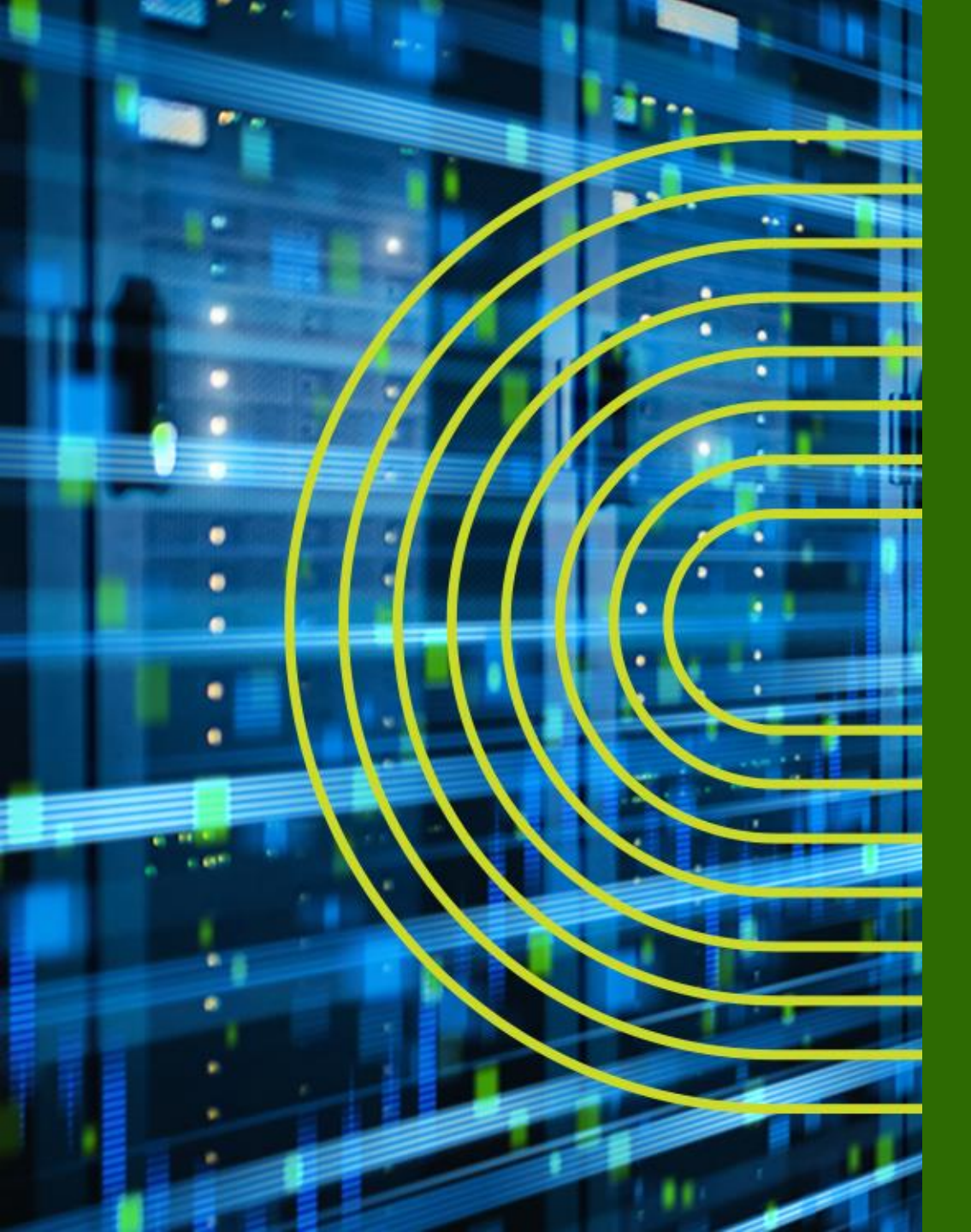

# Firewall Filter (ACL) の設定

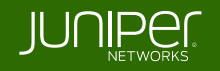

- FW フィルタとは個々のパケットのフローを制御するためのステートレスな フィルタリングポリシー(= ACL)
- FW フィルタでは term と呼ばれる条件付けのブロックを定義
- フィルタ内の term は top → down の順番で精査される

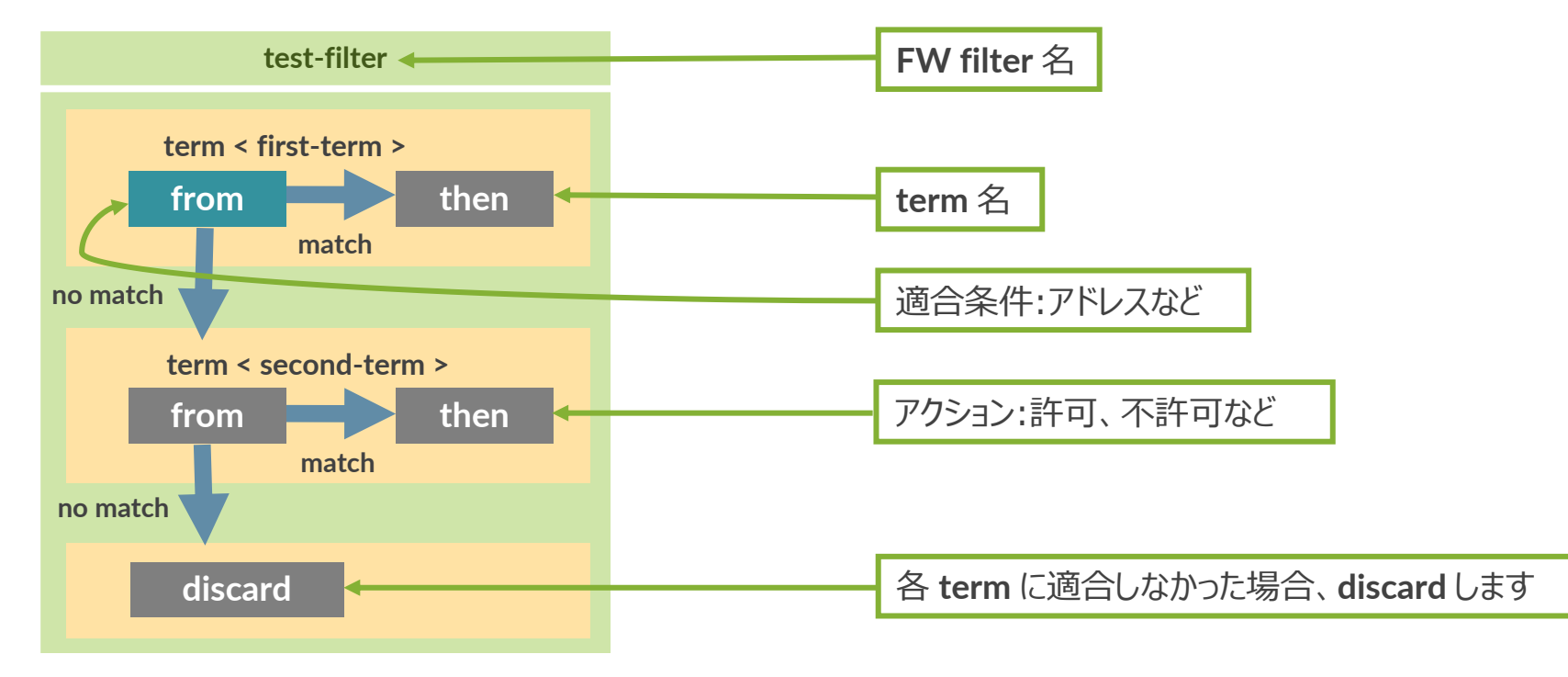

※新しく term を作成した際など、評価の順番を変更する際は insert コマンドを利用して意図した順番に Term の入れ替える調整が必要

## 例1: 10.10.10.0/24 からの通信を許可しない FW フィルタを作成

root# set firewall family inet filter FW-FILTER term BLOCK from source-address 10.10.10.0/24 root# set firewall family inet filter FW-FILTER term BLOCK then discard root# set firewall family inet filter FW-FILTER term PERMIT then accept

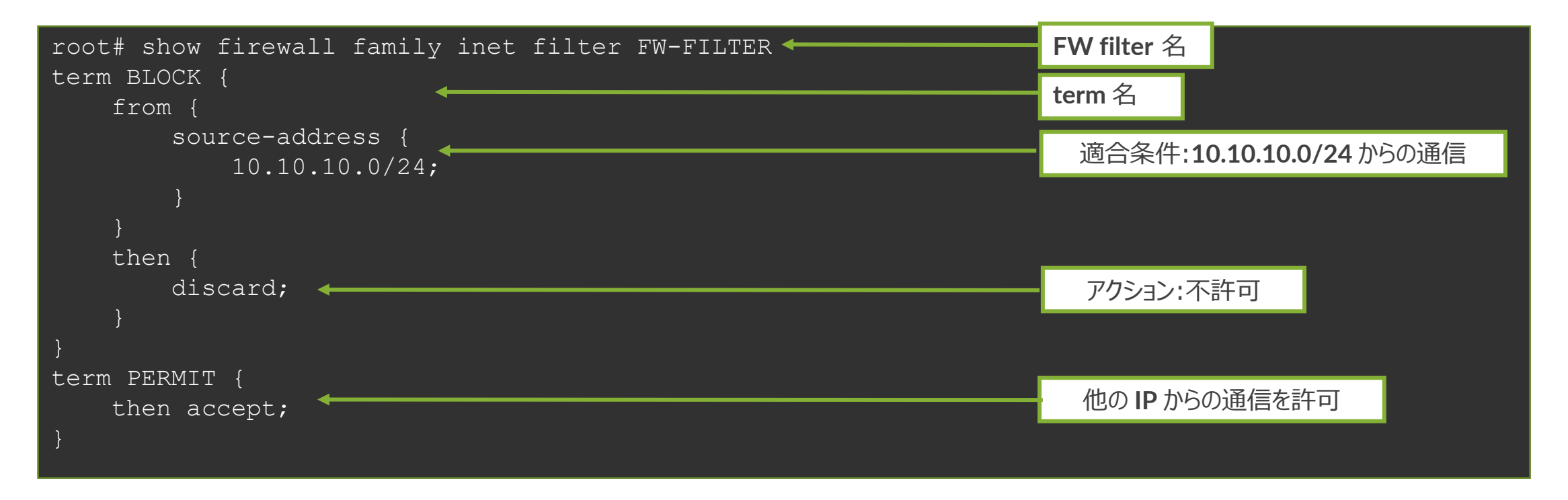

## 例1: 作成した FW フィルタをインタフェースへ適用

root# set interfaces ge-0/0/0 unit 0 family inet filter input FW-FILTER

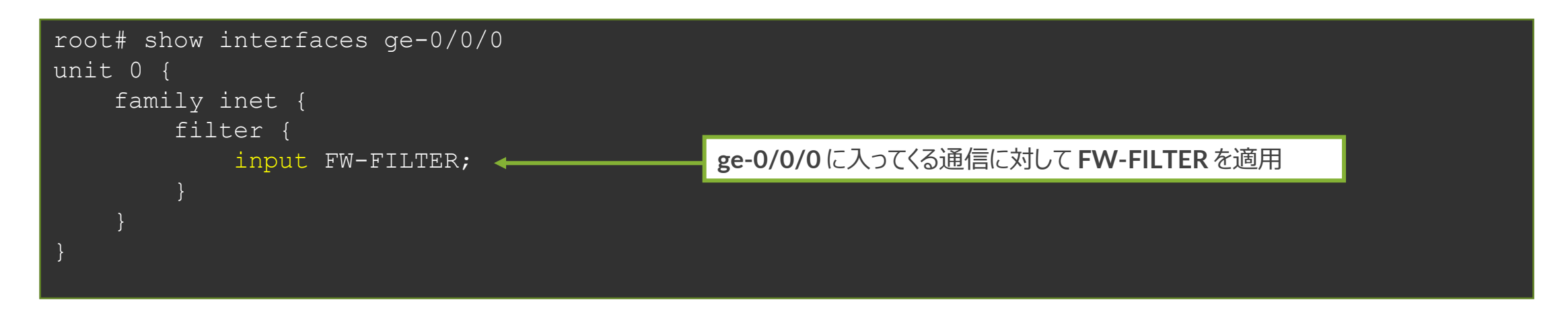

※ FW フィルタの設定を有効にする際( commit する際)に commit confirm を 利用すると万が一設定を誤ってしまった場合にも切り戻しが可能

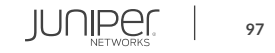

## 例 2: term の順序入れ替え

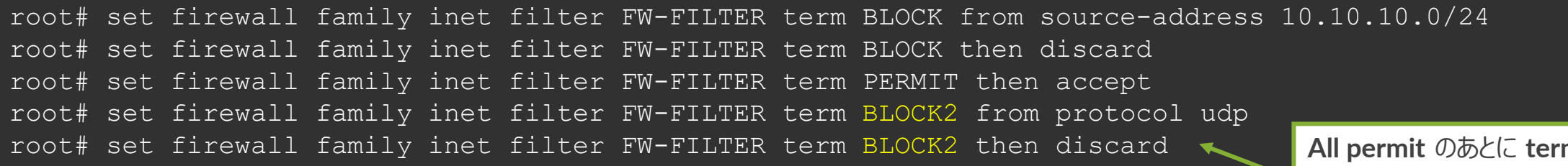

All permit のあとに term が あるのでこの順序だとこの term は Lookup されない

term は設定した順番で設定ファイルに書き込みが行われる

一方で、意図したフィルターを掛けるためには適切な順序で term を記載する必要がある (上記例では、all PERMIT term の後に BLOCK2 が書かれているので、Lookup がされないことに注意)

insert コマンド: Firewall Filter や Firewall Policy の term 順序を変更

root# insert firewall family inet filter FW-FILTER term BLOCK2 before term PERMIT

OR

root# insert firewall family inet filter FW-FILTER term PERMIT after term BLOCK2

例 2: term の順序入れ替え 意図した順番で term が記載されていることを確認した上で、commit を実行

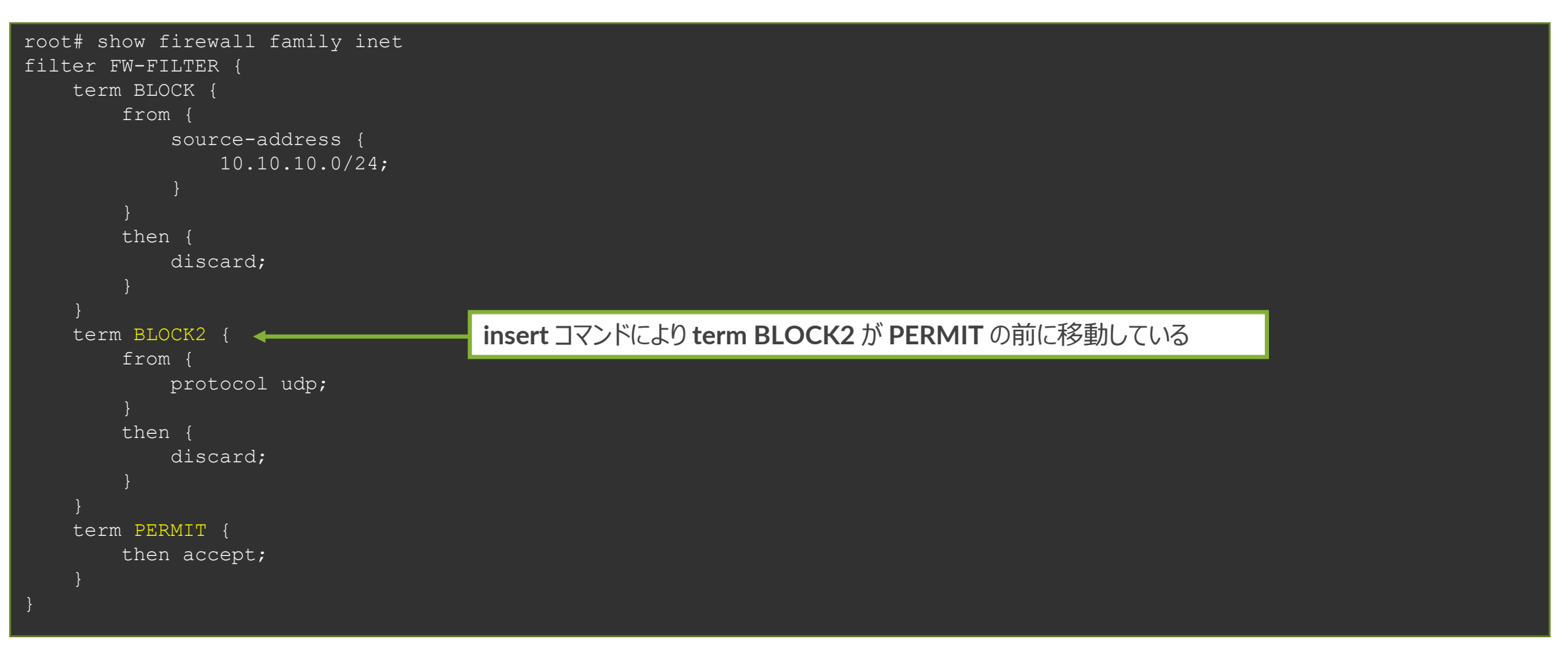

- 例 3: Junos 製品へのマネージメント通信を制限
  - **1. FW** フィルタを作成
    - 192.168.1.0/24 のセグメントから SSH での通信のみ許可
  - 2. 作成した FW フィルタを lo0 (ループバックインタフェース)に適用

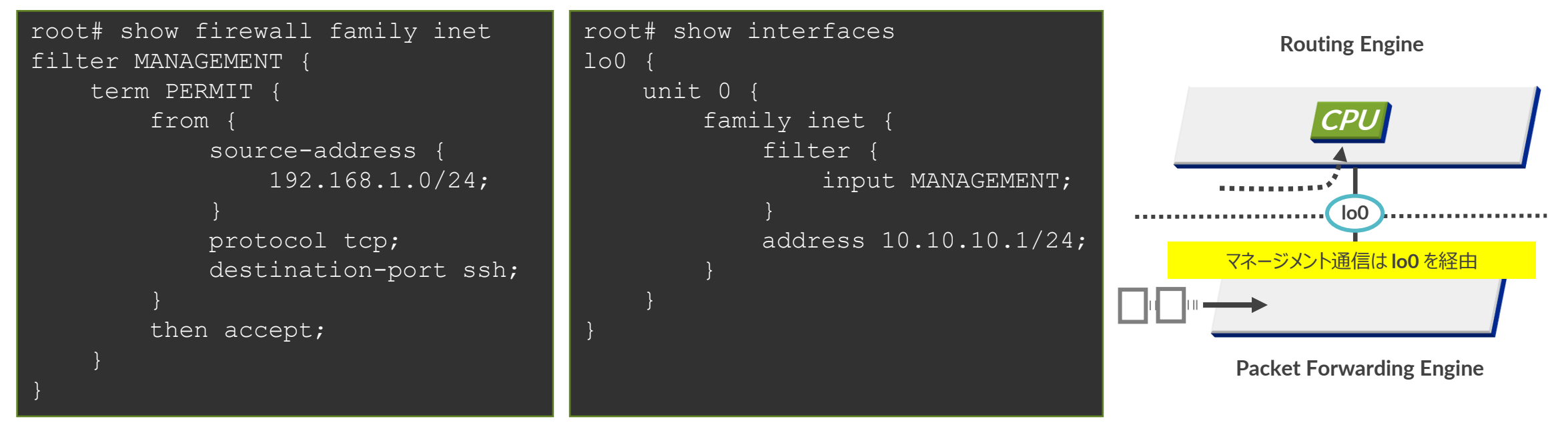

※ EX、QFX シリーズ自身への通信を制御する場合、loO および、meO (EX)、emO (QFX) へ Firewall Filter を適用することが必要 ※ SRX、MX シリーズ自身への通信を制御する場合、loO のみに Firewall Filter を適用することで制御可能 (管理インタフェース fxpO への適用は不要)

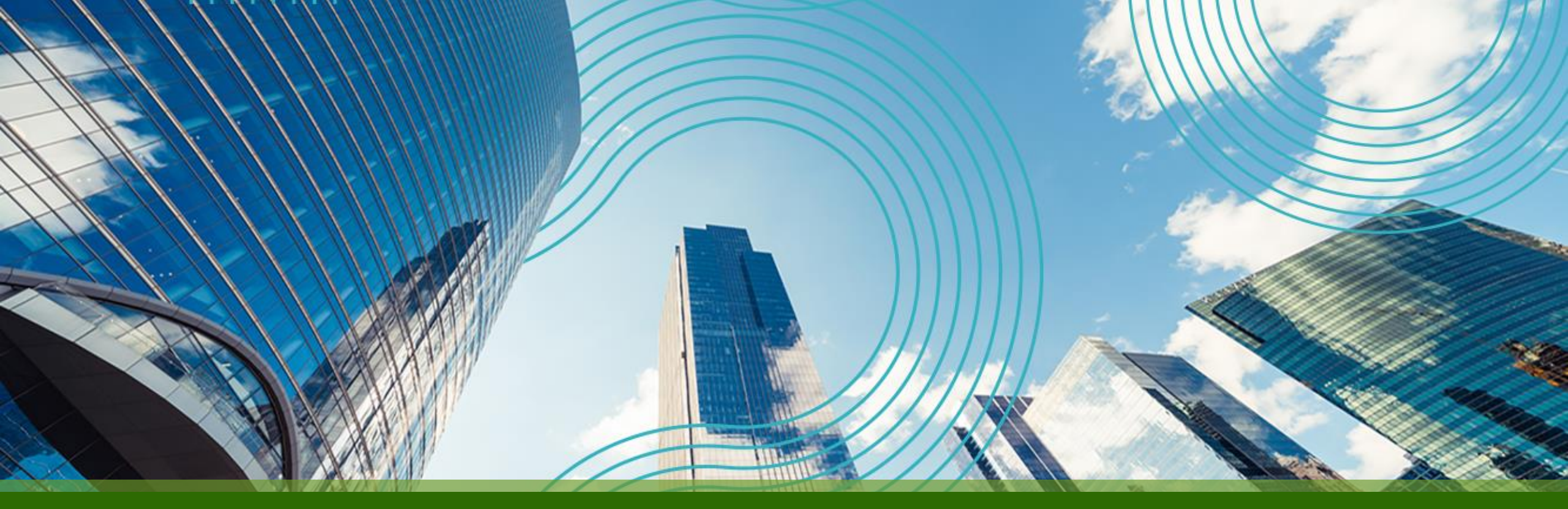

# JUNOS Hands On Training "EX / QFX" Course

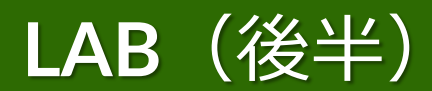

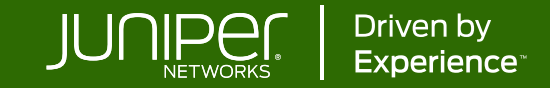

| トレーニング概要 「 Junos スイッチ "EX / C    | <b>₹FX</b> ″ コース 」 |
|----------------------------------|--------------------|
| トレーニング内容(後半)                     | 記載ページ              |
| <u>Junos EX シリーズ製品紹介</u>         | P. 103             |
| LAB.1 Junos の基本的な操作・設定           | P. 112             |
| LAB.2 Interface の設定              | P. 127             |
| LAB.3 Routing の設定                | P. 140             |
| LAB.4 Firewall Filter の設定        | P. 147             |
| <u>Virtual Chassis とは</u>        | P. 153             |
| Virtual Chassis Deep Dive        | P. 165             |
| <u>LAB.5 Virtual Chassis の設定</u> | P. 184             |
| Appendix                         | P. 202             |

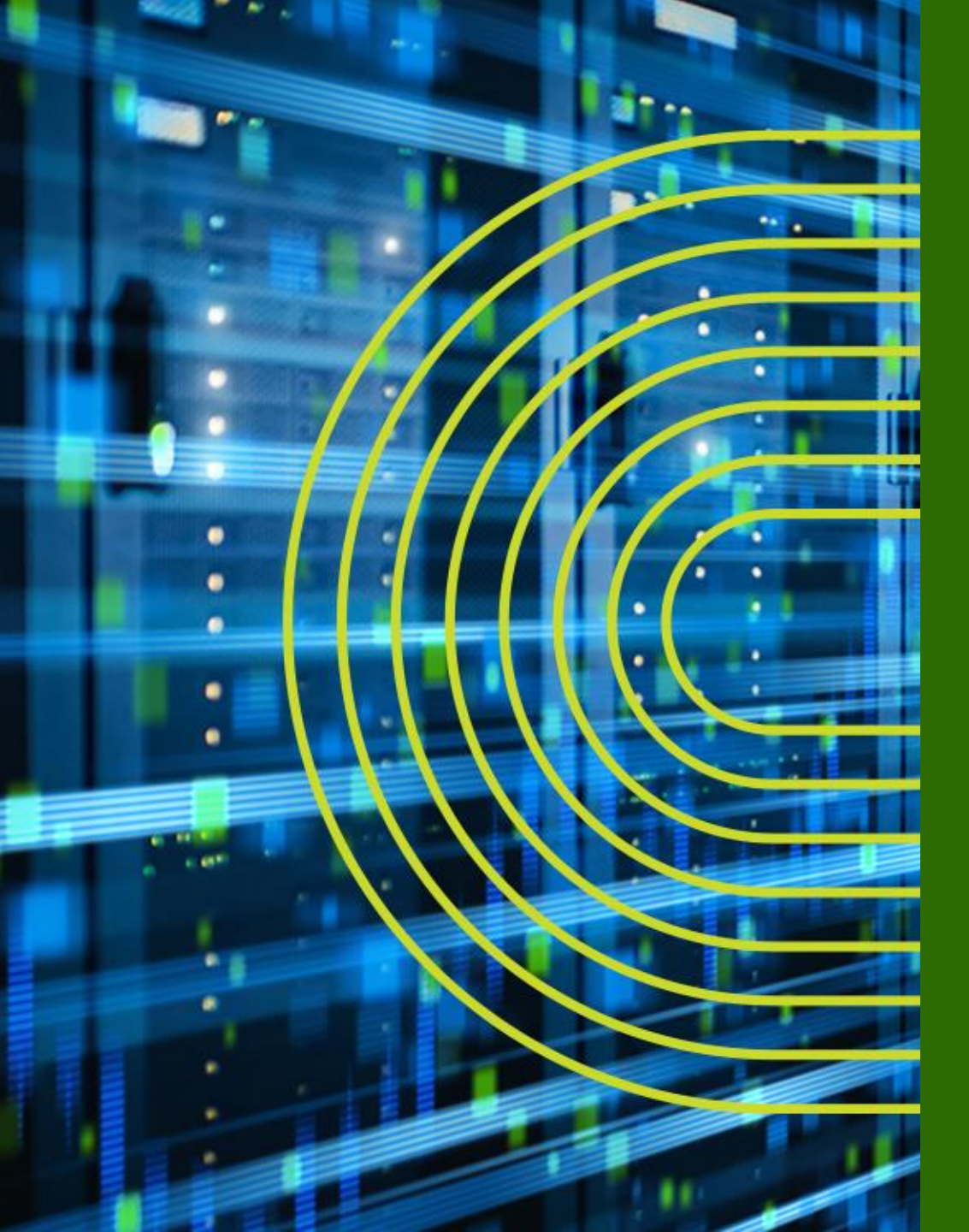

# Juniper EX シリーズ製品紹介

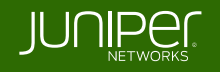

EX シリーズプロダクトポートフォリオ

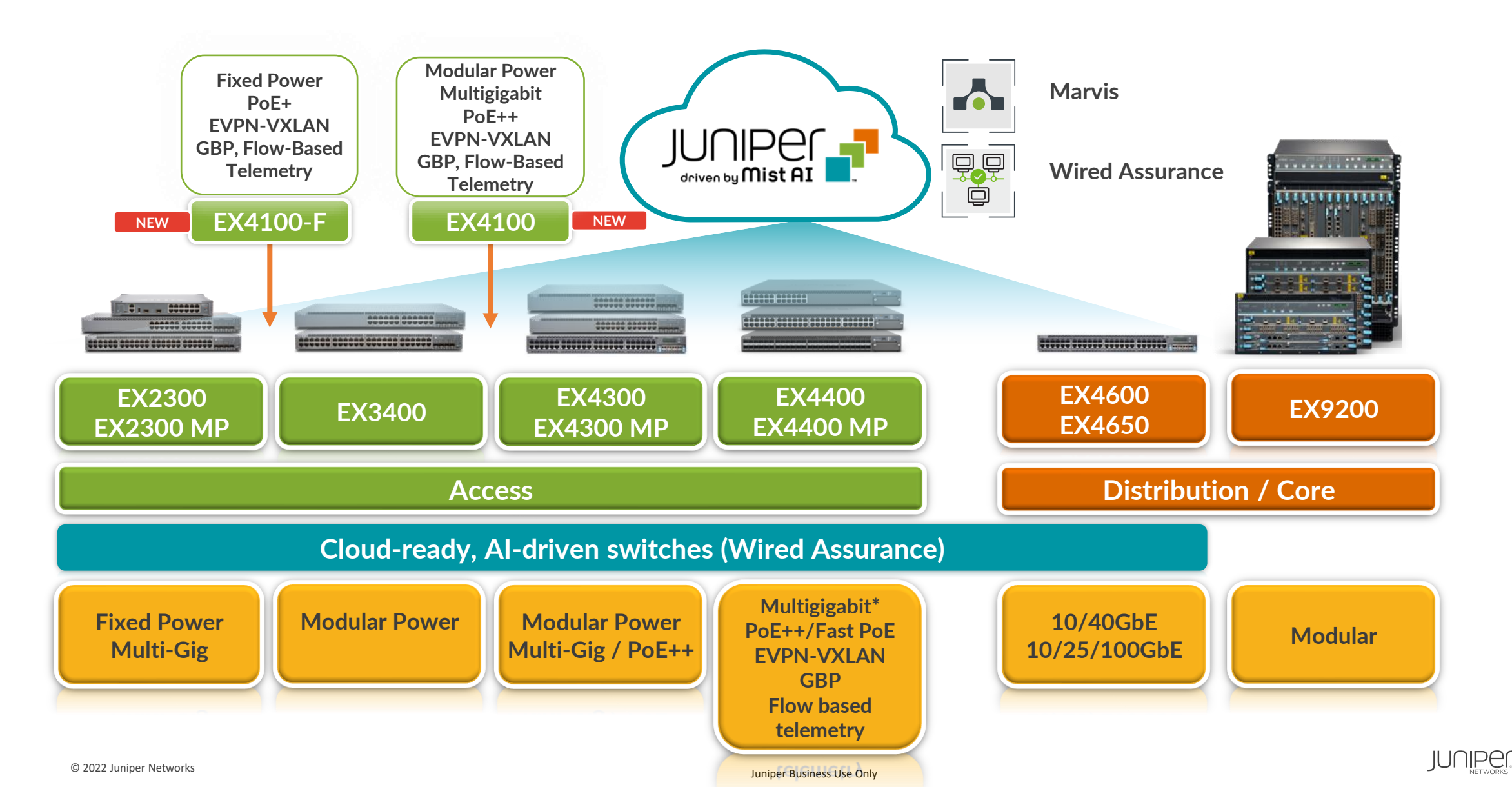

104

EX シリーズプロダクトポートフォリオ

|             |                                         | ************************************** |                                                       |                                                                                  |                                       |                                                     |                                      |                             |                                           |
|-------------|-----------------------------------------|----------------------------------------|-------------------------------------------------------|----------------------------------------------------------------------------------|---------------------------------------|-----------------------------------------------------|--------------------------------------|-----------------------------|-------------------------------------------|
|             | EX2300                                  | EX3400                                 | EX4100-F                                              | EX4100                                                                           | EX4300                                | EX4400                                              | EX4600                               | EX4650                      | EX9200                                    |
| Positioning | Access<br>mGig Access                   | Access                                 | Access &<br>Aggregation                               | mGig Access & Aggregation                                                        |                                       | Core & Aggregation                                  |                                      | Core &<br>Aggregation       |                                           |
| Downlink    | 48 x 1GbE /<br>16 x mGig &<br>32 x 1GbE | 48 x 1GbE                              | 48 x 1GbE,<br>24 x 1GbE,<br>12 x 1GbE                 | 48 x 1GbE,<br>24 x 1GbE,<br>16 x mGig &<br>32 x 1GbE,<br>8 x mGig &<br>16 x 1GbE | 48 x 1GbE /<br>24 x mGig &<br>24 x 1G | 48 x 1GbE,<br>48 x mGig,<br>12 x SFP+ &<br>36 x SFP | 24 x 10GbE<br>&<br>4 x 40GbE         | 48 x<br>10/25GbE            | 480 x 10GbE<br>120 x 40GbE<br>40 x 100GbE |
| Uplink      | 4 x 10GbE /<br>6 x 10GbE                | 4 x 1/10GbE &<br>2 x 40GbE             | 4 x 10GbE &<br>4 x 10GbE,<br>4 x 10GbE &<br>2 x 10GbE | 4 x 25GbE &<br>4 x 10GbE                                                         | 10G / 40G /<br>100G option            | 10G / 25G<br>option & 2 x<br>100GbE                 | 8 x 10GbE<br>or 4 x 40GbE<br>uplinks | 8 x<br>40/100GbE<br>uplinks | N/A                                       |
| PoE         | PoE+                                    |                                        | POE+(802.3at)<br>POE++ (802.3bt)                      |                                                                                  | N/A                                   |                                                     |                                      |                             |                                           |
| Fabric      | Virtual Chassis Virtu                   |                                        | al Chassis<br>N VXLAN                                 | Virtual<br>Chassis                                                               | Virtual Chassis<br>EVPN VXLAN         |                                                     | EVPN VXLAN                           |                             |                                           |
|             | Wired Assurance                         |                                        |                                                       |                                                                                  |                                       |                                                     |                                      |                             |                                           |

© 2022 Juniper Networks

Juniper Business Use Only

JUNIPEC. 105

# ソリューションとプロダクト構成

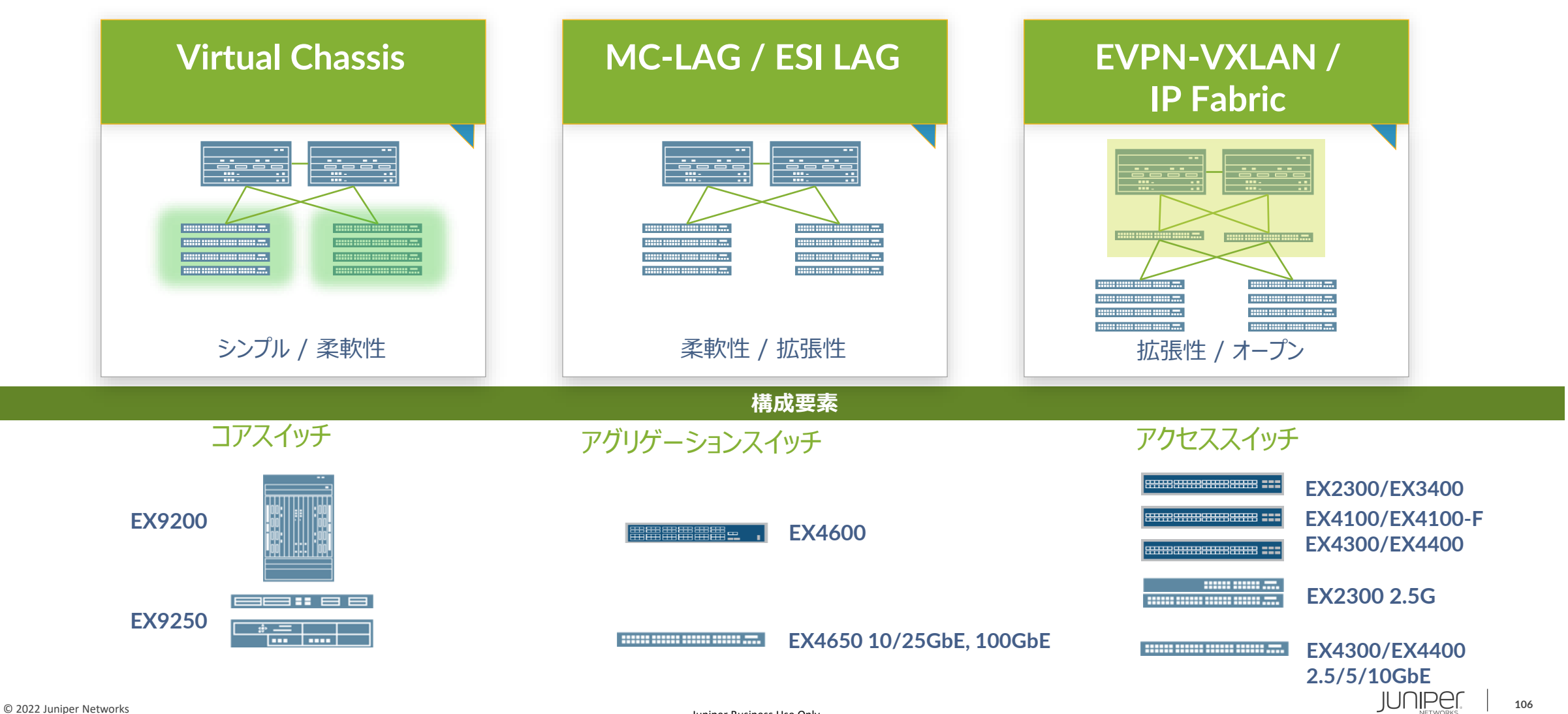

Juniper Business Use Only

# Virtual Chassis (VC)

- 最大 10 台(※1)のスイッチを 1 台のスイッチにする仮想化テクノロジー
- 完全なループフリー構成になるため、スパニングツリー構成管理のわずらわしさから解放
- スイッチ間接続インタフェースは通常の SFP+ (10G) や QSFP+ (40G) で、専用ケーブル不要の自由な物理構成
   \* 近距離接続用の安価な DAC/AOC を使用可能
- ダークファイバの有効活用(1 芯接続可能な SFP+ をラインナップ)
- ハイアベイラビリティ機能で L2/L3 のデータプレーンとコントロールプレーンを保護
  - Non-Stop Bridging (NSB)
  - Non-Stop Routing (NSR)
  - Graceful Routing-Engine Switchover (GRES)

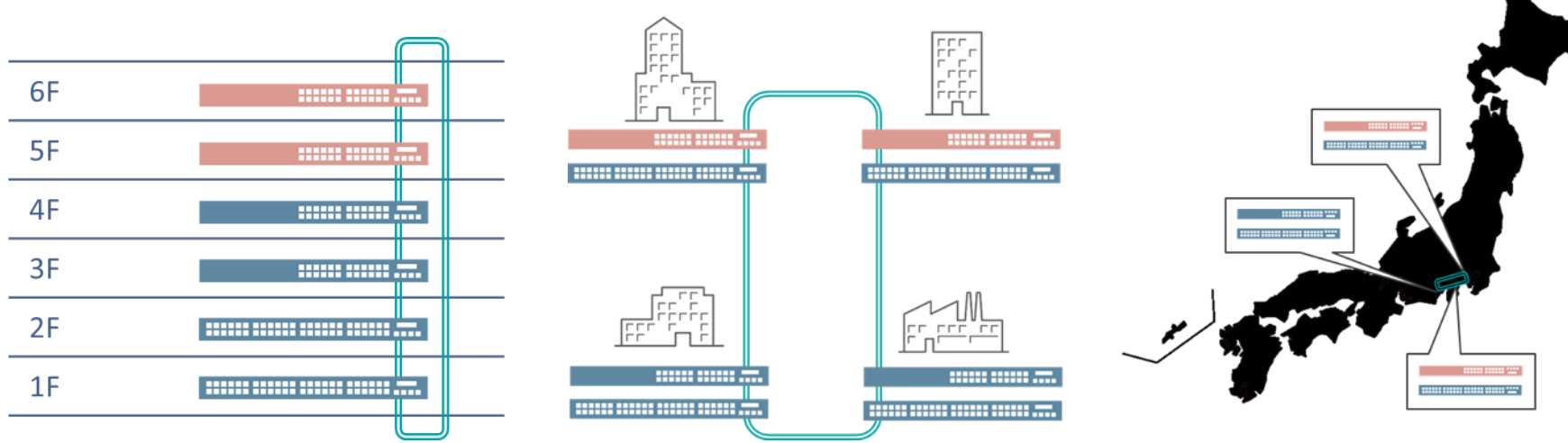

※1; 製品により異なります

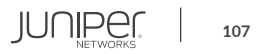

# Virtual Chassis (VC)

建物や階はもちろん、広いエリアに散らばるスイッチを1台にする スイッチ間の接続距離は最大80km (10GBASE-ZR)

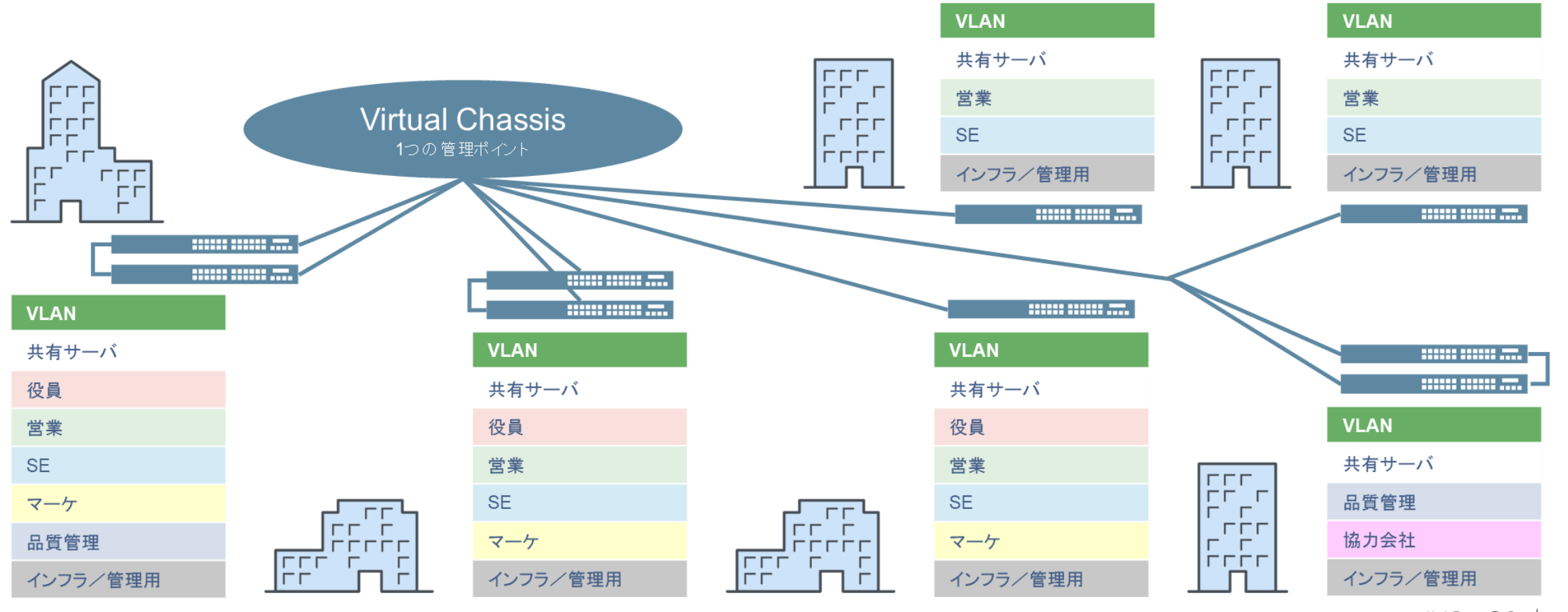

© 2022 Juniper Networks

Juniper Business Use Only

## MC-LAG / ESI-LAG

#### **MC-LAG or ESI-LAG**

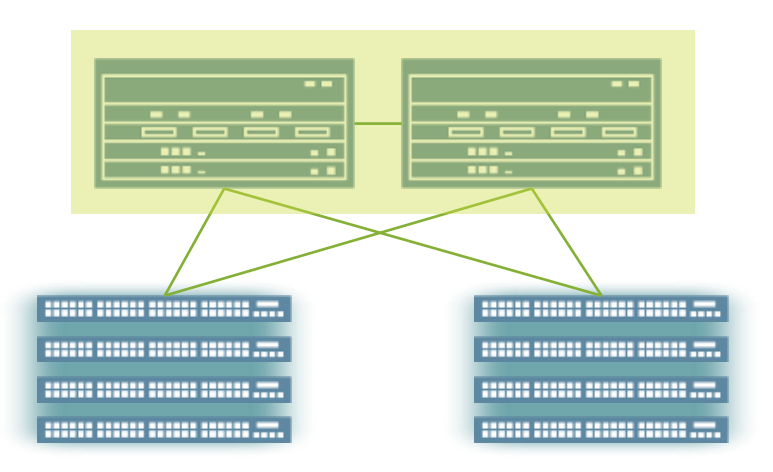

## STP を必要としない

- 単一の仮想 L2/L3 インターフェースを提供
- HA/ active-active  $\Box F F F \nabla Z Y U z \delta z$

## L3 インターフェースの MAC アドレスの同期

- VRRP を必要としない
- Essential for endpoint mobility

利点

- マルチホーミングの実現
- EVPN による延伸
### **IP Clos Fabric with EVPN VXLAN**

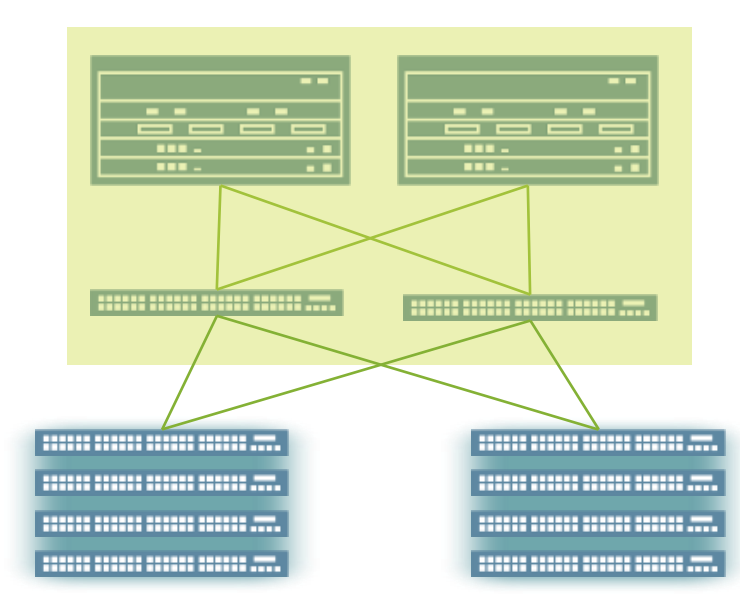

#### 課題

- スケーラブルな標準ベースのファブリック
- ファブリック全体で L2 のモビリティが必要

#### ソリューション

- BGP ベースの IP fabric
- VXLAN オーバレイによる L2 ストレッチ
- コントロールプレーンは EVPN
- Ansible を用いた柔軟な自動化

### 利点

- Active-active マルチホーミング
- Cloud レベルの拡張性を備えた標準ベースの IP ファブリック
- リンクダウン時の高速コンバージェンス

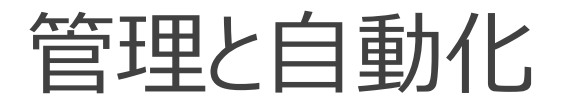

| The Read of Street, Street, St |      |                           |                           |   |                                   | 10.2  |
|----------------------------------------------------------------------------------------------------|------|---------------------------|---------------------------|---|-----------------------------------|-------|
| Wired Charità                                                                                                    |      |                           |                           |   |                                   |       |
|                                                                                                    |      | di she                    | - 1- J                    |   |                                   |       |
| System Danges                                                                                                    |      | **                        | *                         | * |                                   |       |
|                                                                                                    |      | Firmware Upgrade          |                           |   |                                   |       |
| Throughput                                                                                                    | 92%  | - Annual Corp & Halos for | r approved to service 18. |   | Emgention<br>Interface Assemulies | 10.00 |
|                                                                                                    |      |                           |                           |   |                                   |       |
| Successful Connects                                                                                                    | 93%  |                           | ~~~~                      | ~ | Automotion<br>DHO                 | 10    |
|                                                                                                    | 0206 |                           | . ~ ~                     |   | <u>onu</u>                        |       |
| Switch Health                                                                                                    | 93%  |                           | ~~~~                      | ~ | CPU<br>Menory<br>Temperature      |       |

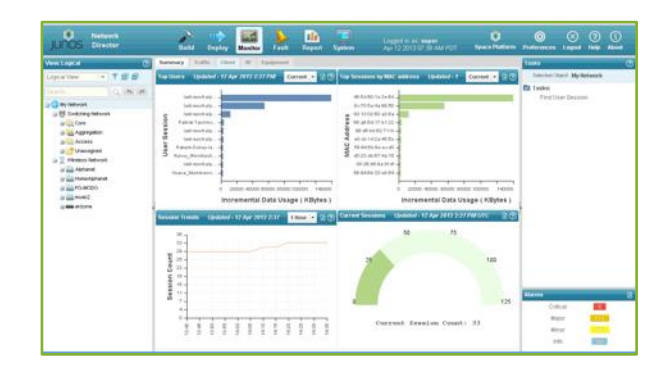

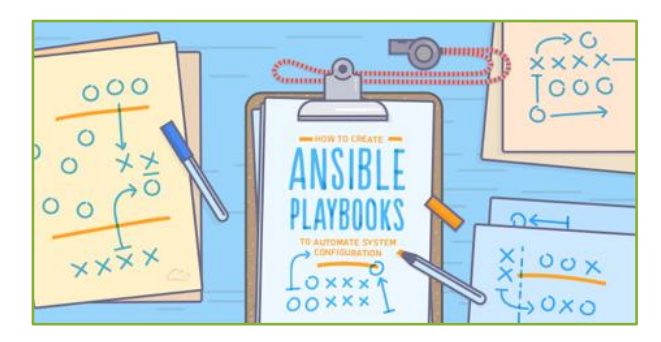

### クラウドマネージメント

- Juniper Mist Wired Assurance
- ターゲット: **SMB**

オンプレミスマネージメント

- Junos Space + Network Director / Security Director
- Juniper Connected Security (former SDSN)
- ターゲット: ラージエンタープライズ

#### DIY

- EVPN-VXLAN
- Ansible プレイブック等を活用した自動化

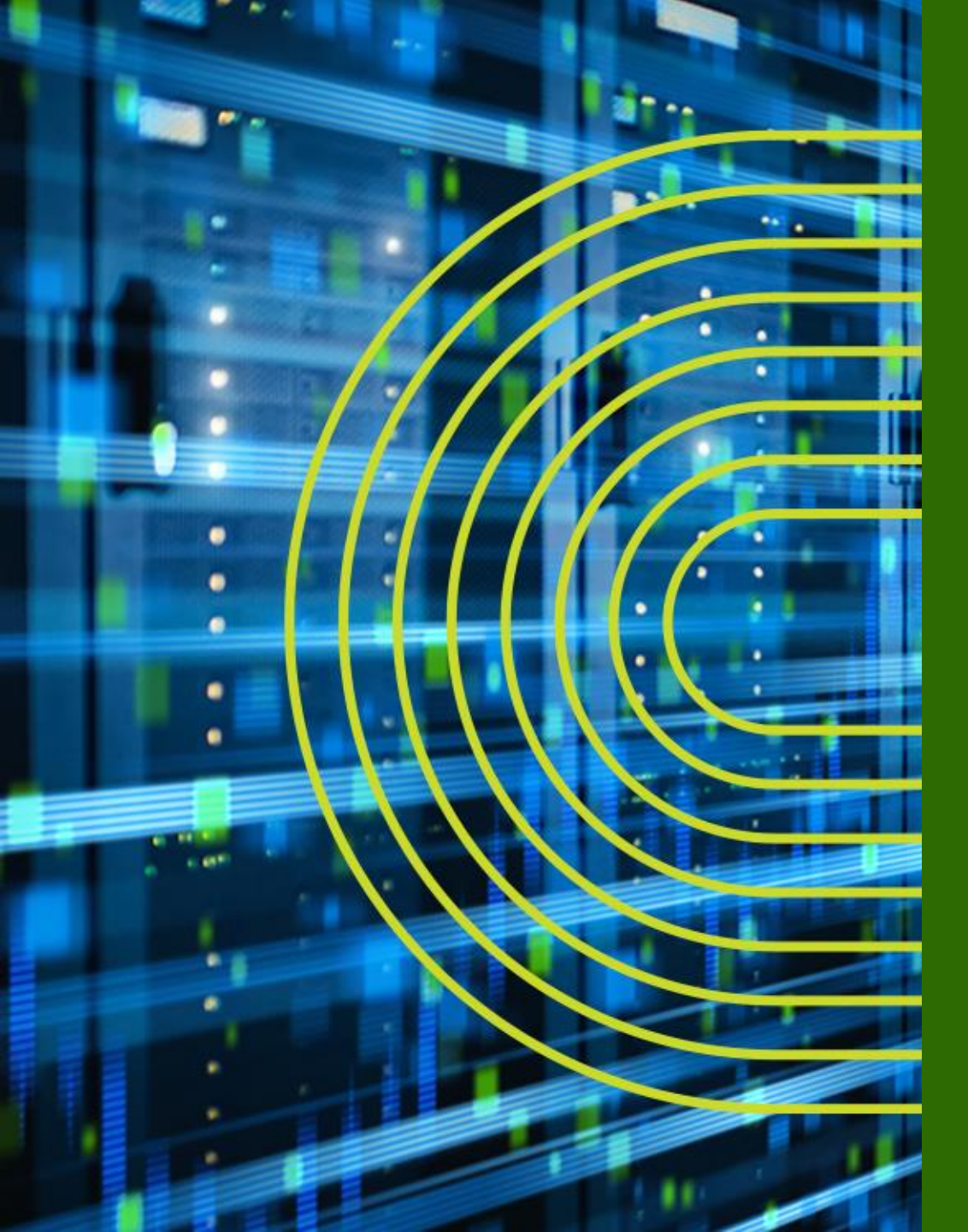

# LAB.1 Junos の基本的な操作・設定

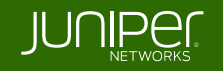

# Ethernet Switching "EX/QFX" Course Topology (Lab.1) – グループ 1

#### 管理用 IP: (me0)192.168.1.x/24

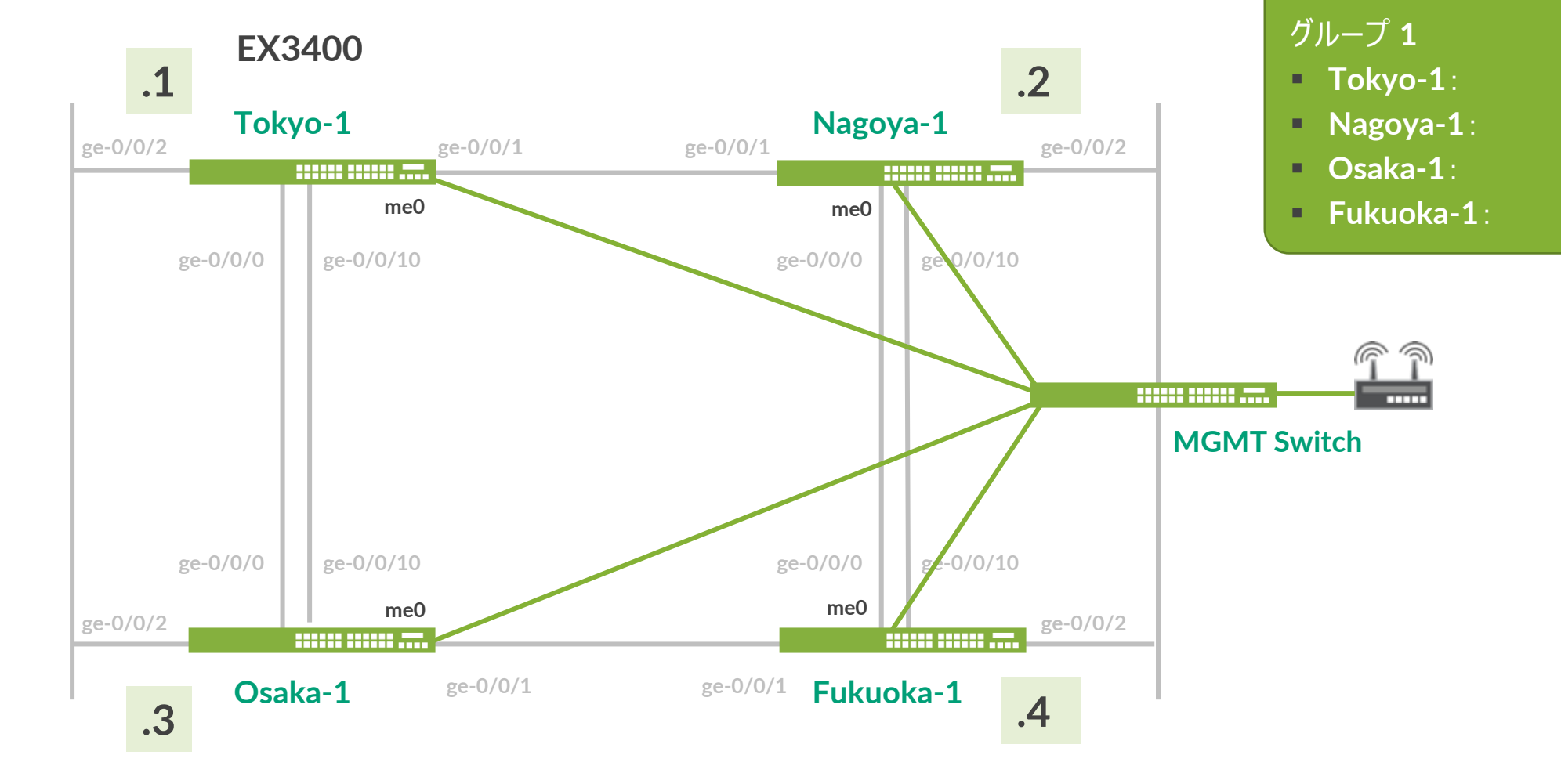

.1

.2

.3

.4

# **Ethernet Switching "EX/QFX" Course Topology** (Lab.1) – グループ 2

#### 管理用 IP: (me0)192.168.1.x/24

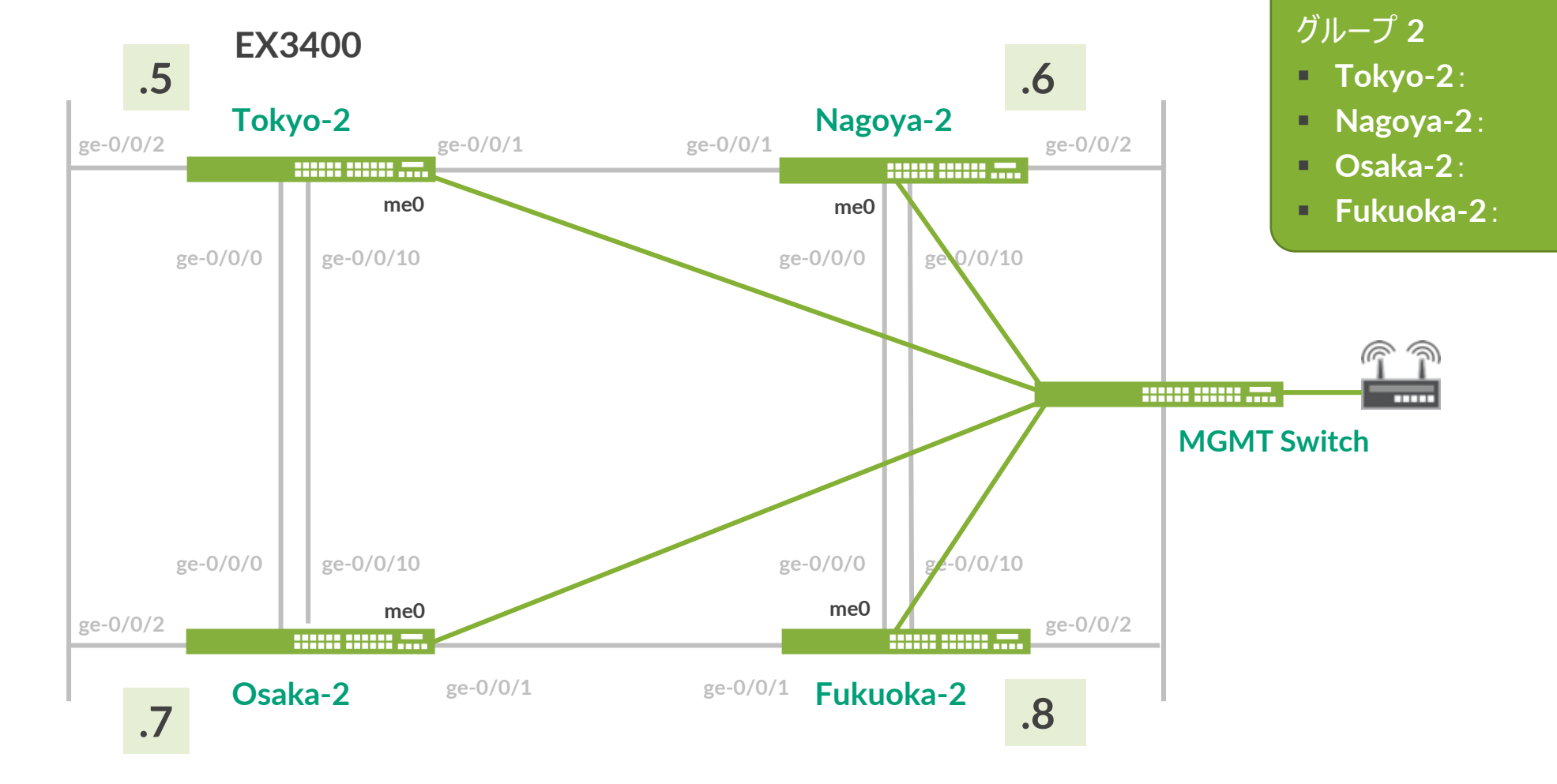

.5

.6

.7

.8

### EX へのログイン

- 初期設定状態の EX にアカウント "root" でログイン
- CLI コマンドで Junos の Operational モードを起動
  - root アカウントは serial console、または SSH 接続のみ使用可能
  - 今回は事前に IP アドレス、root パスワード、SSH サービスが設定済みの状態
  - Tera Term から SSHv2 接続で接続してください

|          | 接続詳細            |
|----------|-----------------|
| IP アドレス: | 192.168.1.x     |
| サービス :   | SSH (Tera Term) |
| ユーザ名 :   | root            |
| パスワード :  | Juniper         |

--- JUNOS 20.2R3-S2.5 built 2021-07-30 09:45:37 UTC root% **cli** root>

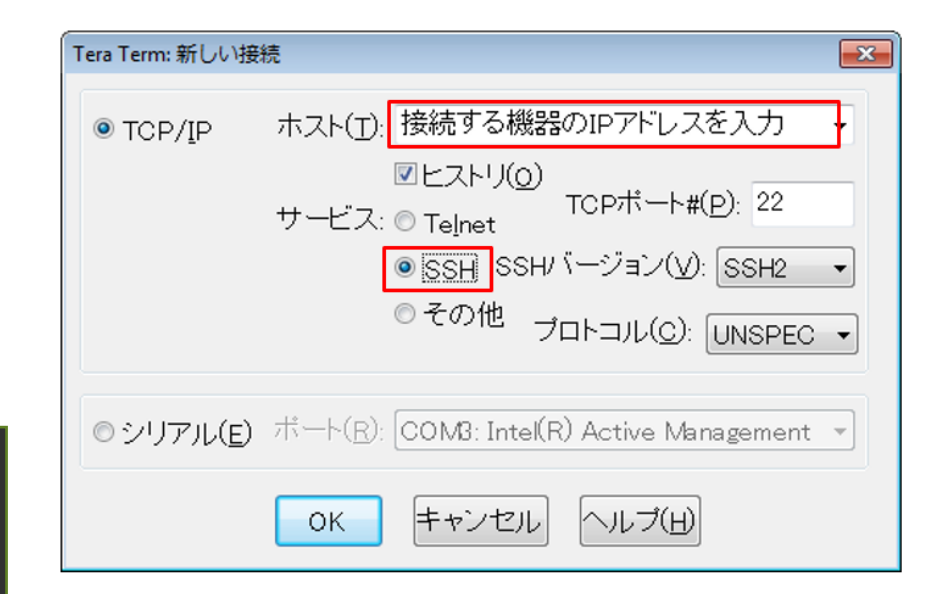

# **Operational** モードの show コマンド実行

#### 構成やバージョンなど基本情報を確認

- Active Configuration を表示

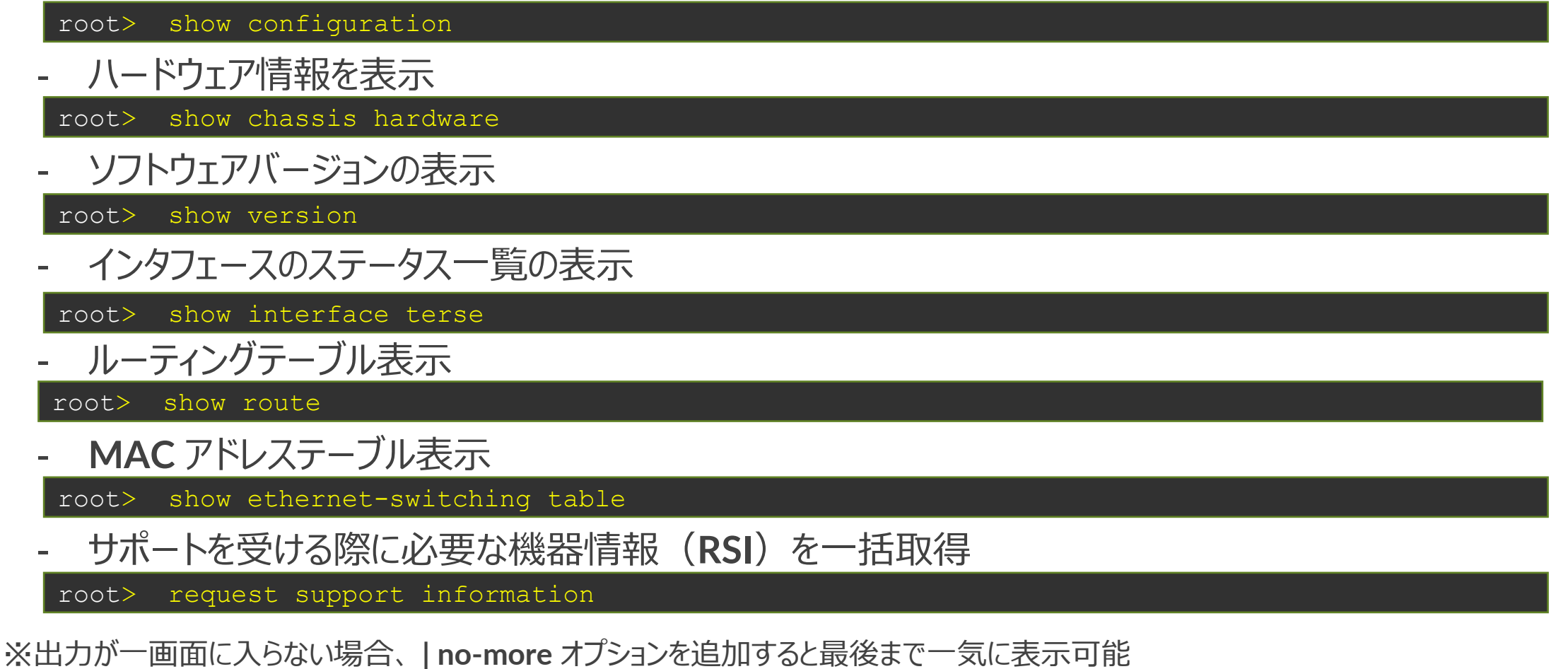

# root アカウントのパスワード設定(設定済)

- Configuration モードに入り、設定変更の準備を実施
- 下記の手順で root アカウントにパスワードを設定
  - root password : Juniper

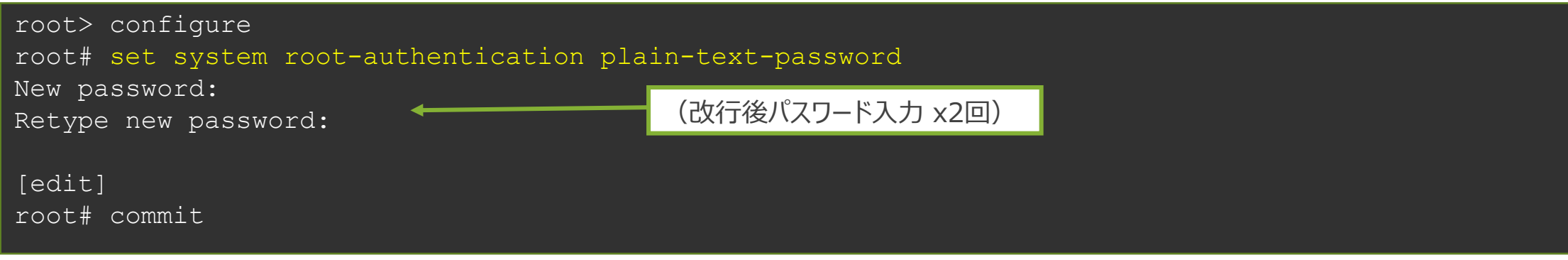

※ root パスワード設定は必須です (設定が存在しないと commit がエラーとなる)

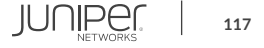

# 管理インタフェース(meO)へのアドレス付与(設定済)

管理インタフェース(me0)に対して管理用アドレスを付与 - アドレス 192.168.1.xx/24 (xx = Topology で指定された第 4 オクテット)を付与

# set interface me0 unit 0 family inet address 192.168.1.xx/24

#### EX3400 rear view

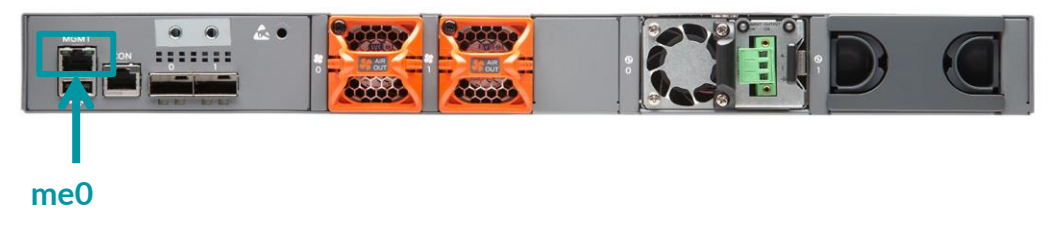

show interfaces コマンドで、設定した meO インタフェースの Config を確認

{master:0}[edit]
root# show interfaces

### 新規アカウント作成

### 管理用アカウント "lab" を以下の設定で作成

| Username | Password | Class      |
|----------|----------|------------|
| lab      | lab123   | super-user |

### commit 完了後、一度 root ユーザのセッションをログアウト

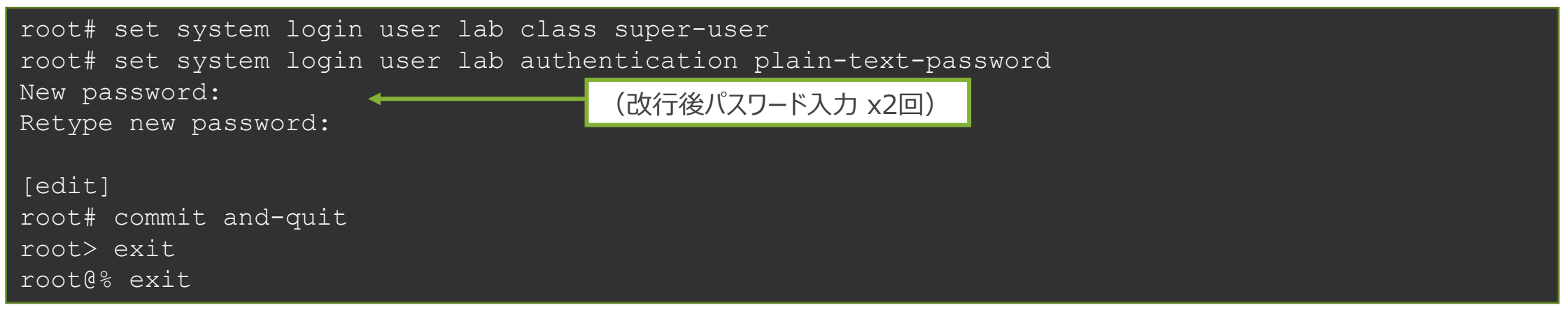

### SSH で、作成したアカウントを使って正常にログインできることを確認

--- JUNOS 20.2R3-S2.5 built 2021-07-30 09:45:37 UTC lab>

### サービスの起動とホスト名の設定

サービスの起動

- デフォルトでは各種サービスが起動していないため、追加で設定 (SSHのみ事前に設定済み)
- telnet、ftp、http で機器にアクセスできるように設定

lab# set system services telnet
lab# set system services ftp
lab# set system services web-management http

ホスト名の作成(設定済み)

- Topologyを参照して、各自がログインしている機器のホスト名を設定

lab# set system host-name EX-x

### 変更した Config の差分を確認

- Active Config と比較して、設定が正しく追加されたことを確認し commit を実行

lab# show | compare
lab# commit

### サービス起動の確認

FTP によるアクセス

- Windows からコマンドプロンプトを立ち上げ FTP でアクセスできることを確認
  - ftp 192.168.1.xx
  - root を使用してログイン
  - Is コマンドでユーザディレクトリを表示できることを確認 表示されない場合、Windows Firewall で FTP 許可が必要

### ブラウザから Web GUI (J-Web) へのアクセス

- ブラウザからアクセスし、J-Webの画面が表示されることを確認 http://192.168.1.xx/
- root、または作成したユーザ(lab)を使用してログイン

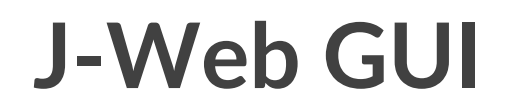

### シンプルで直観的な操作が可能なウェブ管理インタフェース

| <b>UPPERATE</b>                                                             | n Dashboard         | Configure <b>lil</b> Monitor | 🍄 Maintain 🗶 Tr  | roubleshoot 🔸 Com | mit -            |                |             |        |
|-----------------------------------------------------------------------------|---------------------|------------------------------|------------------|-------------------|------------------|----------------|-------------|--------|
| Configure                                                                   | Port Configuration  | 1                            |                  |                   |                  |                |             |        |
| ▲ Interfaces                                                                | List ports for FPC: | All 👻                        |                  |                   |                  |                |             | Edit + |
| Ports                                                                       | Port                | Link Status                  | Туре             | Port Role         |                  | VLAN (VLAN ID) | Description |        |
| 1013                                                                        | ge-0/0/0            | Down                         | Gigabit Ethernet | None              |                  | default (1)    |             |        |
| Link Aggregation                                                            | ge-0/0/1            | Oown                         | Gigabit Ethernet | None              |                  | default (1)    |             |        |
| <ul> <li>Switching</li> </ul>                                               | ge-0/0/2            | Down                         | Gigabit Ethernet | None              |                  | default (1)    |             |        |
| , ontoining                                                                 | ge-0/0/3            | Down                         | Gigabit Ethernet | None              |                  | default (1)    |             |        |
|                                                                             | 0/4                 | Down                         | Gigabit Ethernet | None              |                  | default (1)    |             |        |
|                                                                             | 0/5                 | Down                         | Gigabit Ethernet | None              |                  | default (1)    |             |        |
|                                                                             | 0/6                 | Down                         | Gigabit Ethernet | None              |                  | default (1)    |             |        |
|                                                                             | 0/7                 | Down                         | Gigabit Ethernet | None              |                  | default (1)    |             |        |
|                                                                             | 0/8                 | Down                         | Gigabit Ethernet | None              |                  | default (1)    |             |        |
|                                                                             | 0/9                 | Oown                         | Gigabit Ethernet | None              |                  | default (1)    |             |        |
|                                                                             | 0/10                | Down                         | Gigabit Ethernet | None              |                  | default (1)    |             |        |
| J-WED                                                                       | 0/11                | Down                         | Gigabit Ethernet | None              |                  | default (1)    |             |        |
| EX3400-24T                                                                  | AHA                 | <u>An</u>                    | A. 15 Ma         | *                 |                  | 1. F 11. FM.   |             |        |
|                                                                             | s of port: ge-      | 0/0/0                        |                  |                   |                  |                |             |        |
| NPer                                                                        | 8                   |                              |                  |                   | Value            |                |             |        |
|                                                                             | nistrative Stat     | JS                           |                  |                   | Up               |                |             |        |
|                                                                             | al Interface        |                              |                  |                   | ge-0/0/0.0       |                |             |        |
| Username                                                                    | Mode                |                              |                  |                   | access           |                |             |        |
| Password                                                                    | e VLAN (VLAI        | 4 ID)                        |                  |                   | None             |                |             |        |
| Login                                                                       | dress/Subnet        | Mask                         |                  |                   |                  |                |             |        |
|                                                                             | Address/Subr        | et Mask                      |                  |                   |                  |                |             |        |
| © 2019, Juniper Networks, Inc. All Rights Reserved. Trademark Notice. Priva | (bytes)             |                              |                  |                   | 1514             |                |             |        |
|                                                                             | d                   |                              |                  |                   | Auto-Negotiation |                |             |        |
|                                                                             | LADISX              |                              |                  |                   | Automatic        |                |             |        |

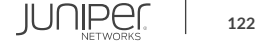

# **Configuration**の確認

### ここまでで設定した Configuration 全体を確認

① Operational モードから確認 稼働中の Active Config を表示

lab@Tokyo-1> show configuration
lab@Tokyo-1> show configuration | display set

同じ Config を異なる形式で表示

#### Configuration モードから確認 編集中の Candidate Config を表示 commit 後に設定変更をしていなければ、Active Config と同じ内容が表示される

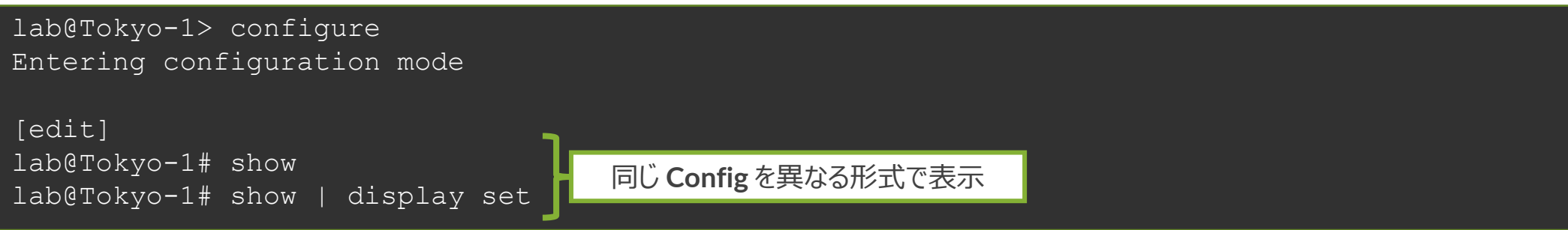

# **Operational** モードのコマンドを表示

### **Configuration** モードから、**Operational** モードのコマンドを実行

#### ① Configuration モードにアクセス

lab@Tokyo-1> configure

② show interfaces コマンドを実行 以下の2つのコマンドを実行し、表示される内容を確認

lab@Tokyo-1# show interfaces
lab@Tokyo-1# run show interfaces

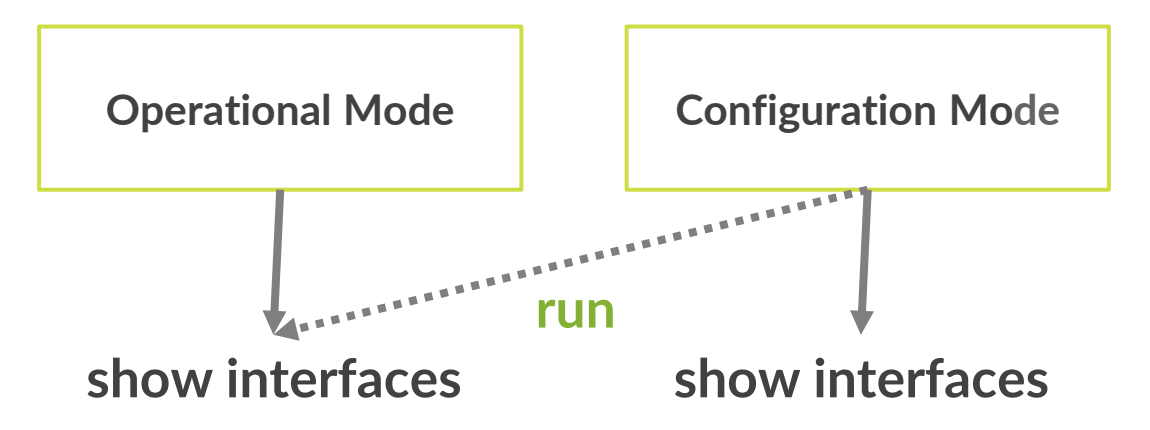

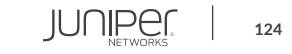

### commit confirmed

誤った設定をしてしまった場合でも設定が自動で元に戻ることを確認

コマンドプロンプトから ping 192.168.1.xx -t を継続して実行
 管理インタフェースの設定を削除

meOの設定を削除 ※ commit はまだしないこと

lab@Tokyo-1# delete interfaces me0
lab@Tokyo-1# show | compare

#### **③ commit confirmed**

commit confirmed オプションを使って、1 分後に設定が戻るように commit commit 完了メッセージが表示された後、アクセス不能になり Tera Term が切断動作になる

lab@Tokyo-1# commit confirmed 1

#### ④ ping 応答が返ってきたら再度ログインし、設定が戻っていることを確認 削除したインターフェースの設定がもとに戻っていることを確認

lab@Tokyo-1> show configuration interfaces me0

# **Configuration** をファイルに保存

- 次の Lab を始める前に、save コマンドで Configuration File を保存
- file list コマンドで正常に save できたことを確認

```
lab@Tokyo-1# save lab1-end_YYMMDD
Wrote 213 lines of configuration to 'lab1-end YYMMDD'
```

```
[edit]
lab@Tokyo-1# exit
Exiting configuration mode
```

```
lab@Tokyo-1> file list
```

```
/var/home/lab/:
.ssh/
lab1-end YYMMDD
```

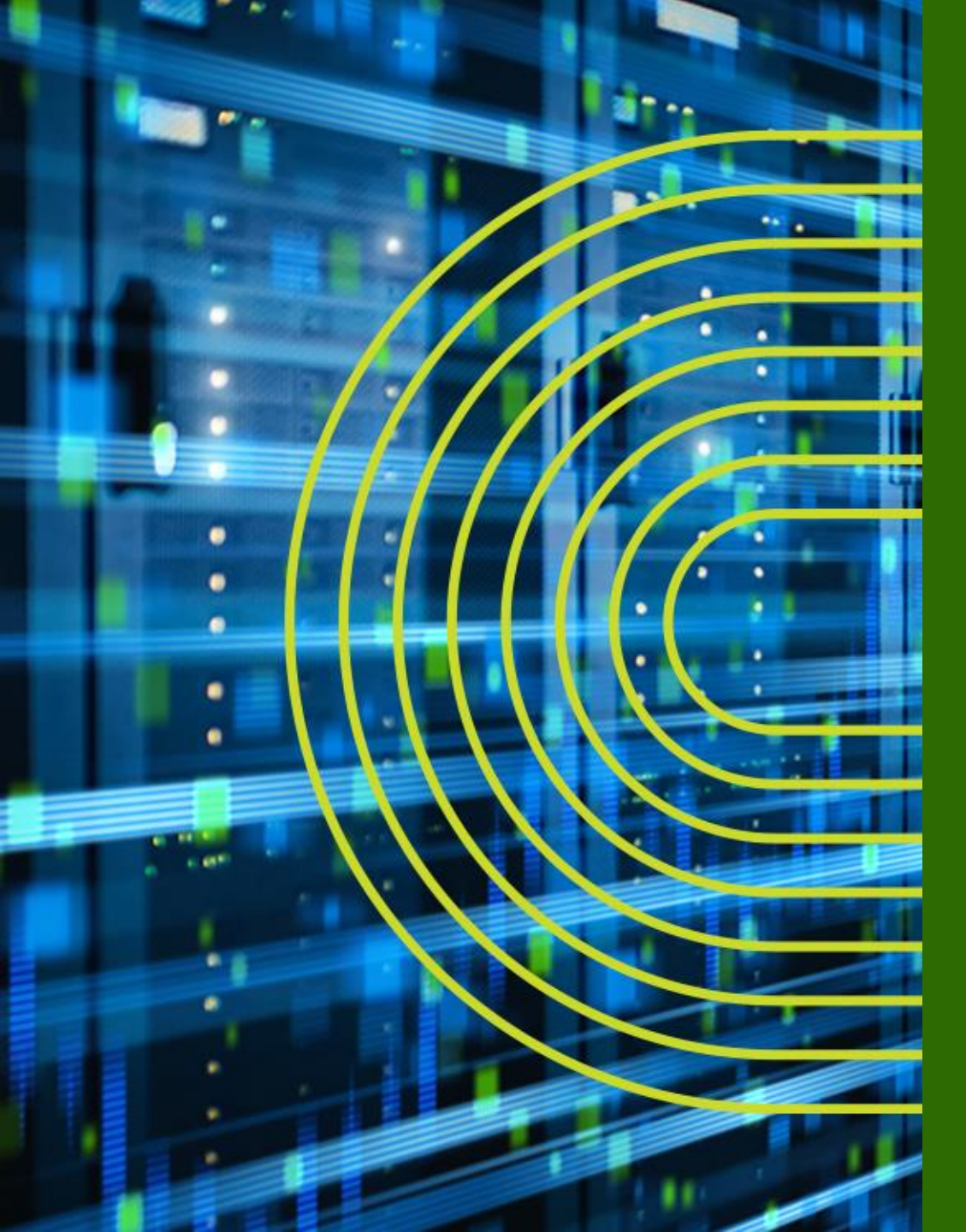

# LAB.2 Interface の設定 Link Aggregation / VLAN / IRB

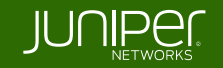

# Ethernet Switching "EX/QFX" Course **Topology**(Lab.2: インタフェースの設定)

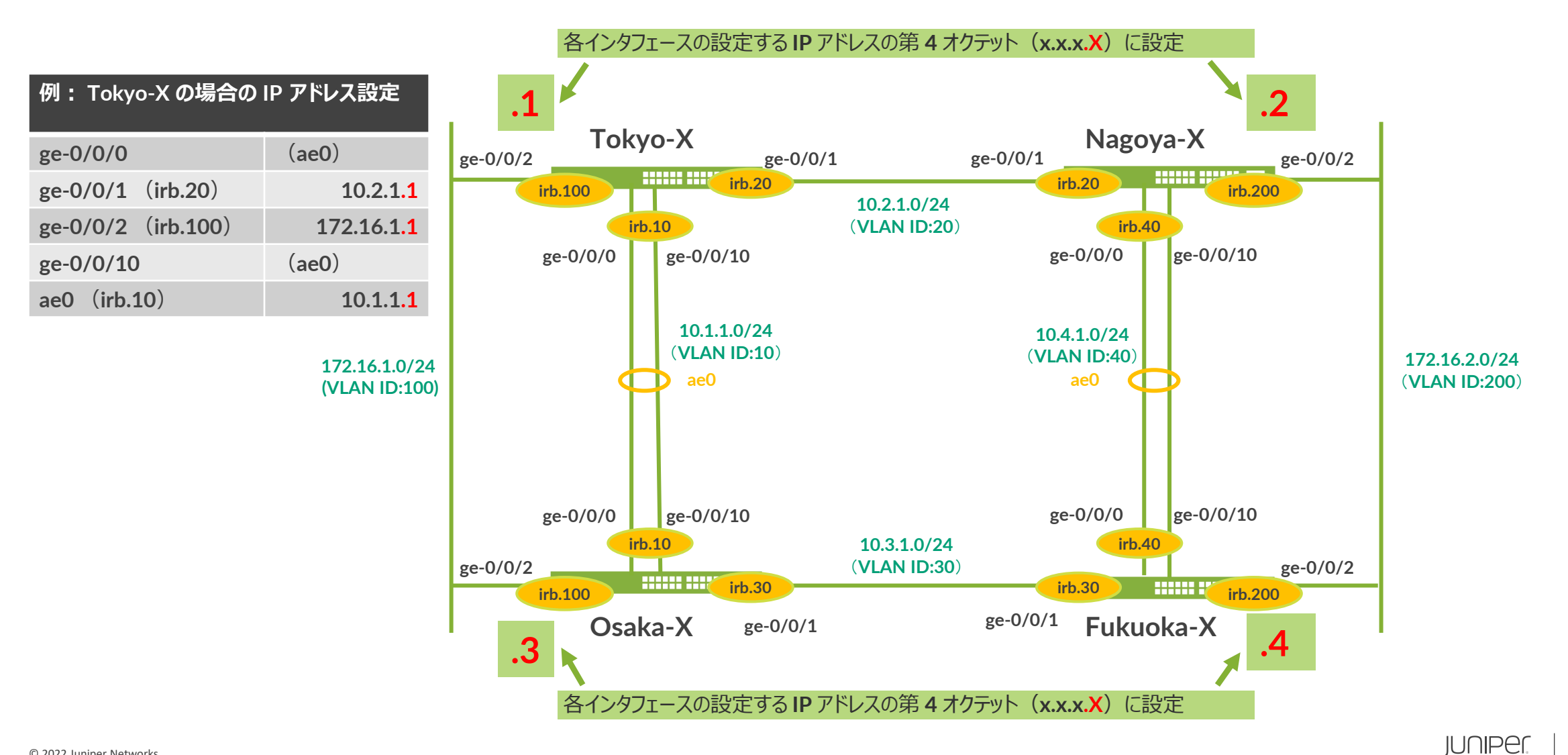

128

# LAG(Link Aggregation Group)の作成①

### LAG(Link Aggregation Group)を作成

LAG の設定準備

# set chassis aggregated-devices ethernet device-count 1

• LAG の作成 (ae0)

# set interfaces ae0 unit 0 family ethernet-switching

• LAG に参加させるメンバー IF の default protocol-family (ethernet-switching) を削除

# delete interfaces ge-0/0/0 unit 0
# delete interfaces ge-0/0/10 unit 0

・LAG のメンバー IF へ aeO 追加

# set interfaces ge-0/0/0 ether-options 802.3ad ae0
# set interfaces ge-0/0/10 ether-options 802.3ad ae0

#### ※ LAG の場合、論理インタフェースプロパティは ae インタフェースに対して設定 メンバー IF には設定しない(メンバー IF は論理 IF を持たない)

# LAG(Link Aggregation Group)の作成②

### LAG に LACP を設定

・LACP オプションの追加し、commit

# set interfaces ae0 aggregated-ether-options lacp active periodic fast

### LAGの正常性を確認

- LAG の状態を確認
  - > show interfaces ae0
    > show interface terse
    - ae0 が Admin up、Link up のステータスであること
- LACP の状態を確認

> show lacp interfaces ae0

- LACP protocol が以下の状態になっていること
  - Receive State: Current
  - Mux State: Collecting distributing

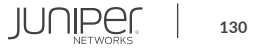

# VLAN を作成し、アクセスポートを設定

VLAN を作成し、インタフェースへの適用を行います

• VLAN 作成

• Topology を参照し、機器が所属する VLAN を作成する

lab@Tokyo# set vlans vlan10 vlan-id 10
lab@Tokyo# set vlans vlan20 vlan-id 20
lab@Tokyo# set vlans vlan100 vlan-id 100

### ・インタフェースを access port に設定し、VLAN に参加させる

lab@Tokyo# set interface ae0 unit 0 family ethernet-switching interface-mode access
lab@Tokyo# set interface ae0 unit 0 family ethernet-switching vlan members vlan10

lab@Tokyo# set interface ge-0/0/1 unit 0 family ethernet-switching interface-mode access
lab@Tokyo# set interface ge-0/0/1 unit 0 family ethernet-switching vlan members vlan20

lab@Tokyo# set interface ge-0/0/2 unit 0 family ethernet-switching interface-mode access
lab@Tokyo# set interface ge-0/0/2 unit 0 family ethernet-switching vlan members vlan100

### VLAN & Interface: Sample Configuration

#### • Tokyo

set vlans vlan10 vlan-id 10 set vlans vlan20 vlan-id 20 set vlans vlan100 vlan-id 100

set interfaces ae0 unit 0 family ethernet-switching interface-mode access set interfaces ae0 unit 0 family ethernet-switching vlan members vlan10 set interfaces ge-0/0/1 unit 0 family ethernet-switching interface-mode access set interfaces ge-0/0/1 unit 0 family ethernet-switching vlan members vlan20 set interfaces ge-0/0/2 unit 0 family ethernet-switching interface-mode access set interfaces ge-0/0/2 unit 0 family ethernet-switching vlan members vlan20

#### Nagoya

```
set vlans vlan20 vlan-id 20
set vlans vlan40 vlan-id 40
set vlans vlan200 vlan-id 200
```

```
set interfaces ge-0/0/1 unit 0 family ethernet-switching interface-mode access
set interfaces ge-0/0/1 unit 0 family ethernet-switching vlan members vlan20
set interfaces ae0 unit 0 family ethernet-switching interface-mode access
set interfaces ae0 unit 0 family ethernet-switching vlan members vlan40
set interfaces ge-0/0/2 unit 0 family ethernet-switching interface-mode access
set interfaces ge-0/0/2 unit 0 family ethernet-switching vlan members vlan20
```

### VLAN & Interface: Sample Configuration

#### • Osaka

set vlans vlan10 vlan-id 10 set vlans vlan30 vlan-id 30 set vlans vlan100 vlan-id 100

set interfaces ae0 unit 0 family ethernet-switching interface-mode access set interfaces ae0 unit 0 family ethernet-switching vlan members vlan10 set interfaces ge-0/0/1 unit 0 family ethernet-switching interface-mode access set interfaces ge-0/0/1 unit 0 family ethernet-switching vlan members vlan30 set interfaces ge-0/0/2 unit 0 family ethernet-switching interface-mode access set interfaces ge-0/0/2 unit 0 family ethernet-switching vlan members vlan30

#### Fukuoka

```
set vlans vlan30 vlan-id 30
set vlans vlan40 vlan-id 40
set vlans vlan200 vlan-id 200
```

```
set interfaces ge-0/0/1 unit 0 family ethernet-switching interface-mode access
set interfaces ge-0/0/1 unit 0 family ethernet-switching vlan members vlan30
set interfaces ae0 unit 0 family ethernet-switching interface-mode access
set interfaces ae0 unit 0 family ethernet-switching vlan members vlan40
set interfaces ge-0/0/2 unit 0 family ethernet-switching interface-mode access
set interfaces ge-0/0/2 unit 0 family ethernet-switching vlan members vlan200
```

# VLAN に IRB インタフェースを追加

VLAN に IRB (Integrated Routing and Bridging = L3 vlan interface)を設定 VLAN インタフェースにアドレスを追加

・ Topology を参照し、該当する VLAN インタフェースを作成し、アドレスを設定

lab@Tokyo# set interfaces irb unit 10 family inet address 10.1.1.x/24 lab@Tokyo# set interfaces irb unit 20 family inet address 10.2.1.x/24 lab@Tokyo# set interfaces irb unit 100 family inet address 172.16.1.x/24

• VLAN に対して L3 インタフェースをひもづける

lab@Tokyo# set vlans vlan10 l3-interface irb.10
lab@Tokyo# set vlans vlan20 l3-interface irb.20
lab@Tokyo# set vlans vlan100 l3-interface irb.100

### **RSTP**を無効化(delete)

・ デフォルトで動作している RSTP は必要なくなったため、設定を削除

lab@Tokyo# delete protocols rstp

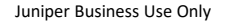

### **IRB: Sample Configuration**

#### Tokyo

set interfaces irb unit 10 family inet address 10.1.1.1/24 set interfaces irb unit 20 family inet address 10.2.1.1/24 set interfaces irb unit 100 family inet address 172.16.1.1/24

set vlans vlan10 l3-interface irb.10
set vlans vlan20 l3-interface irb.20
set vlans vlan100 l3-interface irb.100

delete protocols rstp

#### Nagoya

set interfaces irb unit 20 family inet address 10.2.1.2/24 set interfaces irb unit 40 family inet address 10.4.1.2/24 set interfaces irb unit 200 family inet address 172.16.2.2/24

set vlans vlan20 13-interface irb.20 set vlans vlan40 13-interface irb.40 set vlans vlan200 13-interface irb.200

delete protocols rstp

### **IRB: Sample Configuration**

#### • Osaka

set interfaces irb unit 10 family inet address 10.1.1.3/24 set interfaces irb unit 30 family inet address 10.3.1.3/24 set interfaces irb unit 100 family inet address 172.16.1.3/24

set vlans vlan10 l3-interface irb.10
set vlans vlan30 l3-interface irb.30
set vlans vlan100 l3-interface irb.100

delete protocols rstp

#### • Fukuoka

set interfaces irb unit 30 family inet address 10.3.1.4/24 set interfaces irb unit 40 family inet address 10.4.1.4/24 set interfaces irb unit 200 family inet address 172.16.2.4/24

set vlans vlan30 13-interface irb.30 set vlans vlan40 13-interface irb.40 set vlans vlan200 13-interface irb.200

delete protocols rstp

# インタフェース / VLAN / LACP の動作確認

### インタフェース、VLAN、LACPの確認コマンドで正常性を確認

- > show interfaces (terse)
- > show ethernet-switching interfaces
- > show vlans (detail)
- > show lacp interfaces

### 隣接機器に対して ping を実施し、応答があることを確認

- ping [ 隣接機器の IRB IP アドレス ]
  - ・Ctrl+C で停止

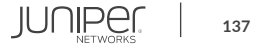

# ※参考: VLAN を作成し、トランクポートを設定する場合

VLAN を作成し、インタフェースへの適用を行います

•VLAN 作成

lab@Tokyo# set vlans vlan10 vlan-id 10
lab@Tokyo# set vlans vlan20 vlan-id 20
lab@Tokyo# set vlans vlan100 vlan-id 100

### ・インタフェースをトランクポートに設定し、複数の VLAN を参加させる

lab@Tokyo# set interface ae0 unit 0 family ethernet-switching interface-mode trunk lab@Tokyo# set interface ae0 unit 0 family ethernet-switching vlan members vlan10 lab@Tokyo# set interface ae0 unit 0 family ethernet-switching vlan members vlan20 lab@Tokyo# set interface ae0 unit 0 family ethernet-switching vlan members vlan100

※本トレーニングコースの構成にてトランクポートの設定が行えないため、 参考までに設定方法を記載しています(トレーニング中は、実機に投入しないでください)

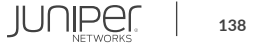

### ※参考: Legacy Layer2 Switching モデルの場合

### **Legacy** (旧) **L2 Switching** モデル (SRX100 ~ SRX650、EX2200 ~ EX4550 など) では関連の設定コマンドは以下になる

set vlans vlan10 vlan-id 10 set vlans vlan20 vlan-id 20 set vlans vlan100 vlan-id 100

```
set interfaces ae0 unit 0 family ethernet-switching port-mode access
set interfaces ae0 unit 0 family ethernet-switching vlan members vlan10
set interfaces ge-0/0/1 unit 0 family ethernet-switching port-mode access
set interfaces ge-0/0/1 unit 0 family ethernet-switching vlan members vlan20
set interfaces ge-0/0/2 unit 0 family ethernet-switching port-mode access
set interfaces ge-0/0/2 unit 0 family ethernet-switching vlan members vlan20
```

set vlans vlan10 13-interface vlan.10 set vlans vlan20 13-interface vlan.20 set vlans vlan100 13-interface vlan.100

set interfaces vlan unit 10 family inet address 10.1.1.1/24 set interfaces vlan unit 20 family inet address 10.2.1.1/24 set interfaces vlan unit 100 family inet address 172.16.1.1/24

delete protocols rstp

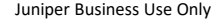

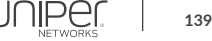

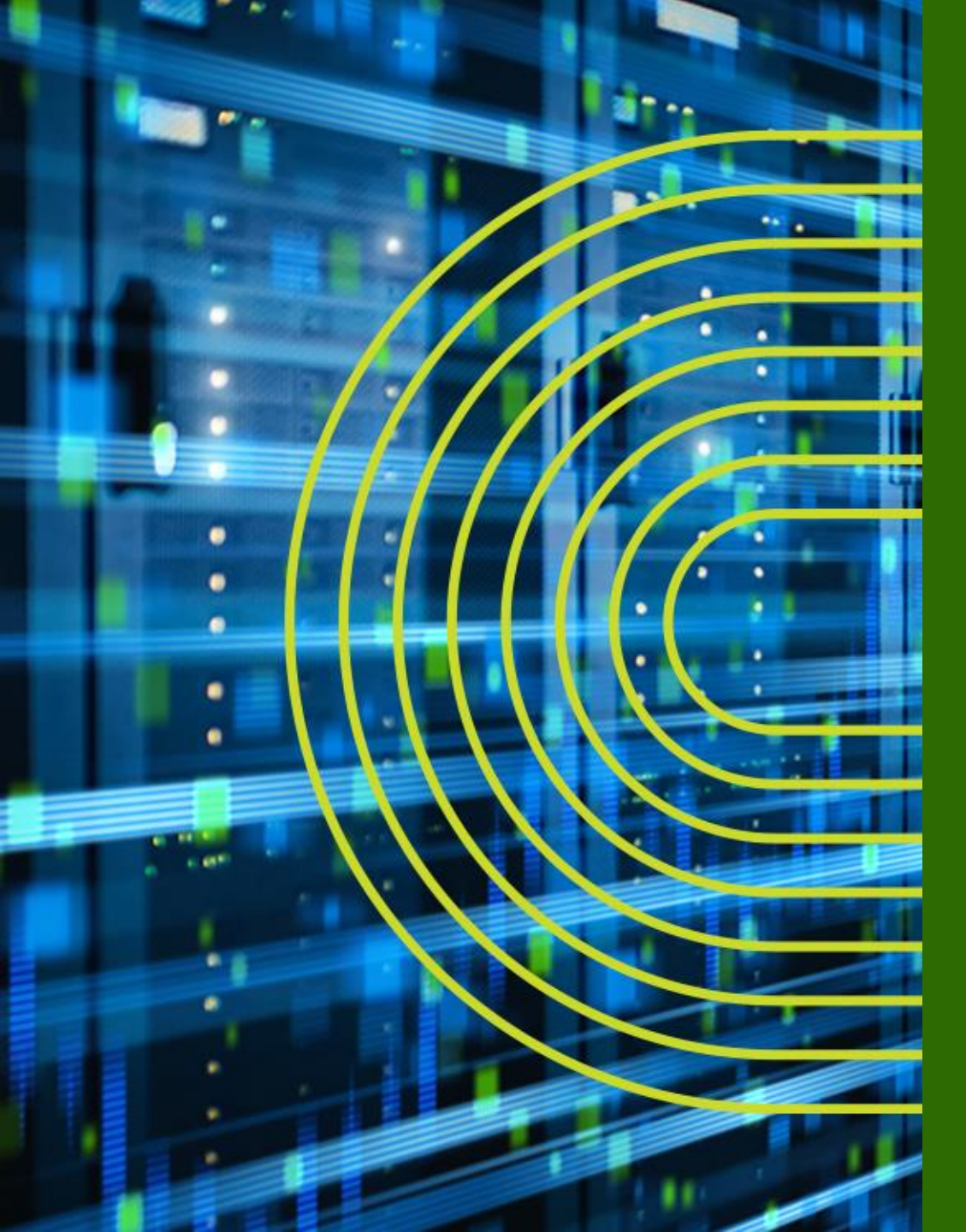

# LAB.3 Routingの設定 OSPF / Redistribute Static

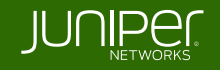

### **Ethernet Switching "EX/QFX" Course Topology (Lab.3**: ルーティングの設定)

#### Loopback address

(全グループ共通)

Tokyo : 1.1.1.1/32 Nagoya : 2.2.2.2/32 Osaka : 3.3.3.3/32 Fukuoka : 4.4.4.4/32

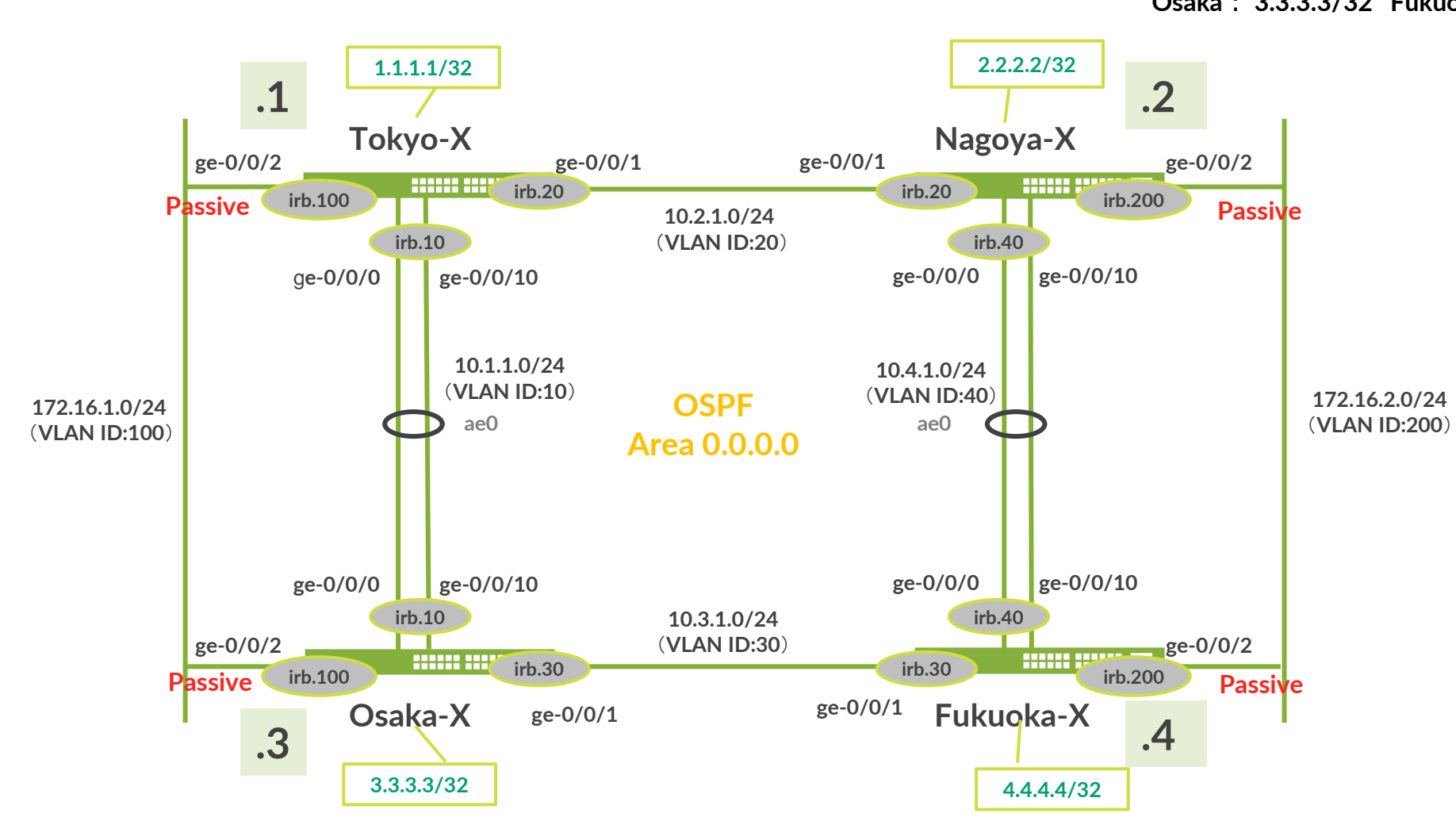

### OSPF でのルーティング

### OSPF の設定を行います

• Loopback アドレス(loO)を設定する

lab@Tokyo# set interfaces lo0 unit 0 family inet address 1.1.1.1/32

• Router ID を設定する

lab@Tokyo# set routing-options router-id 1.1.1.1

・OSPF に参加させたいインタフェースを追加する

lab@Tokyo# set protocols ospf area 0 interface lo0.0
lab@Tokyo# set protocols ospf area 0 interface irb.10
lab@Tokyo# set protocols ospf area 0 interface irb.20

• Passive インタフェースを設定する

lab@Tokyo# set protocols ospf area 0 interface irb.100 passive

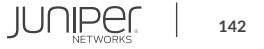

### **OSPF**: Sample Configuration

| • | Tokyo  | <pre>set interfaces lo0 unit 0 family inet address 1.1.1.1/32 set routing-options router-id 1.1.1.1 set protocols ospf area 0 interface lo0.0 set protocols ospf area 0 interface irb.10 set protocols ospf area 0 interface irb.20 set protocols ospf area 0 interface irb.100 passive</pre> |
|---|--------|----------------------------------------------------------------------------------------------------|
| • | Nagoya | <pre>set interfaces lo0 unit 0 family inet address 2.2.2.2/32 set routing-options router-id 2.2.2.2 set protocols ospf area 0 interface lo0.0 set protocols ospf area 0 interface irb.20 set protocols ospf area 0 interface irb.40 set protocols ospf area 0 interface irb.200 passive</pre> |
| ٠ | Osaka  | set interfaces lo0 unit 0 family inet address 3.3.3.3/32<br>set routing-options router-id 3.3.3.3<br>set protocols ospf area 0 interface lo0.0                                                                                                    |
|   |        | set protocols ospf area 0 interface irb.10<br>set protocols ospf area 0 interface irb.30<br>set protocols ospf area 0 interface irb.100 passive                                                                                                    |

**OSPF**の動作確認①

#### OSPF のネイバーのステータスを確認

lab@Tokyo> show ospf neighbor

#### DR / BDR の確認

lab@Tokyo> show ospf interface

### OSPF 経由で学習した経路を表示

lab@Tokyo> show route

# Loopback アドレスを送信元として ping 、traceroute を実行し、全体に疎通できること を確認

lab@Tokyo> ping < <mark>宛先</mark> address > source < 自機の LoO address > lab@Tokyo> traceroute < 宛先 address >

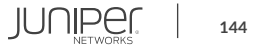

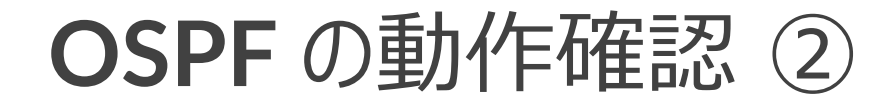

#### OSPF 経由で学習した経路のみを表示

lab@Tokyo> show route protocol ospf

#### **OSPF** データベース (**AREA** ごと)

lab@Tokyo> show ospf database area 0

#### ルータがアドバタイズしている LSA を表示

lab@Tokyo> show ospf database router advertising-router < 対向 router-id > detail

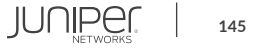
## OSPF でのルーティング

#### **Static Route**の**OSPF**への**Redistribute**

・ Dummy の Static Route を設定

lab@Tokyo# set routing-options static route 9.9.9.X discard

• Static Route を Export する Policy を作成

lab@Tokyo# set policy-options policy-statement EXPORT-OSPF from protocol static
lab@Tokyo# set policy-options policy-statement EXPORT-OSPF then accept

・OSPF に Export Policy を適用

lab@Tokyo# set protocols ospf export EXPORT-OSPF

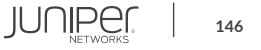

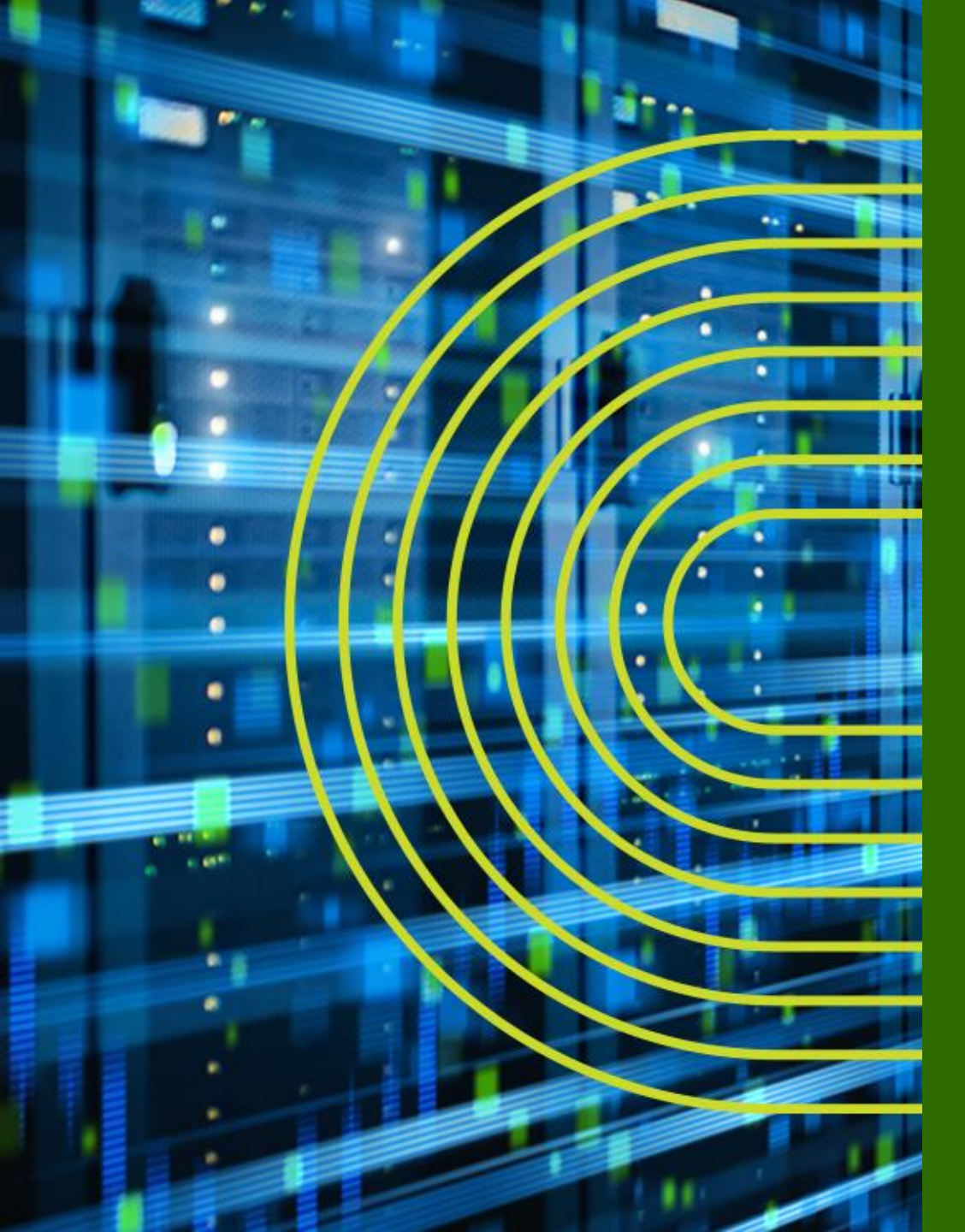

# LAB.4 Firewall Filter (ACL) の設定

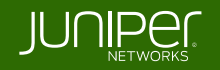

## **Ethernet Switching "EX/QFX" Course Topology (Lab.4**: アクセスリストの設定)

#### ① 各 EX で図のように EX から EX へ、 Telnet アクセスを禁止してください

② me0 に Filtering をかけて、FTP アクセスを禁止してください

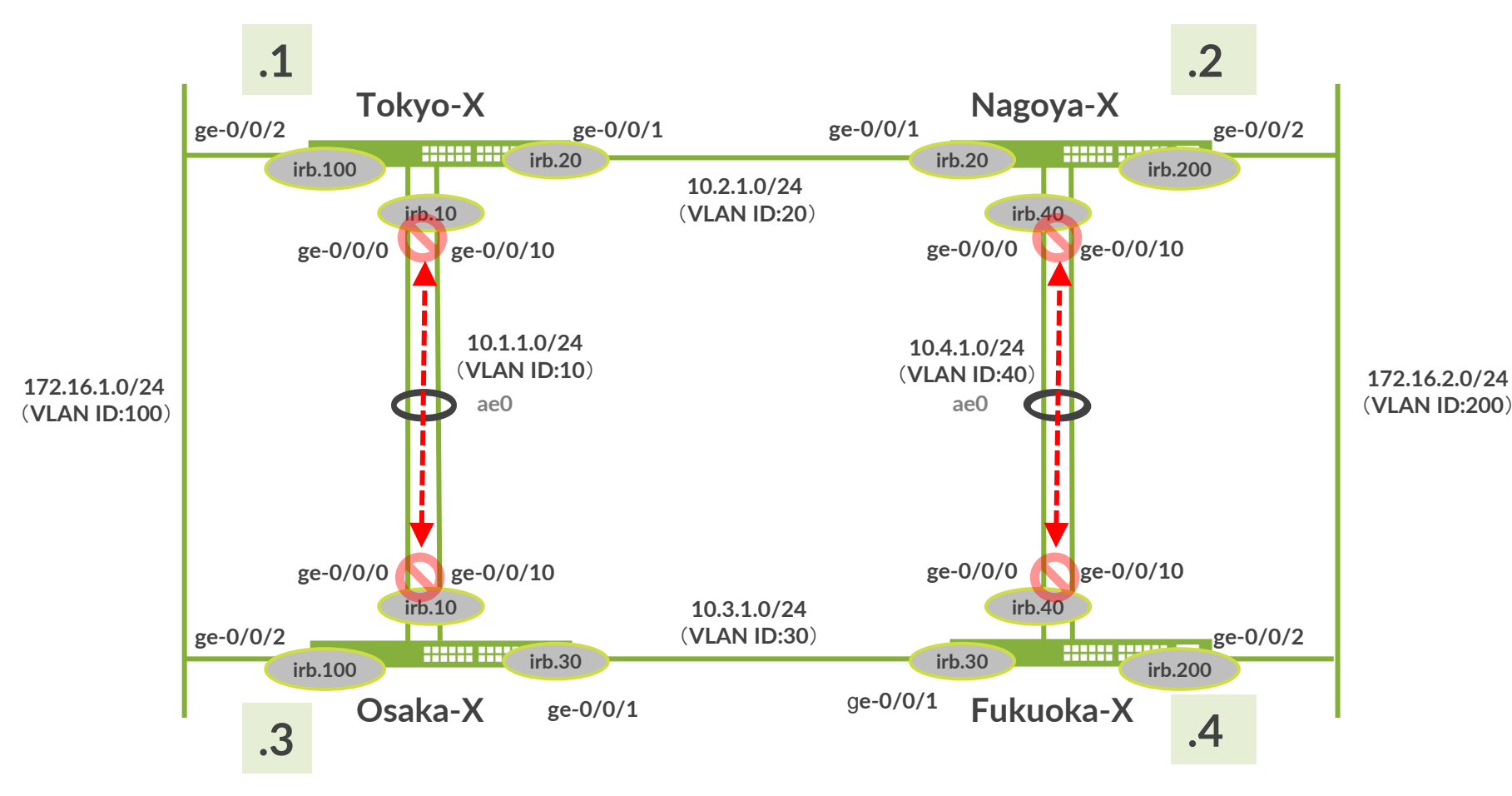

### **Firewall Filter** チェック順序

- Firewall Filter のチェック順序
  - Port → VLAN → Router の順序にて FF を実行 (Egress は逆の手順にて実行)
- Router の FF は、同一 VLAN 内の Switch パケットに適用できない

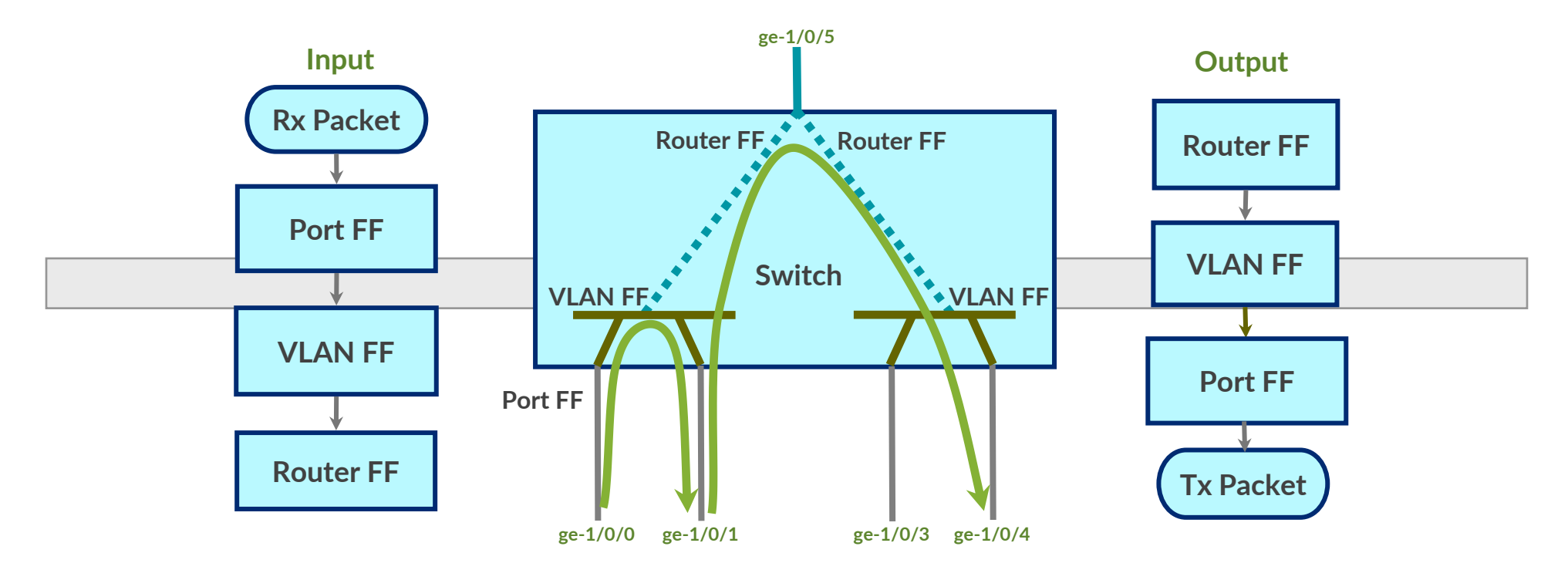

# Firewall Filter 設定

#### Port/VLAN-based FF

```
firewall {
    family ethernet-switching {
        filter <filter-name> {
            term <term-name> {
                from {
                    <match conditions>;
                then <actions defined>;
            term implicit-rule {
                then discard;
```

#### **Router-based FF**

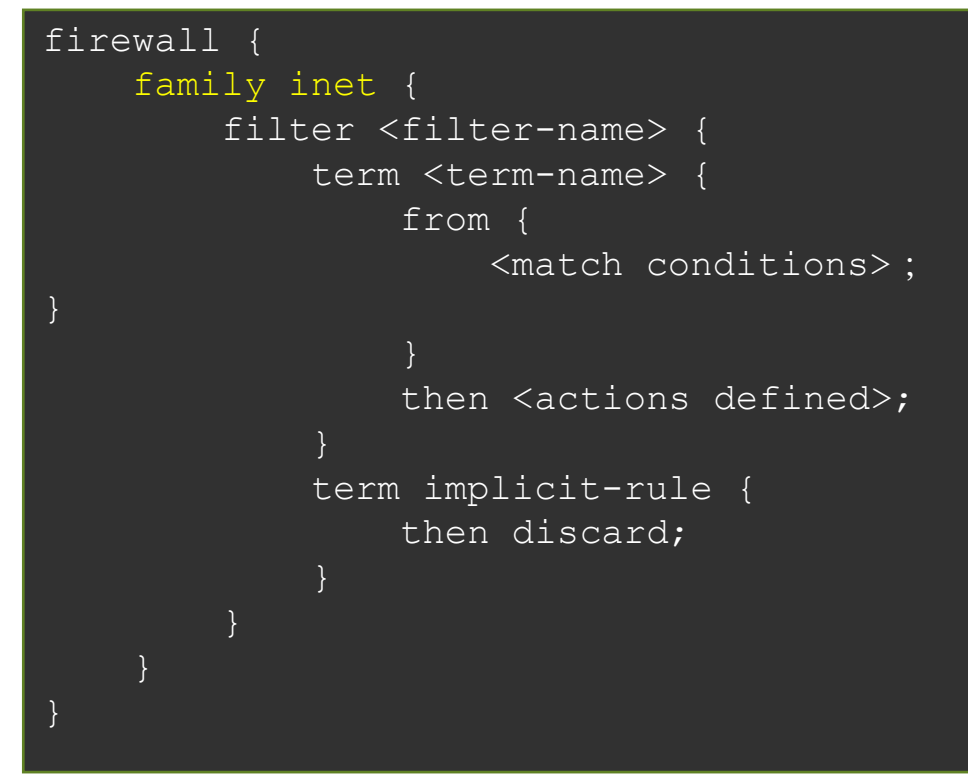

- パケットは、term の上位からルックアップされる
- マッチした term の action を実行してぬける
- 最後に暗黙の deny (implicit-rule) が隠れている

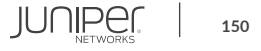

# ① Firewall Filter を使用して Telnet を制御

#### Firewall Filter を設定

set firewall family ethernet-switching filter deny\_telnet term t10 from ip-protocol tcp
set firewall family ethernet-switching filter deny\_telnet term t10 from destination-port telnet
set firewall family ethernet-switching filter deny\_telnet term t10 then discard
set firewall family ethernet-switching filter deny\_telnet term t10 then count telnet\_count
set firewall family ethernet-switching filter deny\_telnet term t20 then accept

#### Filter を aeO インタフェースへ適用

set interfaces ae0 unit 0 family ethernet-switching filter input deny\_telnet

#### Filter が有効なことを確認するため、telnet で隣接機器にアクセス

lab@Tokyo> telnet 10.1.1.3 Trying 10.1.1.3... [Ctrl+C で停止]

#### telnet 以外の通信(ping、OSPF)は依然可能なことを確認 Filter で discard された telnet のカウンタを確認

lab@Tokyo> show firewall

# ② Firewall Filter を使用して管理インタフェースを制御

#### Firewall Filter を設定

set firewall family inet filter deny\_ftp term t10 from protocol tcp set firewall family inet filter deny\_ftp term t10 from destination-port ftp set firewall family inet filter deny\_ftp term t10 then discard set firewall family inet filter deny\_ftp term t10 then count ftp\_count set firewall family inet filter deny\_ftp term t20 then accept

#### Filter をインタフェースへ適用する

set interfaces lo0 unit 0 family inet filter input deny\_ftp
set interfaces me0 unit 0 family inet filter input deny ftp

#### コマンドプロンプトから FTP で管理 IP アドレスにアクセスできなくなったことを確認 Filter で discard された ftp のカウンタを確認

lab@Tokyo> show firewall

※ EX、QFX シリーズ自身への通信を制御する場合、loO および meO (EX)、emO (QFX) へ FF を適用する必要がある ※ SRX、MX シリーズ自身への通信を制御する場合、loO のみに Firewall Filter を適用することで制御可能

(管理インタフェース fxp0 への適用は不要)

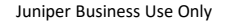

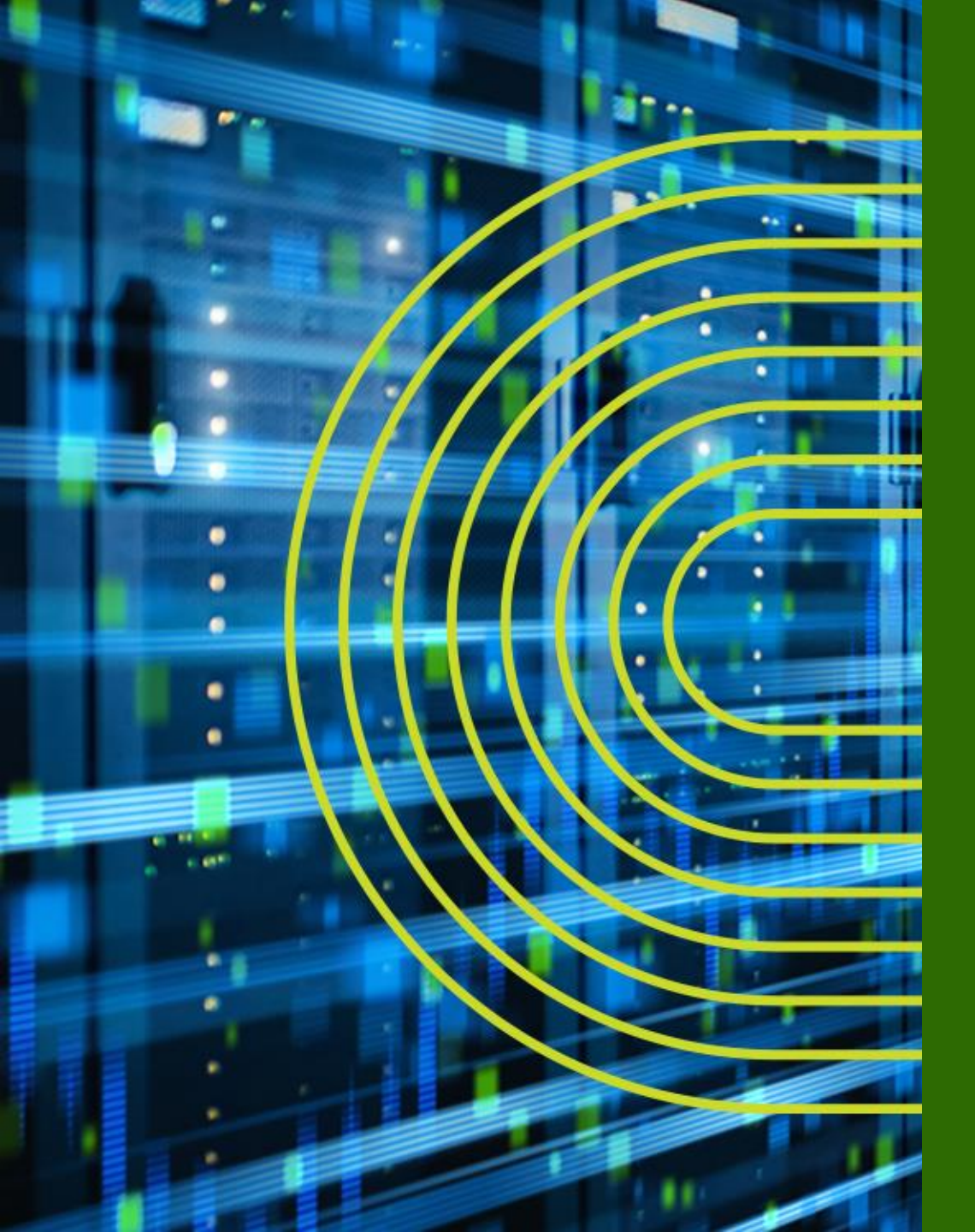

# Virtual Chassis とは

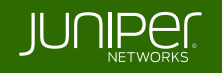

ジュニパーのイーサネット・ファブリック

#### ジュニパーの解決策: ソフトウェアの力で仮想的にシャーシ型スイッチをエミュレート

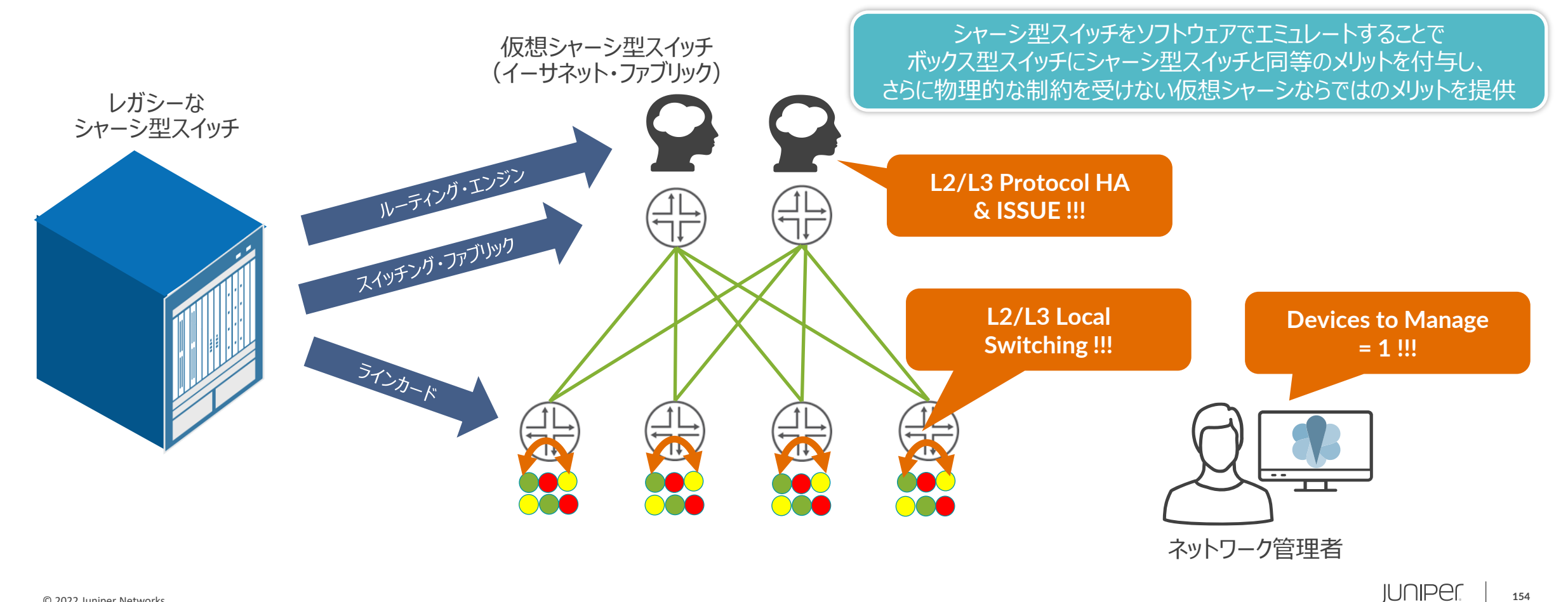

## 旧来のシャーシ型スイッチと Virtual Chassis 技術

- シャーシ型スイッチのメリット
   ◇高信頼性ハードウェア
   ・ 冗長ルーティングエンジン
   ・ 冗長スイッチファブリック
   ・ 冗長電源ユニット
   ・ 冗長ファントレイ
   ✓管理の簡便性
   ・ シングルイメージ
   ・ 単一のコンフィグファイル
   ・ 単一のマネージメントIPアドレス
   ✓パフォーマンスとスケーリング
   ・ ハイパフォーマンス
   ・ 大容量のバックプレーン
  - モジュラー型構成

✓ Virtual Chassis による更なるメリット:

- 物理配置の柔軟性
- 低消費電力
- 最小構成からスタート可能
- 必要最低限のラックスペース確保

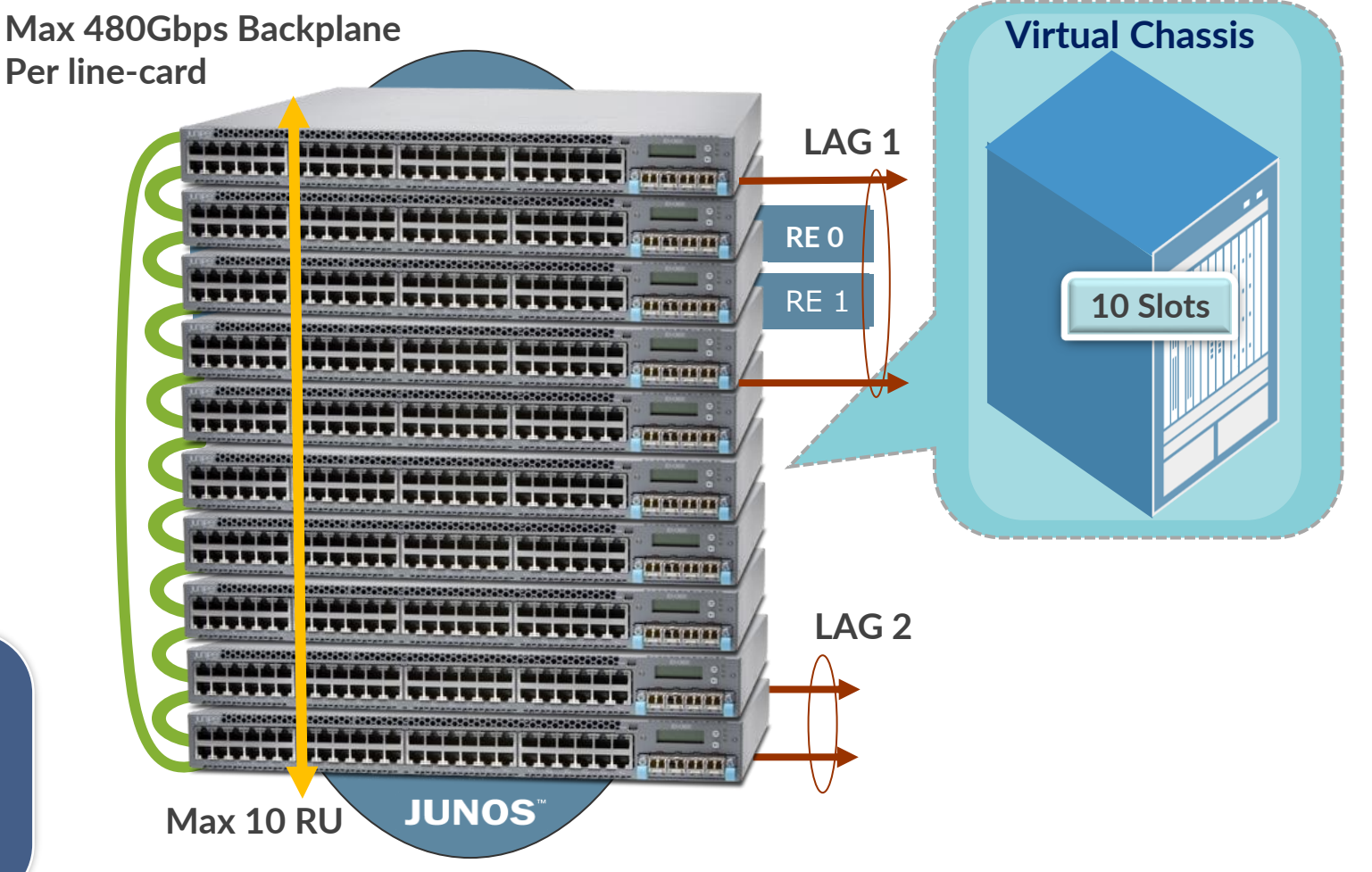

#### Virtual Chassis のトポロジー

最大 10 メンバーまでであれば、仮想バックプレーンによる接続を使用した自由なトポロジーで L2/L3 ファブリックを構成することが可能

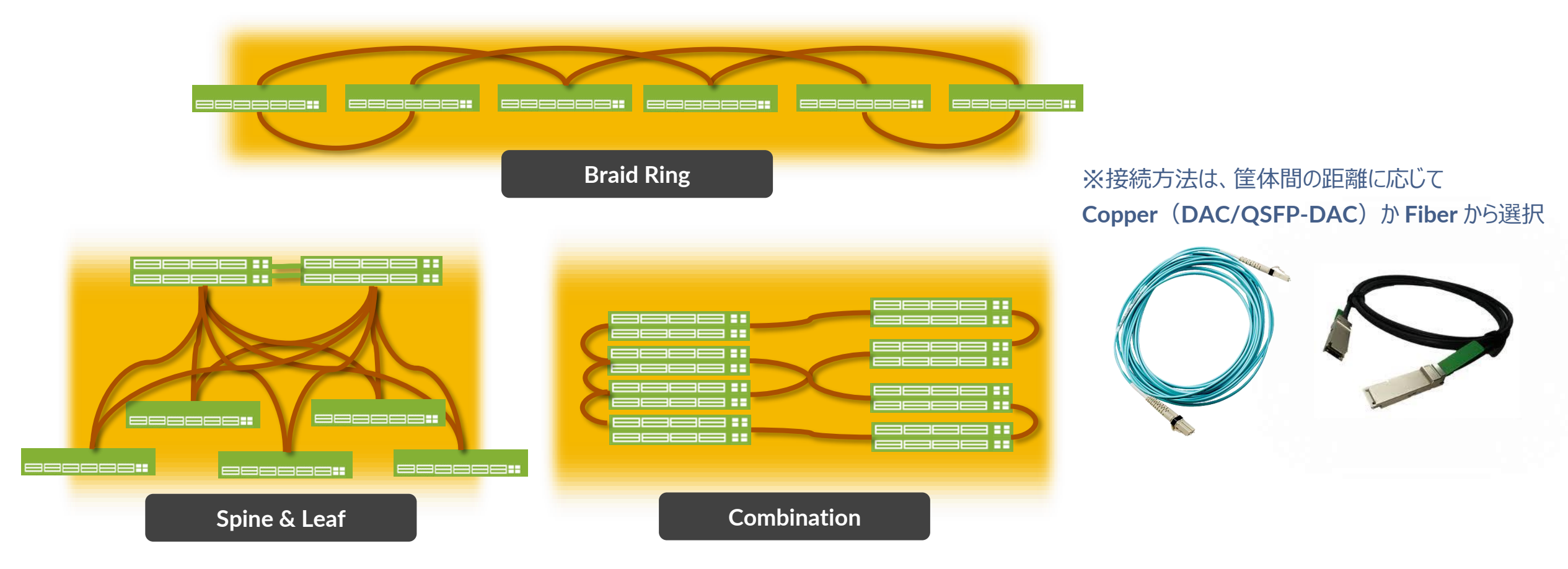

## Virtual Chassis の仮想バックプレーン

前面・背面のファイバー・イーサネット・ポートを自由に 仮想バックプレーンに変換して VC を構成することが可能

#### **EX3400** シリーズ

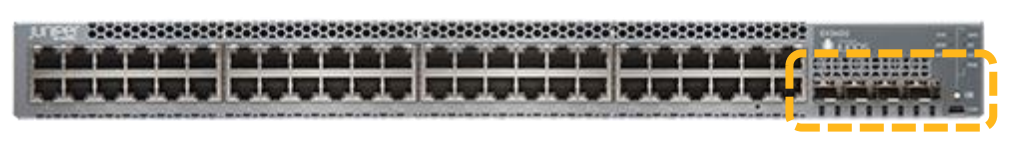

#### **EX4300** シリーズ

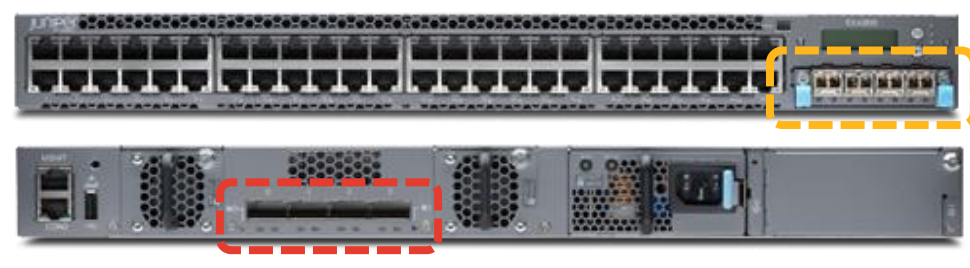

#### **QFX5100** シリーズ

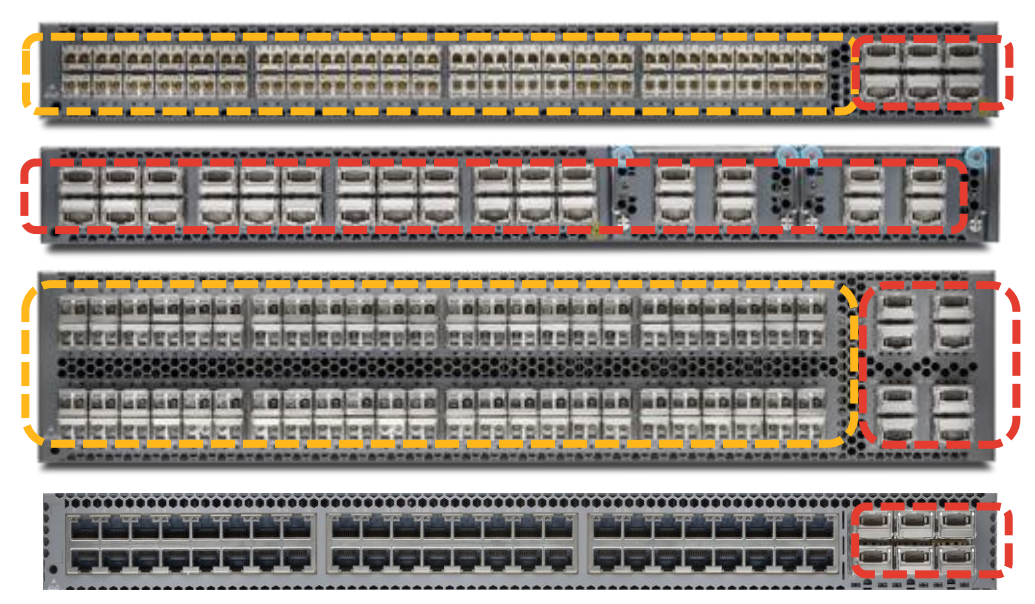

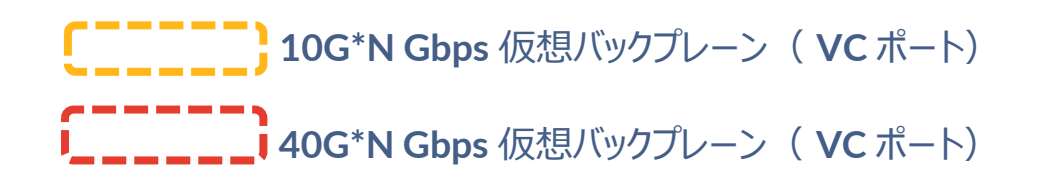

# Virtual Chassis の High Availability 機能

Master RE に障害が発生しても無停止でプロトコル継続運用が可能な Non Stop Routing (NSR) および Non Stop Bridging (NSB)

Kernel, Fowarding Table, interface info L3 Protocol State & L2 Protocol State

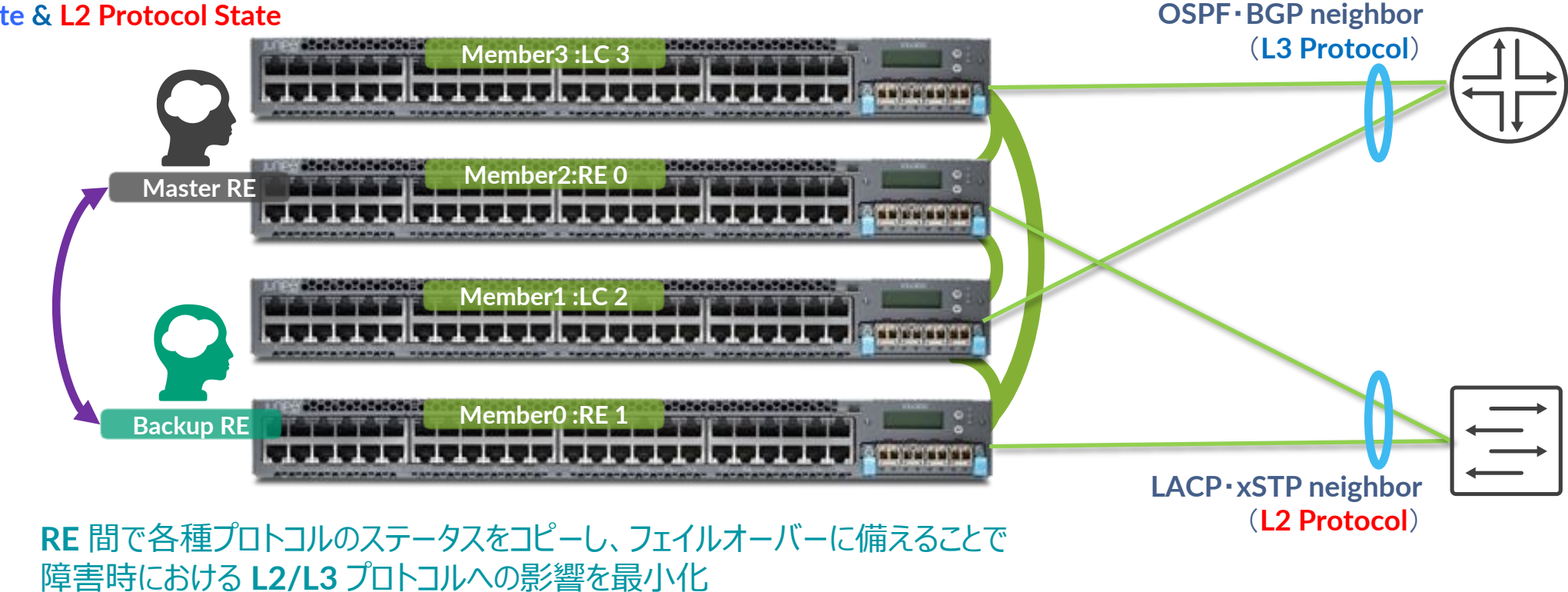

# Virtual Chassis の OS バージョンアップ

Non Stop Software Upgrade (NSSU) により管理者は、コマンド一行で システムダウンタイムを約1秒以内の想定※でOSのバージョンアップを実行

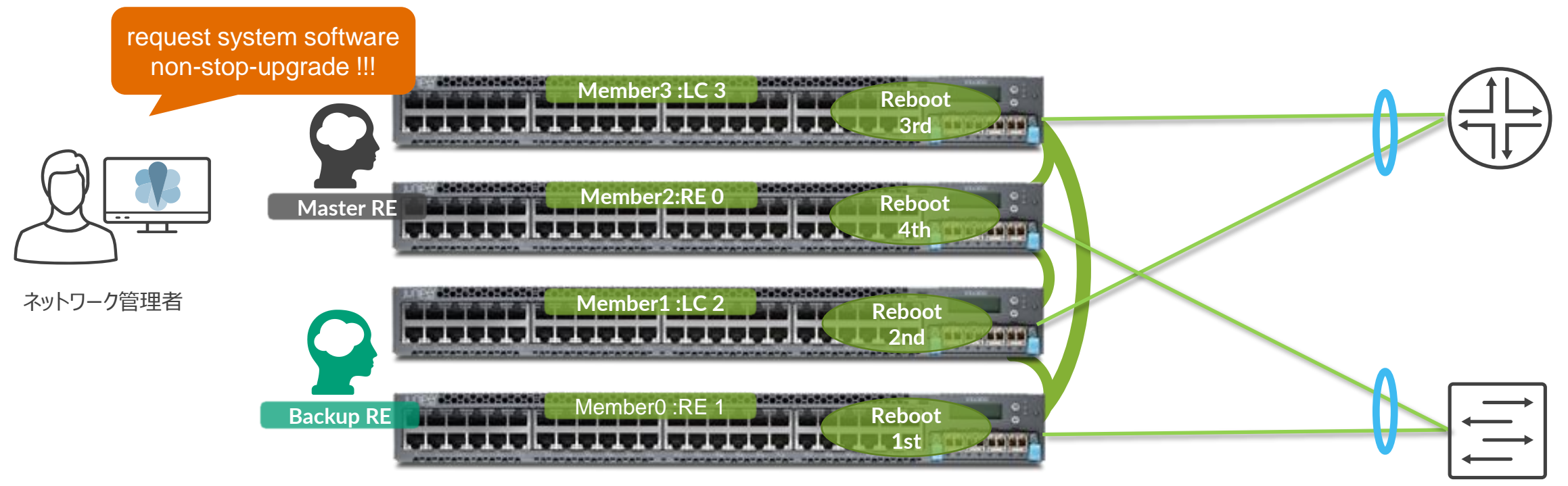

管理者による Upgrade コマンドの発呼後、各 RE、Linecard と順に再起動して新 OS を反映するため、 ラインカード跨ぎのインタフェースの保護構成を取ることと NSR/NSB との併用で OS アップグレード時の影響を最小化することが可能

※すべての環境で1秒以内のダウンタイムを保証するものではありません環境に応じた事前の検証を推奨しております

### **Virtual Chassis Mixed Mode**

異なるメディアスピードのラインカードを Virtual Chassis 内で収容可能なため 1GbE から 10GbE サーバーへのシームレスな移行をサポート

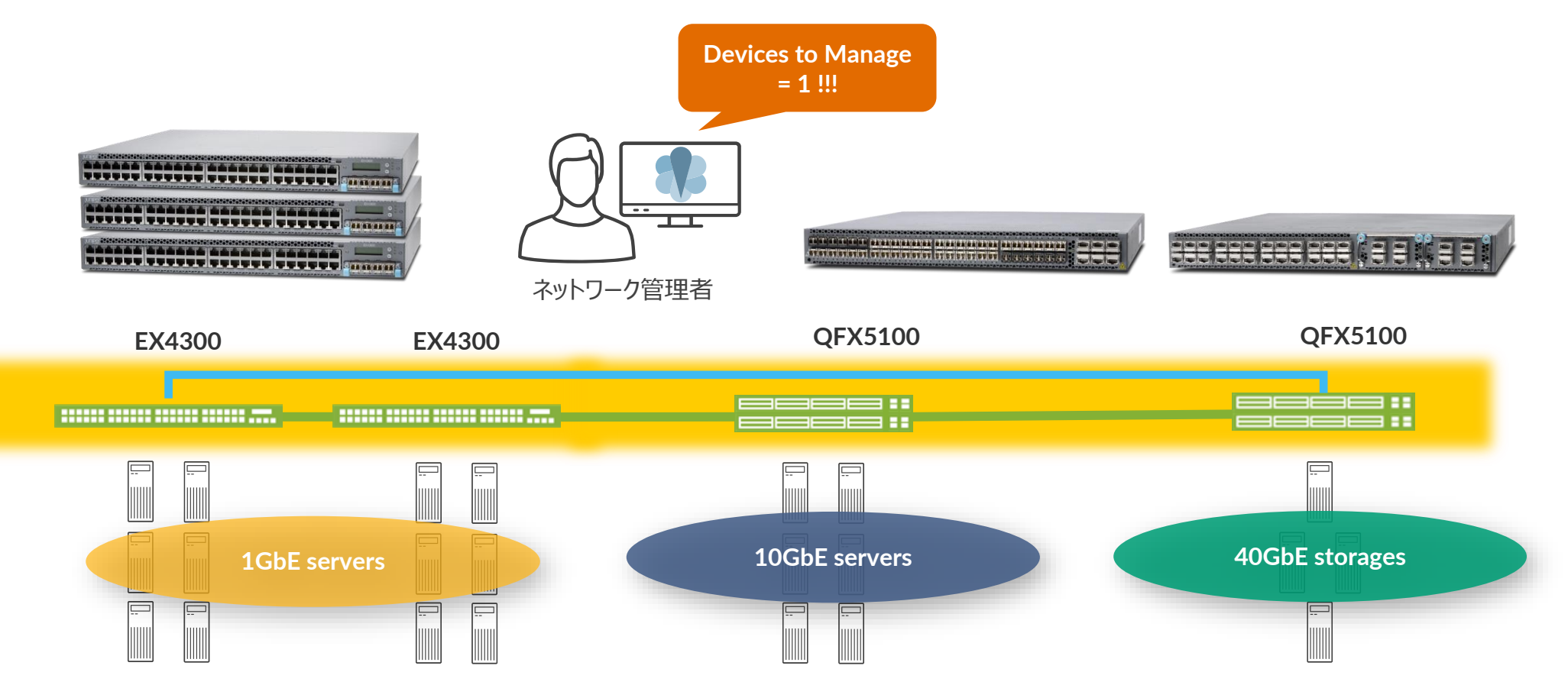

※ EX3300、EX3400 では Mixed Mode Virtual Chassis はサポートされてません

## 中小エンタープライズ(450 ユーザ位まで)における キャンパスを一つの EX3400 Virtual Chassis で収容する例

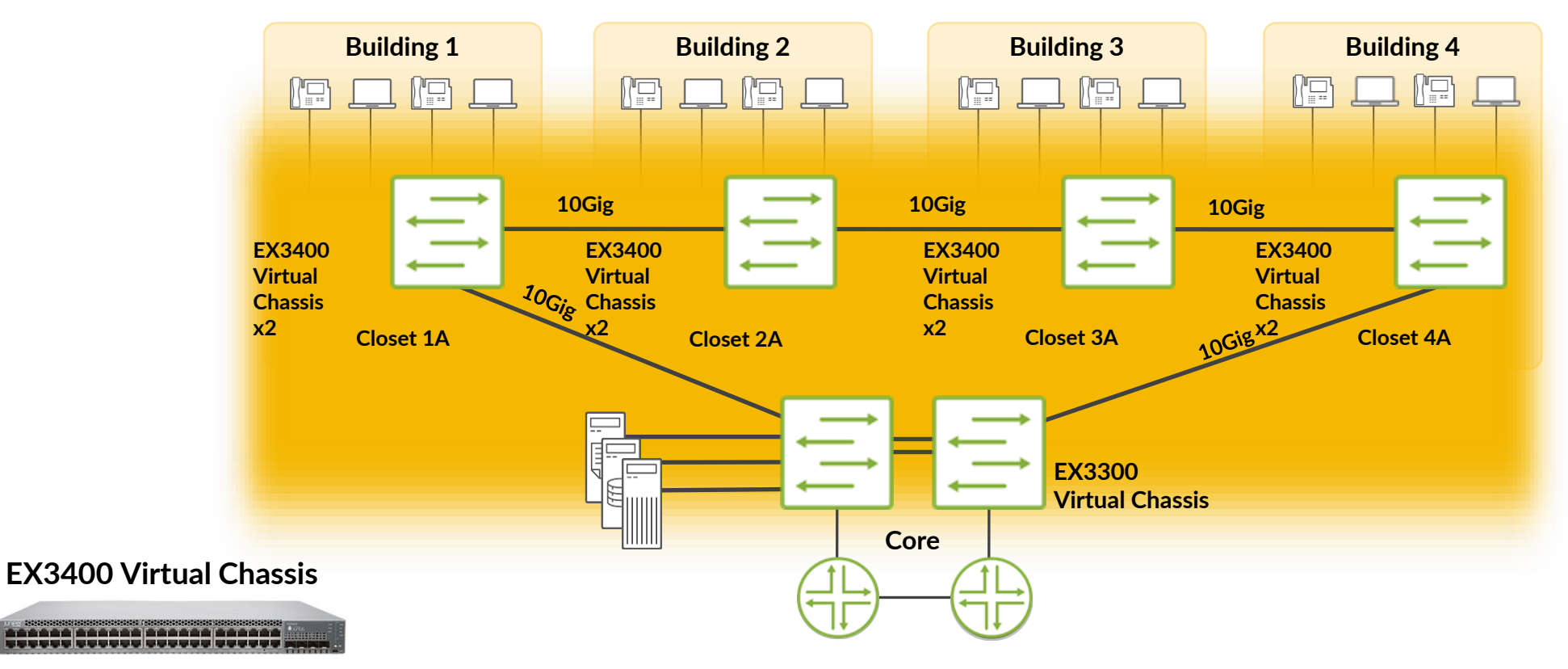

- キャンパス NW を1 台のスイッチで収容するソリューション
- 最大 80km までを Virtual Chassis の 10GbE バックプレーンで収容
- STP を排除したネットワークデザイン

- Virtual Chassis を複数のワイヤリングクローゼット、ビル間で構築することで、
  - アップリンクポートの削減
  - 必要管理デバイス数の削減
- High Availability Virtual Chassis
- VRRP や複雑なルーティング、VLAN の管理が不要

### **EX4600 Virtual Chassis** をキャンパスにおける Aggregation / Core スイッチとして使用する例

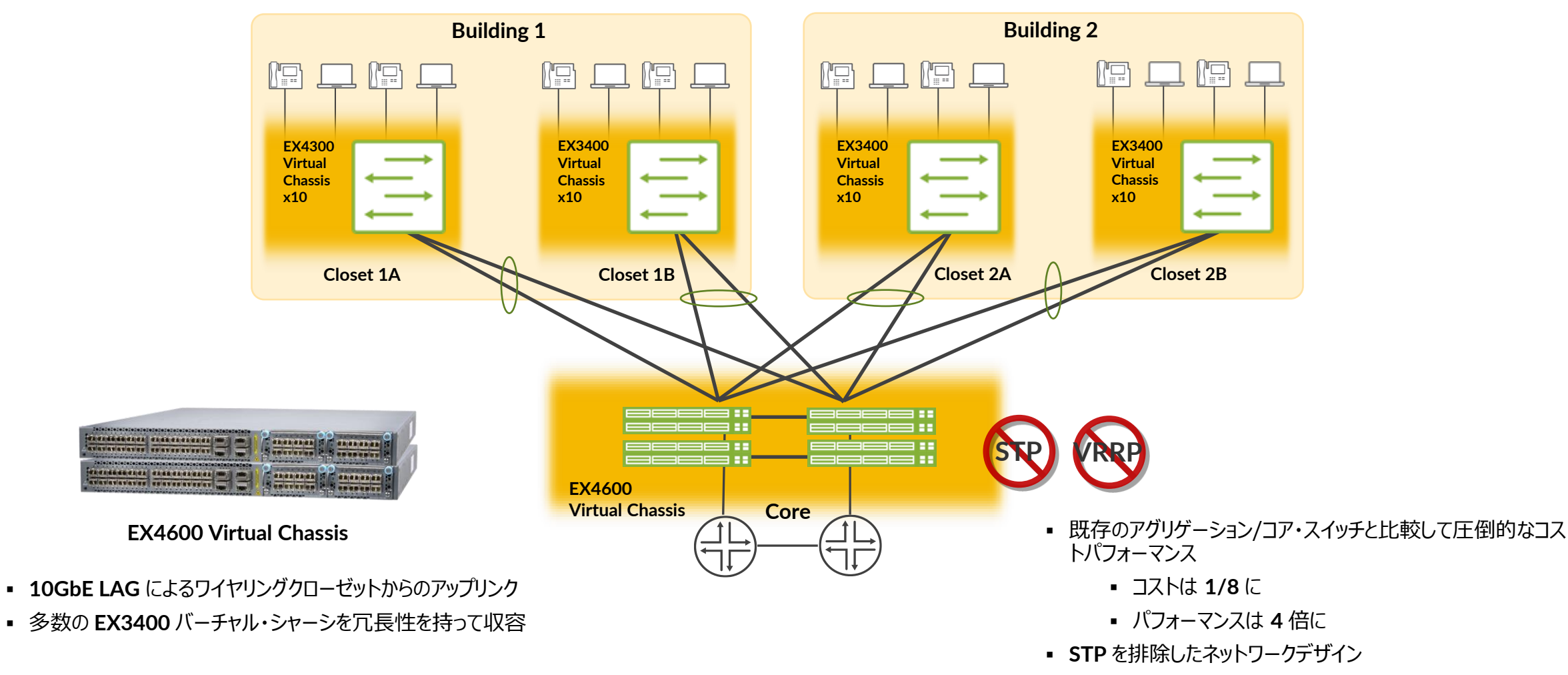

• VRRP や複雑なルーティング、VLAN の管理が不要

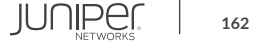

#### 距離が離れたキャンパスネットワークを 1 セットの Virtual Chassis で収容する例

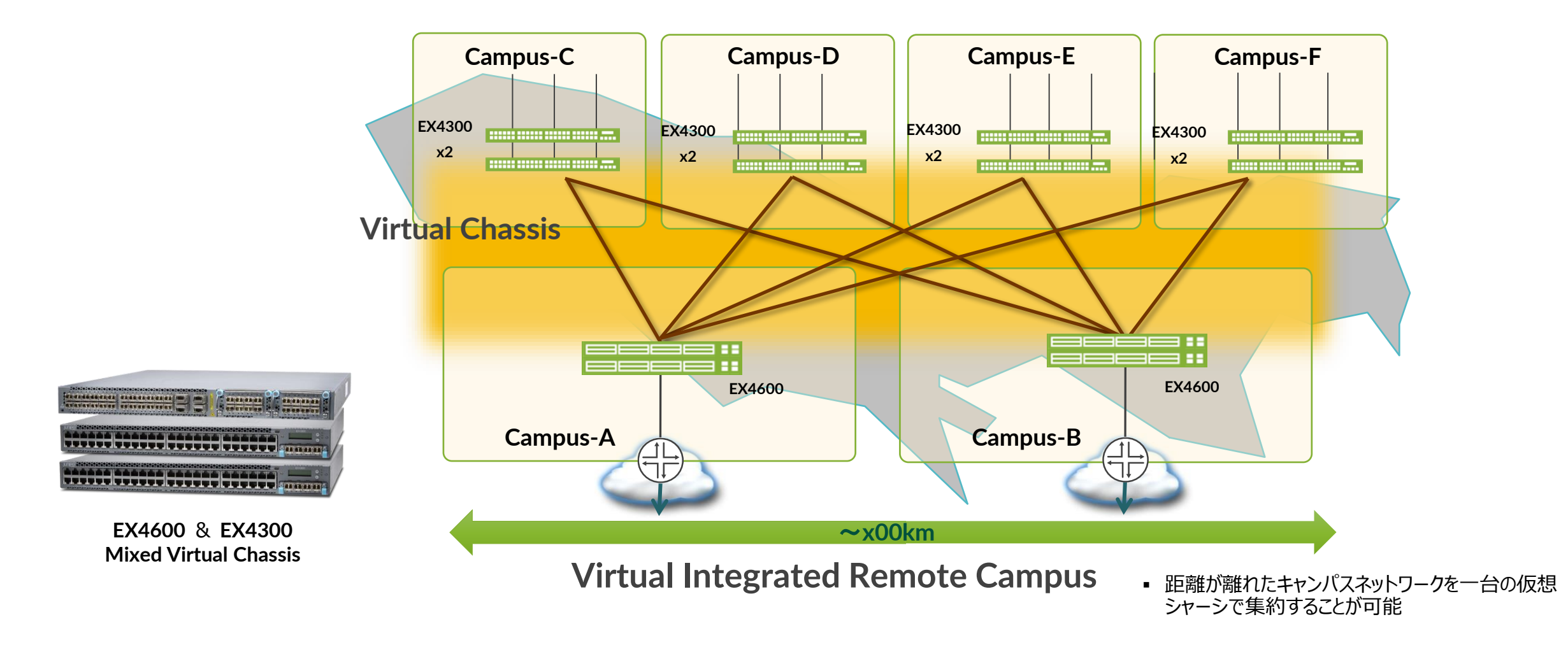

## まとめ: Virtual Chassis によるメリット

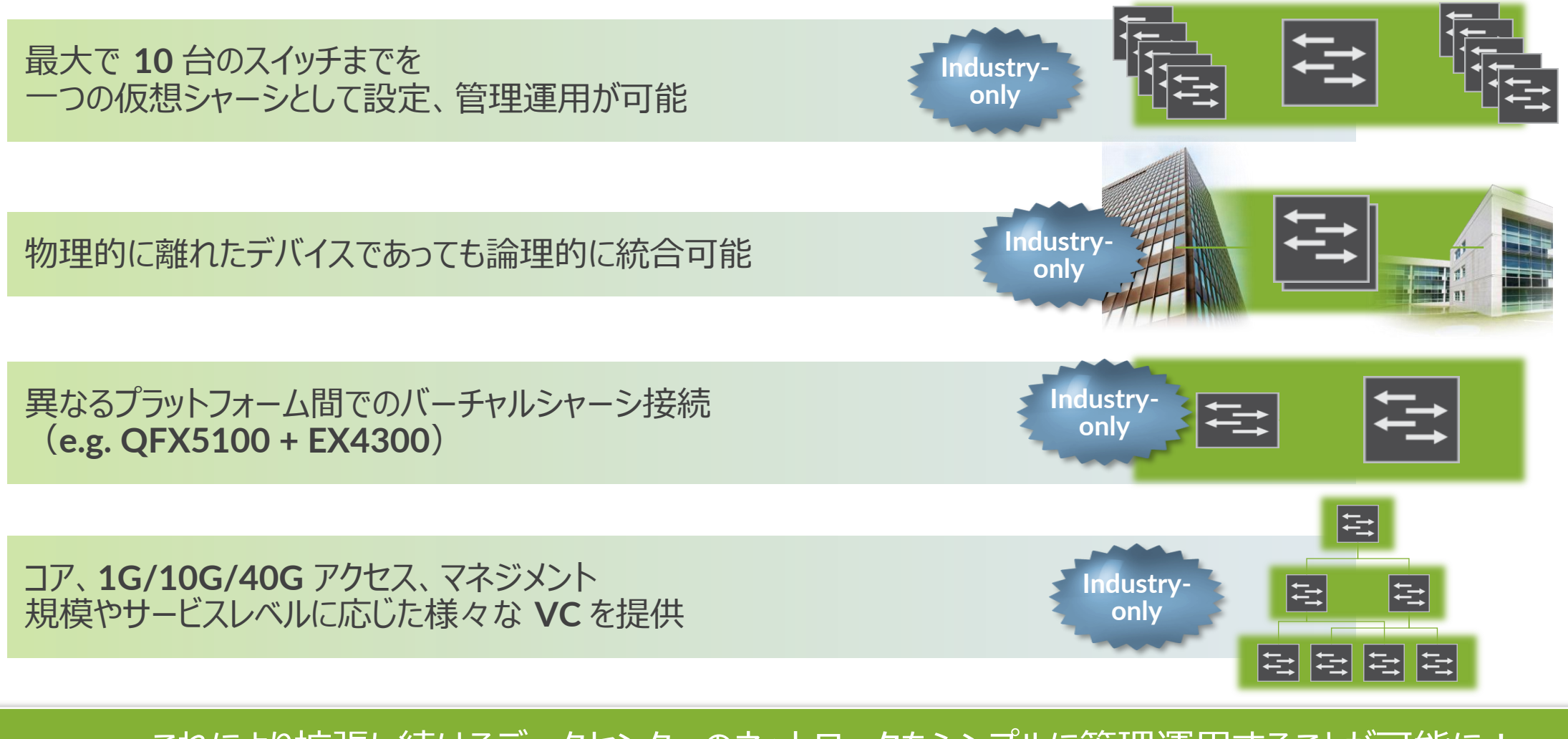

これにより拡張し続けるデータセンターのネットワークをシンプルに管理運用することが可能に!

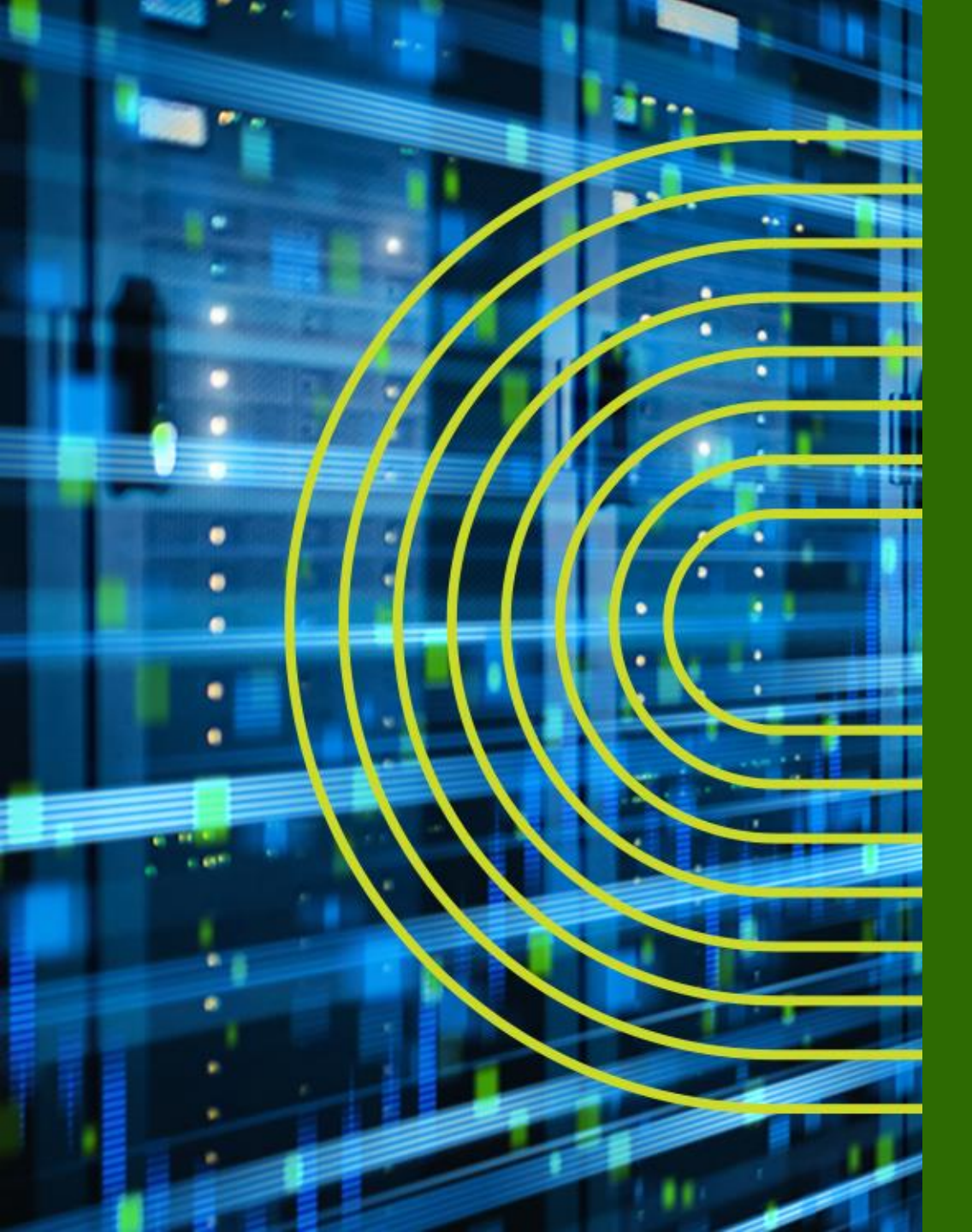

# Virtual Chassis Deep Dive

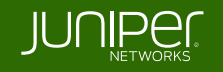

## **Virtual Chassis Backplane Cabling**

#### Option 1 – Dedicated Virtual Chassis Daisy-Chained Ring

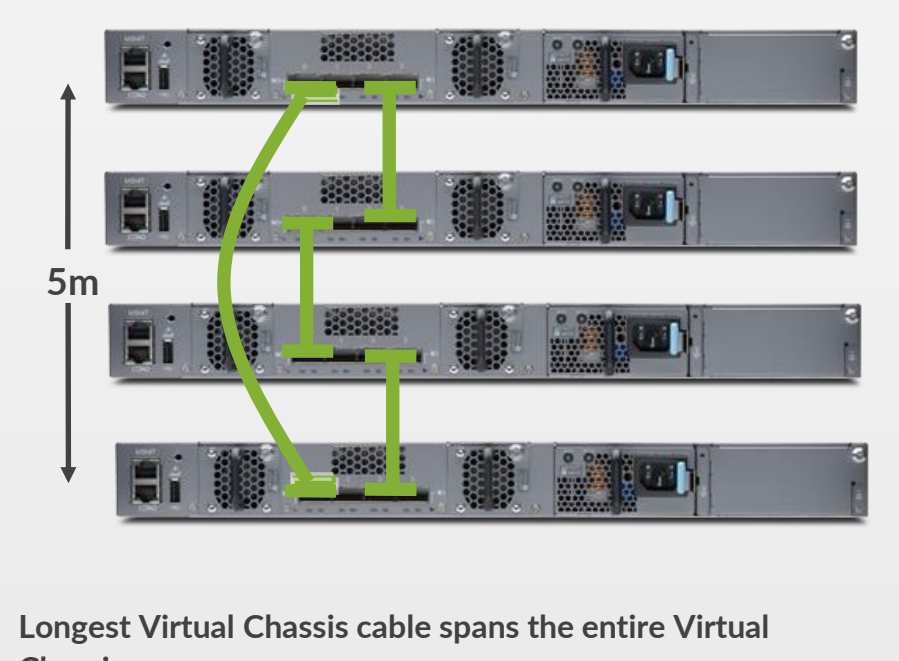

- Chassis
  - もっともシンプルな接続方法
  - VCの高さ・幅は VCケーブルの最大長 5m 以内

#### Option 2 – Dedicated Virtual Chassis Braided Ring

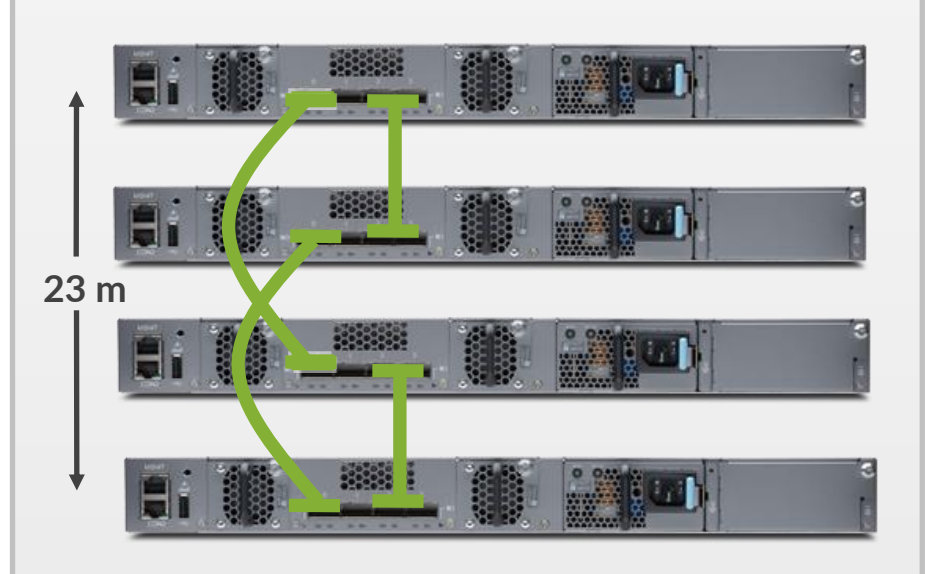

Longest Virtual Chassis cable spans three switches

• VC の高さ、幅を 約 23m まで拡張する接続方法

## **Virtual Chassis Backplane Cabling**

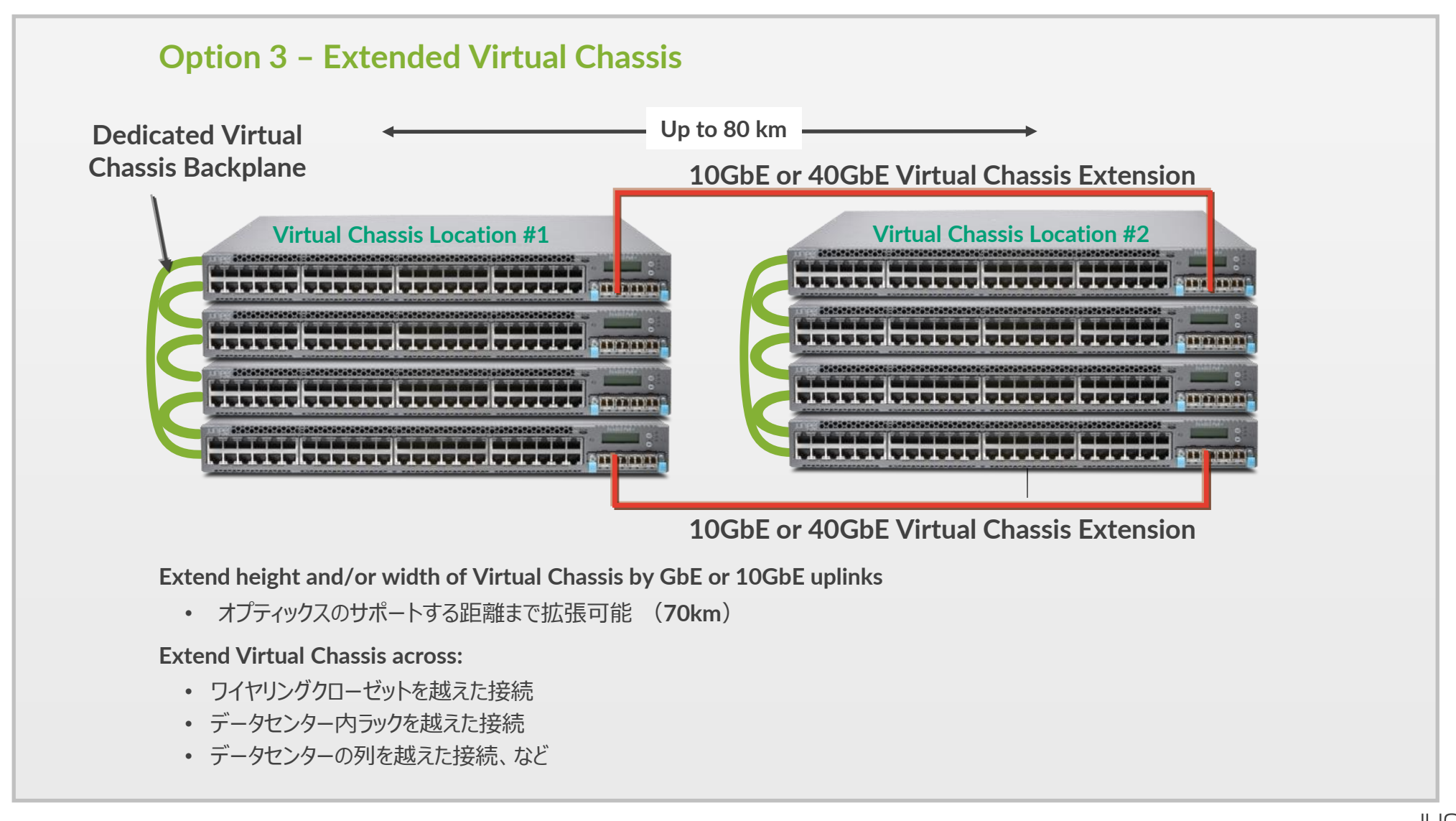

### **Virtual Chassis Backplane Cabling**

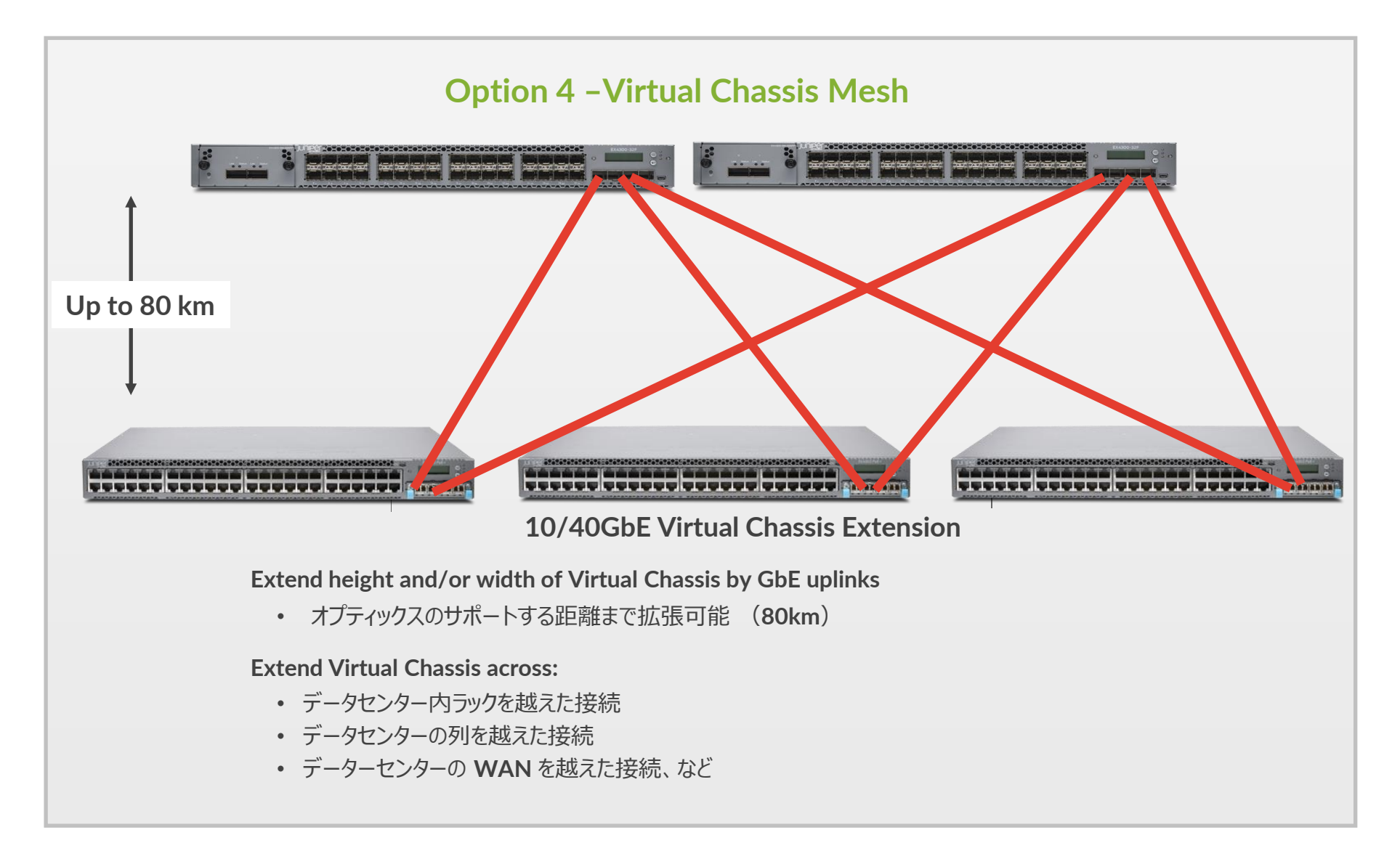

### Virtual Chassis の接続方法について - 1

VCを構成する際には、VCの仮想バックプレーン(VCP)同士を接続することが必要 プラットフォームによって工場出荷時の状態で VCP が設定されているものとそうでないものがある

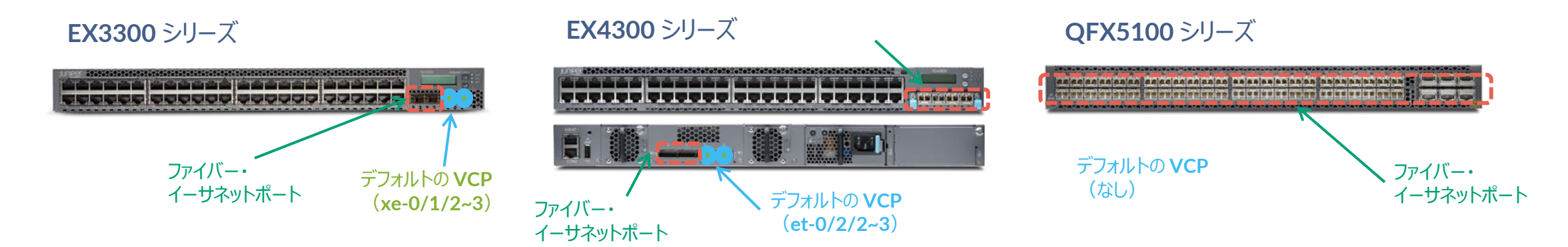

#### ファイバーのイーサネットポートを VCP にコンバートするコマンドは以下で実行可能 必要に応じて VCP の設定追加・削除をした上で VC 接続を実施

request virtual-chassis vc-port set pic-slot <pic-slot> port <port-number> member <member-id>

request virtual-chassis vc-port delete pic-slot <pic-slot> port <port-number> member <member-id>

## **Virtual Chassis** のコンポーネント **"Master"、"Backup"** および **"Linecard**"

- Master switch (active RE)
- 相互接続された VC switch の 1つのスイッチがマスターになる JUNOS を起動しており Virtual Chassis の管理を実施
  - ・ すべての Virtual Chassis を管理するデーモンおよびコントロールプロトコルを動作させる
  - ・ すべてのインタフェースを管理する、ハードウェアフォワーディングの管理を実施
- Backup switch (backup RE)
- 相互接続された VC switch の 1つのスイッチがバックアップになる JUNOS を起動しておりバックアップとしてマスターと連携を実施
  - ・ GRES 使用時は、REOとハードウェアフォワーディングテーブルを同期
  - ・ REO が故障した場合に REO に変わり、シャーシの管理やインタフェース管理を実施
- Linecard switch (Linecard)
- その他のメンバーになっているスイッチはすべてラインカードになる JUNOS を起動しておりラインカードとして動作
  - Non Preprovisioned Mode の場合、マスターかバックアップが故障した場合、ラインカードのひとつが新しいバックアップとして動作

## Virtual Chassis の構成方法について - 1

VC を構成する際には、 Plug-and-Play での VC 構成を提供する "Non-Preprovisioned mode" と 最低限の設定投入により VC を構成する "Preprovisioned mode" から選択が可能

#### **Non-preprovisoned Configuration**

 - マスター・セレクション・アルゴリズムにより自動的に VC を構成することが可能 Master-ship priority 値や起動順序により、master / backup / linecard を決定 Master / BackupRE は、master-ship priority 255 を推奨
 - RE の障害時には、Linecard 役の中から 1 台が RE に昇格する

#### **Preprovisoned Configuration**

- 明示的に RE や Linecard に指定したスイッチを作成することで、より明示的な運用の実現と Advanced License の消費を抑えることが可能 ※ NSSU は Preprovisioned Configuration でのみサポート

## Virtual Chassis の構成方法について - 2

より簡易性が求められるネットワークへのデプロイ時には "Non-Preprovisioned mode" で VC を構成 "Non-Preprovisioned mode" では予め設定されたルールに基づき、どの筐体が Routing Engine の役割を 担うか自動的に計算されて VC が構成される

• マスター RE (REO) 選定

起動するときにはすべてのスイッチで以下項目比較の元、マスターの選定が行われる

Master 選定の優先順位:

1. マスターシップの優先順位が最も高い(0-255までの優先順位、デフォルト値は128)

> set virtual-chassis member <member-id> mastership-priority <priority 1-255>

- 2. 以前動作していたときにマスターに選定されていた
- 3. 起動している時間が長い(起動している時間が1分以上違う場合)
- 4. MAC アドレスの小さいほう

※マスターが選定された後、マスター RE と同じ選定方式により、バックアップ RE スイッチの選定が実施される

Linecard

バーチャル・シャーシを構成する残りのスイッチは、ラインカードとして動作

マスター、バックアップが何らかの理由によりフェイルした場合、マスターREと同じ選定方式によりラインカードからバックアップスイッチの選定を実施

### Virtual Chassis の構成方法について - 3

より高い SLA が求められるネットワークへのデプロイ時には "Preprovisioned mode" での VC 構成が 推奨となる

"Preprovisioned mode" では設定によりシリアルでのハードウェアと Role 管理によるより安定した運用と、 OS アップグレード時にミニマムなダウンタイムでの実施完了を期待できる NSSU (Non Stop Software Upgrade) サービスが提供される

| set virtual-chassis preprovisioned ( Preprovisioned mode を宣言 |                                                                   |
|--------------------------------------------------------------|-------------------------------------------------------------------|
| set virtual-chassis member 0 role routing-engine             |                                                                   |
| set virtual-chassis member 0 serial-number 11111111111 +     | 各筐体毎のシリアル No. を投入                                                 |
| set virtual-chassis member 1 role line-card                  |                                                                   |
| set virtual-chassis member 1 serial-number 222222222222      |                                                                   |
| set virtual-chassis member 2 role line-card                  |                                                                   |
| set virtual-chassis member 2 serial-number 3333333333333     | 任音の筐体 2 台で Pouting Engine Pole を宣言                                |
| set virtual-chassis member 3 role routing-engine 🔶           | 11息の筐体2日C Routing-Eligine Role 2日言、<br>その他の管体の Role はすべて Linecard |
| set virtual-chassis member 3 serial-number 444444444444      |                                                                   |

## Virtual Chassis の確認方法について - 1

#### lab@lab> show virtual-chassis ?

| root@Juniper> show vi | rtual-chassis ?                           |
|-----------------------|-------------------------------------------|
| Possible completions: |                                           |
| <[Enter]>             | Execute this command                      |
| active-topology       | Virtual chassis active topology           |
| device-topology       | PFE device topology                       |
| login                 |                                           |
| mode                  | Virtual chassis mode information          |
| protocol              | Show virtual chassis protocol information |
| status                | Virtual chassis information               |
| vc-path               | Show virtual-chassis packet path          |
| vc-port               | Virtual chassis port information          |
|                       | Pipe through a command                    |
| {master:0}            |                                           |

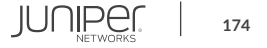

## Virtual Chassis の確認方法について - 2

#### "show virtual-chassis status" コマンドにて構成された VC の状態を確認することが可能です

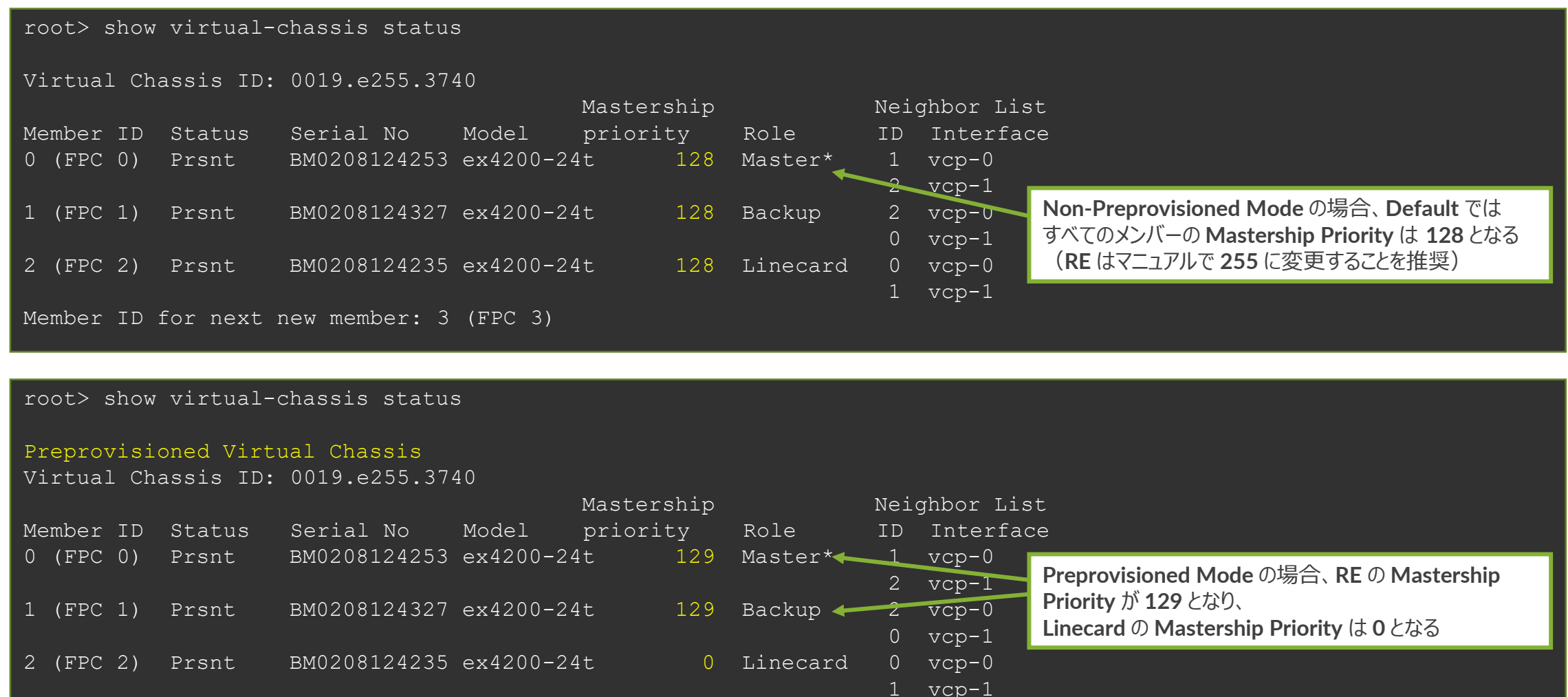

### Virtual Chassis の確認方法について - 3

#### "show virtual-chassis vc-port" コマンドにて VC バックプレーンの状態を確認することが可能です

| fpc0:                         | r> show virtual-c                                  | hassis             | vc-port              |                                |                  |                                              |
|-------------------------------|----------------------------------------------------|--------------------|----------------------|--------------------------------|------------------|----------------------------------------------|
| Interface<br>or<br>PIC / Port | Туре                                               | Trunk<br>ID        | Status               | Speed<br>(mbps)                | Nei<br>ID        | ghbor<br>Interface                           |
| vcp-0<br>vcp-1<br>1/0<br>1/1  | Dedicated<br>Dedicated<br>Configured<br>Configured | 2<br>1<br>-1<br>-1 | Up<br>Up<br>Up<br>Up | 32000<br>32000<br>1000<br>1000 | 1<br>9<br>1<br>3 | vcp-1<br>vcp-0<br>vcp-255/1/1<br>vcp-255/1/0 |
| fpc1:                         |                                                    |                    |                      |                                |                  |                                              |
| Interface<br>or<br>PIC / Port | Туре                                               | Trunk<br>ID        | Status               | Speed<br>(mbps)                | Nei<br>ID        | ghbor<br>Interface                           |
|                               |                                                    | _                  |                      |                                |                  |                                              |
| vcp-0<br>vcp-1<br>1/0         | Dedicated<br>Dedicated<br>Configured               | 2<br>1<br>-1       | Up<br>Up<br>Up       | 32000<br>32000<br>1000         | 2<br>0           | vcp-1<br>vcp-0                               |

#### **Virtual Chassis Mixed Mode**

QFX5100、EX4600、EX4300 などにおいては、異なるメディアのプラットフォームを1台のVCとして 構成させることも可能

その場合、VCに組み込む前に以下のコマンドでVCのMixed Modeを宣言して機器をRebootする ことが必要(VCを構成するメンバー全ての筐体で宣言することが必要)

request virtual-chassis mode mixed request system reboot

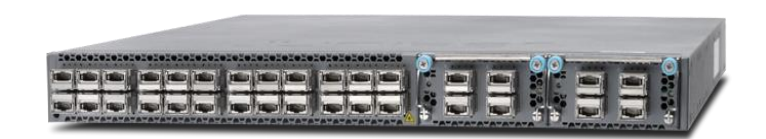

QFX5100

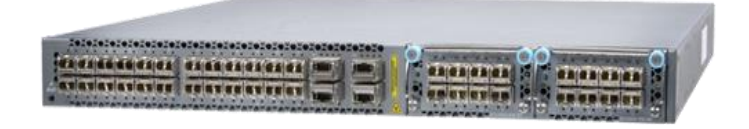

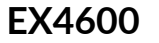

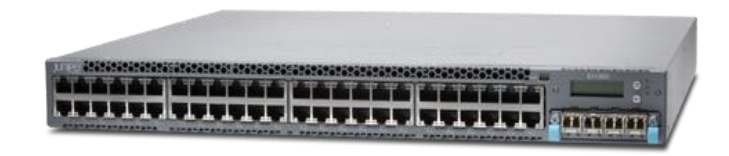

EX4300

#### Virtual Chassis へのアクセスについて -1

Virtual Chassis を構成すると、複数台のスイッチが1台の仮想シャーシ型スイッチとして動作

VC へのアクセスは Console 接続経由とネットワーク経由と二種類の選択肢がありますが、それぞれ以下の様な 概念で動作

コンソールアクセス

ネットワーク管理者は任意のラインカード上のコンソールポートに接続すると、接続コネクションが内部的に Master RE にリダイレクトされる (物理的な場所を気にする必要なく RE にアクセスすることが可能)

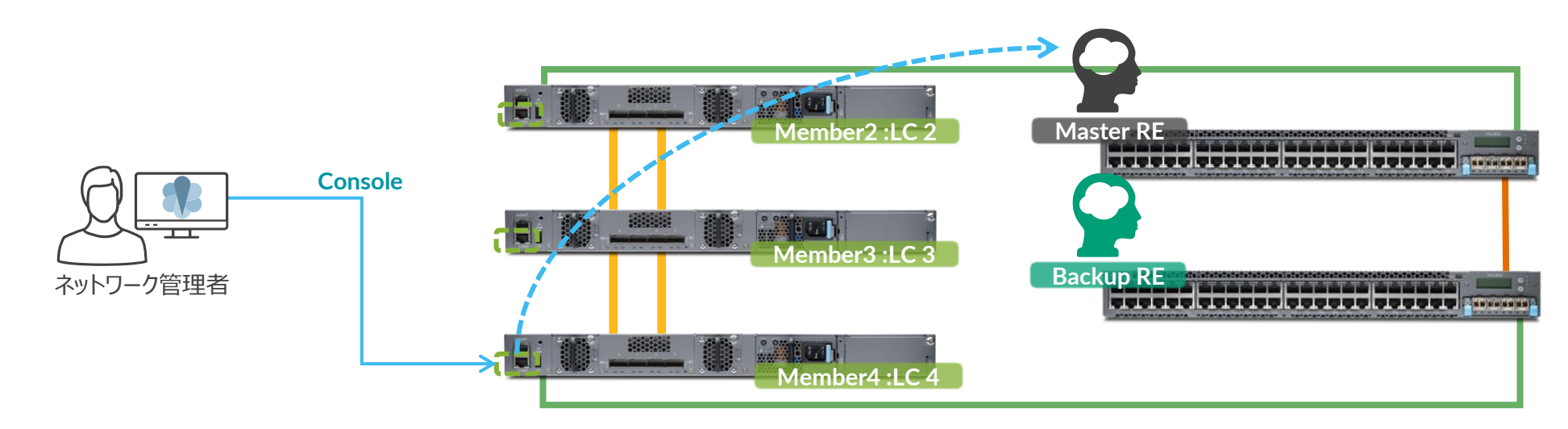

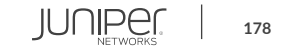

### Virtual Chassis へのアクセスについて - 2

 ネットワークアクセス 仮想管理アドレスである VME(Virtual Management Ethernet)に IP アドレスを付与することで Master RE が VME アドレスへのアクセス要求に返答を行う これによりひとつの IP アドレスで仮想シャーシへのネットワークアクセスが提供される

set interface vme unit 0 family inet address <address/mask>

ケーブリングは Master RE になりうる 2 つの筐体でのみリンクアップさせておけば他は不要

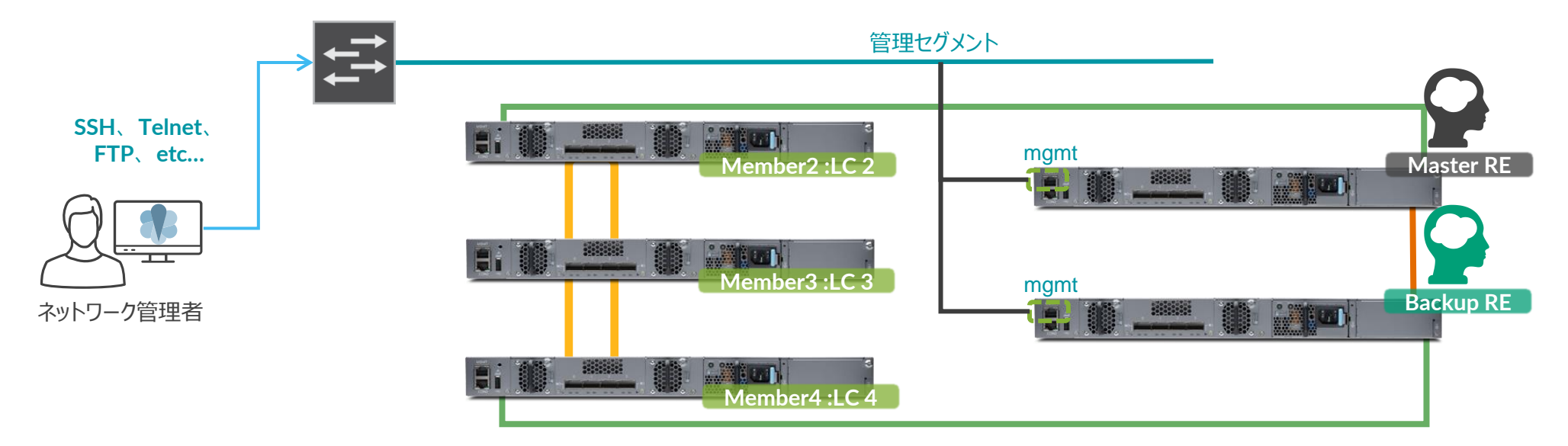

### Virtual Chassis の HA 機能について

Routing Engine(RE)の障害時に出来る限り高速な切り替わりを提供するためには、 以下の4行の設定投入をしておくことが必要 VCの初期構成時点で使用しているL2/L3プロトコルの種類に限らずこの4行の設定は 無条件に投入しておくことが推奨となる

| EX3400 / 4300 / EX4600 / QFX5100 シリーズ         | Kernel や Interface、L2 / L3 テーブルを RE 間で同期 |
|-----------------------------------------------|------------------------------------------|
| set chassis redundancy graceful-switchover    | L3 のプロトコルステータスを RE 間で同期                  |
| set protocols layer2-control nonstop-bridging | L2 のプロトコルステータスを RE 間で同期                  |
| set system commit synchronize                 | おまじない                                    |

#### **EX3300** シリーズ

- set chassis redundancy graceful-switchover
- set routing-options nonstop-routing
- set ethernet-switching-options nonstop-bridging
- set system commit synchronize

### Virtual Chassis バックプレーン増強について

同一 VC メンバー間で複数の仮想バックプレーン(VCP)が接続されたことを VC が認識すると、 その間は自動的に LAG が構成され、バックプレーン帯域がリンク数 \* N へと増強される (設定は不要)

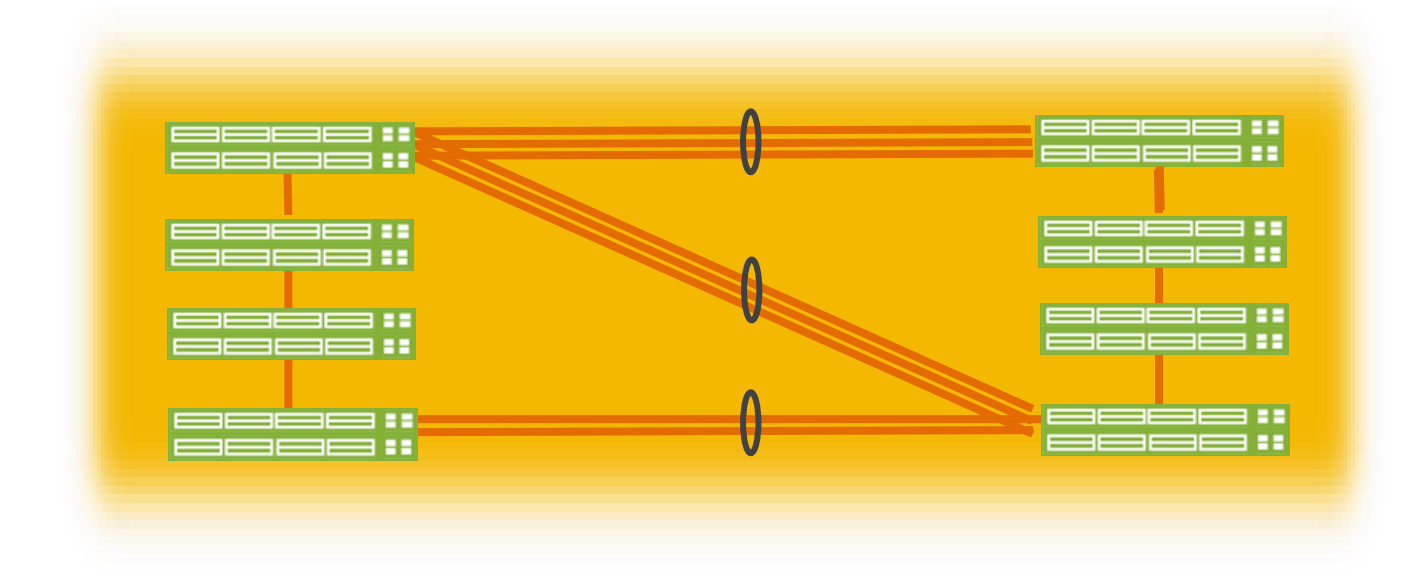
### Virtual Chassis に関するドキュメント

以下に Virtual Chassis を解説する各種資料がありますので、必要に応じてご参照ください

• Links

https://www.juniper.net/techpubs/en\_US/junos14.1/information-products/pathway-pages/qfxseries/virtual-chassis.pdf

https://www.juniper.net/techpubs/en\_US/junos14.1/topics/concept/virtual-chassis-ex-qfxseries-mixed-understanding.html

• Whitepaper

http://www.juniper.net/us/en/local/pdf/whitepapers/2000427-en.pdf

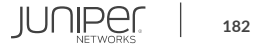

#### Virtual Chassis に関するドキュメント

#### **Virtual Chassis for Cloud Builders**

#### http://www.slideshare.net/JuniperJapan/vc4-cb-201505

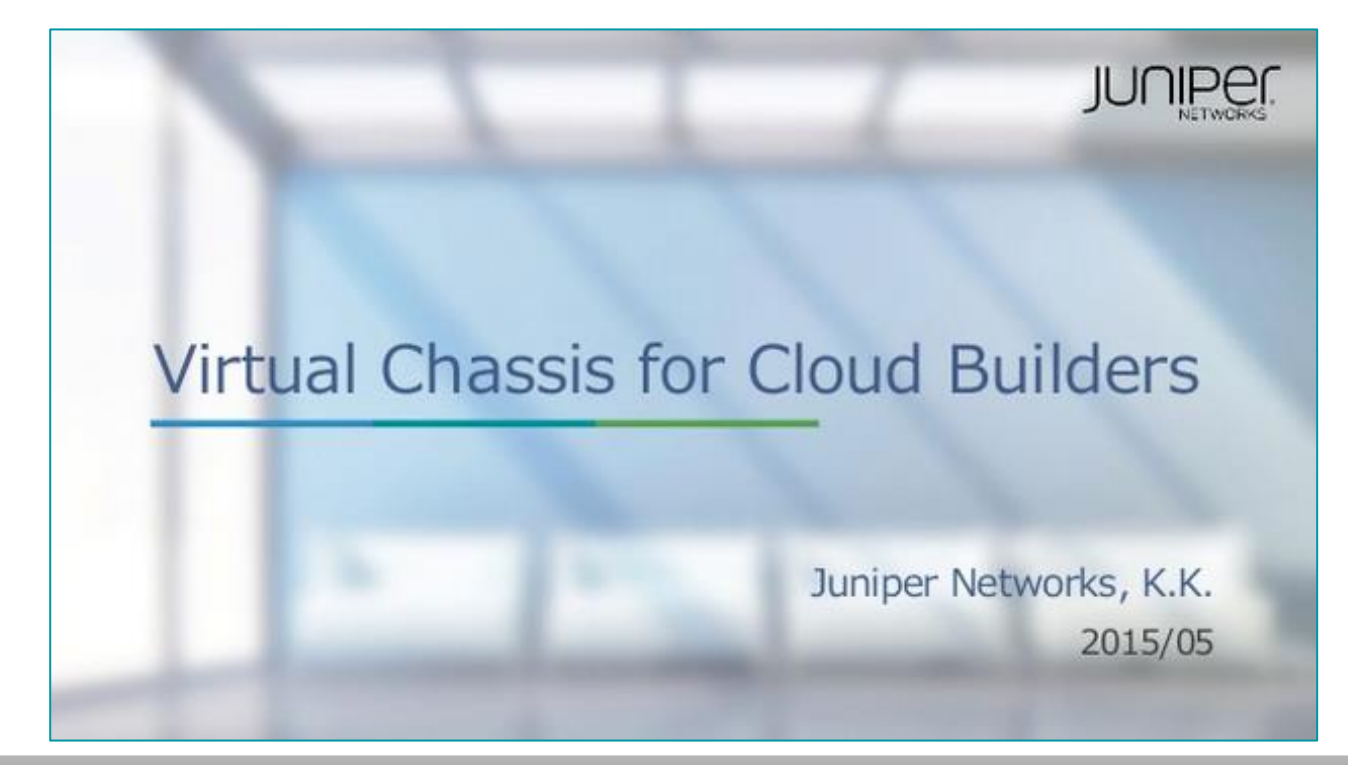

#### Virtual Chassis の使い方や内部動作詳細を日本語で解説!

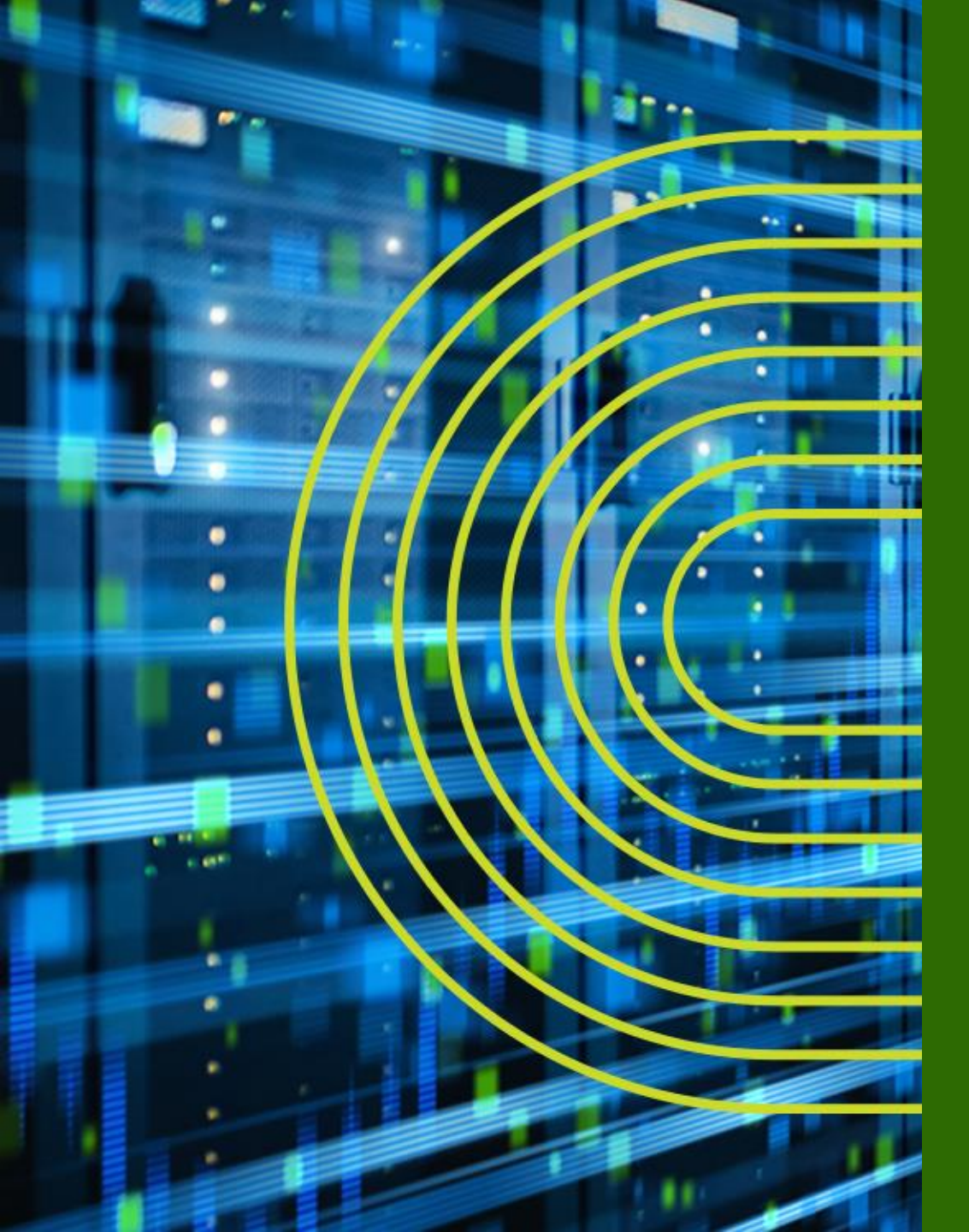

## LAB.5 Virtual Chassis の設定

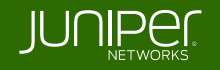

#### Ethernet Switching "EX/QFX" Course Topology (Lab.5: Virtual Chassis を構成)

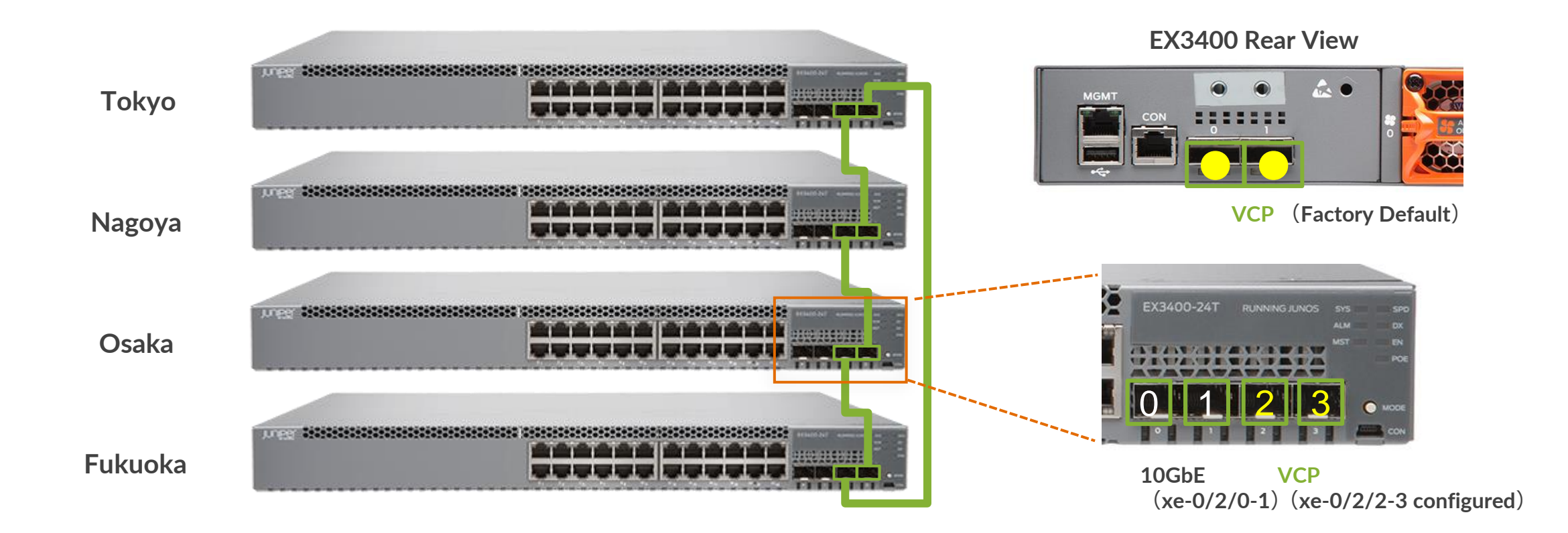

#### ※ EX3400 シリーズは工場出荷状態では 2 つの 40GbE インタフェースが VC Port としてデフォルトで設定 本トレーニングではケーブルの都合上、4 つの 10GbE インターフェイスのうち老番の 2 ポートを VC Port として事前設定

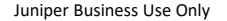

#### VC 事前確認 ①

VCを構成する前に、単体の EX で以下を事前に確認

- Member ID が "0" であること
- Member ID for next new member が "1" であること
- Mixed Mode が "N" または "NA" となっていること
- Master priority が "128" であること

| > show virtual-chassis             |          |               |           |              |         |           |             |  |  |
|------------------------------------|----------|---------------|-----------|--------------|---------|-----------|-------------|--|--|
| Virtual Chassis ID: 2d90.26d8.22f2 |          |               |           |              |         |           |             |  |  |
| Virtual Chassis Mode: Enabled      |          |               |           |              |         |           |             |  |  |
|                                    |          |               |           | Mstr         |         | Mixed Ne: | ighbor List |  |  |
| Member ID                          | Status   | Serial No     | Model     | prio         | Role    | Mode ID   | Interface   |  |  |
| 0 (FPC 0)                          | Prsnt    | BR0208392392  | ex4200-24 | t <b>128</b> | Master* | N         |             |  |  |
|                                    |          |               |           |              |         |           |             |  |  |
| Member TD                          | for next | new member• 1 | (FPC 1)   |              |         |           |             |  |  |

• Config 上に virtual-chassis に関連する設定が何も入っていないこと

# show virtual-chassis

• EX の Junos SW バージョンが他のメンバーと同一であること

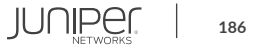

## VC事前確認② EX3400

VC に使用するポートの設定を確認

- 2 つのポート 2/2、2/3 が VC Port に設定されていること
- Type が Configured と表示されていること
- Status が Absent、または Down であること

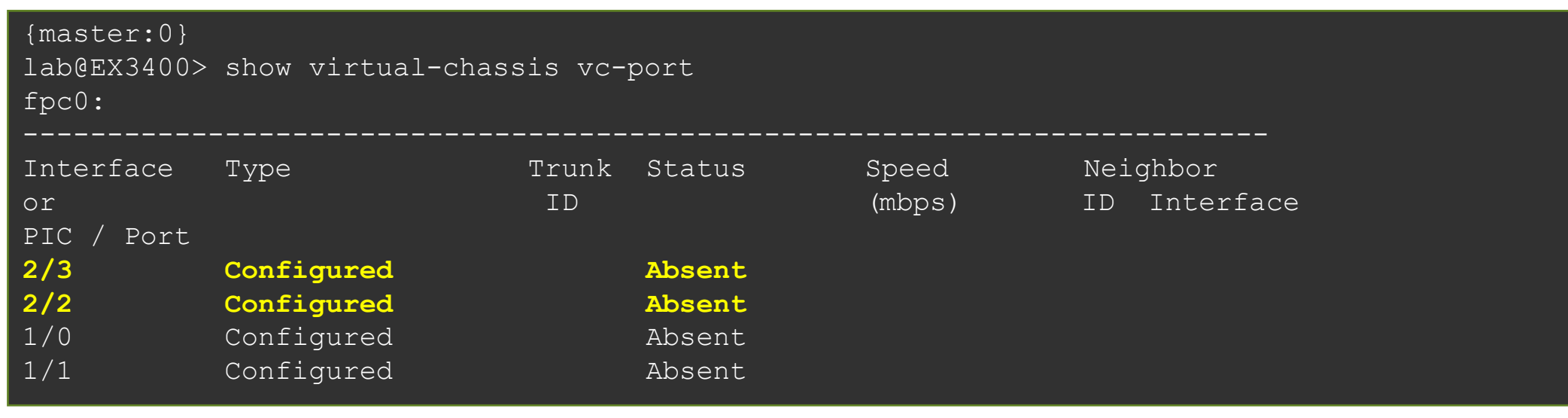

### **①** VC Basic Setup (non pre-provisioned)

Tokyo 以外のスイッチで、電源を OFF

root> request system halt at now

• (Tokyo のみ) VC 管理用インタフェースとして meO の設定を vme に変更

# rename interfaces me0 to vme
# commit

- Tokyo と Nagoya の VC Port を接続し、Nagoya の電源を ON Tokyo が Master に選定され、Tokyo の IP アドレスに再接続
- 同様に、Osaka、Fukuoka をそれぞれ順に接続し、電源を起動

### ① VC 基本構成確認

- 以下のコマンドで VC のステータスを確認
  - > show virtual-chassis status
  - > show virtual-chassis vc-port
  - > show virtual-chassis login
- 以下のコマンドで VC メンバーの機器にログイン

> request session member <member-id>

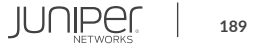

## ② mastership priority の変更 (non pre-provisioned)

- Mastership Priority を変更し、任意の EX を Master RE、Backup RE に指定
- 以下の設定を Master となっているスイッチで実行

root# set virtual-chassis member 0 mastership-priority 255 root# set virtual-chassis member 2 mastership-priority 255 root# commit synchronize

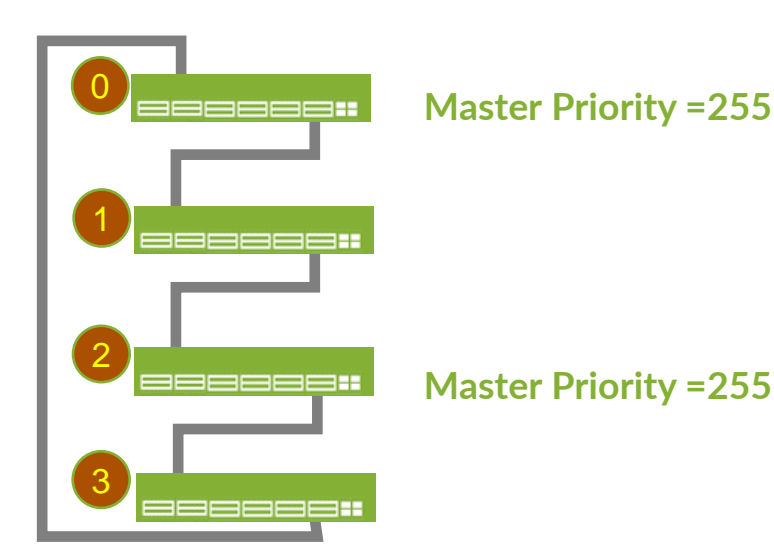

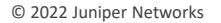

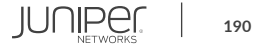

## ② mastership priority の変更 (non pre-provisioned)

• Mastership Priority が変更され、ステータスが更新されたことを確認

root> show virtual-chassis
root> show virtual-chassis vc-port statistics

• Tokyoと Nagoya 間の VC ケーブルを抜去し、ステータスや VC ポートの遷移を確認

root> show virtual-chassis

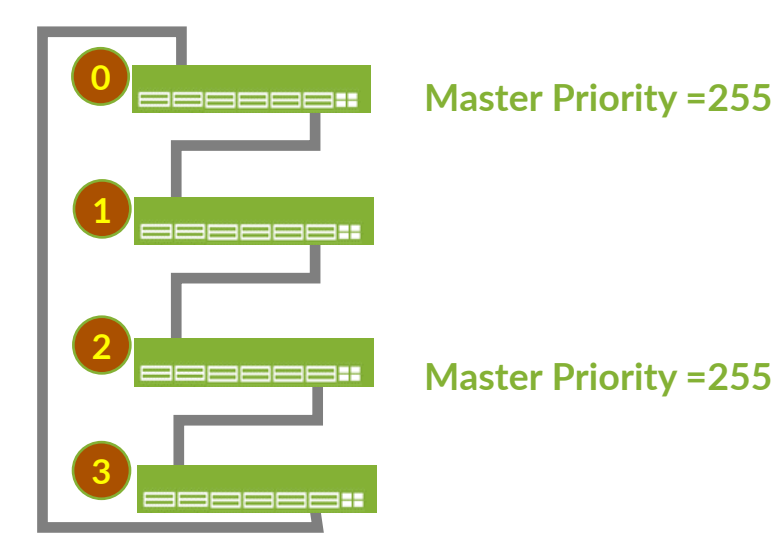

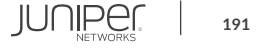

### ③ Virtual Chassis のリセット

- VCを解体して、4台の個別なスイッチに戻す
- VCP ケーブルを抜き、各スイッチでステータスを確認 •
- 解体後、以下コマンドを実行し、各種 VC 情報を消去 (※ 以下は Backup-RE の例)

| root> | request | virtual-chassis | reactivate                           |
|-------|---------|-----------------|--------------------------------------|
| root> | request | virtual-chassis | recycle member-id 0                  |
| root> | request | virtual-chassis | recycle member-id 1                  |
| root> | request | virtual-chassis | recycle member-id 3                  |
| root> | request | virtual-chassis | renumber member-id 1 new-member-id 0 |

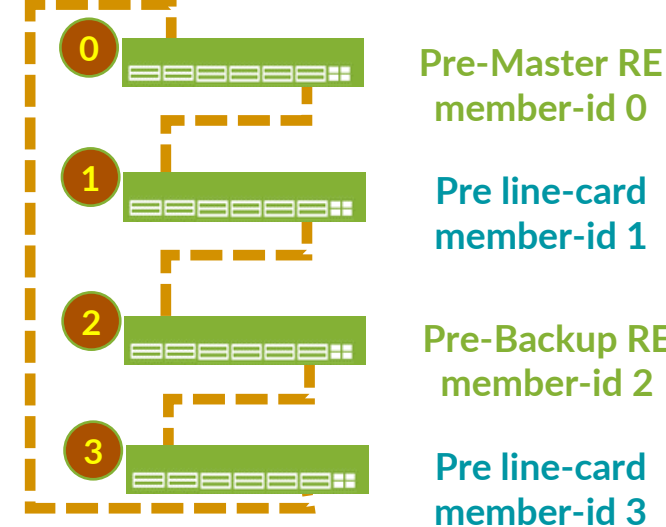

member-id 0 Pre line-card member-id 1

**Pre-Backup RE** member-id 2

**Pre line-card** member-id 3

## Virtual Chassis ハンズオン 応用編

※④、⑤の手順は、本コースのハンズオンでは実施しません

④ Pre-provisioned configuration での VC 設定

⑤ Virtual Chassis HA (Virtual Chassis 冗長構成の設定)

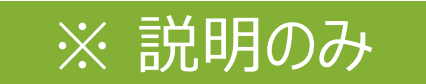

## **④ Pre-provisioned configuration**

- VC を Pre-provision Configuration で構成
- Master RE に以下の設定を投入後、各メンバーの VC ポートを接続

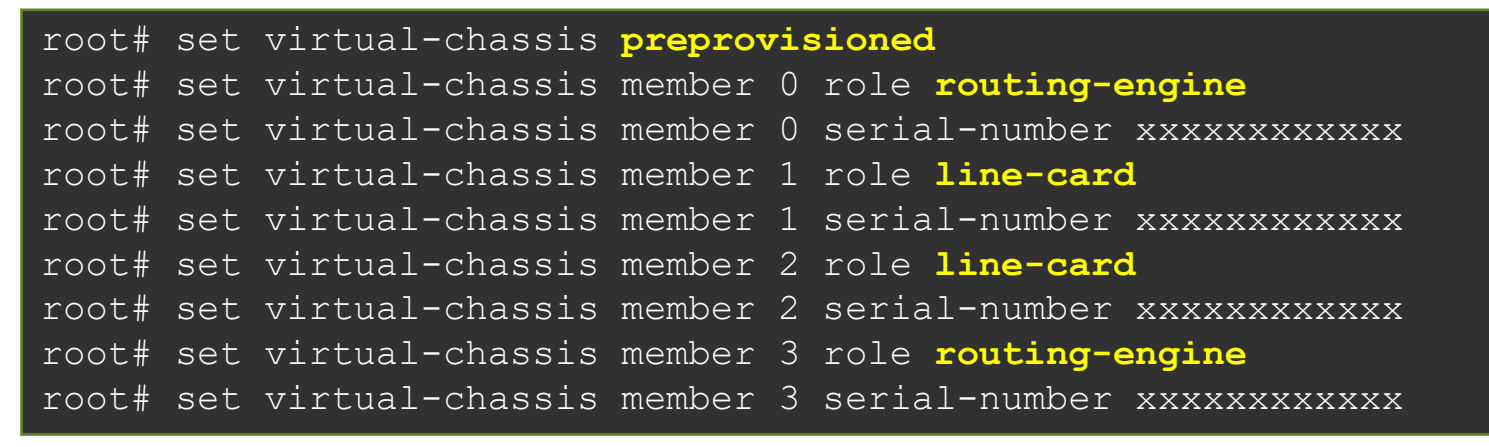

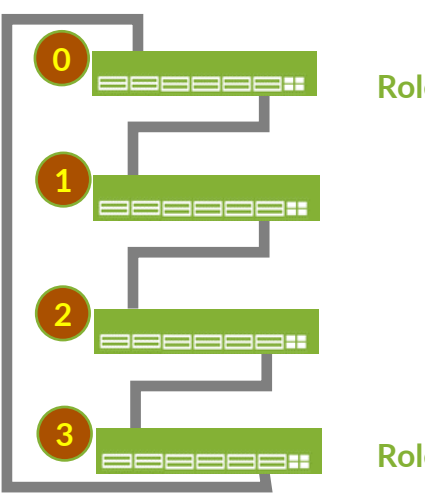

Role = Routing Engine

Role = Routing Engine

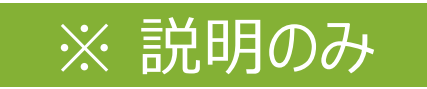

#### ※ 説明のみ

• RE 間のテーブルやプロトコルの同期設定を行うことで、RE 障害のダウンタイムを軽減する

root# set chassis redundancy graceful-switchover root# set routing-options nonstop-routing root# set protocols layer2-control nonstop-bridging root# set system commit synchronize

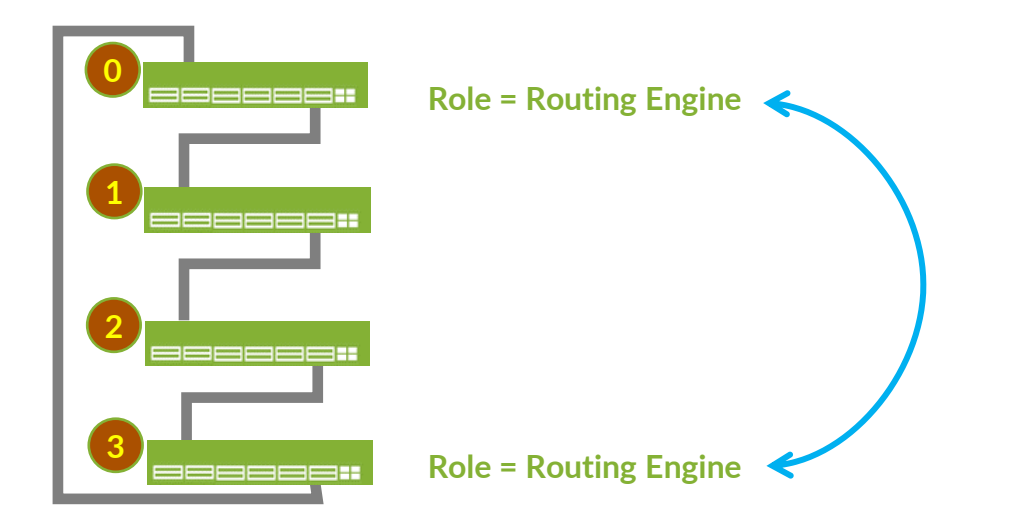

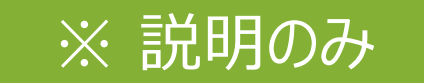

OSPF の設定を VC-1・VC-2 に投入した後に、Master RE を Halt して NSR の効果を確認

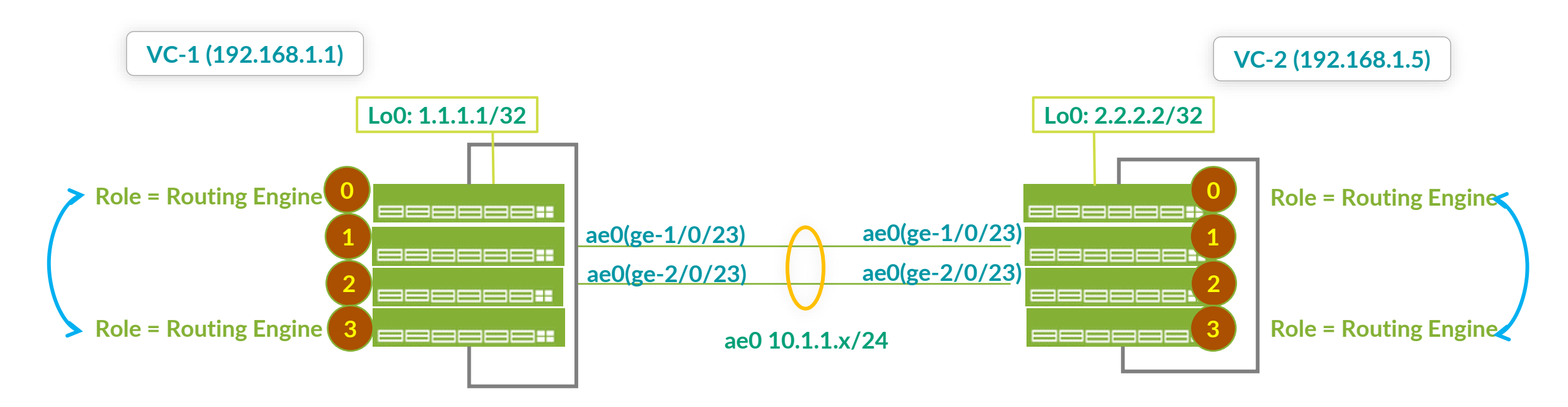

#### • 設定サンプル

#### VC-1(192.168.1.1)

```
set chassis aggregated-devices ethernet device-count 1
set interfaces ge-1/0/23 ether-options 802.3ad ae0
set interfaces ge-2/0/23 ether-options 802.3ad ae0
set interfaces ae0 unit 0 family inet address 10.1.1.1/24
set interfaces lo0 unit 0 family inet address 1.1.1.1/32
set routing-options router-id 1.1.1.1
set protocols ospf area 0.0.0.0 interface ae0.0
set protocols ospf area 0.0.0.0 interface lo0.0
```

#### VC-2(192.168.1.5)

```
set chassis aggregated-devices ethernet device-count 1
set interfaces ge-1/0/23 ether-options 802.3ad ae0
set interfaces ge-2/0/23 ether-options 802.3ad ae0
set interfaces ae0 unit 0 family inet address 10.1.1.2/24
set interfaces lo0 unit 0 family inet address 2.2.2.2/32
set routing-options router-id 2.2.2.2
set protocols ospf area 0.0.0.0 interface ae0.0
set protocols ospf area 0.0.0.0 interface lo0.0
```

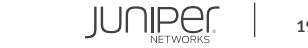

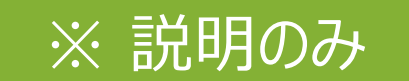

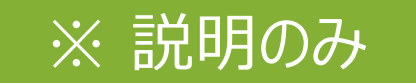

• 確認方法

(VC-1の Master RE を再起動し、対向の VC-2 側の OSPF neighbor が切れないことを確認)

| VC-1(192.168.1.1)                                                                                                    |                                     |               |         |      |      |  |  |  |  |
|----------------------------------------------------------------------------------------------------|-------------------------------------|---------------|---------|------|------|--|--|--|--|
| <pre>{master:0}[edit] root@Tokyo-1# run request system reboot member 0 at now Reboot the system at now? [yes,no] (no) yes</pre> |                                     |               |         |      |      |  |  |  |  |
| VC-2(192.168.1.5)                                                                                                    |                                     |               |         |      |      |  |  |  |  |
| {master:0}[edit]                                                                                                    |                                     |               |         |      |      |  |  |  |  |
| roolero <del>kyo-z# ru</del><br>Addrogg                                                                                         | n snow ospi <del>neignbor d</del> e |               | <br>TD  | Droj | Dood |  |  |  |  |
| 10.1.1.1                                                                                                    | ae0.0                               | State<br>Full | 1.1.1.1 | 128  | 38   |  |  |  |  |

Area 0.0.0.0, opt 0x52, DR 10.1.1.2, BDR 10.1.1.1

Up 00:03:24, adjacent 00:03:24

### Virtual Chassis の目視での確認方法

• Virtual Chassis の状態は Status LED を目視することで状態の確認を行うことが可能

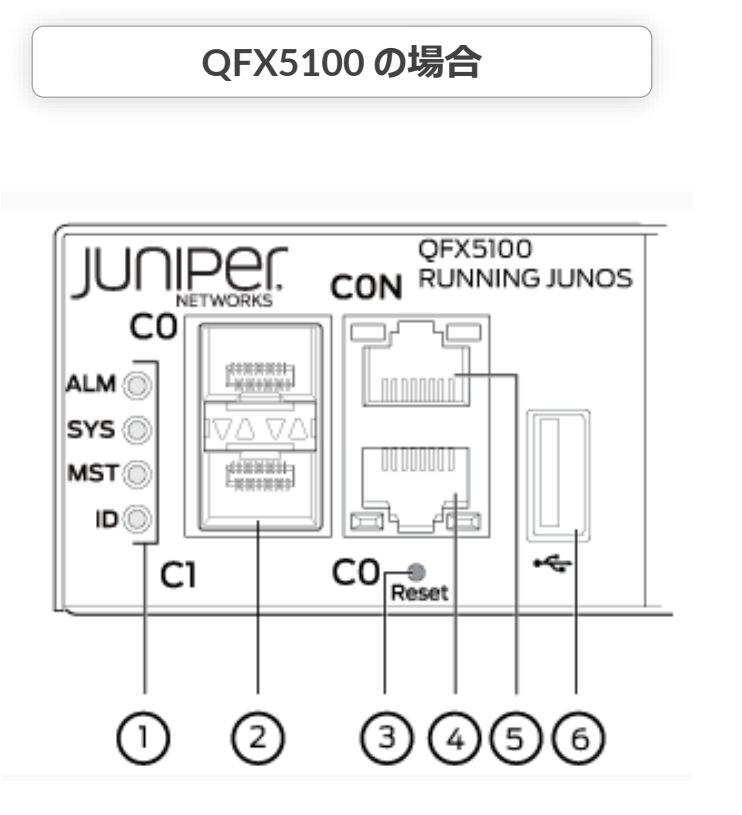

SYS (System)

- 消灯: システムがパワーオフ、もしくは Halt 状態
- ・ 点灯: Junos がスイッチ上で動作している状態
- 点滅: Virtual Chassis (VC) のメンバースイッチ

MST (Master)

- ・ 消灯: VCの Linecard として動作
- 点灯:以下のうちどれかの状態
  - スタンドアローンスイッチ
  - VCの Master RE スイッチ
- 点滅: VCの Backup RE スイッチ

## Virtual Chassis の目視での確認方法

• Virtual Chassis の状態は Status LED を目視することで状態の確認を行うことが可能

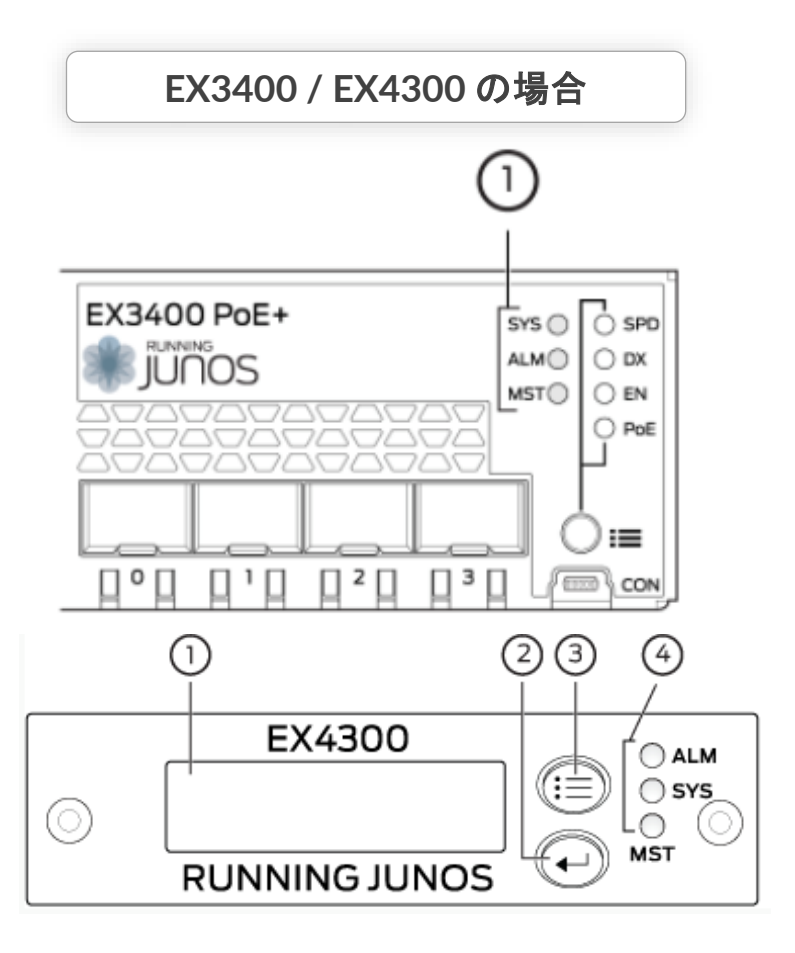

SYS (System)

- ・ 点灯: Junos がスイッチ上で動作している状態
- ・ 点滅: スイッチが起動中の状態
- 消灯: システムがパワーオフ、もしくは Halt 状態

MST (Master)

- Standalone の場合
  - 消灯: システムがパワーオフ、もしくは Halt 状態
  - ・ 点灯: Junos がスイッチ上で動作している状態
- Virtual Chassis の場合
  - ・ 点灯: VCの Master RE スイッチ
  - ・ 点滅: VCの Backup RE スイッチ
  - ・ 消灯: VC の Linecard スイッチ、もしくは Halt 状態

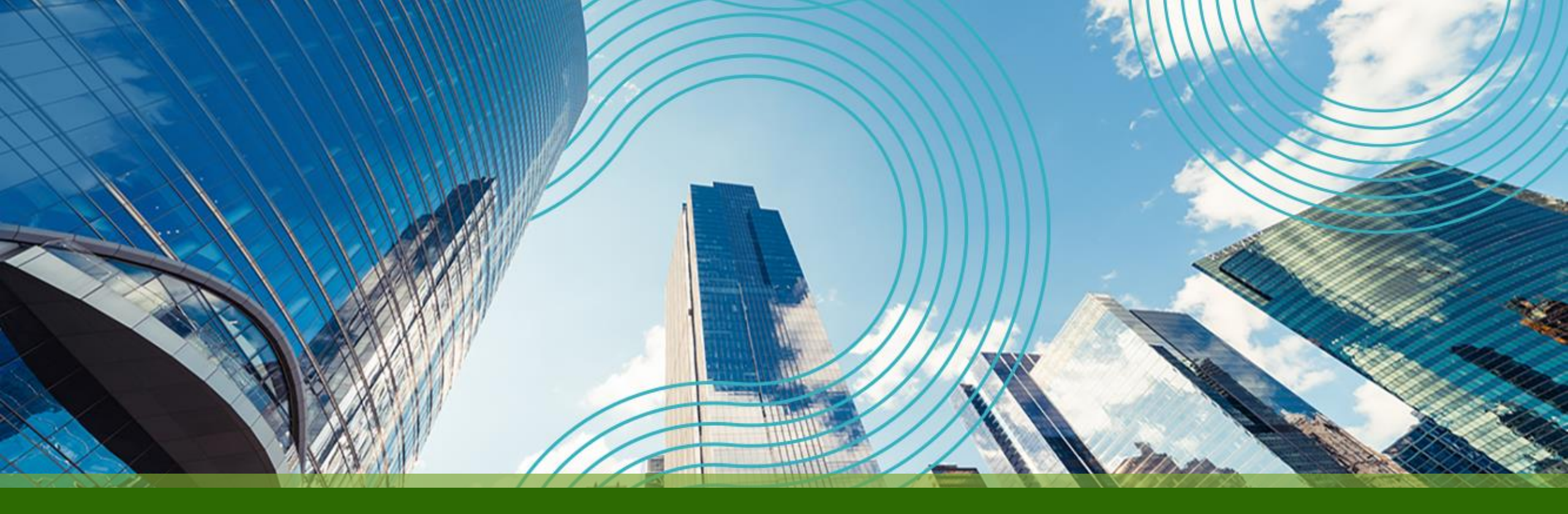

# **THANK YOU**

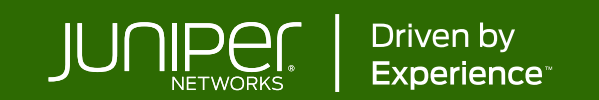

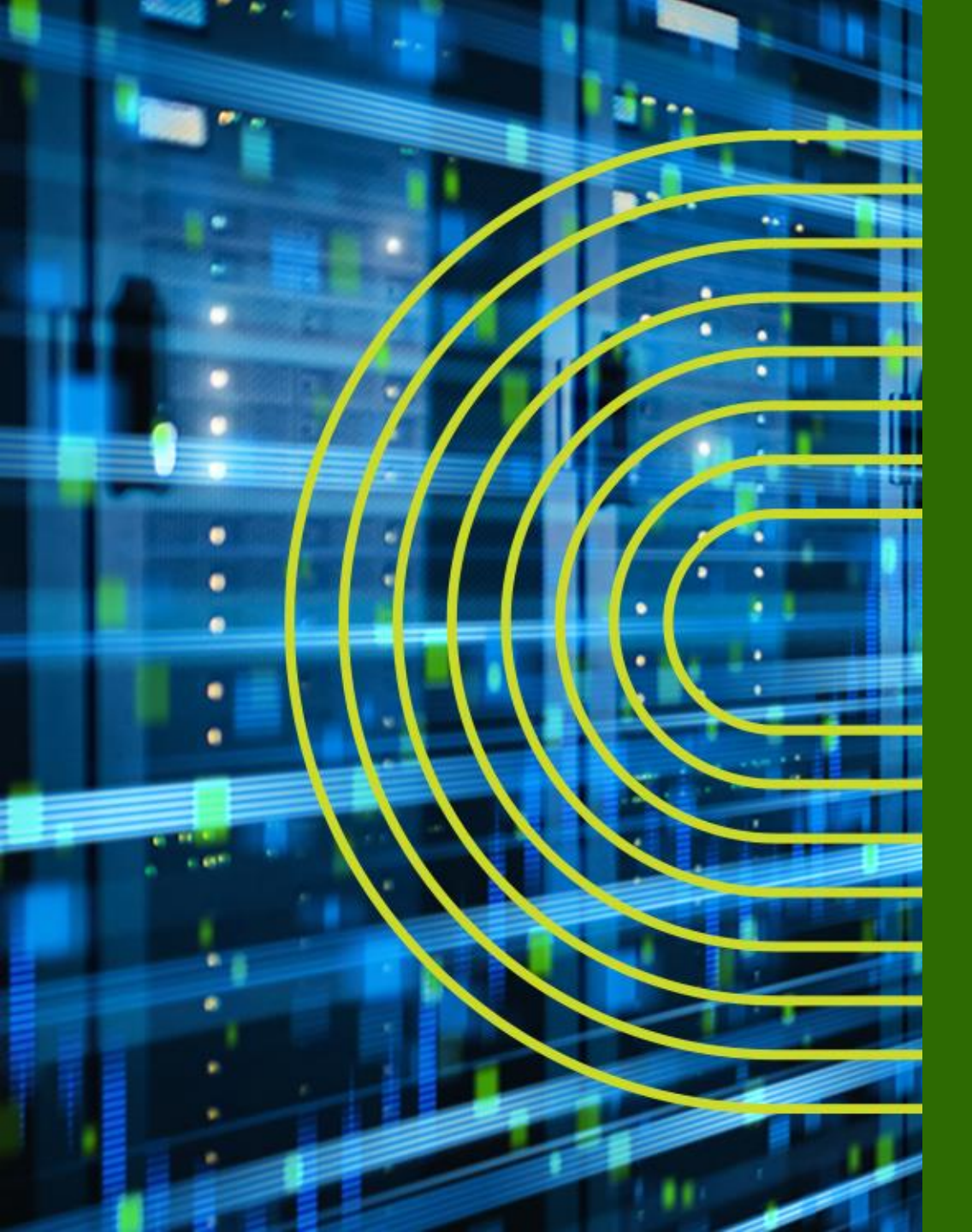

Appendix A. TIPs to be Junos Experts B. Multi-Chassis LAG C. Zero Touch Provisioning

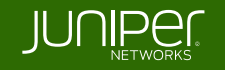

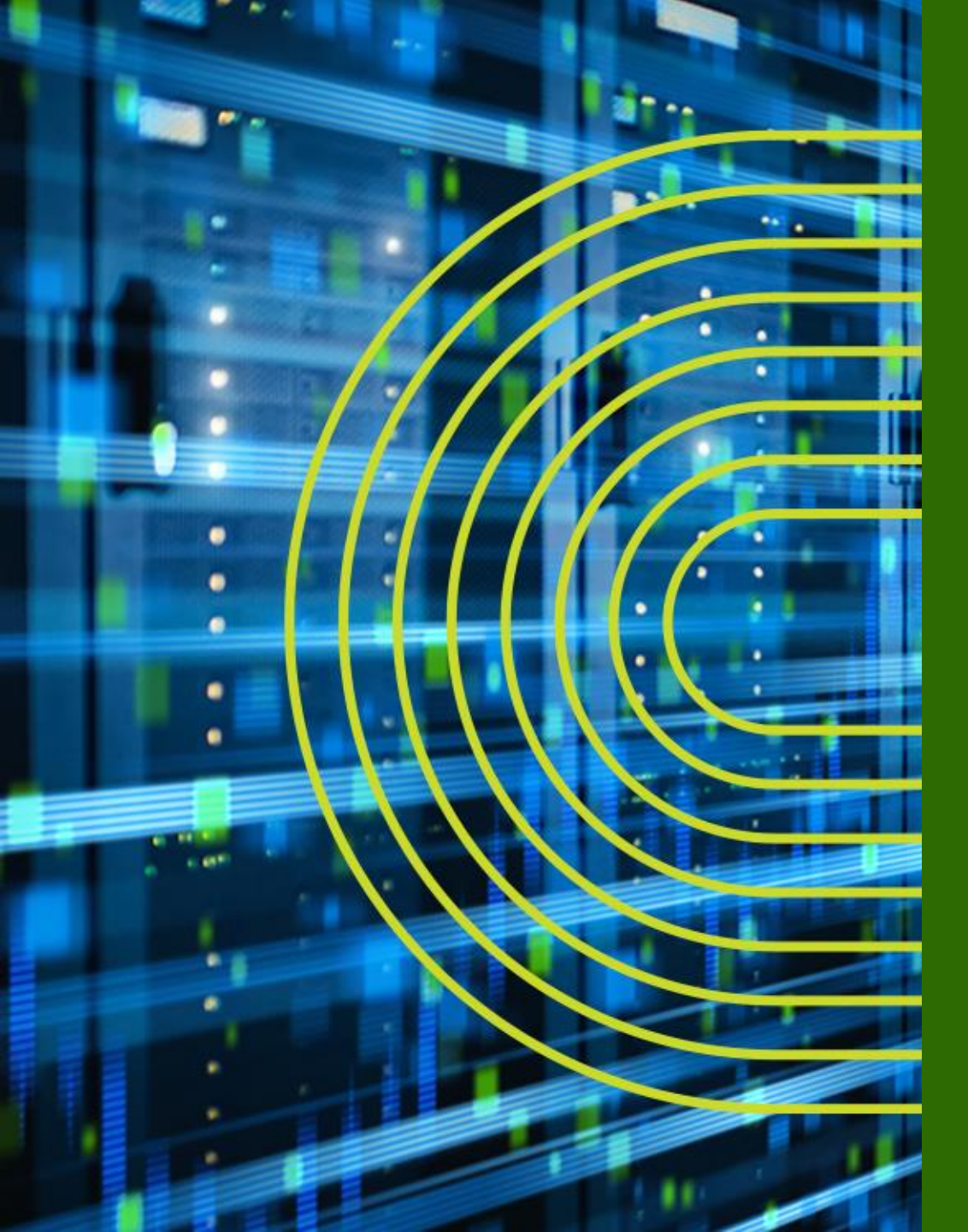

## Appendix A: TIPs to be Junos Experts

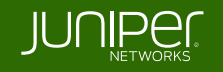

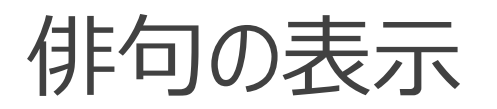

#### 検証作業やトラブルシュートに疲れたときには、Junos に前向きな気持ちの言葉を 表示させ、管理者の気持ちを和らげることが可能

#### root> show version and haiku

| root> show version and haiku              |
|-------------------------------------------|
| Model: ex2200-c-12p-2g                    |
| Junos: 14.1X53-D25.2                      |
| JUNOS EX Software Suite [14.1X53-D25.2]   |
| JUNOS FIPS mode utilities [14.1X53-D25.2] |
| JUNOS Online Documentation [14.1X53-      |
| D25.2]                                    |
| JUNOS EX 2200 Software Suite [14.1X53-    |
| D25.2]                                    |
| JUNOS Web Management Platform Package     |
| [14.1X53-D25.2]                           |

Dook, mama, no hando: Only one finger typing. Easy: commit scripts. root> show version and haiku Model: ex2200-c-12p-2g Junos: 14.1X53-D25.2 JUNOS EX Software Suite [14.1X53-D25.2] JUNOS FIPS mode utilities [14.1X53-D25.2] JUNOS Online Documentation [14.1X53-D25.2] JUNOS EX 2200 Software Suite [14.1X53-D25.2] JUNOS Web Management Platform Package [14.1X53-D25.2]

> Juniper babies The next generation starts Gotta get more sleep

root> show version and haiku Model: ex2200-c-12p-2g Junos: 14.1X53-D25.2 JUNOS EX Software Suite [14.1X53-D25.2] JUNOS FIPS mode utilities [14.1X53-D25.2] JUNOS Online Documentation [14.1X53-D25.2] JUNOS EX 2200 Software Suite [14.1X53-D25.2] JUNOS Web Management Platform Package [14.1X53-D25.2]

> Days of lab exercises: JNCIE.

※コマンドを打つ度、異なった前向きなポエムが表示される

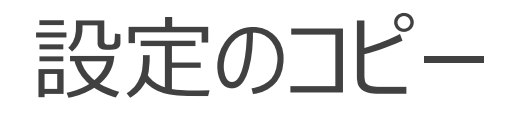

• copy コマンドにより特定の設定をコピーすることが可能

```
ge-0/0/1の設定をge-0/0/0 ヘコピー
```

root# copy interfaces ge-0/0/1 to ge-0/0/0

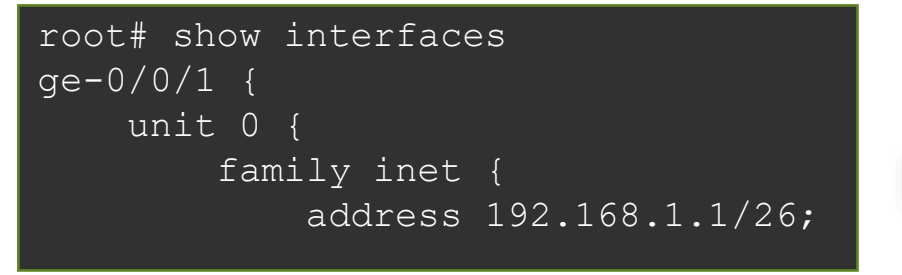

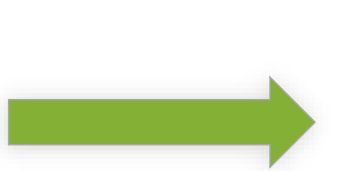

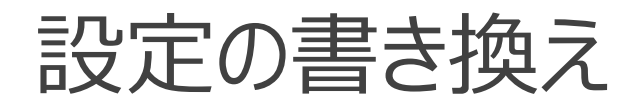

 rename コマンドにより設定した variable やエレメントを書き換えることも可能 ge-0/0/0 の address を 192.168.2.1/26 へ変更

root# rename interfaces ge-0/0/0 unit 0 family inet address 192.168.1.1/26 to address 192.168.2.1/26

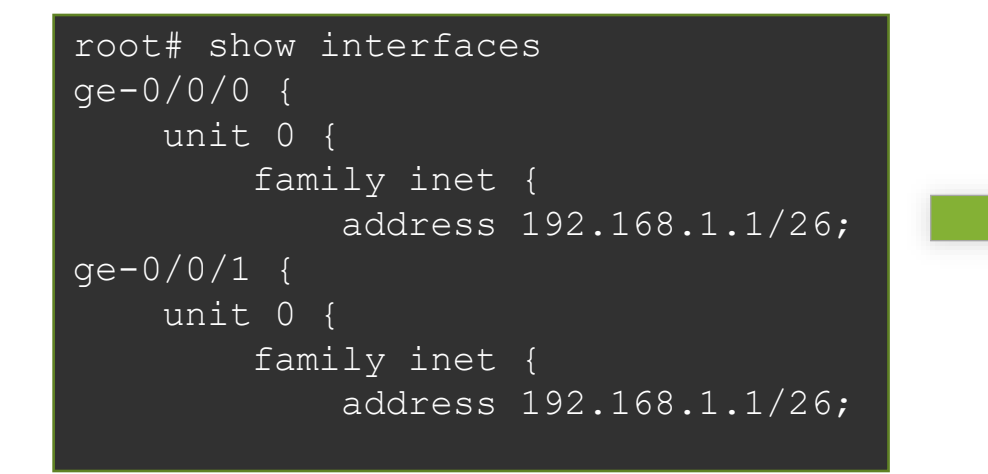

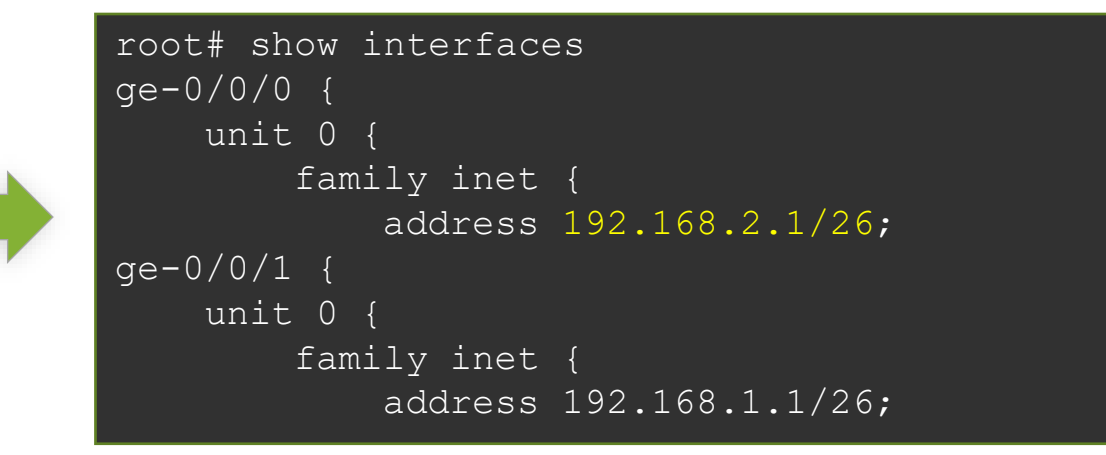

#### 設定の項目の置換

• replace コマンドにより設定内の文字列を置換することも可能

ge-0/0/0の address を 192.168.2.1/26 へ変更

root# replace pattern /26 with /24

```
root# show interfaces
ge-0/0/0 {
    unit 0 {
        family inet {
            address 192.168.2.1/26;
ge-0/0/1 {
        unit 0 {
            family inet {
                address 192.168.1.1/26;
        }
```

#### activate / deactivate

• deactivate コマンドを使うことで、設定の一部を削除することなく無効にすることが可能なので、障害時の切り分けなどに便利

192.168.1.2/24を無効化

root# deactivate interfaces ge-0/0/1 unit 0 family inet address 192.168.1.2/24

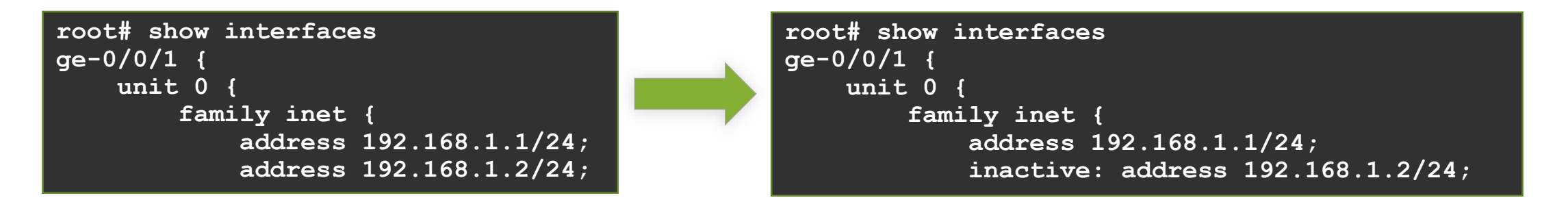

#### 192.168.1.2/24の無効化を解除(有効化)

root# activate interfaces ge-0/0/1 unit 0 family inet address 192.168.1.2/24

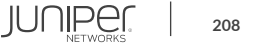

#### wildcard range set / delete

 wildcard range コマンドを使用することで、インターフェイスなど複数の対象に対して同じ 設定内容を適用することが簡単に可能

| root# show interfaces |  |  |
|-----------------------|--|--|
| root#                 |  |  |

root# wildcard range set interfaces ge-0/0/[0-3,5,!2] mtu 9000

**[0-3, 5, !2]** ⇒ 0 ~ 3 と 5、ただし 2 は除く

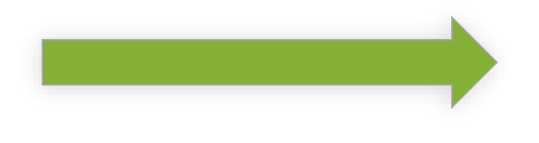

| root#  | shc | W | inte | erfaces | 3 |
|--------|-----|---|------|---------|---|
| ge-0/0 | )/0 | { | mtu  | 9000;   | } |
| ge-0/0 | )/1 | { | mtu  | 9000;   | } |
| ge-0/0 | )/3 | { | mtu  | 9000;   | } |
| ge-0/0 | )/5 | { | mtu  | 9000;   | } |

ge-0/0/0、1、3、5のMTU 設定が一括で投入されている

JUNIPE

#### wildcard range set / delete

• 同様に delete も可能

root# show interfaces
ge-0/0/0 { mtu 9000; }
ge-0/0/1 { mtu 9000; }
ge-0/0/3 { mtu 9000; }
ge-0/0/5 { mtu 9000; }

root# wildcard range delete interfaces ge-0/0/[0-1] mtu

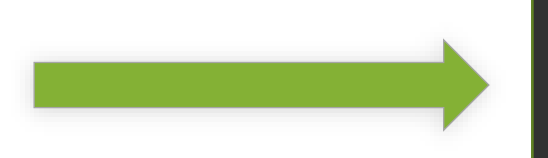

root# show interfaces
ge-0/0/3 { mtu 9000; }
ge-0/0/5 { mtu 9000; }

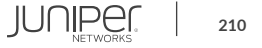

#### interface-range

root# show interfaces

 interface-range を使用することで、複数のインターフェイスをグループ化して共通の設定 を行う事が可能。この設定は wildcard と異なりコンフィグ内に保持される為、一度作成してしまえば様々な設定に対する繰り返しの利用が可能

root#
root# set interfaces interface-range CLIENTS member-range ge-0/0/0 to ge-0/0/1
root# set interfaces interface-range CLIENTS member ge-0/0/3
root# set interfaces interface-range CLIENTS mtu 9000

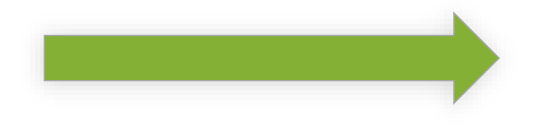

clients というメンバーに入っている、 ge-0/0/0-1、3のMTUを一括設定 root# show interfaces interface-range CLIENTS { member ge-0/0/3; member-range ge-0/0/0 to ge-0/0/1; mtu 9000;

#### interface-range

#### • range 内の個別インターフェイス毎に特有の設定を追加することも可能

root# show interfaces
interface-range CLIENTS {
 member ge-0/0/3;
 member-range ge-0/0/0 to ge-0/0/1;
 mtu 9000;

root# set interfaces ge-0/0/0 unit 0 family inet address 10.0.0.1/24

clients というメンバー共通でない 設定を IF 単体に設定設定

```
root# show interfaces
interface-range clients {
    member ge-0/0/3;
    member-range ge-0/0/0 to ge-0/0/1;
    mtu 9000;
}
ge-0/0/0 {
    unit 0 {
    family inet {
        address 10.0.0.1/24;
      }
   }
}
```

#### 階層間の移動 -1

同じ階層の設定を複数作成する際は階層を移動することで作成する構文を省略することが 可能

例 1: FW フィルタの設定( top の階層から設定)

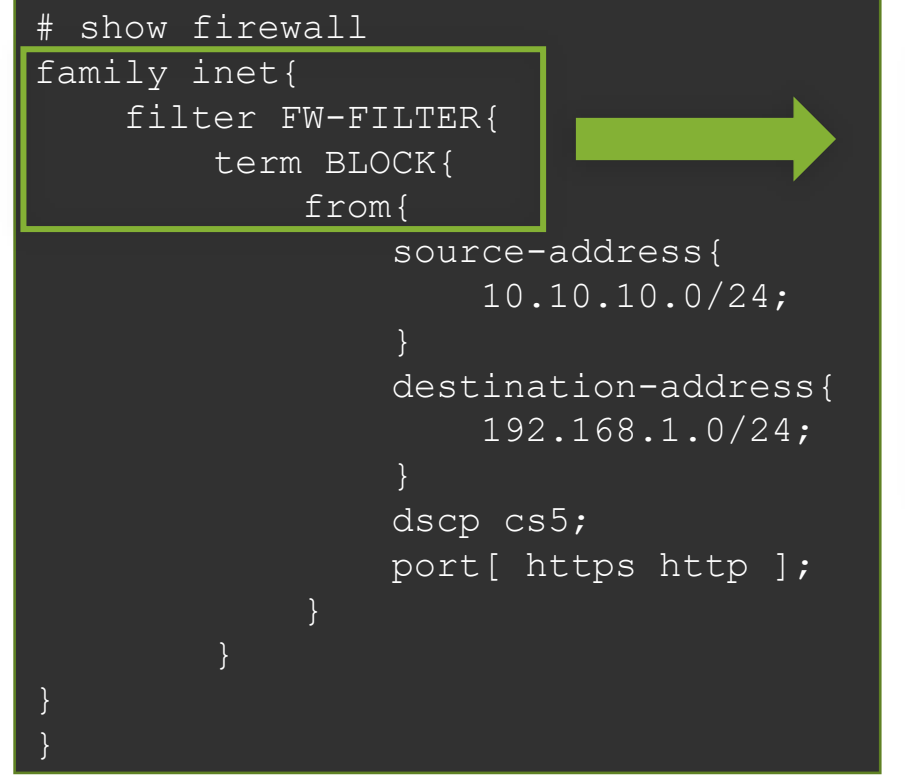

| [edit]        |          |        |          |           |      |       |      |
|---------------|----------|--------|----------|-----------|------|-------|------|
| set firewall  | family   | inet   | filter   | FW-FILTER | term | BLOCK | from |
| source-addres | ss 10.1( | ).10.( | )/24     |           |      |       |      |
| set firewall  | family   | inet   | filter   | FW-FILTER | term | BLOCK | from |
| destination-a | address  | 192.1  | L68.1.0, | /24       |      |       |      |
| set firewall  | family   | inet   | filter   | FW-FILTER | term | BLOCK | from |
| dscp cs5      |          |        |          |           |      |       |      |
| set firewall  | family   | inet   | filter   | FW-FILTER | term | BLOCK | from |
| port https    |          |        |          |           |      |       |      |
| set firewall  | family   | inet   | filter   | FW-FILTER | term | BLOCK | from |
| port http     |          |        |          |           |      |       |      |

※設定を投入する際は繰り返し set firewall family...from と入力することが必要

#### 階層間の移動 - 2

例 2: FW フィルタの設定(firewall filter FW-FILTER term BLOCK from の階層から設定)

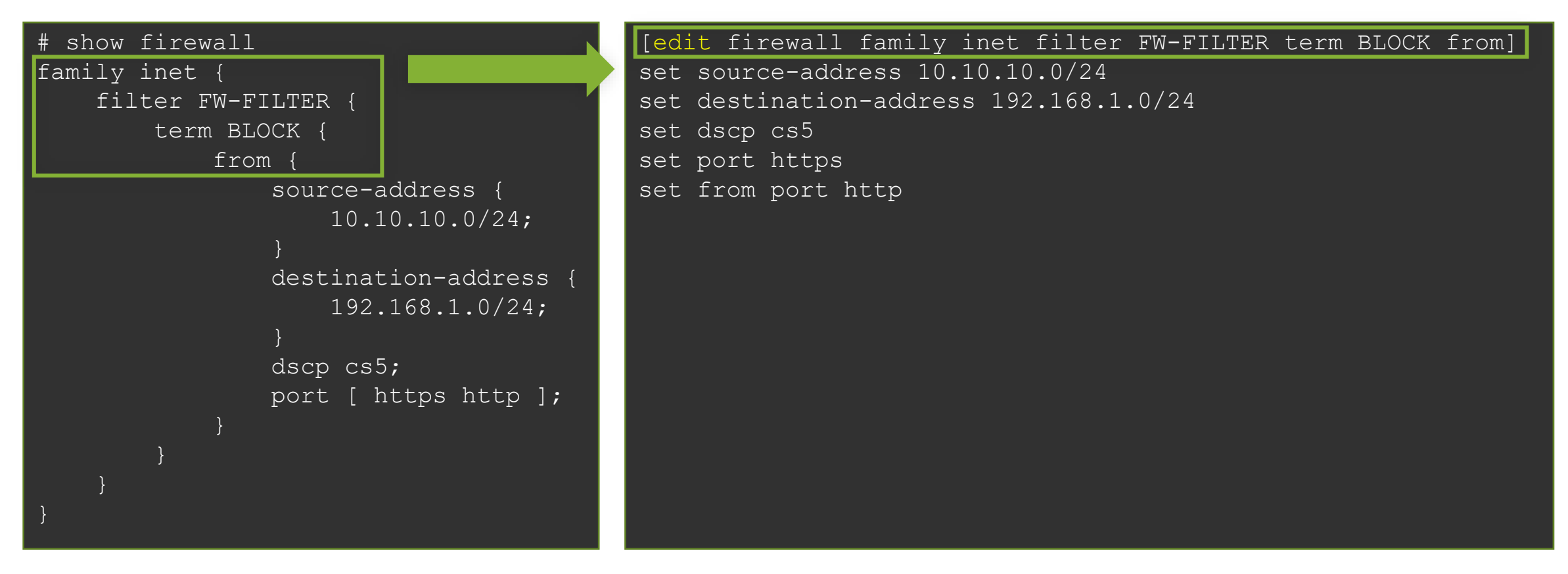

※設定を投入する際は firewall family...from までを省略して入力することが可能

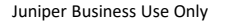

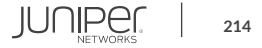

#### 階層間の移動 -3

- ・ 階層間は、editコマンドで移動することが可能
- exit: 直前にいたレベルに戻る
  - top で exit を実行すると、Operational モードに戻る
  - Operational モードで exit を実行すると、システムから Logout
    - Shell モードから'cli'で Operational モードに移動した場合は、Shell モードに戻る
- up: 一つ上のレベルに移動
- top: 最上位のレベルに移動

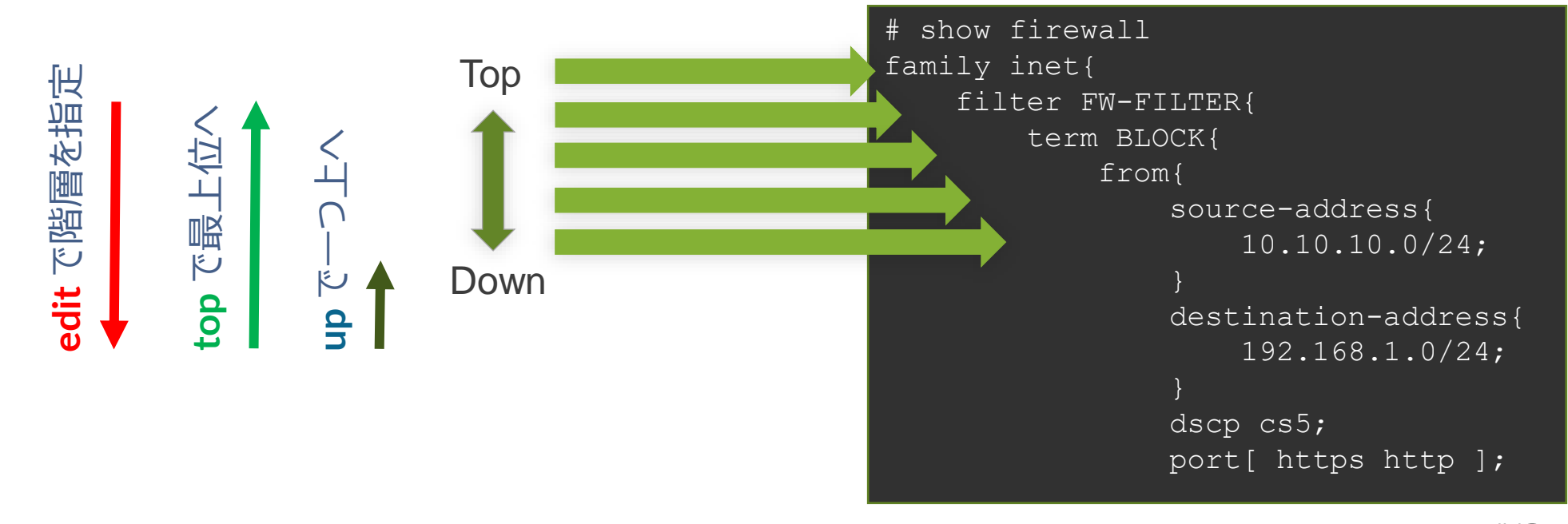

#### **Automatic Configuration Archival**

- Automatic Configuration Archival 機能を使用することで、自動的に最新のコンフィグ をリモートの FTP / SCP サーバにバックアップすることが可能
- アップロードのタイミングは、コミットの度もしくは一定時間毎のいずれか、あるいは両方を選択可能
  - 1. コミットの度にリモートのサーバにコンフィグをバックアップする設定:

user@Junos# set system archival configuration transfer-on-commit user@Junos# set system archival configuration archive-sites ftp:// loginname:loginpassword@FTP-server-ip/directory

## 2. 一定時間おきにリモートのサーバにコンフィグをバックアップする設定: (例: 1440 分 = 24 時間おき)

user@Junos# set system archival configuration transfer-interval 1440 user@Junos# set system archival configuration archive-sites ftp:// loginname:loginpassword@FTP-server-ip/directory

#### 機器の初期化

- ・ Junos 機器を初期化する手法は主に以下の3つ
  - Configuration mode で load factory-default
    - 実行すると、Candidate Configuration にデフォルトの設定がロードされる
    - ・ 実際に初期設定に戻すには、root パスワードの設定と Commit が必要
    - 設定のみを戻したいときに有効で、ログや過去の Config (rollback) などは削除されない
  - Operation mode *で* request system zeroize
    - 実行すると、全ての設定やログ、ユーザの作成したファイルが削除され、再起動
    - システムファイルは削除されない
  - USB メモリや CF からの Format install
    - ・ USB メモリや CF に Junos イメージを書き込み、ブートローダーから Junos を再インストール
    - システムファイルを含むディスク上の全てのデータが削除され、新たに Junos がインストールされる
    - 実行方法は機種によって異なり、JTAC から指示された場合を除き、一般的に使用する必要はない
## コントロールパケットのキャプチャ

### 以下のコマンドを使用することにより、コントロールパケット (REが受信するパケット)を キャプチャする事が可能

#### root> monitor traffic interface xe-1/2/0.0 verbose output suppressed, use <detail> or <extensive> for full protocol decode Address resolution is ON. Use <no-resolve> to avoid any reverse lookup delay. Address resolution timeout is 4s. Listening on xe-1/2/0.0, capture size 96 bytes 11:39:06.772930 Out IP truncated-ip - 11 bytes missing! 192.168.1.1.bgp > 192.168.1.2.32794: P 635171747:635171766(19) ack 995070346 win 16384 <nop,nop,timestamp 3971359530 2610569>: BGP, length: 19 11:39:06.803191 In IP 192.168.1.2.32794 > 192.168.1.1.bgp: . ack 19 win 5360 <nop,nop,timestamp 2637232 3971359530> ...

- このコマンドでキャプチャできるパケットは、PFE で処理されず RE で処理されるパケットに限られる
- ・ ICMP Echo (ping) 等、PFE によってオフロード処理されるパケットは表示されないので注意
- ・ パケット内容の詳細まで確認したい場合は extensive オプションなどを使用

## groups / apply-groups

設定の一部を group という形で切り出し、 apply-groups で任意の階層に適用する事が可能

 例: 全ての OSPF インターフェイスの Hello-Interval と Dead-Interval を変更

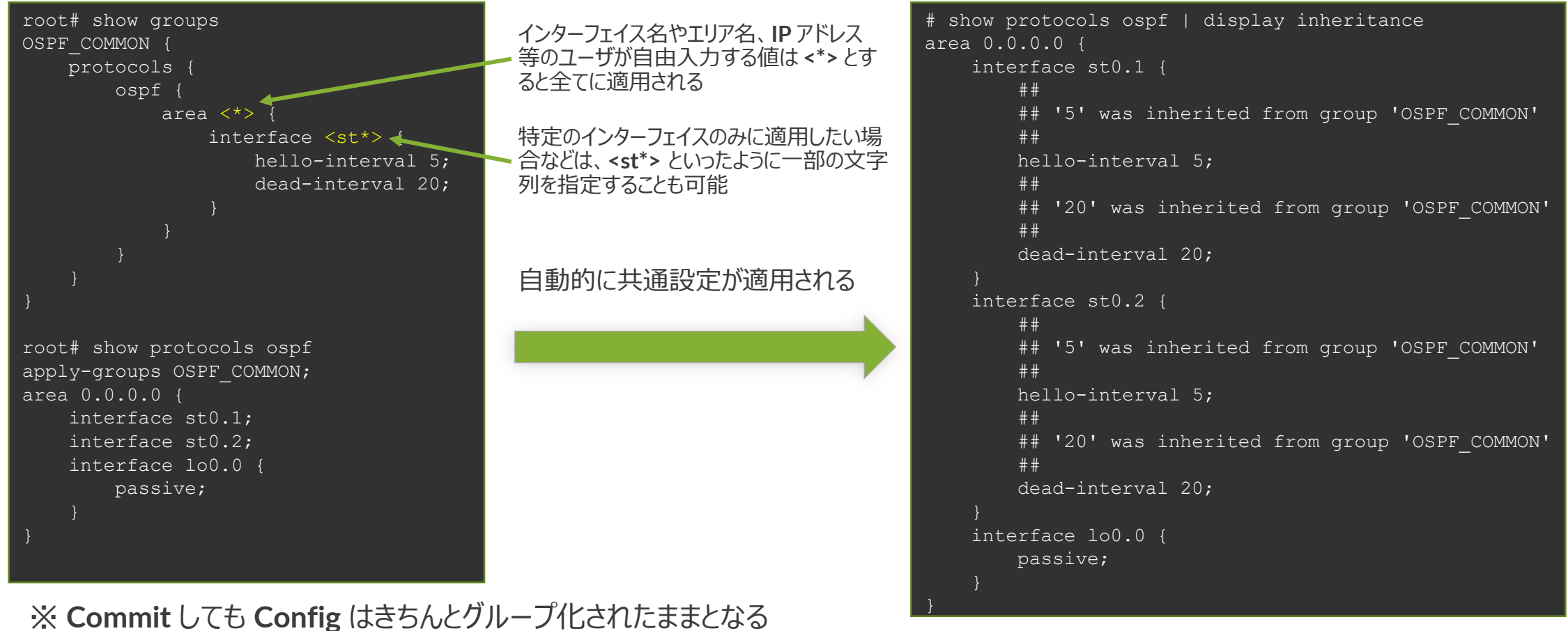

実際に適用される設定を確認したい場合は、show configuration | display inheritance コマンドを使用

## **Prefix-list / apply-path**

設定に含まれる IP アドレスから自動的にリストを生成し、Firewall Filter に適用することが可能

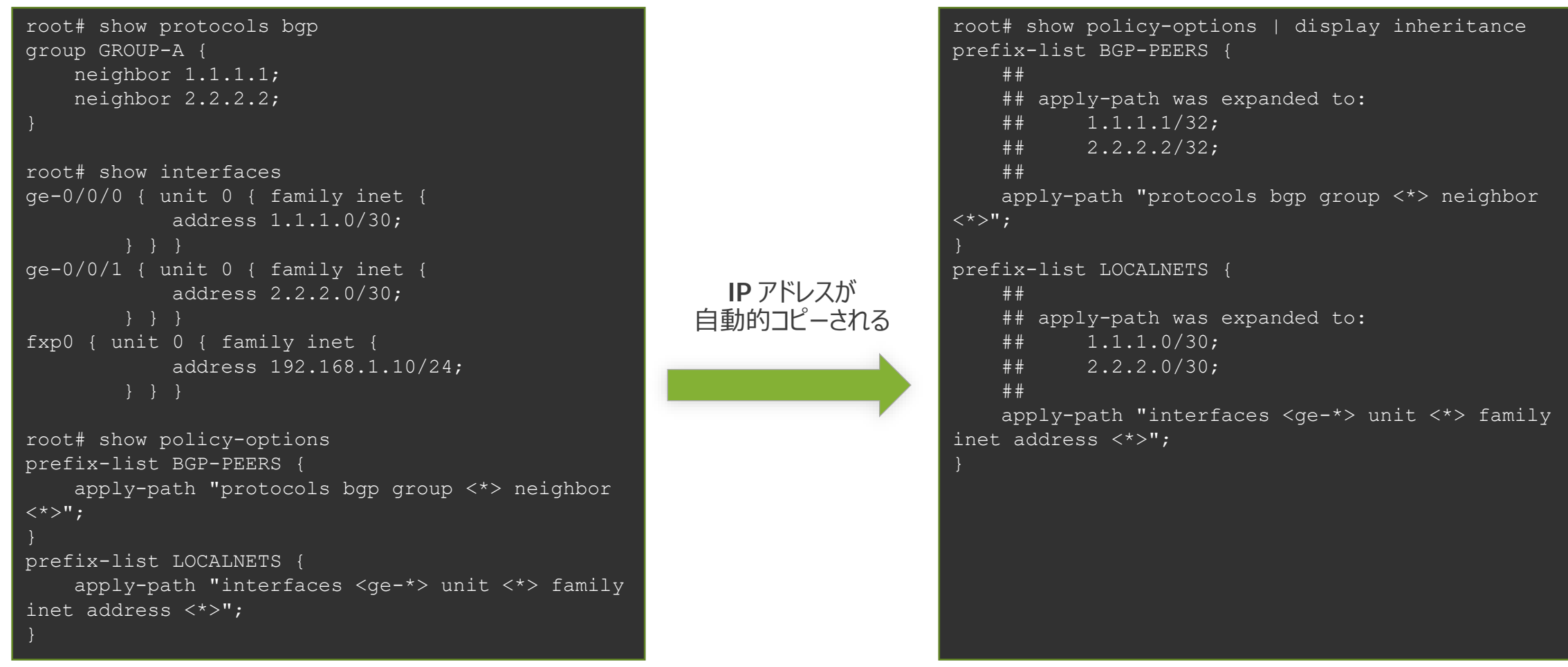

※実際に適用される設定を確認したい場合は、show configuration | display inheritance コマンドを使用

### オンライン・マニュアル

- 豊富な機能の help コマンド
  - help topic: プロトコルや機能の一般的な説明を表示
  - ・ help reference: プロトコルや機能の設定方法を表示(コマンド・レファレンス)
  - help syslog: syslog メッセージの説明

mike@juniper1> help topic interfaces address Configuring the Interface Address You assign an address to an interface by specifying the address when configuring the protocol family. For the inet family, you configure the interface's IP address. For the iso family, you configure one or more addresses for the loopback interface. For the ccc, tcc, mpls, tnp, and vpls families, you never configure an address.b

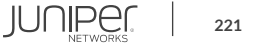

### Junos: help topic

### コマンドの概要を確認することが可能

user@host> help topic ospf dead-interval Modifying the Router Dead Interval

If a router does not receive a hello packet from a neighbor within a fixed amount of time, the router modifies its topological database to indicate that the neighbor is nonoperational. The time that the router waits is called the router dead interval. By default, this interval is 40 seconds (four times the default hello interval). To modify the router dead interval, include the dead-interval statement. This interval must be the same for all routers on a shared network. dead-interval seconds; For a list of hierarchy levels at which you can include this statement, see the statement summary section for this statement.

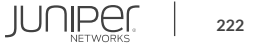

### Junos: help reference

• コマンドのオンラインマニュアルを参照することが可能

```
user@host> help reference oam action
                                  action (OAM)
   Syntax
   action {
           syslog (OAM Action);
          link-down;
           send-critical-event;
   Hierarchy Level
   [edit protocols oam ethernet link-fault-management action-profile]
   Release Information
   Statement introduced in JUNOS Release 8.5.
Description
   Define the action or actions to be taken when the OAM fault event occurs.
   Usage Guidelines
   See Specifying the Actions to Be Taken for Link-Fault Management Events.
```

### Junos: help apropos

### • 確実に覚えていないコマンド(うろ覚えの場合など)を文字列で検索することが可能

user@host# help apropos vstp
set logical-systems <name> protocols vstp
 VLAN Spanning Tree Protocol options
set logical-systems <name> protocols vstp disable
 Disable VSTP
set protocols vstp
 VLAN Spanning Tree Protocol options

set protocols vstp disable Disable VSTP

### **Configuration mode**

user@host# > help apropos vstp help topic stp vstp VLAN Spanning Tree Protocol instance configuration help topic stp vstp-requirements Requirements, limitations for VLAN Spanning Tree Protocol help reference stp vstp VLAN Spanning Tree Protocol configuration help reference stp vlan-vstp VLAN configuration for VLAN Spanning Tree Protocol

### **Operation mode**

# CLI: trace / 充実した debug 機能

- Junos では、プロトコル別にtraceoptions を非常に細かく設定が可能
- この trace の出力先はファイル出力、あるいは monitor コマンドで Real-time に画面にてモニタ表示
- トラブルシューティングに役立つ情報を 的確に抜き出すことが可能

#### 例: **OSPF Trace-option** 注目したいパケットタイプを細かく指定することが可能

| ab@Router# set protoc | ols ospf traceoptions flag ?               |
|-----------------------|--------------------------------------------|
| ossible completions:  |                                            |
| all                   | Trace everything                           |
| database-description  | Trace database description packets         |
| error                 | Trace errored packets                      |
| event                 | Trace OSPF state machine events            |
| flooding              | Trace LSA flooding                         |
| general               | Trace general events                       |
| hello                 | Trace hello packets                        |
| lsa-ack               | Trace LSA acknowledgement packets          |
| lsa-request           | Trace LSA request packets                  |
| lsa-update            | Trace LSA update packets                   |
| normal                | Trace normal events                        |
| packet-dump           | Dump the contents of selected packet types |
| packets               | Trace all OSPF packets                     |
| policy                | Trace policy processing                    |
| route                 | Trace routing information                  |
| spf                   | Trace SPF calculations                     |
| state                 | Trace state transitions                    |
| task                  | Trace routing protocol task processing     |
| timer                 | Trace routing protocol timer processing    |

## CLI: monitor / リアルタイムにトラフィックを監視

- ・ monitor コマンドで現在の I/F 別トラフィック状況を見ることが可能
- ・表示はAUTOリフレッシュされるため、継続的なモニタリングが可能
- トラフィックの傾向や障害箇所の特定に役立ちます

| 10.0b2    |      |               | Seconds: 13 | Tin            | ne: 14:50:48 |  |
|-----------|------|---------------|-------------|----------------|--------------|--|
| Interface | Link | Input packets | (pps)       | Output packets | (pps)        |  |
| ge-0/0/0  | Up   | 54175         | (4)         | 4126           | (0)          |  |
| ge-0/0/1  | Down | 399           | (0)         | 37             | (0)          |  |
| ge-0/0/2  | Up   | 5110          | (1)         | 4224           | (0)          |  |
| ge-0/0/3  | Down | 0             | (0)         | 0              | (0)          |  |
| ge-0/0/4  | Down | 0             | (0)         | 0              | (0)          |  |
| ge-0/0/5  | Down | 0             | (0)         | 0              | (0)          |  |
| ge-0/0/6  | Down | 0             | (0)         | 0              | (0)          |  |

Bytes=b, Clear=c, Delta=d, Packets=p, Quit=q or ESC, Rate=r, Up=^U, Down=^D

### rescue configuration

- 基本となる Configuration を予め定義(保存)することが可能 保存方法: > request system configuration rescue save 削除方法: > request system configuration rescue delete
- **rescue configuration**の反映方法
  - rollback コマンドからのロード
    - # rollback rescue

```
root# rollback rescue
load complete
root# commit
```

- ハードウェアからのロード
  - SRX シリーズは RESET CONFIG ボタンを押すことでハードウェアか・・ EX シリーズは LCD パネルでメンテナンスモードを操作することで • らロードすることが可能 ※15秒以上押し続けると factory default がロードされる

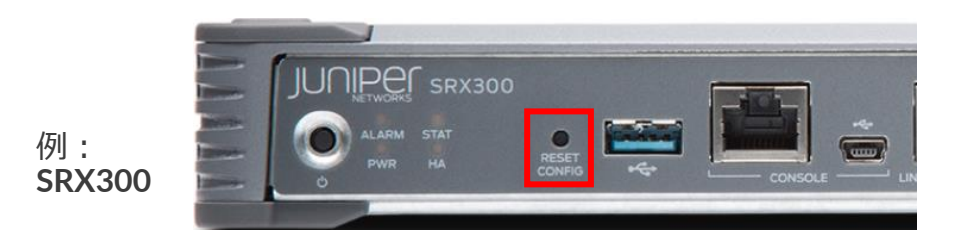

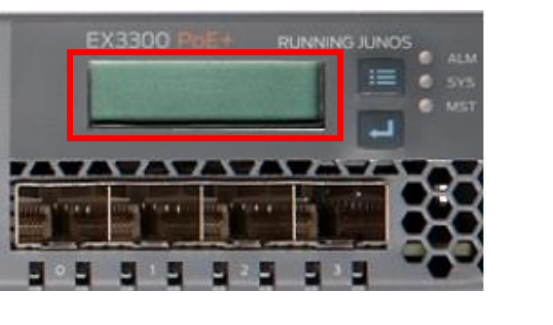

ハードウェアからロードすることが可能

227

例:

EX3300

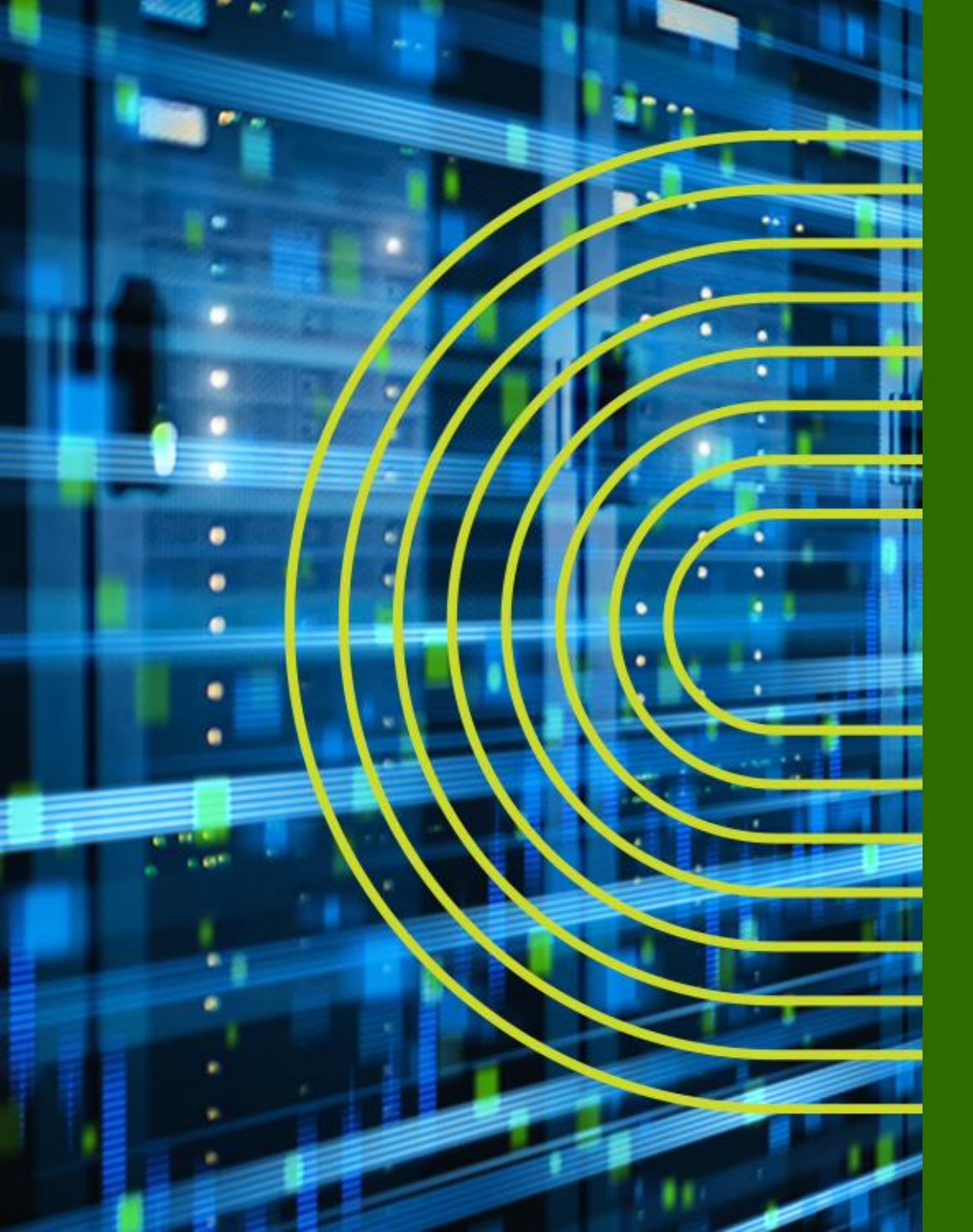

# Appendix B: Multi-Chassis LAG

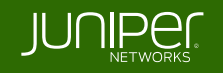

## Juniper の提供する冗長化技術

<u>筐体を跨いだ Link Aggregation(LAG)</u>が組める技術として、 主に以下のアーキテクチャを提供しています

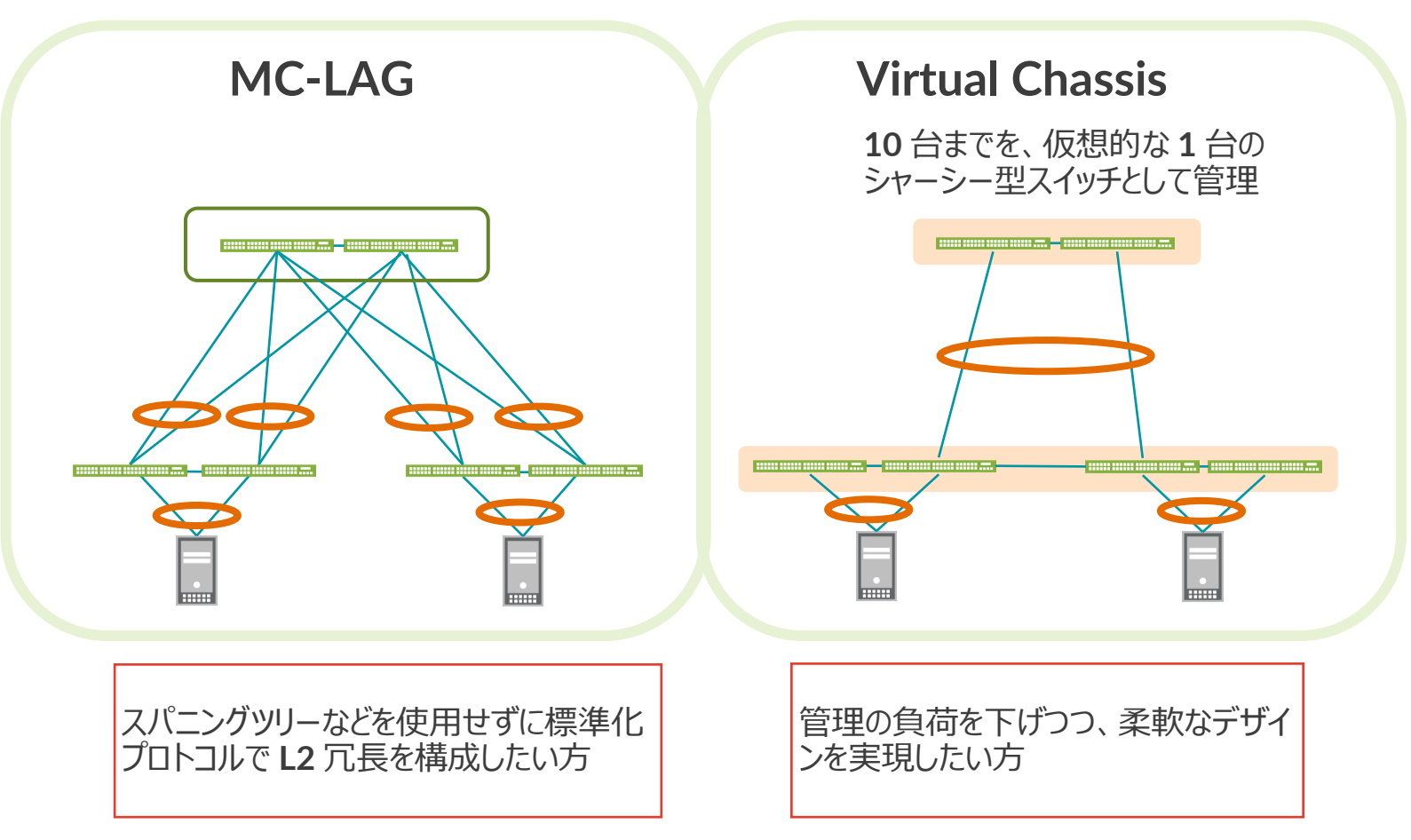

229

## アーキテクチャ選択 MC-LAG vs Virtual Chassis

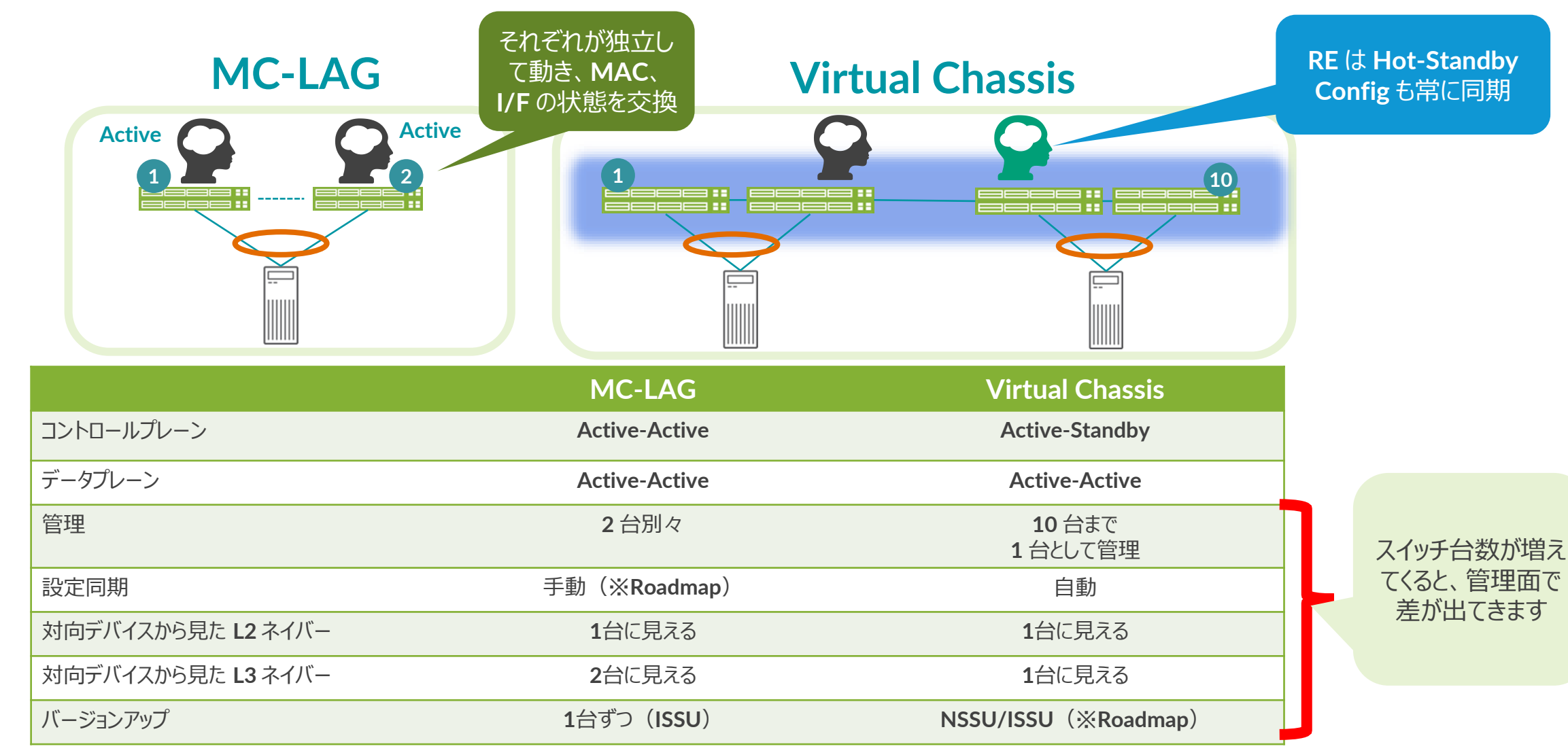

## MC-LAG 対応プラットフォーム

|                     | MX シリーズ | QFX シリーズ | EX9200 | EX4600 シリーズ | EX4300 シリーズ | その他の<br>EX シリーズ |
|---------------------|---------|----------|--------|-------------|-------------|-----------------|
| MC-LAG              |         |          |        |             |             |                 |
| Active / Active 構成  |         |          |        |             |             |                 |
| Active / Standby 構成 |         |          |        |             |             |                 |
| VRRP との組合せ          |         |          |        |             |             |                 |
| L2VPN (MPLS) との組合せ  |         |          |        |             |             |                 |
| VPLS との組合せ          |         |          |        |             |             |                 |

### MC-LAG 基本構成

• MC-LAG を構成する上での基本

MC-LAG を構成するスイッチはどちらも Active (Master / Backup 等の関係では無い)のため、 「Node1」、「Node2」と呼ばれる

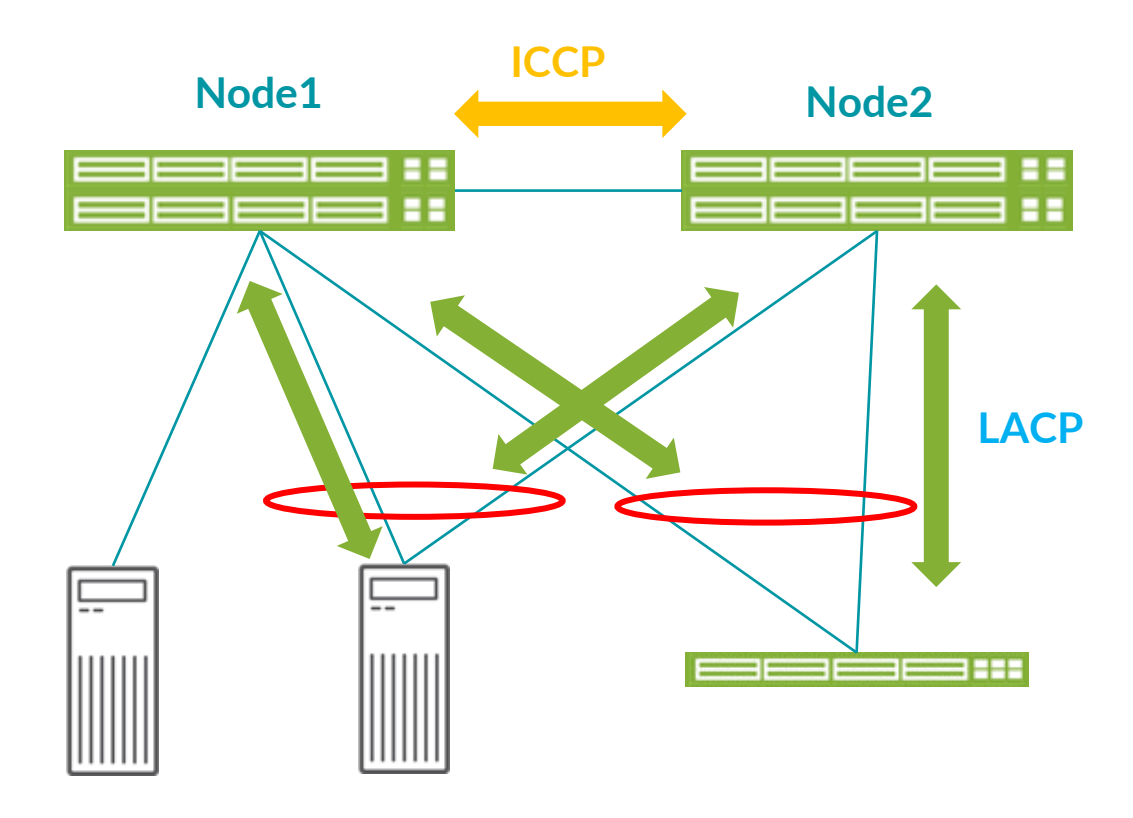

Node1・2 の間は MAC アドレスや Link のス テータスを同期(ICCP)

MC-LAG につながる LAG 機器とは LACP でス テータスを交換

JUNIPE

232

## MC-LAG 基本構成

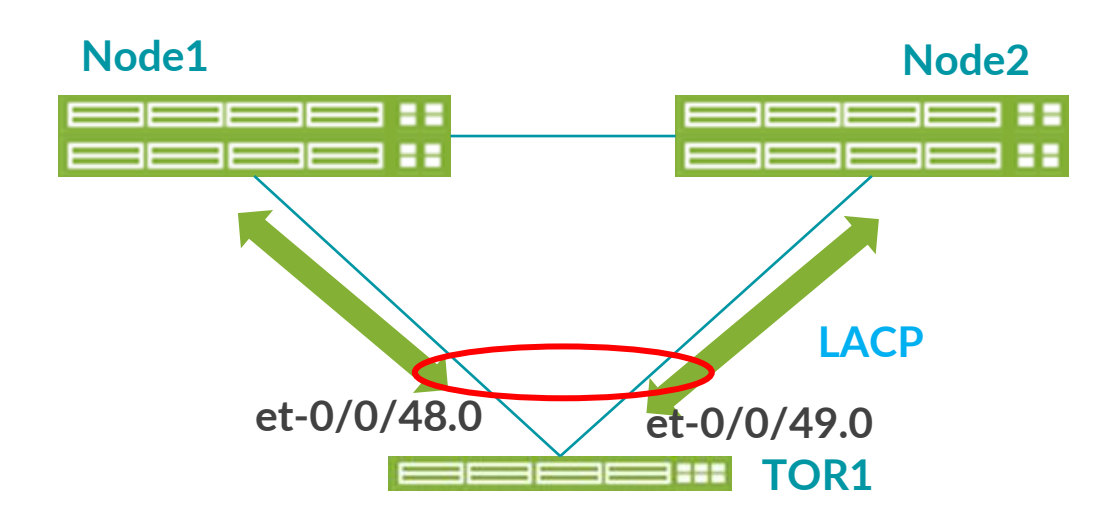

### スイッチ **TOR1** から見ると **MC-LAG** は単なる **LAG** に しか見えない

LACP で見ても、どちらの MAC も同じ MAC が見える

### TOR1 での LACP のステータス出力例

| LACP | info:       | Role    | System      | System            | Port Po  | rt Port | -    |
|------|-------------|---------|-------------|-------------------|----------|---------|------|
|      |             |         | priority    | identifier        | priority | number  | key  |
|      | et-0/0/48.0 | Actor   | 127         | 54:1e:56:69:4e:00 | 127      | 1       | 3    |
|      | et-0/0/48.0 | Partner | (Node1) 127 | 00:00:ae:00:00:02 | 127      | 2       | 1002 |
|      | et-0/0/49.0 | Actor   | 127         | 54:1e:56:69:4e:00 | 127      | 2       | 3    |
|      | et-0/0/49.0 | Partner | (Node2) 127 | 00:00:ae:00:00:02 | 127      | 32770   | 1002 |

### 用語の整理

• MC-LAG は各ベンダーで用語が異なりますが、ジュニパーでは以下の用語を使用

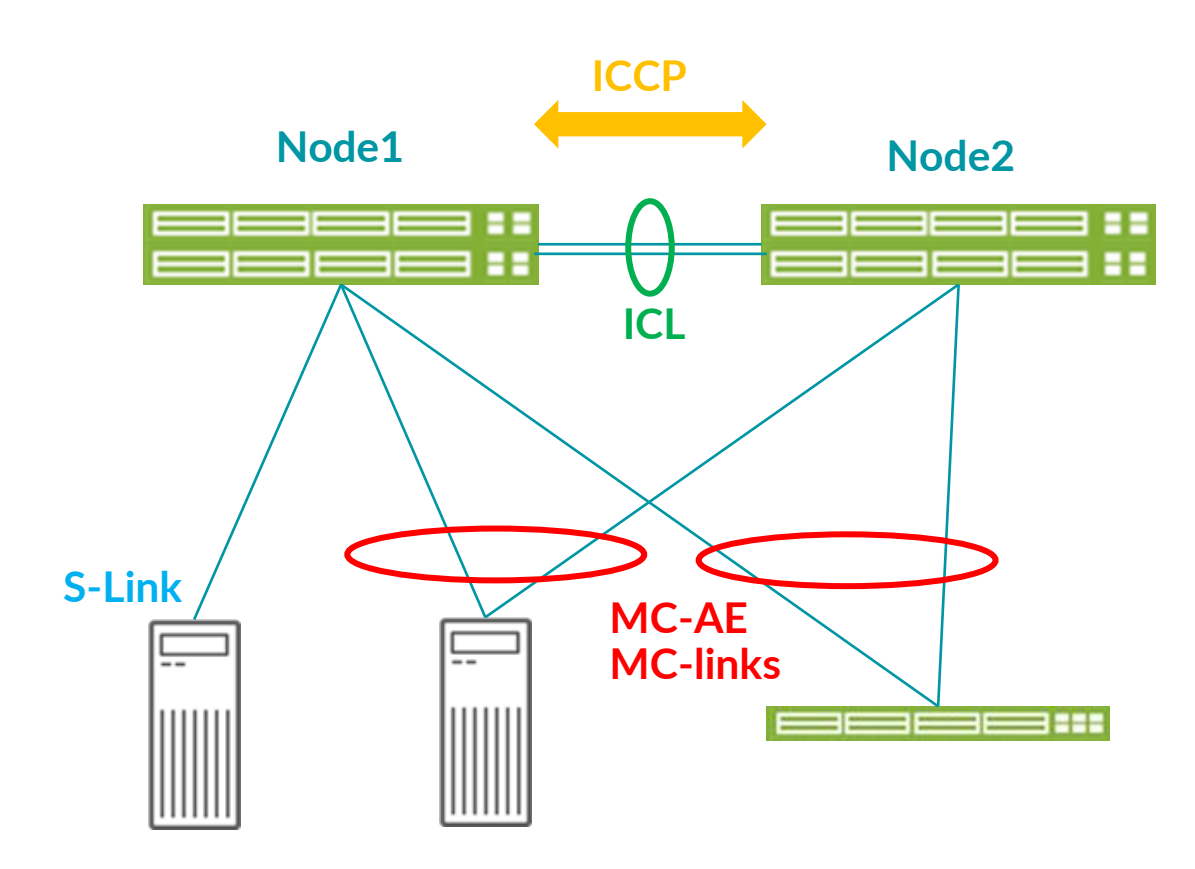

ICCP(Inter-chassis control protocol): MAC や Link の状態を Node 間で共有する為の <u>制御通信用途</u>で、TCP セッションにより確立される

### ICL (Inter-Chassis Link) :

スイッチ間の物理 Link (ICL-PL とも呼ばれる) 出来る限りここを LAG で構成するデザインが推奨

MC-AE(または MC-links):

スイッチまたぎの LAG を指す AE は Aggregated Ethernet の略

S-LINK (Single-homed Link) : 冗長されてない Link 既存の収容、NW 移行やメンテナンスなどにより、 一時的にこの構成になりえる

## 用語の整理(つづき)

• 出来る限り、ICCPの接続用途で管理セグメントも使用することが推奨

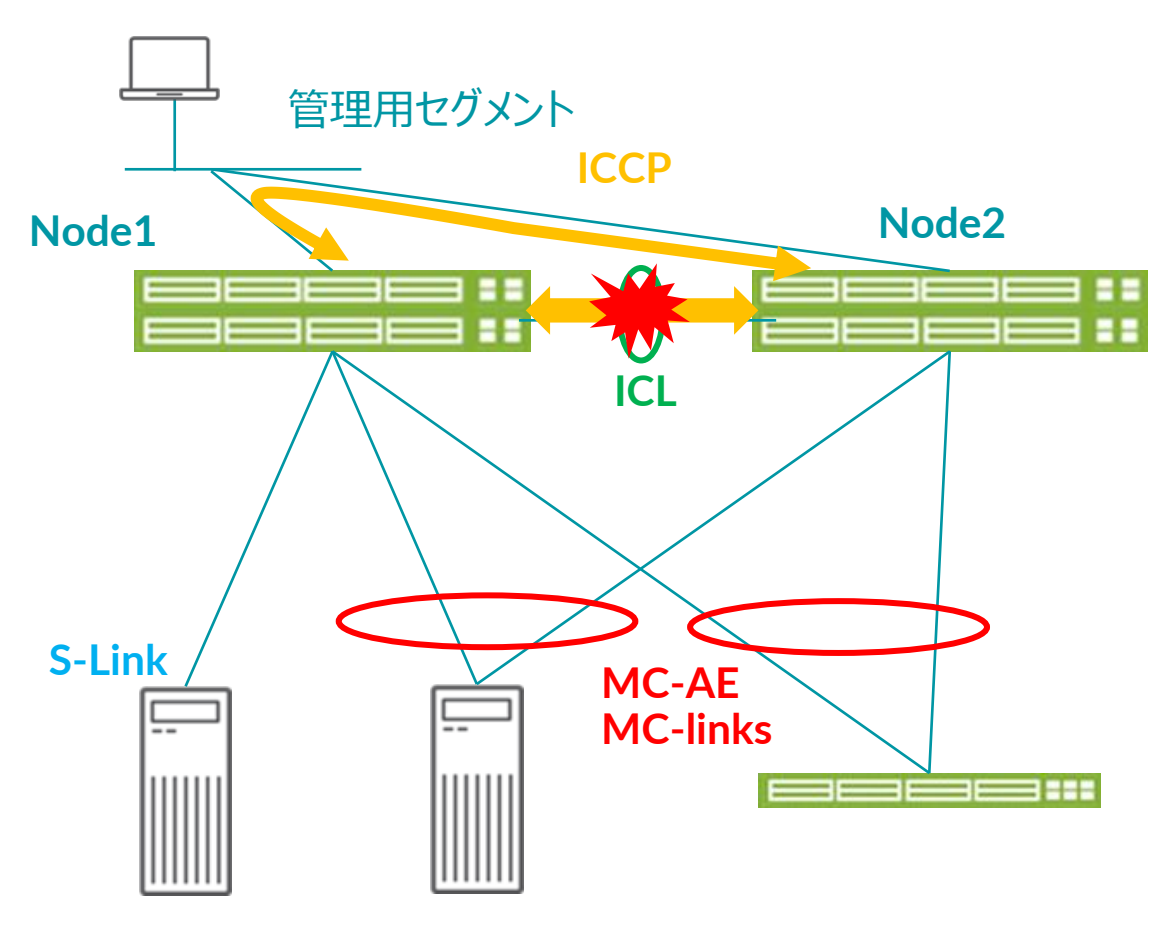

**ICCP** が切れてしまう状況は、**Split Brain** と呼ばれ絶 対に避けるべき状況

ICL のバックアップとして、管理セグメントを使った ICCP のやりとりが可能 (backup-liveness-detection)

ただし、<u>ユーザパケットは転送されない</u>

あくまで Split Brain の状態を避ける為の最終手段

※ ICL 故障発生時の動作の詳細は以下で確認できます。 https://www.juniper.net/documentation/en\_US/junos/topics /concept/mc-lag-feature-concepts.html

## L3の冗長構成は?

### デフォルト GW の冗長について

- 2つの方式が存在
- VRRP over IRB 方式
  - Node 同士で VRRP を構成
- MAC Sync 方式
  - Node 同士で同じ IP、 MAC を構成

### ※ 以下の理由から <u>VRRP 方式を推奨</u>

- 1. TOR1 からみて Uplink は LAG のため、トラフィック は分散可能
- 2. VRRP Backup 側でも受け取ったユーザトラフィック は転送できる実装の為、ICL を通ったり、Uplink が 偏ったりしない
- 3. MAC Sync 方式では、Routing Protocol が話せない (あくまで Node 間で同期しているのは MC-LAG 関連情報のみ)

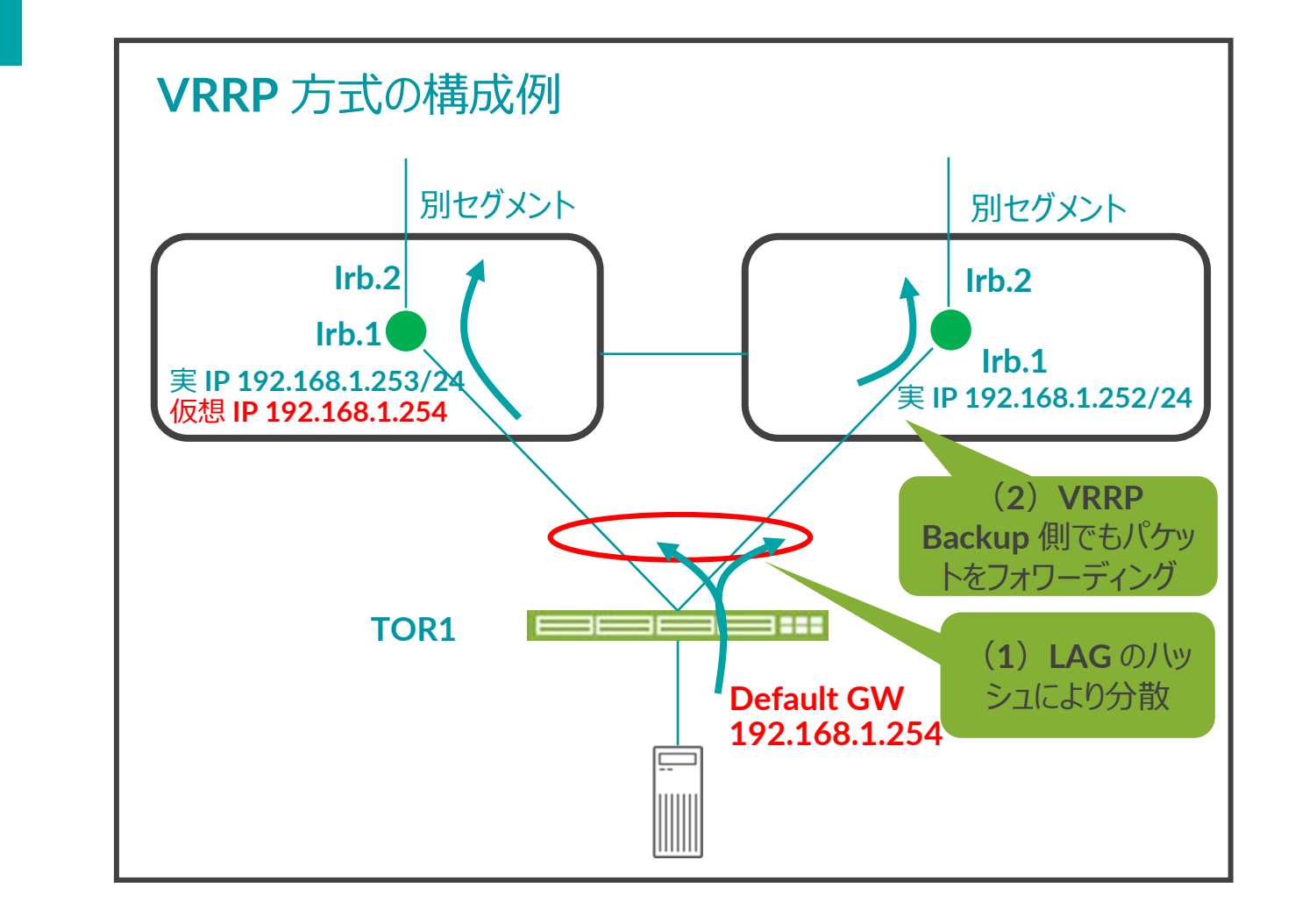

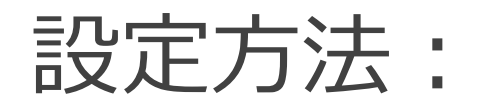

• 基礎となる設定

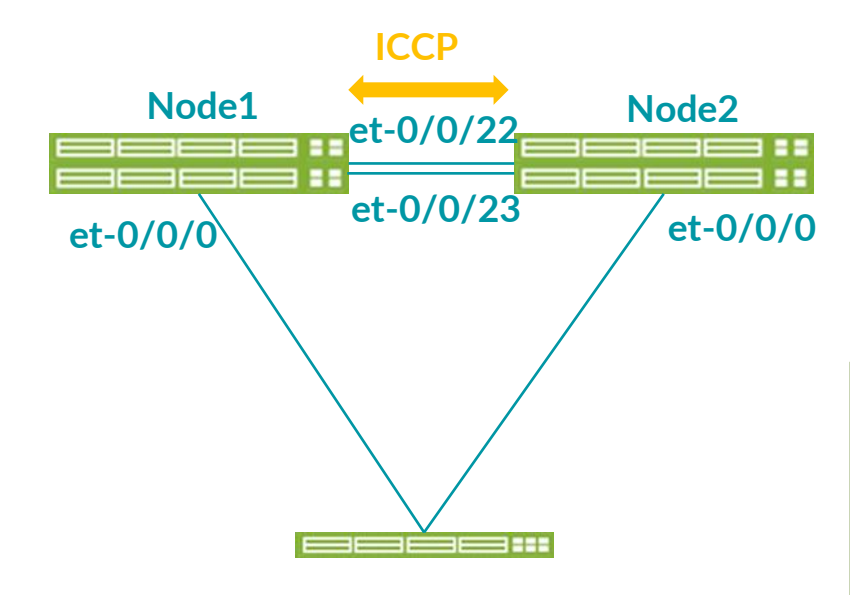

| 設定項目                         | Node1             | Node2             | 備考                                 |
|------------------------------|-------------------|-------------------|------------------------------------|
| Device-count                 | 10                | 10                | 必要な MC-LAG 数 +1 を設定                |
| switch-options<br>service-id | 16384             | 16384             | 2 台とも同じ値にする                        |
| ICCP 用 I/F                   | irb.4000          | irb.4000          | irb + unit 番号<br>( Vlan-id と同じが推奨) |
| ICCP 用 Vlan                  | 4000              | 4000              | 渡りの LAG にこの Vlan を<br>所属させる        |
| ICCP 用 IP アドレス               | 192.168.254.26/24 | 192.168.254.27/24 | ICCP だけで利用のため、<br>/30 なども可         |

#### ※ Node1 の設定例

set chassis aggregated-devices ethernet device-count 10
set switch-options service-id 16384
set interfaces irb unit 4000 family inet address 192.168.254.26/24
set vlans VLAN4000 vlan-id 4000
set vlans VLAN4000 13-interface irb.4000

例の IRB アドレス値を変更することによって、Node2 用の設定となる どちらか一方にだけ投入する設定ではない

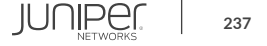

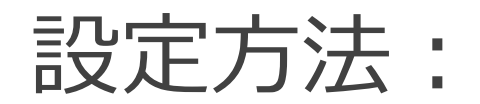

基礎設定その2

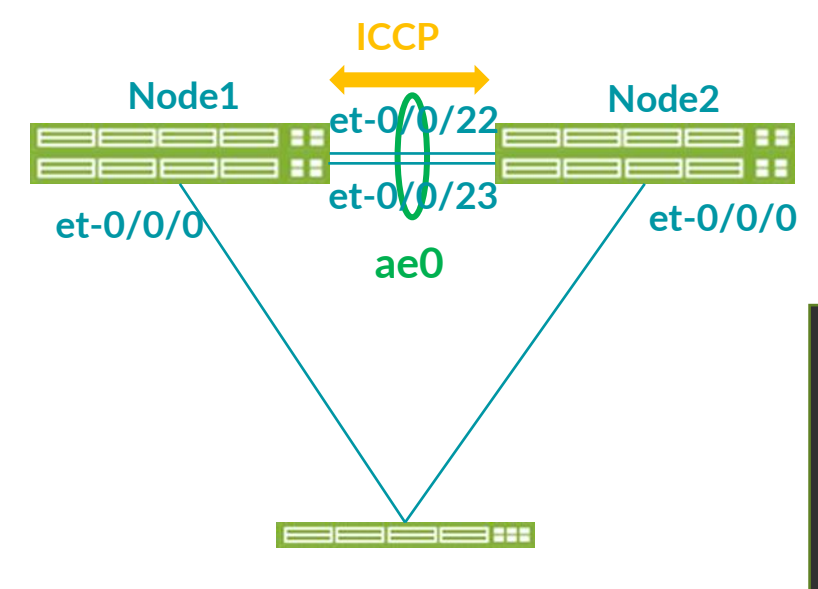

| 設定項目                           | Node1                     | Node2                     | 備考                                          |
|--------------------------------|---------------------------|---------------------------|---------------------------------------------|
| ICCP 用 IP アドレス                 | 192.168.254.26/24         | 192.168.254.27/24         | <b>VLAN4000</b> だけで利用のため、 <b>/30</b><br>でも可 |
| ICL Interface $\mathcal{O}$ ID | aeO                       | ae0                       | aeはaggregated-ethernetの略、<br>LAG 用仮想 I/F 名  |
| ae0に所属させる物理 I/F                | et-0/0/22<br>et-0/0/23    | et-0/0/22<br>et-0/0/23    |                                             |
| その他                            | LACP Fast モード<br>Vlan4000 | LACP Fast モード<br>Vlan4000 | LACPとVlan4000をae0に設定                        |

※ Node1 の設定例

set multi-chassis multi-chassis-protection 192.168.254.27 interface ae0

#### Node2 のアドレスを設定

set interfaces et-0/0/22 ether-options 802.3ad ae0

- set interfaces et-0/0/23 ether-options 802.3ad ae0
- set interfaces ae0 aggregated-ether-options lacp active periodic fast
- set interfaces ae0 unit 0 family ethernet-switching interface-mode trunk
- set interfaces ae0 unit 0 family ethernet-switching vlan members VLAN4000

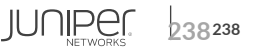

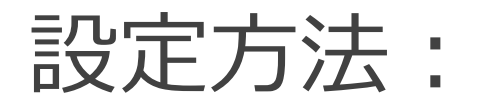

• 基礎設定その 3

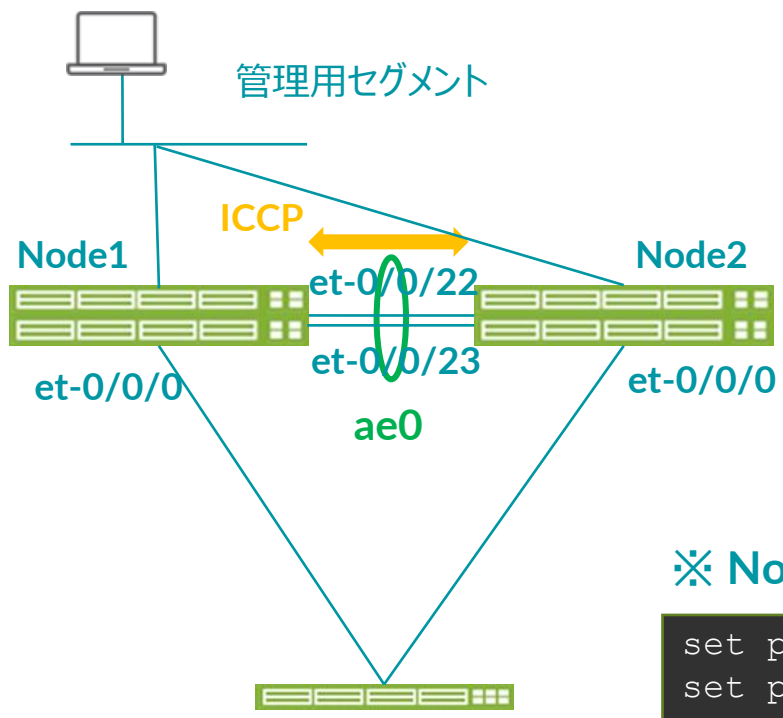

| 設定項目                                    | Node1             | Node2             | 備考                                                  |
|-----------------------------------------|-------------------|-------------------|-----------------------------------------------------|
| ICCP 用 IP アドレス                          | 192.168.254.26/24 | 192.168.254.27/24 | <b>VLAN 4000</b> だけで利用のため、 <b>/30</b><br>でも可        |
| session-<br>establishment-<br>hold-time | 100               | 100               | ICCP セッション確立までの時間(秒)                                |
| BFD minimum-<br>interval                | 1000              | 1000              | お互いの ICCP 間で行う BFD 死活<br>監視の間隔(msec) 1000 以上に<br>設定 |
| BFD multiplier                          | 3                 | 3                 | 回数<br>minimum-interval x multiplier =<br>ダウンまでの時間   |
| backup-liveness-<br>detection           | 172.27.113.26     | 172.27.113.27     | 管理 I/F に付与した IP アドレスを指<br>定                         |

#### ※ Node1 の設定例

| set  | protocols | iccp | local | -ip-addr 192.10 | 68.254.26                                |
|------|-----------|------|-------|-----------------|------------------------------------------|
| set  | protocols | iccp | peer  | 192.168.254.27  | session-establishment-hold-time 100      |
| set  | protocols | iccp | peer  | 192.168.254.27  | liveness-detection minimum-interval 1000 |
| set  | protocols | iccp | peer  | 192.168.254.27  | liveness-detection multiplier 3          |
| set  | protocols | iccp | peer  | 192.168.254.27  | backup-liveness-detection backup-peer-ip |
| 172. | 27.113.27 |      |       |                 |                                          |

設定方法:

• 基本設定の確認

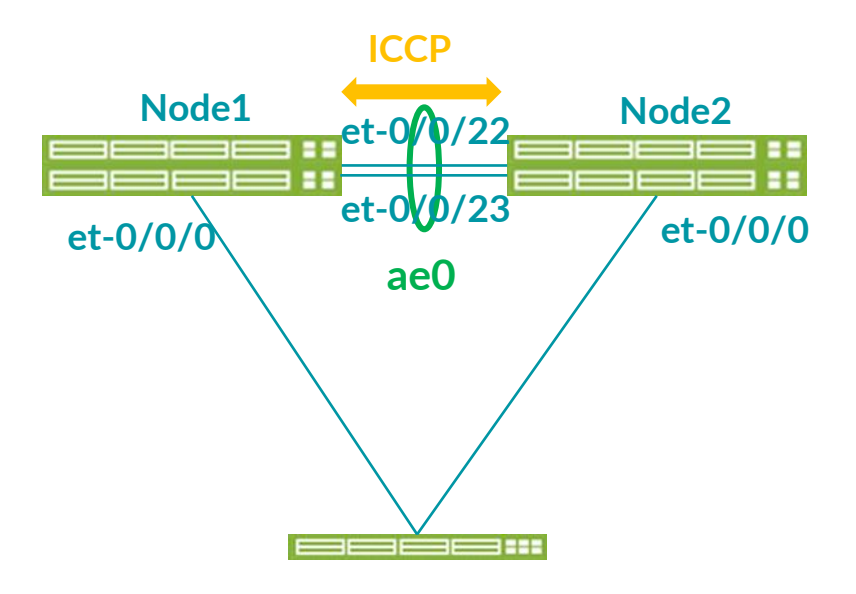

・ 正しく接続が行われた場合の表示状態:

lab@node1# run show iccp
Redundancy Group Information for peer 192.168.254.27
TCP Connection : Established
Liveliness Detection : Up

Backup liveness peer status: Up

Client Application: MCSNOOPD

Client Application: 12ald\_iccpd\_client

Client Application: lacpd

- ae0 が Up にならない場合:
  - ▶ 最初に使用する LAG 数の登録が必要

set chassis aggregated-devices ethernet device-count 10

※「10」で設定の場合 aeO~ae9 までの I/F が作成される

- MC-Links の設定
- 次に TOR スイッチを収容する LAG を 設定します。

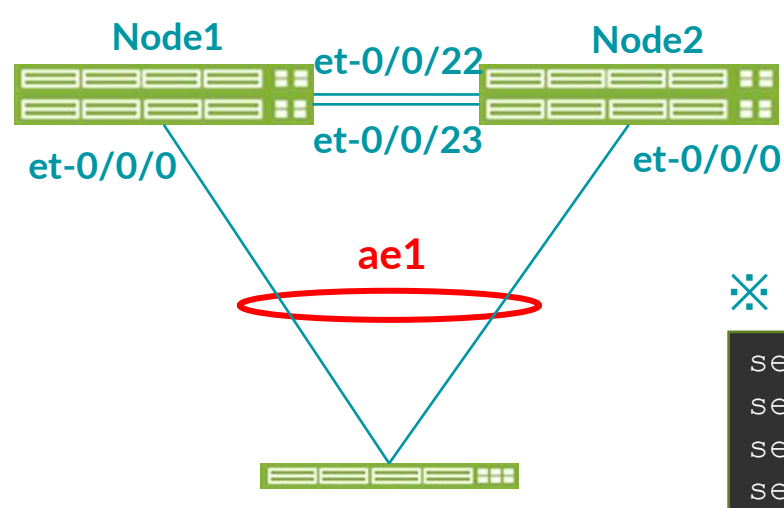

| 設定項目                  | Node1                 | Node2             | 備考                                                                                              |
|-----------------------|-----------------------|-------------------|-------------------------------------------------------------------------------------------------|
| LAG I/F 名             | ae1                   | ae1               |                                                                                                 |
| LACP system-id        | 00:00:ae:00:00:0<br>1 | 00:00:ae:00:00:01 | 同じ値を設定、LAG 毎に変更                                                                                 |
| LACP admin-key        | 1001                  | 1001              | 同じ値を設定、LAG 毎に変更                                                                                 |
| mc-ae mc-ae-id        | 1001                  | 1001              | 同じ値を設定、LAG 毎に変更                                                                                 |
| mc-ae chassis-id      | 0                     | 1                 | Node 毎に変更                                                                                       |
| mc-ae status-control  | Active                | Standby           |                                                                                                 |
| mc-ae init-delay-time | 60                    | 60                | I/F が Up となってから LACP が<br>distributing となるまでの時間<br>電源投入時など、Protocol が Up となるまで<br>の時間を待たせることが可能 |

#### ※ Node1 の設定例

set interfaces et-0/0/0 ether-options 802.3ad ae1
set interfaces ae1 aggregated-ether-options lacp active periodic fast
set interfaces ae1 aggregated-ether-options lacp system-id 00:00:ae:00:00:01
set interfaces ae1 aggregated-ether-options lacp admin-key 1001
set interfaces ae1 aggregated-ether-options mc-ae mc-ae-id 1001
set interfaces ae1 aggregated-ether-options mc-ae chassis-id 0
set interfaces ae1 aggregated-ether-options mc-ae mode active-active
set interfaces ae1 aggregated-ether-options mc-ae status-control active
set interfaces ae1 aggregated-ether-options mc-ae init-delay-time 60

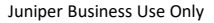

• MC-Links の確認

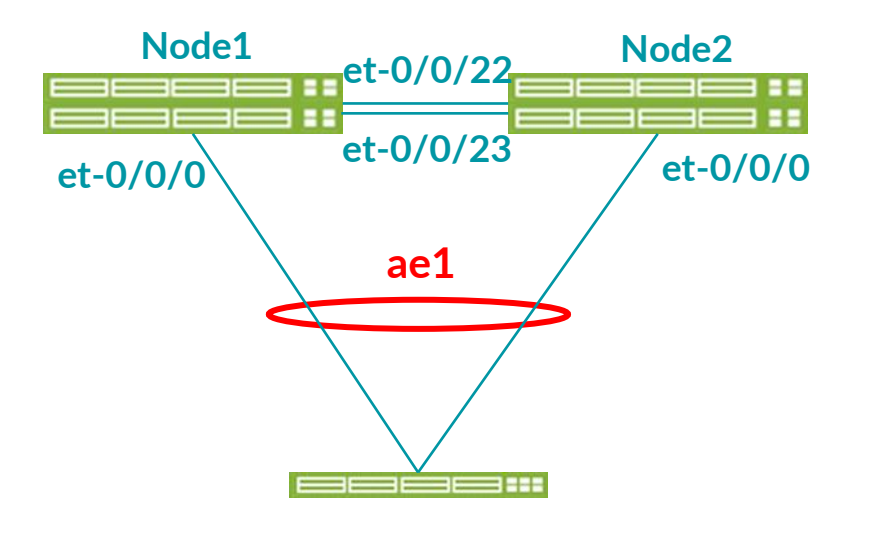

• 対応の設定に問題がなく、正しく接続が行われた場合の表示状態:

| lab@node1# run <mark>show interfaces</mark> | s mc-ae id 1001           |
|---------------------------------------------|---------------------------|
| Member Link                                 | : ael                     |
| Current State Machine's State               | e: mcae active state      |
| Local Status                                | : active                  |
| Local State                                 | : up                      |
| Peer Status                                 | : active                  |
| Peer State                                  | : up                      |
| Logical Interface                           | : ae1.0                   |
| Тороlоду Туре                               | : bridge                  |
| Local State                                 | : up                      |
| Peer State                                  | : up                      |
| Peer Ip/MCP/State                           | : 192.168.254.27 ae0.0 up |
|                                             |                           |

- MC-Links への VLAN の組み込み
- VLAN1001 を ae1 に追加 ※ ICL (ae0) にも追加するのを忘れずに

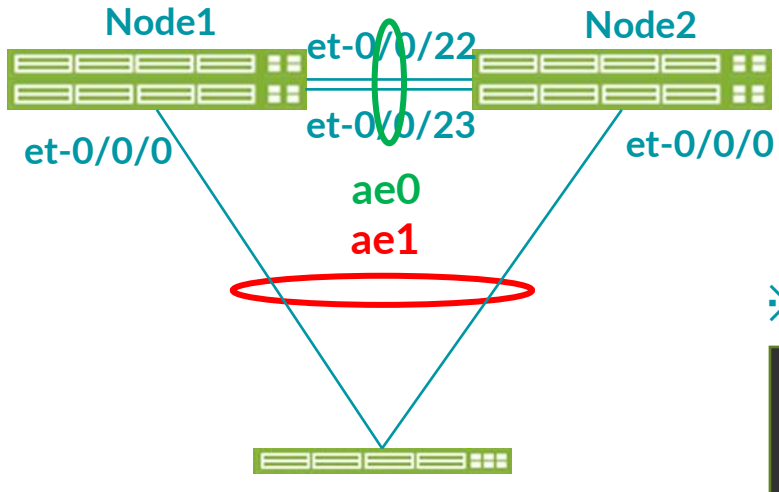

| 設定項目    | Node1 | Node2 | 備考 |
|---------|-------|-------|----|
| vlan 名  | V1001 | V1001 |    |
| vlan-id | 1001  | 1001  |    |

#### ※ Node1 の設定例

| set | vlans v1001 | l vla | an-id | 1( | 001    |                    |                       |
|-----|-------------|-------|-------|----|--------|--------------------|-----------------------|
| set | interfaces  | ae1   | unit  | 0  | family | ethernet-switching | interface-mode trunk  |
| set | interfaces  | ae1   | unit  | 0  | family | ethernet-switching | vlan members v1001    |
| set | interfaces  | ae1   | unit  | 0  | family | ethernet-switching | storm-control default |
| set | interfaces  | ae0   | unit  | 0  | family | ethernet-switching | vlan members v1001    |

- [Option] L3 Routing (Default Gateway)の設定
- VLAN1001 にサーバのデフォルトゲートウェイとなるアドレスを設定

|                                             | 設定項目        | Node1            | Node2            | 備考 |
|---------------------------------------------|-------------|------------------|------------------|----|
| 実 IP 192.168.1.253/24  実 IP 192.168.1.252/2 | 4 I/F名      | irb unit 1001    | irb unit 1001    |    |
| Node1 Node2                                 | 実IP         | 192.168.1.253/24 | 192.168.1.252/24 |    |
| et-0/0/22                                   | 仮想 IP       | 192.168.1.254    | 192.168.1.254    |    |
| et-0/0/0 et-0/0/23 et-0/0/0                 | Priority    | 200              | 100              |    |
| ae0                                         | Accept-data | 設定する             | 設定する             |    |
| ael                                         |             |                  |                  |    |
|                                             | Node1の設定例   |                  |                  |    |

set vlans v1001 l3-interface irb.1001
set interfaces irb unit 1001 family inet address 192.168.1.253/24 vrrpgroup 1 virtual-address 192.168.1.254
set interfaces irb unit 1001 family inet address 192.168.1.253/24 vrrpgroup 1 priority 100
set interfaces irb unit 1001 family inet address 192.168.1.253/24 vrrpgroup 1 accept-data

### L3 Routing (Default Gateway) の確認

- **Default Gateway** アドレスが冗長されているかを確認
- 下記の状態表示が確認されない場合:
  - ICL (aeO) に VLAN1001 が設定されているかを確認

実 IP 192.168.1.253/24 仮相 IP 192 168 1 254 実 IP 192.168.1.252/24

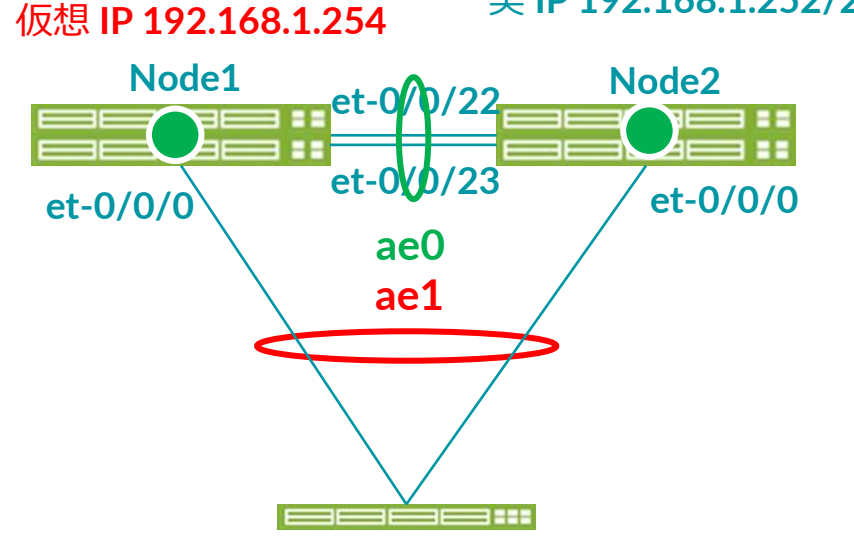

#### Node1

| {master:0}[edit<br>lab@node1# run | c]<br>show vrrp |            |                    |                   |            |                          |                                       |          |
|-----------------------------------|-----------------|------------|--------------------|-------------------|------------|--------------------------|---------------------------------------|----------|
| Interface S<br>irb.1001 i         | State<br>up     | Group<br>1 | VR state<br>master | VR Mode<br>Active | Timer<br>A | Type<br>0.359 lcl<br>vip | Address<br>192.168.1.2<br>192.168.1.2 | 53<br>54 |

#### Node2

| lab@node2# run show v          | vrrp       |                  |                             |                          |
|--------------------------------|------------|------------------|-----------------------------|--------------------------|
| Interface State<br>irb.1001 up | Group<br>1 | VR state VR Mode | e Timer Type<br>D 2.718 lcl | Address<br>192.168.1.252 |
|                                |            |                  | vip                         | 192.168.1.254            |
|                                |            |                  | mas                         | 192.168.1.253            |
|                                |            |                  |                             |                          |

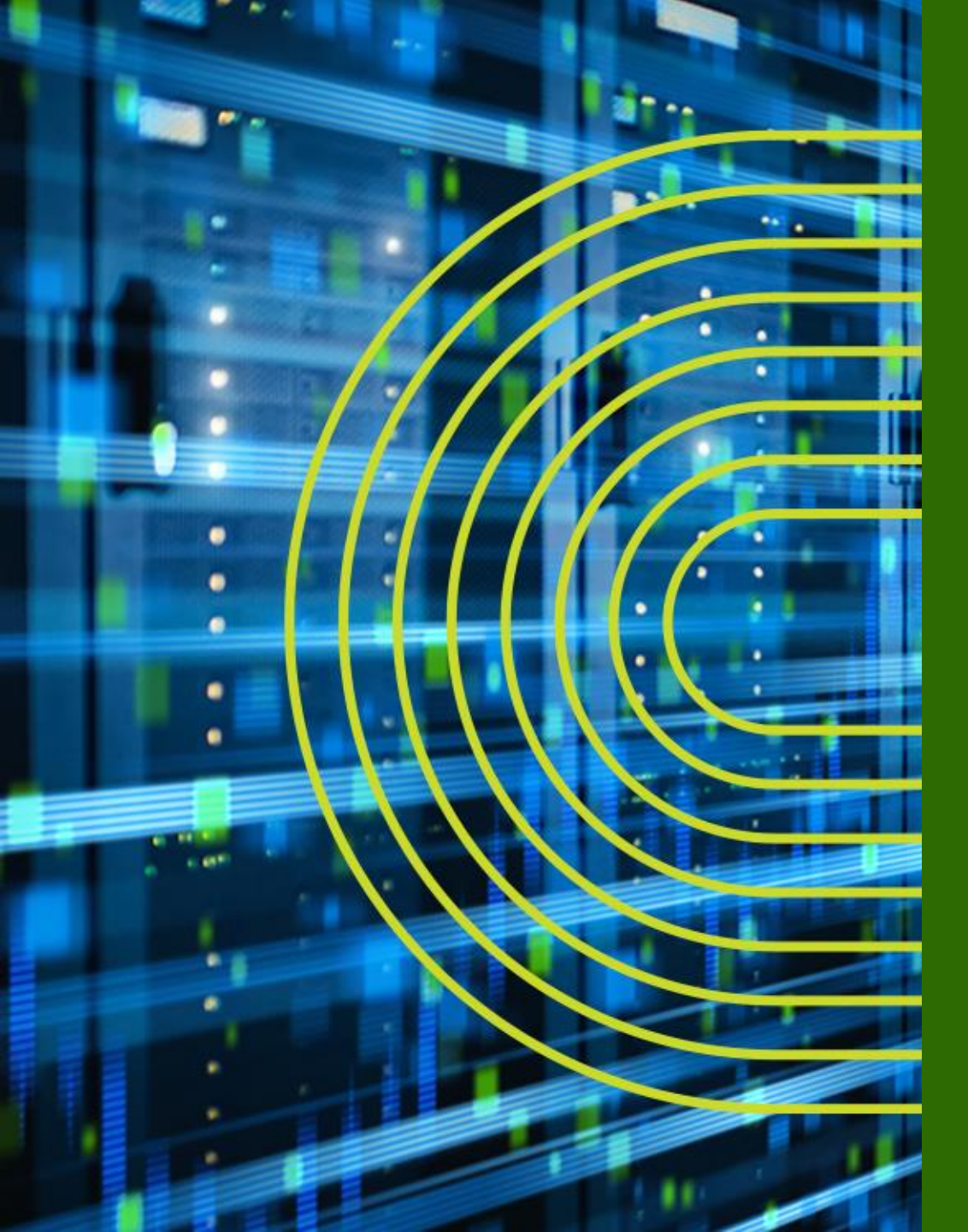

# Appendix C: Zero Touch Provisioning

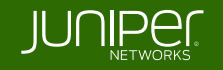

# **ZTP(Zero Touch Provisioning**)とは

DC に ToR スイッチを新設するオペレーションは簡単だが、大量のスイッチを展開することを 考慮すると手間は膨大

ZTPとは、スイッチの初期導入時において Junosのバージョンとコンフィグを自動でプロビジョニングする機能 (Junos 12.2 よりサポート)

主に海外のOTT、DC事業者などにおいて広く使われている

ZTP と従来のオペレーションとの比較

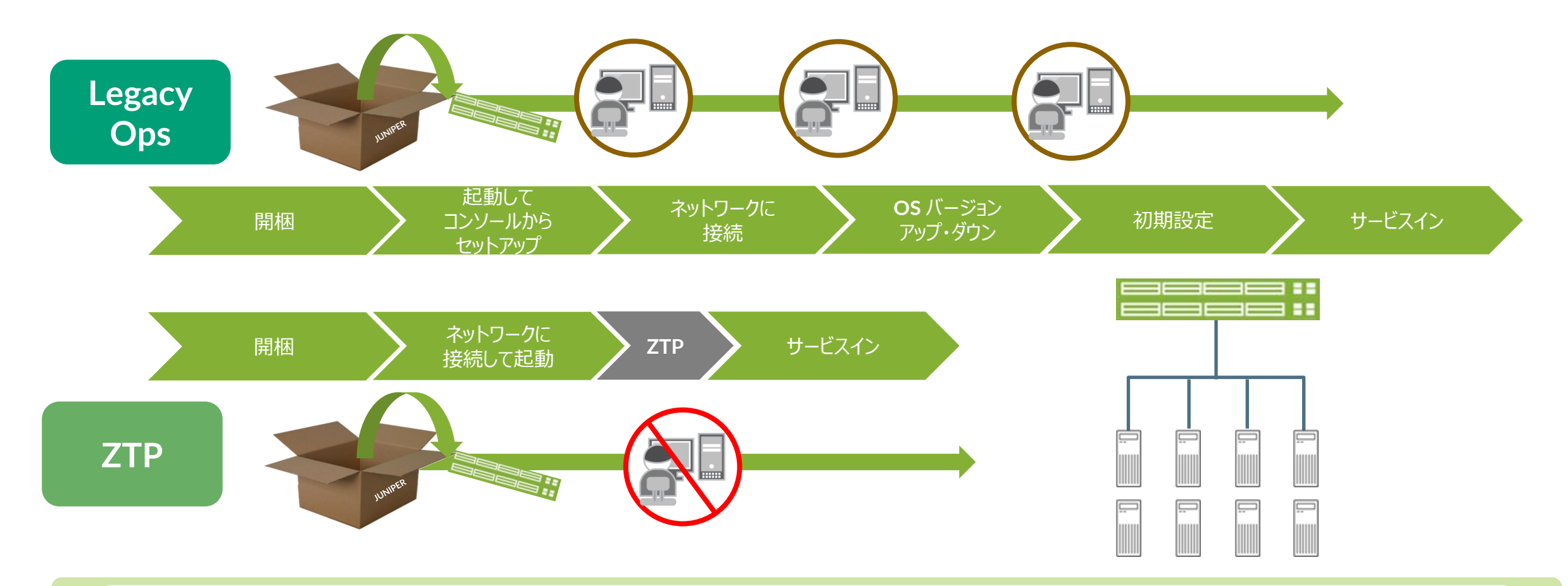

#### 膨大な数の ToR を設置しなくてはいけない DC 等の場合には、 ZTP による OPEX の削減効果は絶大!

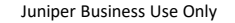

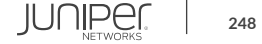

### Junos ZTP Overview – Components

### 自動的なプロビジョニングを前提とした DC 向けイーサネット・スイッチの実装

- ・ 自動的な OS アップグレード 管理者の手をわずらわせない実装
- ・自動的なベースコンフィグレーションの投入 管理者の手をわずらわせない実装
- Junos 12.2 よりすべての Juniper スイッチ (EX、QFX、OCX) でサポート

#### 工場出荷状態のスイッチ

- Zeroized configuration <request system zeroize>
- ・ 管理ネットワークに接続して電源を投入するだけ

#### DHCP Server:

- 自動プロビジョニングの動作を指定
- ・ OS イメージと設定ファイルの配備場所を指定

#### HTTP / FTP / TFTP Server

・ OS イメージと設定ファイルの格納場所

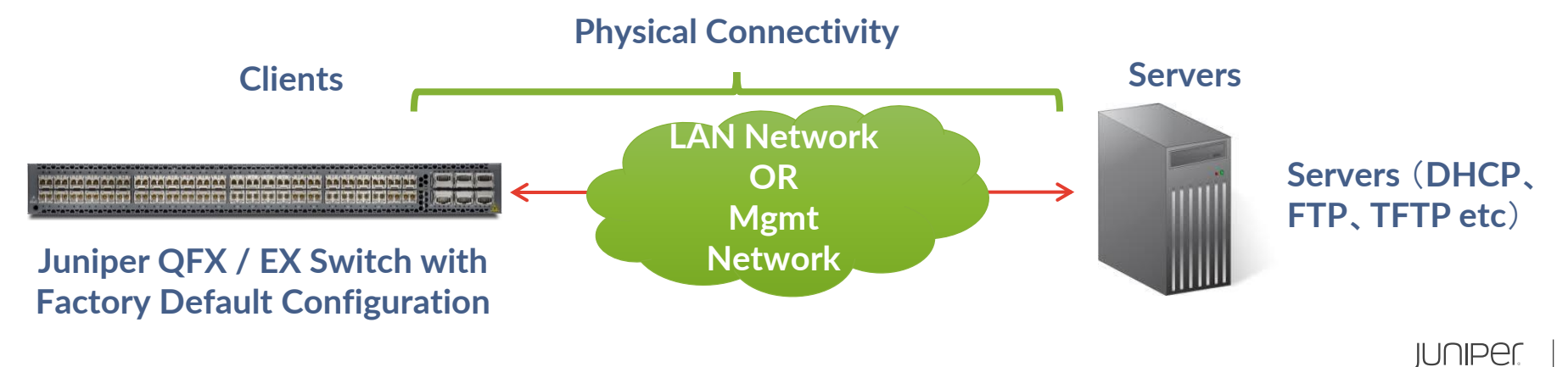

### ZTP のコンポーネント

- ゼロタッチ:装置にコンソールなどでのログインが不要
  - 電源を入れるだけ!
- 用意するのは DHCP サーバとファイルサーバの 2 つ
- ネットワーク経由で自動的に OS や設定情報を装置に転送し反映

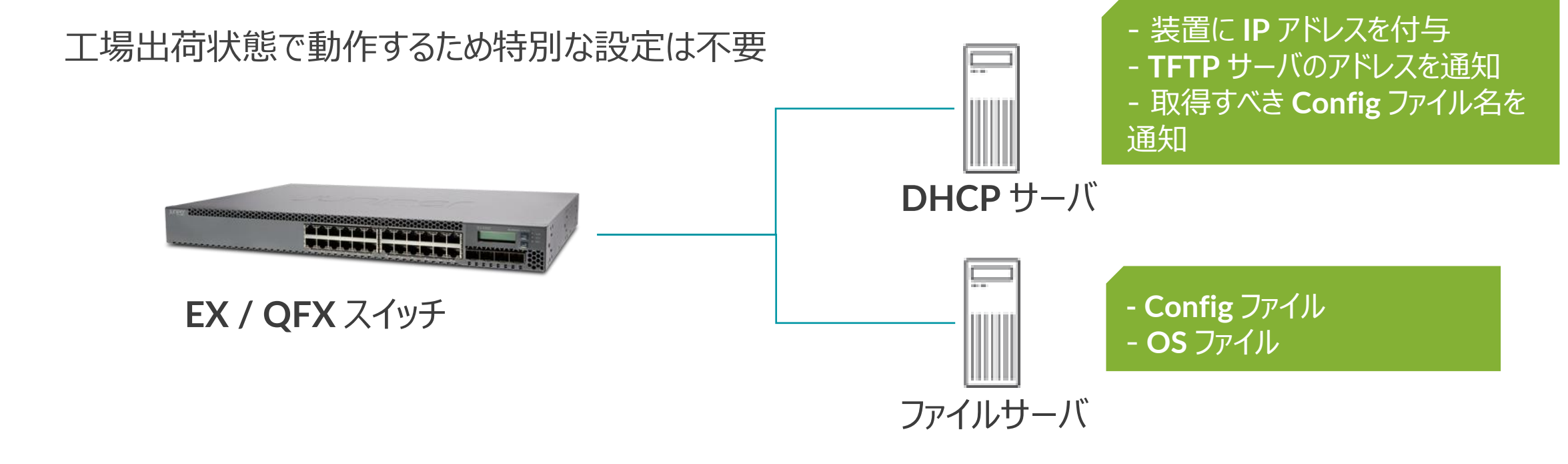

動作シーケンス

- スイッチはシリアルと MAC アドレスを含む DHCP リクエストを送信
- DHCP Option で TFTP サーバの IP アドレスと OS / Config のファイル名を通知

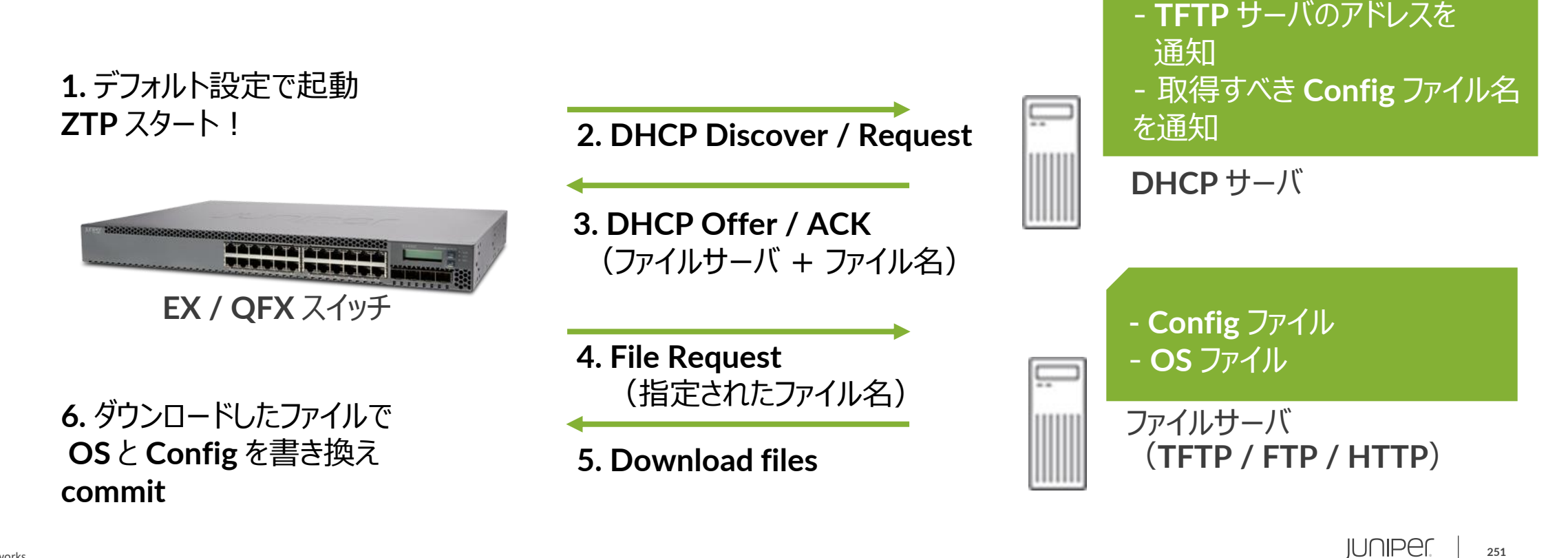

- 装置に IP アドレスを付与

## Junos ZTP の流れ

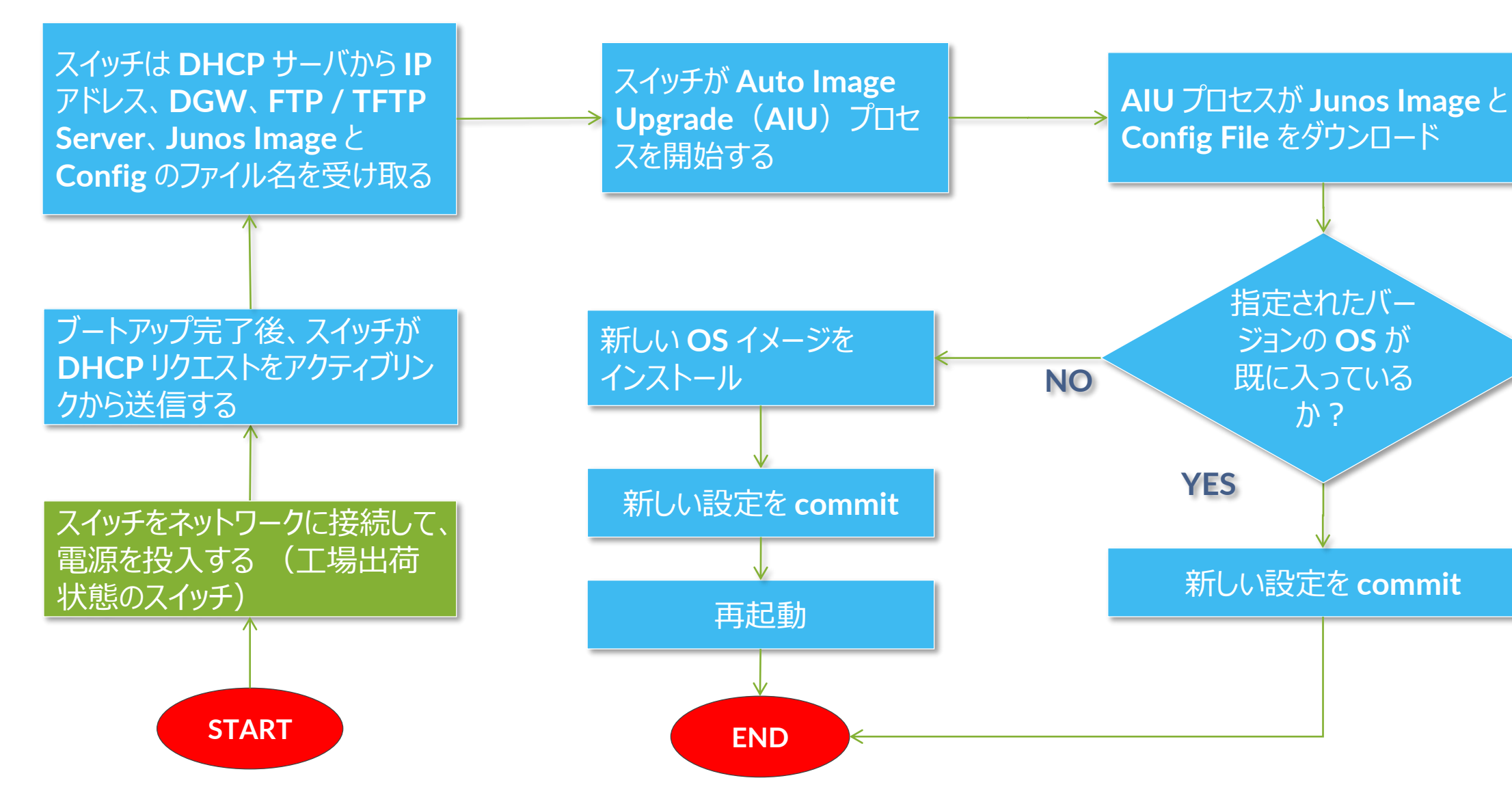

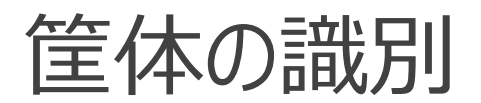

#### **DHCP** サーバの設定

ddns-update-style none; option option-66 code 66 = string; option space NEW\_OP; option NEW\_OP.config-file-name code 1 = text; option NEW\_OP-encapsulation code 43 = encapsulate NEW\_OP;

subnet 192.168.1.0 netmask 255.255.255.0 {
 range 192.168.1.1 192.168.1.200;
 default-lease-time 6000;
 max-lease-time 7200;
 option routers 192.168.1.1;
 option subnet-mask 255.255.255.0;

#### host switch1 {

hardware ethernet 2c:6b:f5:3a:6e:41; fixed-address 192.168.1.11; option NEW\_OP.config-file-name "switch1.cfg"; option option-66 "192.168.1.100";

```
host switch2 {
```

hardware ethernet 64:87:88:B7:45:81; fixed-address 192.168.1.12; option NEW\_OP.config-file-name "switch2.cfg"; option option-66 "192.168.1.100";

#### 筐体背面又は底面のシールに筐体の MAC が記載

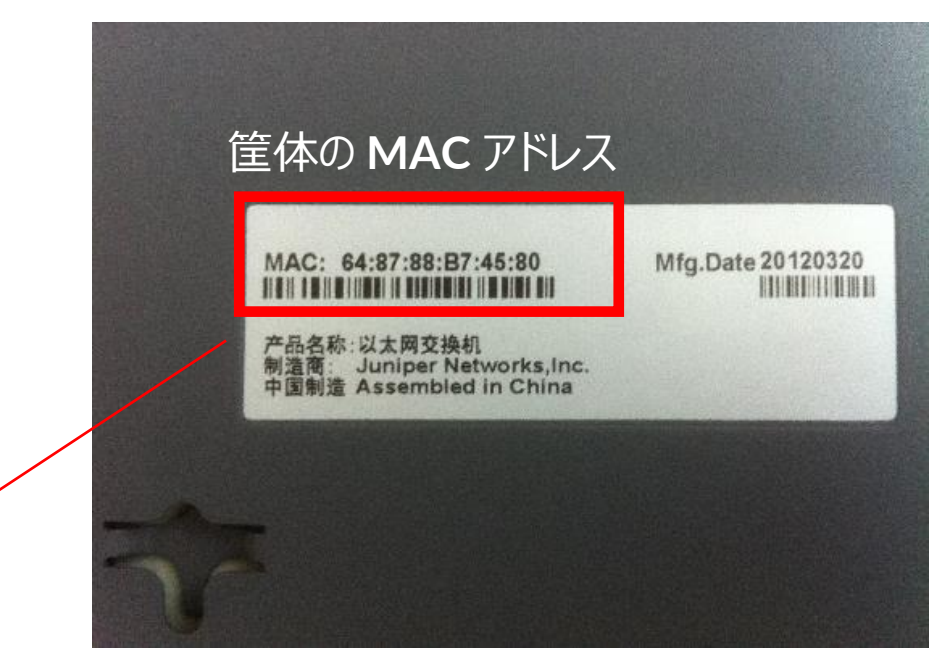

筐体の MAC アドレスに +1 したものを設定に記述
## JUNOS ZTP – DHCP Server Configuration (サンプル)

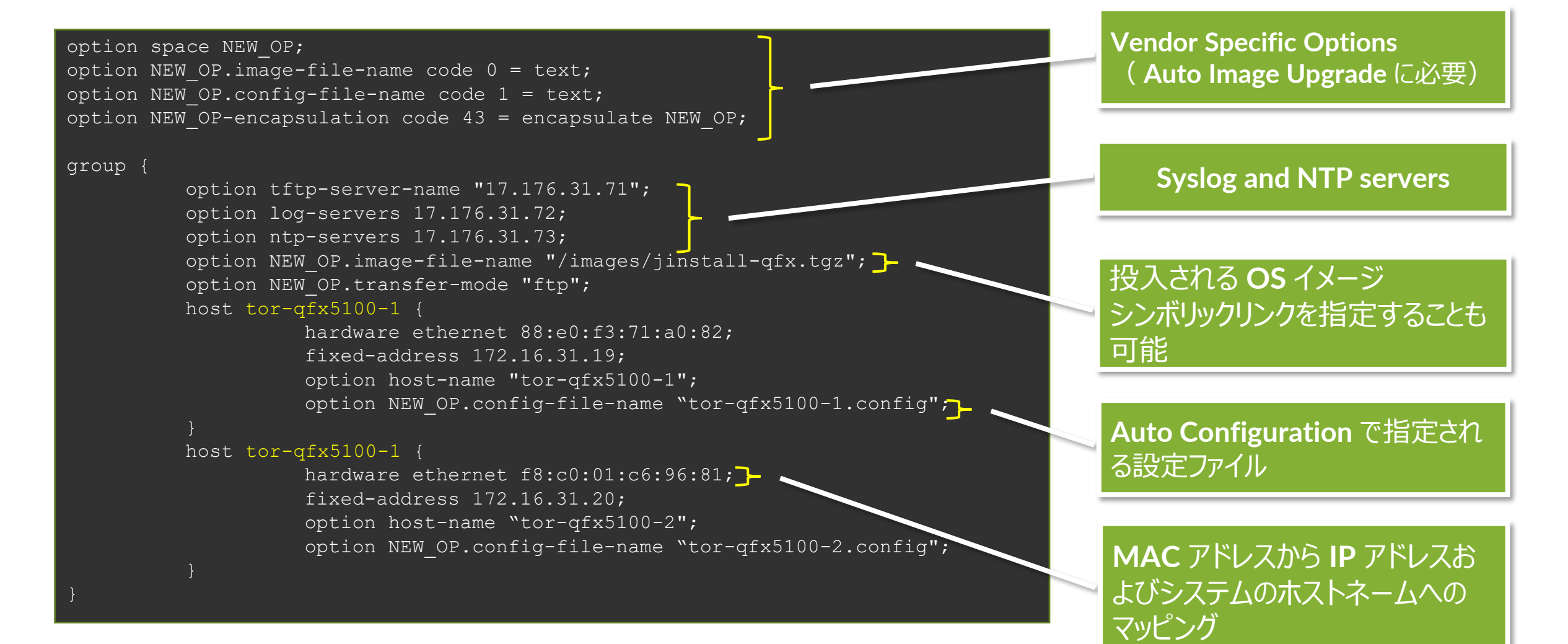

254

## **ZTP** が提供するもの

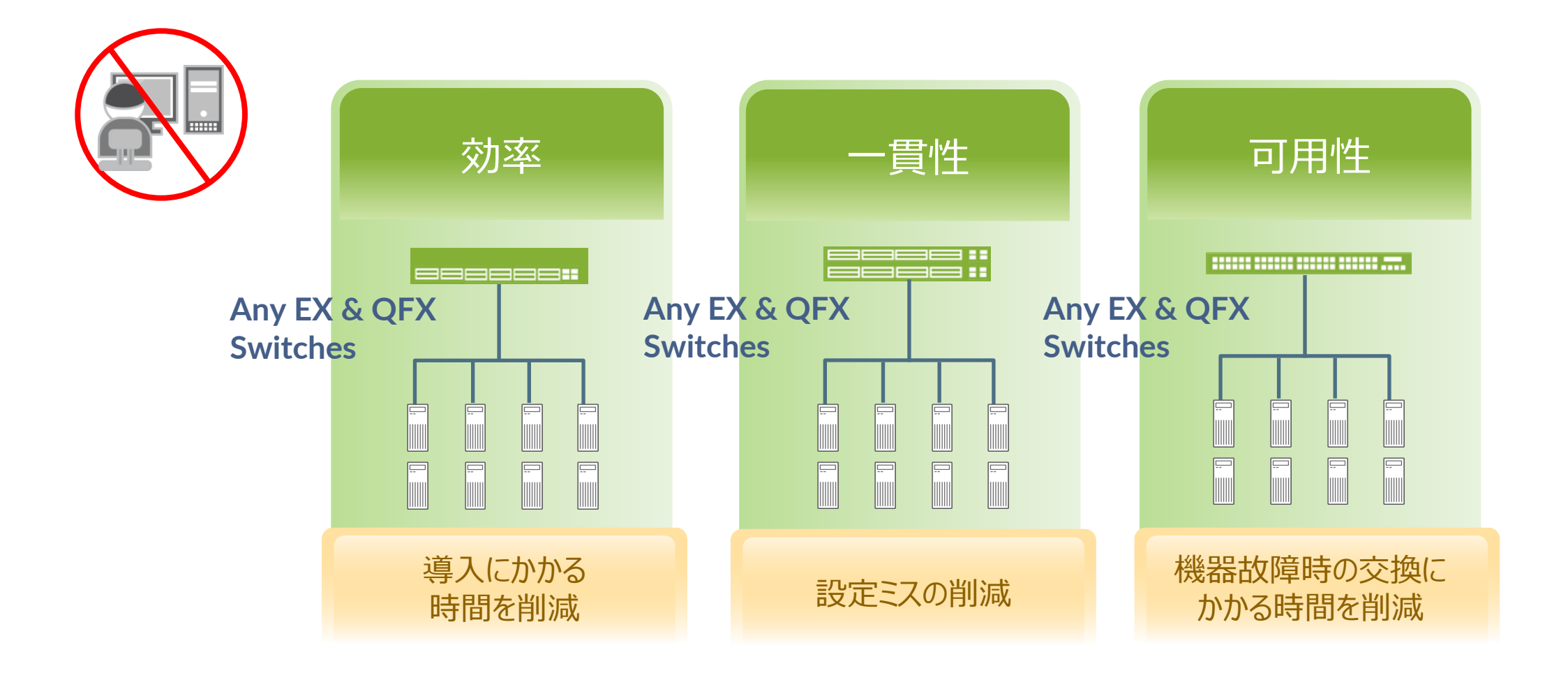

## **ZTP + Script**

MAC アドレス / Serial ベースではなく、ネットワークの情報を元に Config を投入

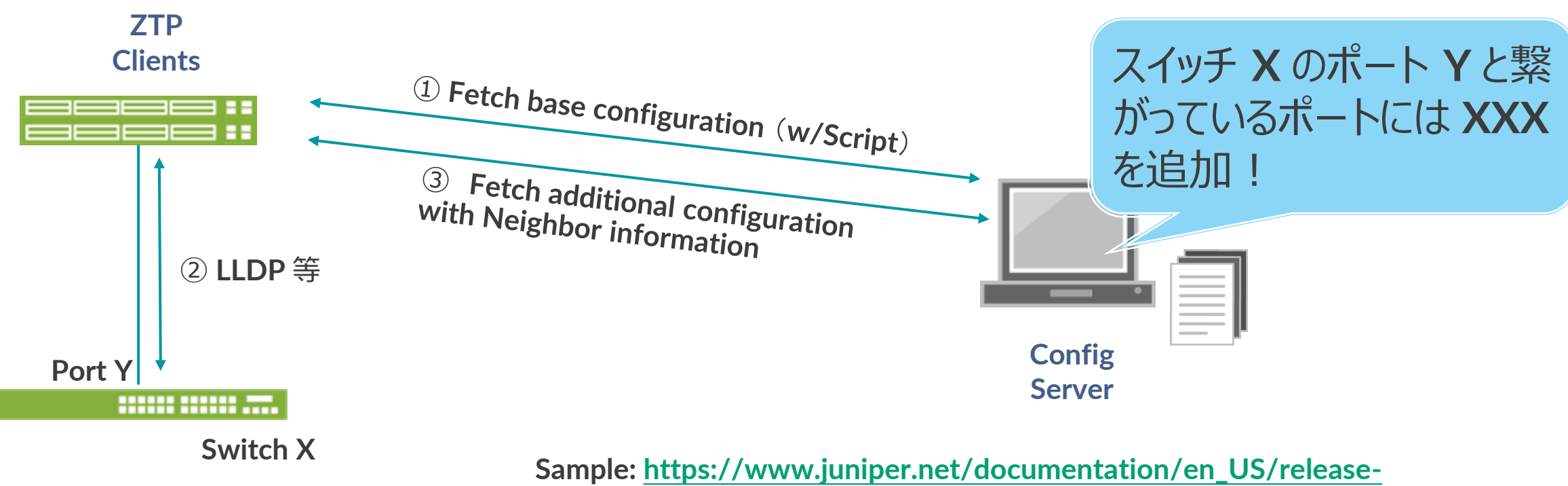

independent/nce/topics/example/nce151-example-config-ztp.html

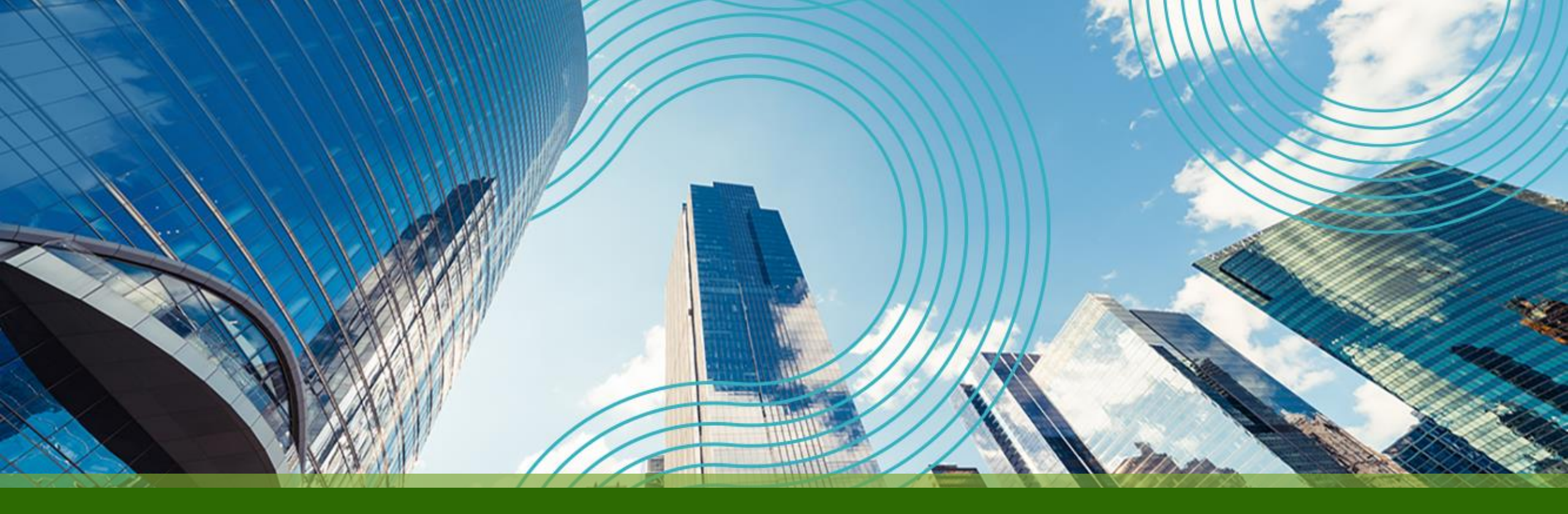

## **THANK YOU**

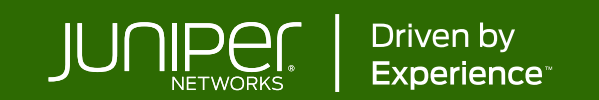